# **OptiPlex All-in-One 7410**

Manual do Proprietário

Modelo regulamentar: W31C/W32C Tipo regulamentar: W31C001/W32C001 março 2023 Rev. A00

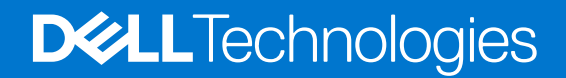

### Notas, avisos e advertências

(i) NOTA: Uma NOTA fornece informações importantes para ajudar a utilizar melhor o produto.

AVISO: Um AVISO indica possíveis danos no hardware ou uma perda de dados e explica como pode evitar esse problema.

ADVERTÊNCIA: Uma ADVERTÊNCIA indica possíveis danos no equipamento, lesões corporais ou morte.

© 2023 Dell Inc. ou as suas subsidiárias. Todos os direitos reservados. Dell Technologies, Dell e outras marcas comerciais pertencem à Dell Inc. ou às respetivas subsidiárias. Outras marcas comerciais podem pertencer aos respetivos proprietários.

# Índice

| Capitulo2: Vistas do OptiPlex All-in-One 7410.       7         Direta.       7         Esquerda.       8         Ecrá.       9         Câmara retrátil.       10         Parte inferior.       11         Parte inferior.       12         Etiqueta de Serviço.       14         Capítulo3: Configurar o computador.       15         Capítulo4: Especificações de OptiPlex All-in-One 7410.       20         Dimensões e peso.       20         Processador.       20         Chipset.       22         Sistema operativo.       23         Memória.       24         Ranhuras internas.       24         Ranhuras internas.       24         Ranhuras internas.       26         Módulo sem fios.       26         Audio.       26         Audio.       26         Audio.       26         Audio.       27         Leitor de cartões de memória.       27         Leitor de fonte de alimentação.       28         Conetor da fonte de alimentação.       28         Conduções ambientais de funcionamento e armazenamento.       30         Grama.       31         Segu                                                                                                    | Capítulo1: Elevado Desempenho e Eficiência Energética            | 6  |
|----------------------------------------------------------------------------------------------------|------------------------------------------------------------------|----|
| Direita                                                                                                    | Capítulo2: Vistas do OptiPlex All-in-One 7410                    | 7  |
| Esquerda       8         Ecrã.       9         Câmara retrátil.       10         Parte inferior       11         Painel posterior       12         Etiqueta de Serviço.       14         Capítulo3: Configurar o computador       15         Capítulo4: Especificações de OptiPlex All-in-One 7410.       20         Dimensões e peso.       20         Processador.       20         Orbigest.       22         Sistema operativo.       23         Memória.       23         Portas externas.       24         Ranhuras internas.       25         Ethernet.       26         Módulo sem flos.       26         Adudio.       26         Armazenamento.       27         Leitor de cartões de memória.       27         Câmara.       28         Concloções ambientais de funcionamento e armazenamento.       27         Leitor de cartões de memória.       26         Condições ambientais de funcionamento e armazenamento.       27         Condições ambientais de funcionamento e armazenamento.       32         Condições segurança.       34         Antes de segurança.       34         Antes de                                                                                                    | Direita                                                          |    |
| Ecrā.       9         Câmara retrătil.       10         Parte inferior.       11         Painel posterior.       12         Etiqueta de Serviço.       14         Capítulo3: Configurar o computador.       15         Capítulo4: Especificações de OptiPlex All-in-One 7410.       20         Dimensões e peso.       20         Processador       20         Processador       20         Chipset       22         Sistema operativo.       23         Memória.       23         Portas externas.       24         Rahuras internas.       25         Ethernet.       26         Módulo sem fios.       26         Audio.       26         Audio.       26         Audio.       26         Audio.       26         Câmara.       27         Câmara.       28         Conctor da fonte de alimentação.       26         Condições ambientaição.       26         Condições ambientais de funcionamento e armazenamento.       27         Câmara.       28         Condições ambientais de funcionamento e armazenamento.       30         GPU — Integrada.                                                                                                    | Esquerda                                                         |    |
| Câmara retrátil       10         Parte inferior       11         Painel posterior       12         Etiqueta de Serviço       14         Capítulo3: Configurar o computador.       15         Capítulo4: Especificações de OptiPlex All-in-One 7410.       20         Dimensões e peso.       20         Processador       20         Chipset.       22         Sistema operativo.       23         Memória.       23         Portas externas.       24         Ranhuras internas.       25         Ethernet.       26         Módulo sem fios.       26         Autio.       26         Armazenamento.       27         Leitor de cartões de memória.       27         Crâmara.       28         Alimentação.       28         Condições ambientais de funcionamento e armazenamento.       27         Leitor de cartões de memória.       27         Câmara.       30         Grup — Integrada.       30         Gerà.       30         Grade de hardware.       31         Antiental.       32         Condições ambientais de funcionamento e armazenamento.       32                                                                                                    | Ecrã                                                             |    |
| Parte inferior       11         Palnel posterior       12         Etiqueta de Serviço       14         Capítulo3: Configurar o computador       15         Capítulo4: Especificações de OptiPlex All-in-One 7410       20         Dimensões e peso       20         Processador       20         Processador       20         Chipset       22         Sistema operativo       23         Memória       25         Portas externas       24         Ranhuras internas       25         Ethernet.       26         Módulo sem fios       26         Audio.       26         Armazenamento.       27         Leitor de cartões de memória.       27         Câmera.       28         Conetor de fonte de alimentação.       28         Conetor da fonte de alimentação.       28         Condições ambientais de funcionamento e armazenamento.       32         Segurança de hardware.       31         Segurança de hardware.       31         Segurança de hardware.       32         Condições ambientais de funcionamento e armazenamento.       32         Condições de Segurança.       34         Antese                                                                                                    | –<br>Câmara retrátil                                             |    |
| Painel posterior.       12         Etiqueta de Serviço.       14         Capítulo3: Configurar o computador.       15         Capítulo4: Especificações de OptiPlex All-in-One 7410.       20         Dimensões e peso.       20         Processador.       20         Chipset.       22         Sistema operativo.       23         Memória.       23         Portas externas.       24         Ranhuras internas.       25         Ethernet.       26         Módulo sem fios.       26         Audio.       26         Audio.       26         Armazenamento.       27         Leitor de cartões de memória.       27         Câmara.       28         Conetor da fonte de alimentação.       30         Gerã.       30         Gerdu       31         Ambiental.       32         Conetor da fonte de alimentação.       30         Gerã.       30         Gerdu5: Trabalhar no interior do computador.       34         Antes de efetuar qualque procedimento no interior do computador.       34         Antes de es egurança.       35         Kit de servições no campo ESD.       35                                                                                                    | Parte inferior                                                   |    |
| Etiqueta de Serviço.       14         Capítulo3: Configurar o computador.       15         Capítulo4: Especificações de OptiPlex All-in-One 7410.       20         Dimensões e peso.       20         Processador.       20         Chipset.       22         Sistema operativo.       23         Memória.       23         Portas externas.       24         Ranhuras internas.       25         Ethernet.       26         Módulo sem fios.       26         Áudio.       26         Audio.       26         Audio.       26         Audio.       26         Audio.       26         Audio.       26         Audio.       26         Audio.       27         Leitor de cartões de memória.       27         Câmara.       27         Alimentação.       28         Conetor da fonte de alimentação.       28         Conetor da fonte de alimentação.       30         Eorã.       30         Gerã.       30         Gerã.       31         Segurança de hardware.       31         Anibiental.       32      <                                                                                                    | Painel posterior                                                 |    |
| Capítulo3: Configurar o computador.       15         Capítulo4: Especificações de OptiPlex All-in-One 7410.       20         Dimensões e peso.       20         Processador.       20         Chipset.       22         Sistema operativo.       23         Memória.       23         Portas externas.       24         Ranhuras internas.       25         Ethernet.       26         Módulo sem fios.       26         Audio.       26         Audio.       26         Armazenamento.       27         Câmara.       28         Conetor da fonte de alimentação.       26         GPU — Integrada.       30         Segurança de hardware.       31         Ambiental.       32         Condições ambientais de funcionamento e armazenamento.       32         Condições ambientais de funcionamento e armazenamento.       32         Condições de Segurança.       34         Antes de efetuar qualquer procedimento no interior do computador.       34         Antes de es egurança.       35         Noteções de segurança.       35         Note de componentes sensíveis.       37         Apôs efetuar qualquer procedimento no interi                                                                                                    | Etiqueta de Serviço                                              | 14 |
| Capítulo4: Especificações de OptiPlex All-in-One 7410.       20         Dimensões e peso.       20         Processador.       20         Chipset.       22         Sistema operativo.       23         Memória.       23         Portas externas.       24         Ranhuras internas.       25         Ethernet.       26         Módulo sem fios.       26         Áudio.       26         Armazenamento.       27         Leitor de cartões de memória.       27         Câmara.       28         Alimentação.       26         Conetor da fonte de alimentação.       26         Conduções ambientais de funcionamento e armazenamento.       27         Leitor de cartões de memória.       27         Câmara.       28         Alimentação.       30         GPU — Integrada.       30         GPU — Integrada.       31         Segurança de hardware.       31         Antes de efetuar qualquer procedimento no interior do computador.       34         Antes de efetuar qualquer procedimento no interior do computador.       34         Proteção contra descargas eletrostáticas - Proteção ESD.       35         Kit de serviços no                                                                                                    | Capítulo3: Configurar o computador                               | 15 |
| Dimensões e peso.       .20         Processador.       .20         Chipset.       .22         Sistema operativo.       .23         Memória.       .23         Mernória.       .24         Ranhuras internas.       .25         Ethernet.       .26         Múdulo sem fios.       .26         Áudio.       .26         Audio.       .26         Audio.       .26         Audio.       .26         Audio.       .26         Audio.       .26         Audio.       .26         Audio.       .26         Audio.       .26         Audio.       .26         Audio.       .26         Audio.       .27         Câmara.       .28         Conetor de cartões de memória.       .27         Câmara.       .28         Conetor da fonte de alimentação.       .28         Condições ambientalis de funcionamento e armazenamento.       .30         Ecrã.       .30         GPU — Integrada.       .32         Condições ambientalis de funcionamento e armazenamento.       .32         Condições ambientalis de funcionamento e armazenamento.                                                                                                    | Capítulo4: Especificações de OptiPlex All-in-One 7410            |    |
| Processador.       20         Chipset.       22         Sistema operativo.       23         Memória.       23         Portas externas.       24         Ranhuras internas.       25         Ethernet.       26         Módulo sem fios.       26         Audio.       26         Armazenamento.       27         Leitor de cartões de memória.       27         Câmara.       28         Conetor da fonte de alimentação.       28         Conetor da fonte de alimentação.       30         Ecrã.       30         GPU — Integrada.       31         Ambiental.       32         Condições ambientais de funcionamento e armazenamento.       32         Condições de Segurança.       34         Antes de efetuar qualquer procedimento no interior do computador       34         Antes de efetuar qualquer procedimento no interior do computador       34         Antes de efetuar qualquer procedimento no interior do computador       35         Proteção contra descargas eletrostáticas - Proteção ESD.       35         Kit de serviços no campo ESD.       36         Transporte de componentes sensíveis.       37         Após efetuar qualquer procedimento no interi                                                                                                    | Dimensões e peso                                                 |    |
| Chipset.       22         Sistema operativo.       23         Memória.       23         Portas externas.       24         Ranhuras internas.       24         Ranhuras internas.       25         Ethernet.       26         Módulo sem fios.       26         Áudio.       26         Áudio.       26         Armazenamento.       27         Leitor de cartões de memória.       27         Câmara.       28         Alimentação.       28         Conetor da fonte de alimentação.       28         Conetor da fonte de alimentação.       30         Ecrã.       30         GPU — Integrada.       31         Segurança de hardware.       31         Ambiental.       32         Condições ambientais de funcionamento e armazenamento.       32         Condições abelentais de funcionamento e armazenamento.       32         Condições de Segurança.       34         Antes de efetuar qualquer procedimento no interior do computador.       34         Precauções de segurança.       35         Proteção contra descargas eletrostáticas - Proteção ESD.       35         Kit de serviços no campo ESD.       36 </td <td>Processador</td> <td></td>                                                                                                    | Processador                                                      |    |
| Sistema operativo.       23         Memória.       23         Portas externas.       24         Ranhuras internas.       24         Ranhuras internas.       25         Ethernet.       26         Módulo sem fios.       26         Áudio.       26         Áudio.       26         Áudio.       26         Ármazenamento.       27         Leitor de cartões de memória.       27         Câmara.       28         Alimentação.       28         Conetor da fonte de alimentação.       28         Conetor da fonte de alimentação.       30         GPU — Integrada.       30         GPU — Integrada.       31         Segurança de hardware.       31         Ambiental.       32         Condições ambientais de funcionamento e armazenamento.       32         Condições ambientais de funcionamento e armazenamento.       34         Instruções de Segurança.       34         Antes de efetuar qualquer procedimento no interior do computador.       34         Precauções de segurança.       35         Proteção contra descargas eletrostáticas - Proteção ESD.       35         Kit de serviços no campo ESD.       36 </td <td>Chipset</td> <td>22</td>                                                                                                    | Chipset                                                          | 22 |
| Memória.       23         Portas externas.       24         Ranhuras internas.       25         Ethernet.       26         Módulo sem fios.       26         Áudio.       26         Áudio.       26         Áudio.       26         Áudio.       26         Áudio.       26         Áudio.       26         Áudio.       26         Áurazenamento.       27         Leitor de cartões de memória.       27         Câmara.       28         Conetor da fonte de alimentação.       28         Conetor da fonte de alimentação.       28         Conetor da fonte de alimentação.       30         Eorã.       30         GPU — Integrada.       31         Segurança de hardware.       31         Ambiental.       32         Condições ambientais de funcionamento e armazenamento.       32         Condições ambientais de funcionamento e armazenamento.       32         Condições de Segurança.       34         Antes de efetuar qualquer procedimento no interior do computador.       34         Precauções de segurança.       35         Proteção contra descargas eletrostáticas - Proteção ESD.                                                                                                    | Sistema operativo                                                | 23 |
| Portas externas.       24         Ranhuras internas.       25         Ethernet.       26         Módulo sem fios.       26         Áudio.       26         Áudio.       26         Áudio.       26         Armazenamento.       26         Zeitor de cartões de memória.       26         Câmara.       28         Conetor da fonte de alimentação.       28         Conetor da fonte de alimentação.       30         Ecrã.       30         GPU — Integrada.       31         Segurança de hardware.       31         Ambiental.       32         Condições ambientais de funcionamento e armazenamento.       32         Condições ambientais de funcionamento e armazenamento.       32         Condições abientais de funcionamento e armazenamento.       34         Antes de efetuar qualquer procedimento no interior do computador.       34         Antes de efetuar qualquer procedimento no interior do computador.       34         Precauções de segurança.       35         Proteção contra descargas eletrostáticas - Proteção ESD.       35         Kit de serviços no campo ESD.       36         Transporte de componentes sensíveis.       37         Após efetu                                                                                                    | Memória                                                          | 23 |
| Ranhuras internas.       25         Ethernet.       26         Módulo sem fios.       26         Áudic.       26         Áudic.       26         Armazenamento.       27         Leitor de cartões de memória.       27         Câmara.       28         Alimentação.       28         Conetor da fonte de alimentação.       28         Conetor da fonte de alimentação.       30         Ecrã.       30         GPU — Integrada.       31         Segurança de hardware.       31         Ambiental.       32         Condições ambientais de funcionamento e armazenamento.       32         Condições de Segurança.       34         Antes de efetuar qualquer procedimento no interior do computador.       34         Precauções de segurança.       35         Proteção contra descargas eletrostáticas - Proteção ESD.       36         Transporte de componentes sensíveis.       37         Após efetuar qualquer procedimento no interior do computador.       37         Após efetuar qualquer procedimento no interior do computador.       37         Após efetuar qualquer procedimento no interior do computador.       37         Após efetuar qualquer procedimento no interior do computador.                                                                                       | Portas externas                                                  |    |
| Ethernet       26         Módulo sem fios       26         Áudio       26         Áudio       26         Armazenamento       27         Leitor de cartões de memória       27         Câmara       28         Alimentação       28         Conetor da fonte de alimentação       30         Ecrã       30         Ecrã       30         GPU — Integrada       31         Segurança de hardware       31         Ambiental       32         Condições ambientais de funcionamento e armazenamento.       32         Condições de Segurança       34         Antes de efetuar qualquer procedimento no interior do computador.       34         Precauções de segurança.       35         Proteção contra descargas eletrostáticas - Proteção ESD.       35         Kit de serviços no campo ESD.       36         Transporte de componentes sensíveis.       37         Após efetuar qualquer procedimento no interior do computador.       37         BitLocker.       37                                                                                                    | Ranhuras internas                                                | 25 |
| Módulo sem fios.       26         Áudio.       26         Ármazenamento.       27         Leitor de cartões de memória.       27         Câmara.       28         Alimentação.       28         Conetor da fonte de alimentação.       28         Conetor da fonte de alimentação.       30         Ecrã.       30         GPU — Integrada.       31         Segurança de hardware.       31         Ambiental.       32         Condições ambientais de funcionamento e armazenamento.       32         Condições de Segurança.       34         Antes de efetuar qualquer procedimento no interior do computador.       34         Precauções de segurança.       35         Proteção contra descargas eletrostáticas - Proteção ESD.       35         Kit de serviços no campo ESD.       36         Transporte de componentes sensíveis.       37         Após efetuar qualquer procedimento no interior do computador.       37         BitLocker.       37                                                                                                    | Ethernet                                                         | 26 |
| Áudio                                                                                                    | Módulo sem fios                                                  |    |
| Armazenamento.       27         Leitor de cartões de memória.       27         Câmara.       28         Alimentação.       28         Conetor da fonte de alimentação.       28         Conetor da fonte de alimentação.       30         Ecrã.       30         GPU — Integrada.       31         Segurança de hardware.       31         Ambiental.       32         Condições ambientais de funcionamento e armazenamento.       32         Capítulo5: Trabalhar no interior do computador.       34         Instruções de Segurança.       34         Antes de efetuar qualquer procedimento no interior do computador.       34         Precauções de segurança.       35         Proteção contra descargas eletrostáticas - Proteção ESD.       35         Kit de serviços no campo ESD.       36         Transporte de componentes sensíveis.       37         Após efetuar qualquer procedimento no interior do computador.       37         Após efetuar qualquer procedimento no interior do computador.       37         Após efetuar qualquer procedimento no interior do computador.       37         Após efetuar qualquer procedimento no interior do computador.       37         Após efetuar qualquer procedimento no interior do computador.       37 </td <td>Áudio</td> <td></td> | Áudio                                                            |    |
| Leitor de cartões de memória.       27         Câmara.       28         Alimentação.       28         Conetor da fonte de alimentação.       30         Ecrã.       30         GPU — Integrada.       31         Segurança de hardware.       31         Ambiental.       32         Condições ambientais de funcionamento e armazenamento.       32         Condições de Segurança.       34         Instruções de Segurança.       34         Antes de efetuar qualquer procedimento no interior do computador.       34         Precauções de segurança.       35         Proteção contra descargas eletrostáticas - Proteção ESD.       35         Kit de serviços no campo ESD.       36         Transporte de componentes sensíveis.       37         Após efetuar qualquer procedimento no interior do computador.       37         BitLocker.       37                                                                                                    | Armazenamento                                                    |    |
| Câmara.28Alimentação.28Conetor da fonte de alimentação.30Ecrã.30GPU — Integrada.31Segurança de hardware.31Ambiental.32Condições ambientais de funcionamento e armazenamento.32Capítulo5: Trabalhar no interior do computador.34Instruções de Segurança.34Antes de efetuar qualquer procedimento no interior do computador.34Precauções de segurança.35Proteção contra descargas eletrostáticas - Proteção ESD.35Kit de serviços no campo ESD.36Transporte de componentes sensíveis.37Após efetuar qualquer procedimento no interior do computador.37BitLocker.37                                                                                                    | Leitor de cartões de memória                                     |    |
| Alimentação.       28         Conetor da fonte de alimentação.       30         Ecrã.       30         GPU — Integrada.       31         Segurança de hardware.       31         Ambiental.       32         Condições ambientais de funcionamento e armazenamento.       32         Capítulo5: Trabalhar no interior do computador.       34         Instruções de Segurança.       34         Antes de efetuar qualquer procedimento no interior do computador.       34         Precauções de segurança.       35         Proteção contra descargas eletrostáticas - Proteção ESD.       35         Kit de serviços no campo ESD.       36         Transporte de componentes sensíveis.       37         Após efetuar qualquer procedimento no interior do computador.       37         BitLocker.       37                                                                                                    | Câmara                                                           |    |
| Conetor da fonte de alimentação                                                                                                    | Alimentação                                                      |    |
| Ecrã                                                                                                    | Conetor da fonte de alimentação                                  |    |
| GPU — Integrada                                                                                                    | Ecrã                                                             |    |
| Segurança de hardware.       .31         Ambiental.       .32         Condições ambientais de funcionamento e armazenamento.       .32         Capítulo5: Trabalhar no interior do computador.       .34         Instruções de Segurança.       .34         Antes de efetuar qualquer procedimento no interior do computador.       .34         Precauções de segurança.       .35         Proteção contra descargas eletrostáticas - Proteção ESD.       .35         Kit de serviços no campo ESD.       .36         Transporte de componentes sensíveis.       .37         Após efetuar qualquer procedimento no interior do computador.       .37         BitLocker.       .37                                                                                                    | GPU — Integrada                                                  |    |
| Ambiental.                                                                                                    | Segurança de hardware                                            |    |
| Condições ambientais de funcionamento e armazenamento                                                                                                    | Ambiental                                                        |    |
| Capítulo5: Trabalhar no interior do computador                                                                                                    | Condições ambientais de funcionamento e armazenamento            |    |
| Instruções de Segurança34Antes de efetuar qualquer procedimento no interior do computador34Precauções de segurança35Proteção contra descargas eletrostáticas - Proteção ESD35Kit de serviços no campo ESD36Transporte de componentes sensíveis37Após efetuar qualquer procedimento no interior do computador37BitLocker37                                                                                                    | Capítulo5: Trabalhar no interior do computador                   |    |
| Antes de efetuar qualquer procedimento no interior do computador                                                                                                    | Instruções de Segurança                                          |    |
| Precauções de segurança                                                                                                    | Antes de efetuar qualquer procedimento no interior do computador |    |
| Proteção contra descargas eletrostáticas - Proteção ESD                                                                                                    | Precauções de segurança                                          |    |
| Kit de serviços no campo ESD                                                                                                    | Proteção contra descargas eletrostáticas - Proteção ESD          |    |
| Transporte de componentes sensíveis                                                                                                    | Kit de serviços no campo ESD                                     |    |
| Após efetuar qualquer procedimento no interior do computador                                                                                                    | Transporte de componentes sensíveis                              |    |
| BitLocker                                                                                                    | Após efetuar qualquer procedimento no interior do computador     |    |
|                                                                                                    | BitLocker                                                        |    |

| Ferramentas recomendadas                                                                   | 38  |
|--------------------------------------------------------------------------------------------|-----|
| Lista de parafusos                                                                         |     |
| Componentes principais do OptiPlex All-in-One 7410                                         |     |
| Capítulo6: Alto Desempenho e Eficiência Energética                                         | 42  |
| Capítulo7: Procedimentos de remoção e instalação para processadores de Alto Desempenho     | 43  |
| Retirar e instalar as Unidades que Podem ser Substituídas pelo Cliente (CRUs)              | 43  |
| Suporte                                                                                    | 43  |
| Tampa posterior                                                                            |     |
| Memória                                                                                    | 48  |
| protecção da placa de sistema                                                              | 51  |
| Placa de rede sem fios                                                                     | 52  |
| Disco de estado sólido na ranhura M.2 0                                                    |     |
| Disco de estado sólido na ranhura M.2 1                                                    |     |
| Bateria de célula tipo moeda                                                               | 64  |
| Tampa de E/S                                                                               | 66  |
| Tampa inferior                                                                             | 68  |
| Conjunto da câmara retrátil                                                                | 70  |
| Ventoinha                                                                                  | 73  |
| Unidade da fonte de alimentação                                                            | 74  |
| Retirar e instalar as Unidades de Substituição no Cliente (FRUs)                           | 77  |
| Ventoinha da fonte de alimentação                                                          | 77  |
| Suporte da placa de E/S                                                                    |     |
| Altifalantes                                                                               | 85  |
| Dissipador de calor                                                                        |     |
| Processador                                                                                |     |
| Placa de sistema                                                                           | 91  |
| Placa do botão de alimentação e E/S                                                        |     |
| Placa de áudio                                                                             | 101 |
| Base do conjunto do ecrã                                                                   | 103 |
| Capítulo8: Procedimentos de remoção e instalação em processadores de eficiência energética | 106 |
| Retirar e instalar as Unidades que Podem ser Substituídas pelo Cliente (CRUs)              | 106 |
| Suporte                                                                                    | 106 |
| Tampa posterior                                                                            | 109 |
| Memória                                                                                    | 110 |
| protecção da placa de sistema                                                              | 112 |
| Placa de rede sem fios                                                                     | 114 |
| Unidade de estado sólido                                                                   | 117 |
| Disco rígido                                                                               | 121 |
| Bateria de célula tipo moeda                                                               | 124 |
| Tampa de E/S                                                                               | 125 |
| Tampa inferior                                                                             | 127 |
| Conjunto da câmara retrátil                                                                | 128 |
| Ventoinha                                                                                  | 130 |
| Retirar e instalar as Unidades de Substituição no Cliente (FRUs)                           | 132 |
| Suporte da placa de E/S                                                                    | 133 |
| Altifalantes                                                                               | 134 |

| Dissipador de calor                                                                       |     |
|-------------------------------------------------------------------------------------------|-----|
| Processador                                                                               |     |
| Placa de sistema                                                                          | 141 |
| Placa do botão de alimentação e E/S                                                       | 148 |
| Placa de áudio                                                                            | 150 |
| Base do conjunto do ecrã                                                                  | 151 |
| Capítulo9: Software                                                                       | 154 |
| Sistema operativo                                                                         | 154 |
| Controladores e transferências                                                            | 154 |
| Capítulo10: Configuração do BIOS                                                          | 155 |
| Entrar no programa de configuração do BIOS                                                | 155 |
| Teclas de navegação                                                                       | 155 |
| Menu de Arranque Único                                                                    | 155 |
| Opções de configuração do sistema                                                         | 156 |
| Atualização do BIOS                                                                       |     |
| Atualizar o BIOS no Windows                                                               |     |
| Atualizar o BIOS no Windows utilizando uma pen USB                                        | 165 |
| Atualizar o BIOS em Linux e Ubuntu                                                        | 165 |
| Atualizar o BIOS a partir do menu de Arranque Único F12                                   |     |
| Palavra-passe de sistema e de configuração                                                |     |
| Atribuir uma palavra-passe de configuração do sistema                                     | 166 |
| Eliminar ou alterar uma palavra-passe de configuração do sistema existente                |     |
| Limpar as definições do CMOS                                                              |     |
| Limpar as palavras-passe do BIOS (Configuração do sistema) e do sistema                   | 168 |
| Capítulo11: Resolução de problemas                                                        | 169 |
| Diagnóstico de Verificação de Desempenho de Pré-arranque de Sistema do Dell SupportAssist |     |
| Executar a Verificação do Desempenho do Sistema Pré-arranque SupportAssist                |     |
| Autoteste incorporado (BIST) da unidade de fonte de alimentação                           | 169 |
| Luzes de diagnóstico do sistema                                                           | 170 |
| Recuperar o sistema operativo                                                             | 171 |
| Reposição do Relógio em Tempo Real (RTC)                                                  |     |
| Opções de recuperação e backup de suportes de dados                                       |     |
| Ciclo de alimentação Wi-Fi                                                                | 172 |

| Capítulo12: Obter ajuda e contactar a Dell12 |
|----------------------------------------------|
|----------------------------------------------|

# Elevado Desempenho e Eficiência Energética

Para determinar as especificações e funcionalidades do OptiPlex All-in-One 7410, algumas especificações neste documento foram mencionadas como estando disponíveis apenas em computadores com processadores de Elevado Desempenho ou de Eficiência Energética.

Os processadores de Elevado Desempenho e Eficiência Energética podem ser determinados da seguinte forma:

- Elevado Desempenho: computadores enviados com processadores de 46 W, 60 W ou 65 W e uma unidade de fonte de alimentação.
- Eficiência Energética: computadores enviados com processadores de 35 W e um transformador.

# 2

# Vistas do OptiPlex All-in-One 7410

### Direita

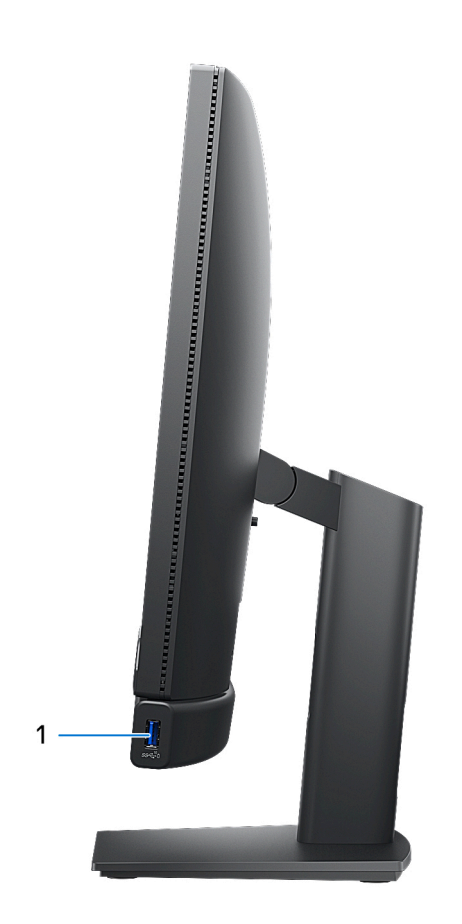

#### 1. Porta USB 3.2 de 2.ª Geração com PowerShare

Ligue dispositivos, como dispositivos de armazenamento externo, impressoras e ecrãs externos.

Fornece velocidades de transferência de dados de até 10 Gbps. Suporta Power Delivery, o que permite o fornecimento bidirecional de alimentação de energia entre dispositivos. Fornece até 10 W de potência, permitindo um carregamento mais rápido.

- (i) NOTA: O PowerShare permite-lhe recarregar dispositivos USB, mesmo quando o computador está desligado.
- () NOTA: Se um dispositivo USB estiver ligado à porta PowerShare antes de o computador ser desligado ou se o computador estiver no estado de hibernação, deverá desligar e voltar a ligá-lo para permitir o carregamento.

### Esquerda

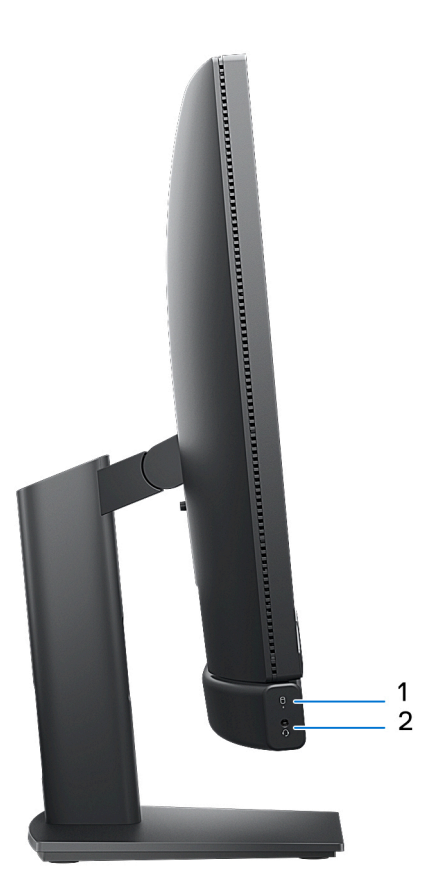

### 1. Luz de atividade do disco de armazenamento

A luz de atividade acende quando o computador lê os discos de armazenamento ou grava nos mesmos.

### 2. Porta de áudio universal

Ligue uns auscultadores ou um headset (conjunto de auscultadores e microfone combinados).

### Ecrã

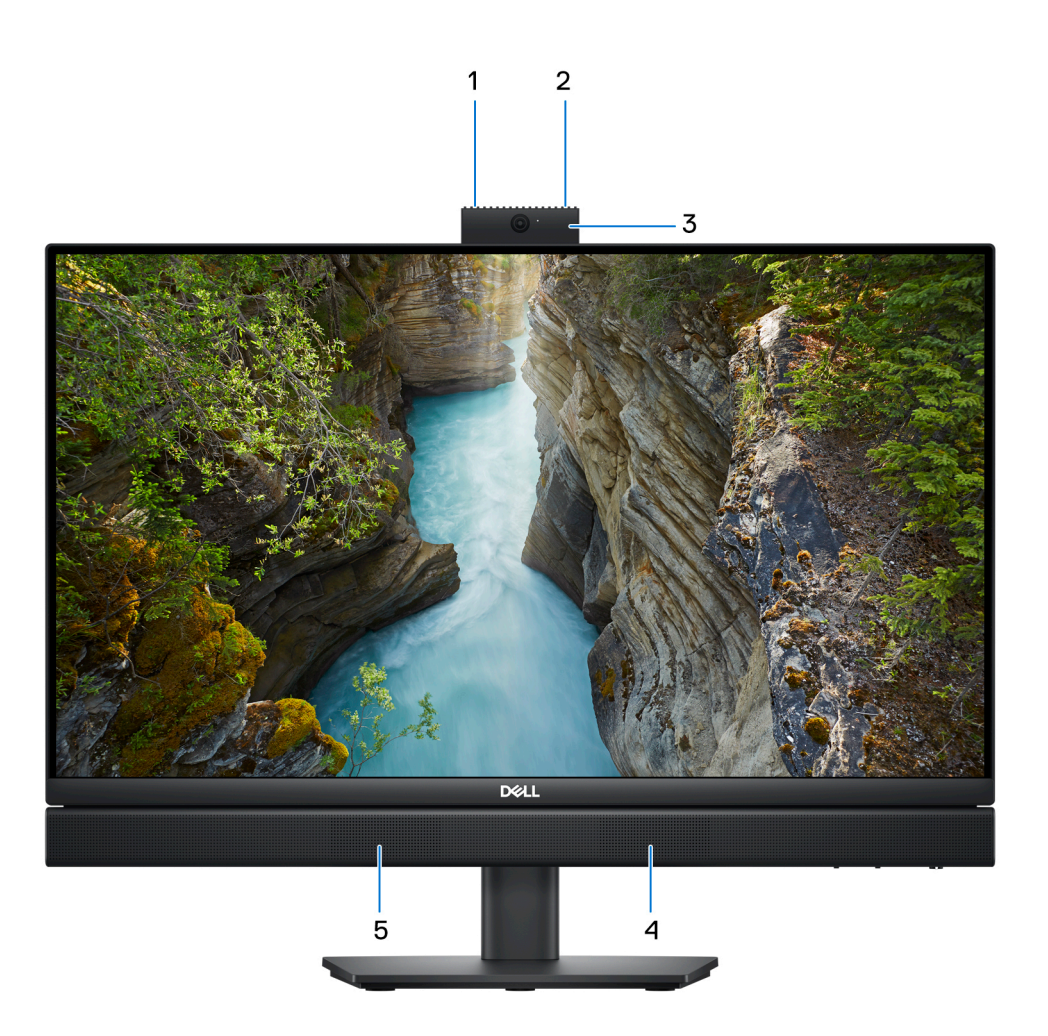

### 1. Microfone esquerdo

Fornece uma entrada de som digital para gravações de áudio e chamadas de voz.

#### 2. Microfone direito

Fornece uma entrada de som digital para gravações de áudio e chamadas de voz.

#### 3. Câmara retrátil

Permite-lhe realizar chats com vídeo, tirar fotografias e gravar vídeos. Para proteger a sua privacidade, esta câmara pode ser recolhida quando não está a ser utilizada.

#### 4. Coluna direita

Fornece a saída de áudio.

#### 5. Coluna esquerda

Fornece a saída de áudio.

# Câmara retrátil

### Localizar a câmara retrátil

() NOTA: Para aceder à câmara retrátil, pressione a câmara retrátil localizada na parte superior do computador. Para ocultar a câmara retrátil e proteger a sua privacidade, pressione a câmara retrátil até esta encaixar no lugar.

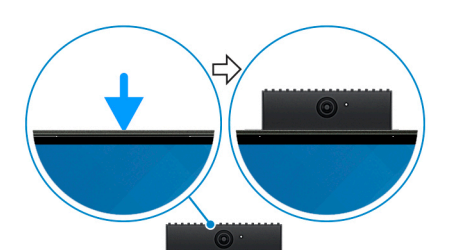

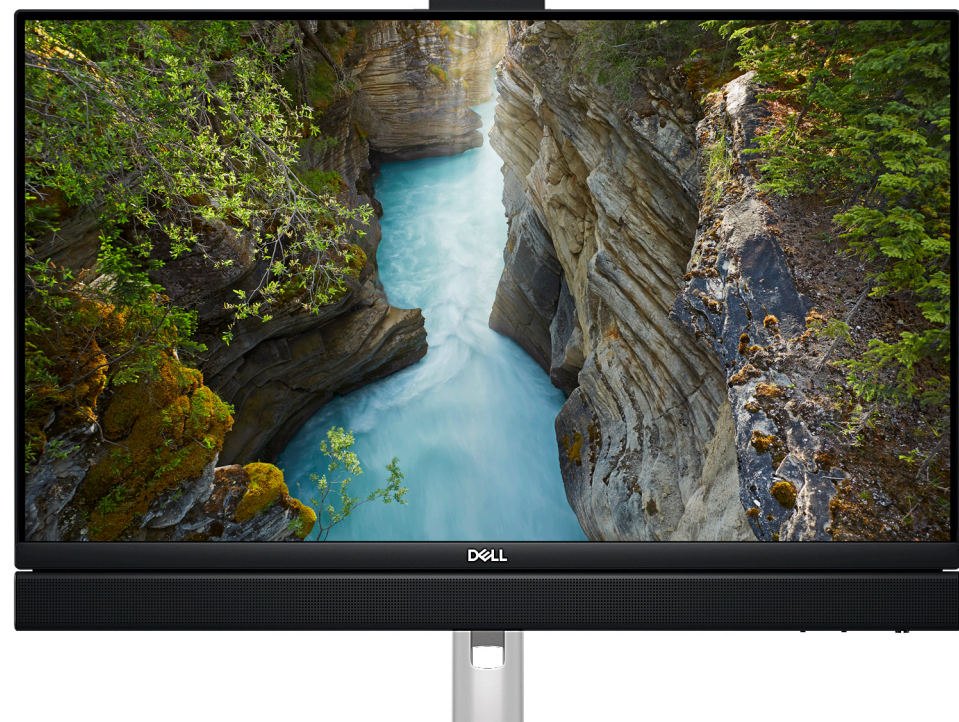

### Vista da câmara retrátil

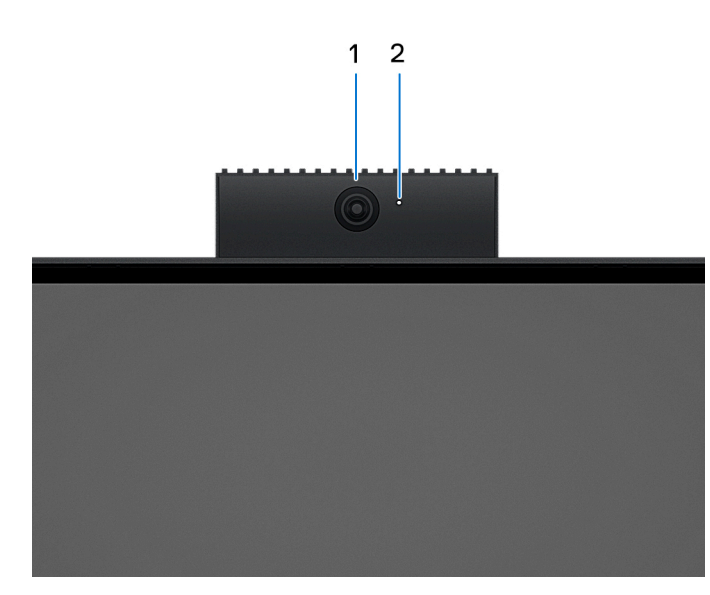

### 1. Câmara

Permite-lhe realizar chats com vídeo, tirar fotografias e gravar vídeos.

### 2. Luz de estado da câmara

Acende-se quando a câmara está em utilização.

# **Parte inferior**

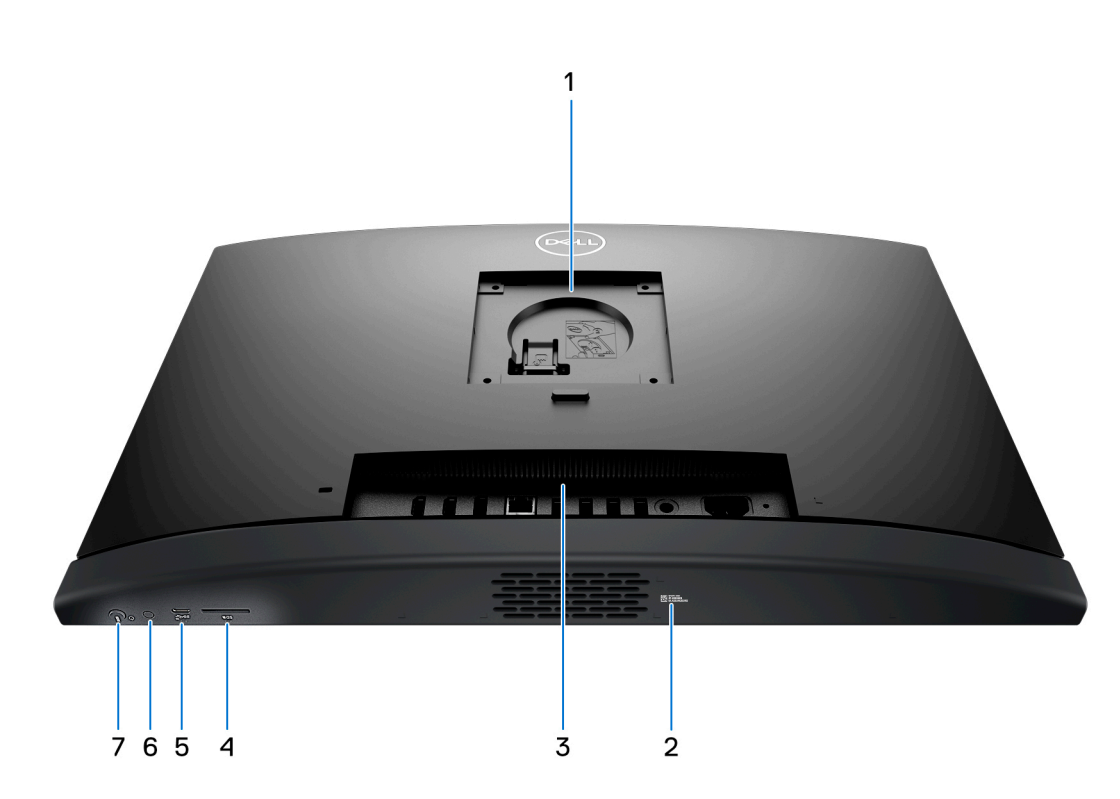

### 1. Localização da base/suporte VESA

Permite a instalação de uma ligação VESA com espaço de parafuso de 100 mm x 100 mm para utilização em condições ambientais normais ou uma das bases oferecidas pela Dell para o OptiPlex All-in-One 7410.

### 2. Rótulo da Etiqueta de Serviço

A Etiqueta de Serviço é um identificador alfanumérico único que permite aos técnicos de assistência Dell identificar os componentes de hardware do seu computador e aceder às informações de garantia.

#### 3. Painel posterior

Ligue dispositivos USB, de áudio, vídeo e outros.

#### 4. Ranhura para cartões SD

Lê do e escreve no cartão SD.

#### 5. Porta USB 3.2 de 2.ª Geração Type-C

Ligue dispositivos, como dispositivos de armazenamento externo e impressoras. Fornece taxas de transferência de dados até 10 Gbps.

#### 6. Autoteste incorporado (BIST) do ecrã/Botão de entrada do ecrã

Prima sem soltar para o computador iniciar um autoteste incorporado (BIST) do ecrã.

(i) NOTA: Prima para mudar a entrada de ecrã de e para o dispositivo ligado à porta de entrada HDMI no painel posterior. Esta funcionalidade apenas está disponível em computadores enviados com um processador de Alto Desempenho.

#### 7. Botão de alimentação

Prima para ligar o computador se este estiver desligado ou no estado de suspensão ou hibernação.

Quando o computador está ligado, prima o botão de alimentação para colocar o computador em estado de suspensão. Prima sem soltar o botão de alimentação durante 10 segundos para forçar o encerramento do computador.

(i) NOTA: Pode personalizar o comportamento do botão de alimentação no Windows.

### **Painel posterior**

Em computadores equipados com processadores de eficiência energética:

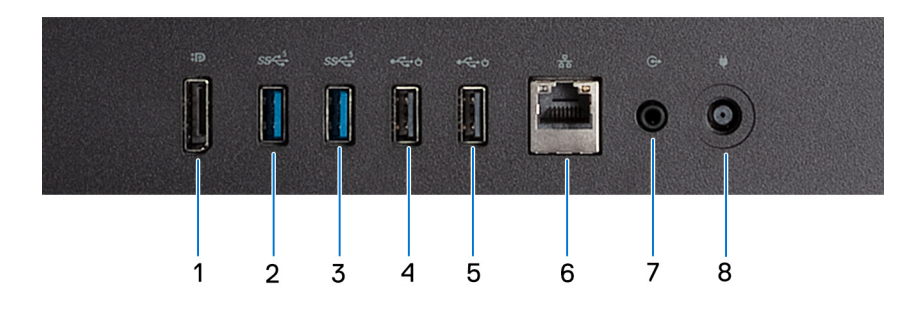

#### 1. DisplayPort ++ 1.4a

Ligue um ecrã externo ou um projetor. Pode suportar uma saída de vídeo de até 5120 x 3200 a 60 Hz.

#### 2. Porta USB 3.2 de 1.ª Geração

Ligue dispositivos, como dispositivos de armazenamento externo e impressoras. Fornece velocidades de transferência de dados de até 5 Gbps.

### 3. Porta USB 3.2 de 1.ª Geração

Ligue dispositivos, como dispositivos de armazenamento externo e impressoras. Fornece velocidades de transferência de dados de até 5 Gbps.

#### 4. Porta USB 2.0 com Smart Power On

Ligue dispositivos, como dispositivos de armazenamento externo e impressoras. Fornece velocidades de transferência de dados de até 480 Mbps.

NOTA: Quando a ativação USB estiver ativada no BIOS, o computador liga ou reativa a partir da hibernação quando for utilizado um rato USB ou um teclado que esteja ligado a esta porta.

### 5. Porta USB 2.0 com Smart Power On

Ligue dispositivos, como dispositivos de armazenamento externo e impressoras. Fornece velocidades de transferência de dados de até 480 Mbps.

(i) NOTA: Quando a ativação USB estiver ativada no BIOS, o computador liga ou reativa a partir da hibernação quando for utilizado um rato USB ou um teclado que esteja ligado a esta porta.

#### 6. Porta de rede

Ligue um cabo de Ethernet (RJ45) a partir de um router ou modem de banda larga para acesso à rede ou à Internet.

#### 7. Porta de saída da linha de áudio, reconfigurável

Ligue as colunas.

#### 8. Porta do transformador

Ligue um transformador para fornecer alimentação de energia ao seu computador.

#### Em computadores equipados com processadores de Alto Desempenho:

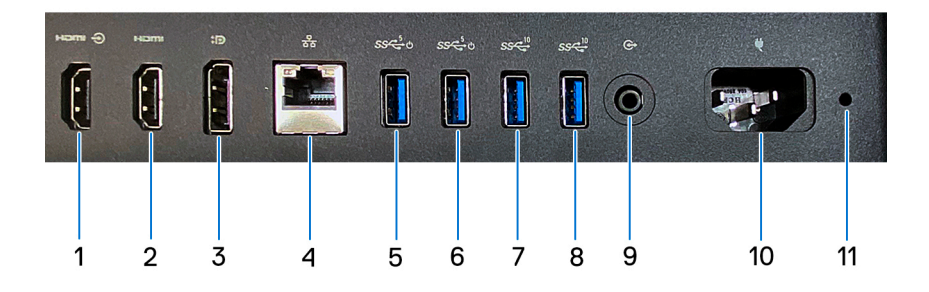

#### 1. Porta de entrada HDMI 1.4b

Ligue uma consola de gaming, um leitor de Blu-ray ou outros dispositivos com saída HDMI.

#### 2. Porta de saída HDMI 2.1

Ligue a um televisor, ecrã externo ou outro dispositivo com entrada HDMI. Fornece a saída de vídeo e áudio e suporta uma saída de vídeo de até 4096 x 2160 a 60 Hz.

#### 3. DisplayPort ++ 1.4a

Ligue um ecrã externo ou um projetor. Pode suportar uma saída de vídeo de até 5120 x 3200 a 60 Hz.

#### 4. Porta de rede

Ligue um cabo de Ethernet (RJ45) a partir de um router ou modem de banda larga para acesso à rede ou à Internet.

#### 5. 1 porta USB 3.2 de 1.ª Geração com Smart Power On

Ligue dispositivos, como dispositivos de armazenamento externo e impressoras. Fornece velocidades de transferência de dados de até 5 Gbps.

**NOTA:** Quando a ativação USB estiver ativada no BIOS, o computador liga ou reativa a partir da hibernação quando for utilizado um rato USB ou um teclado que esteja ligado a esta porta.

### 6. 1 porta USB 3.2 de 1.ª Geração com Smart Power On

Ligue dispositivos, como dispositivos de armazenamento externo e impressoras. Fornece velocidades de transferência de dados de até 5 Gbps.

**NOTA:** Quando a ativação USB estiver ativada no BIOS, o computador liga ou reativa a partir da hibernação quando for utilizado um rato USB ou um teclado que esteja ligado a esta porta.

#### 7. Porta USB 3.2 de 2.ª Geração

Ligue dispositivos, como dispositivos de armazenamento externo e impressoras. Fornece velocidades de transferência de dados de até 10 Gbps.

#### 8. Porta USB 3.2 de 2.ª Geração

Ligue dispositivos, como dispositivos de armazenamento externo e impressoras. Fornece velocidades de transferência de dados de até 10 Gbps.

#### 9. Porta de saída da linha de áudio, reconfigurável

Ligue um dispositivo de áudio.

### 10. Conetor do cabo de alimentação

Ligue um cabo de alimentação para fornecer alimentação de energia ao seu computador.

### 11. Luz de diagnóstico da fonte de alimentação

Indica o estado da fonte de alimentação.

# Etiqueta de Serviço

A etiqueta de serviço é um identificador alfanumérico único que permite aos técnicos da assistência Dell identificar os componentes de hardware do seu computador e aceder à informação de garantia.

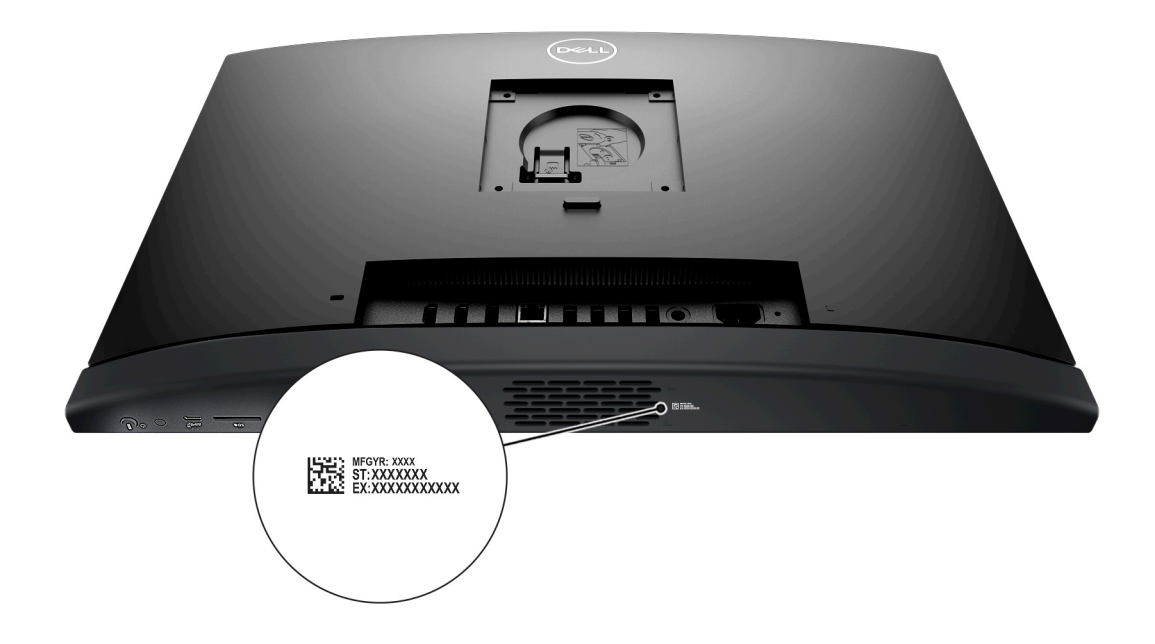

# **Configurar o computador**

### Passo

1. Instale a base no suporte.

**NOTA:** A instalação da base para todas as configurações de suporte oferecidas para o seu computador é exatamente a mesma. Siga o procedimento mostrado na imagem para instalar a base no suporte.

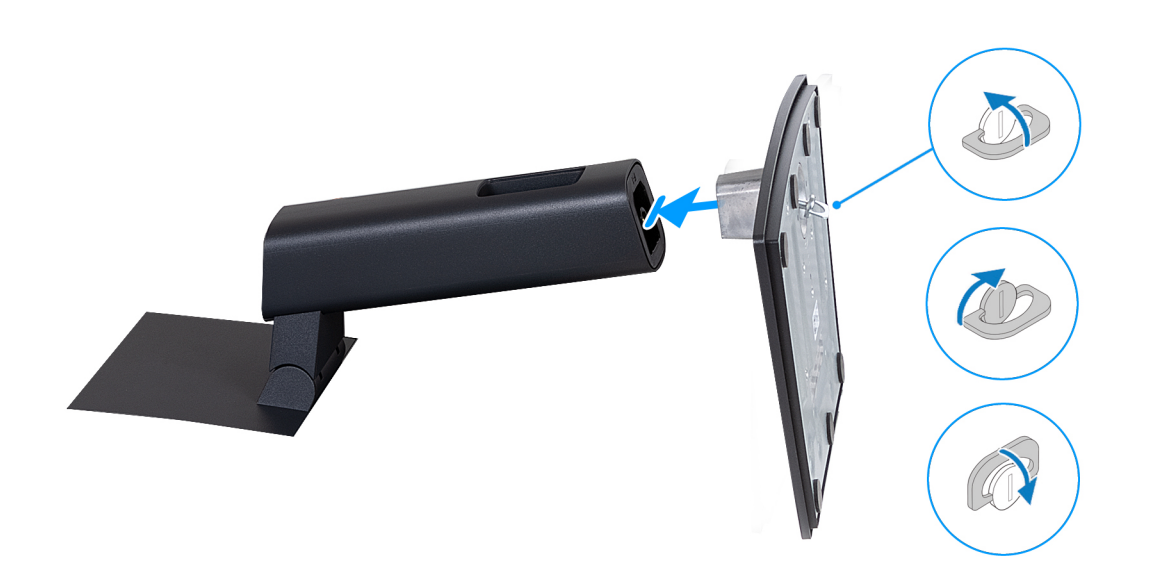

- 2. Instale o suporte inserindo-o na ranhura na tampa posterior, até o mesmo encaixar.
  - (i) NOTA: A instalação da base para todas as configurações de suporte oferecidas para o seu computador é exatamente a mesma. Siga o procedimento mostrado na imagem para instalar o suporte no computador.

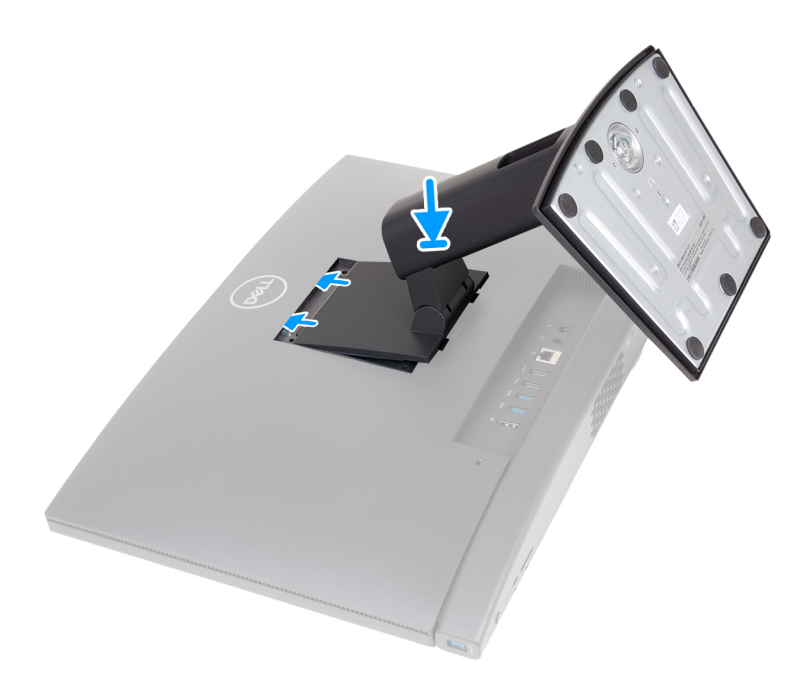

### **3.** Configure o teclado e o rato.

(i) NOTA: Para as instruções de configuração, consulte a documentação enviada com o teclado e o rato.

4. Ligue o cabo do transformador ou o cabo de alimentação.

(i) NOTA: Dependendo da configuração encomendada, o computador pode ter um transformador ou uma fonte de alimentação. Consulte a imagem adequada que corresponde ao seu computador para saber como ligar o cabo do transformador ou o cabo de alimentação.

### Ligar o cabo do transformador

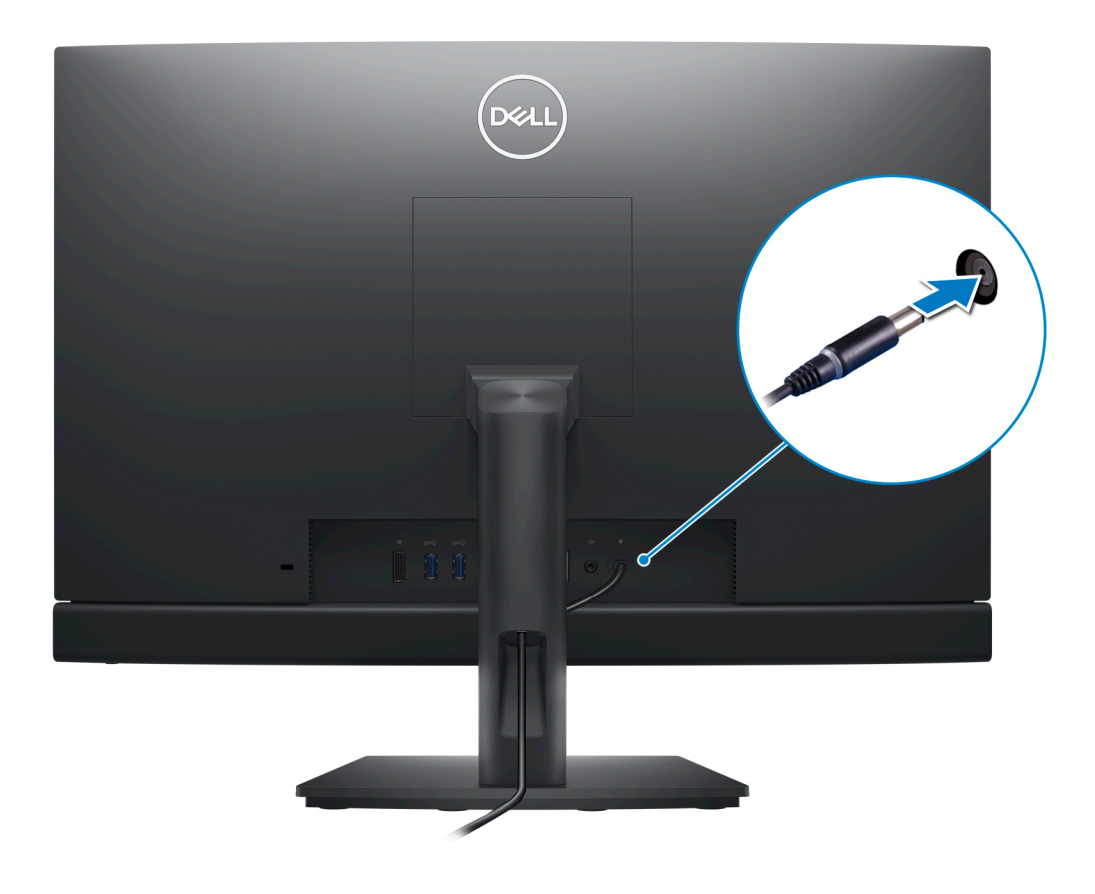

Ligar o cabo de alimentação

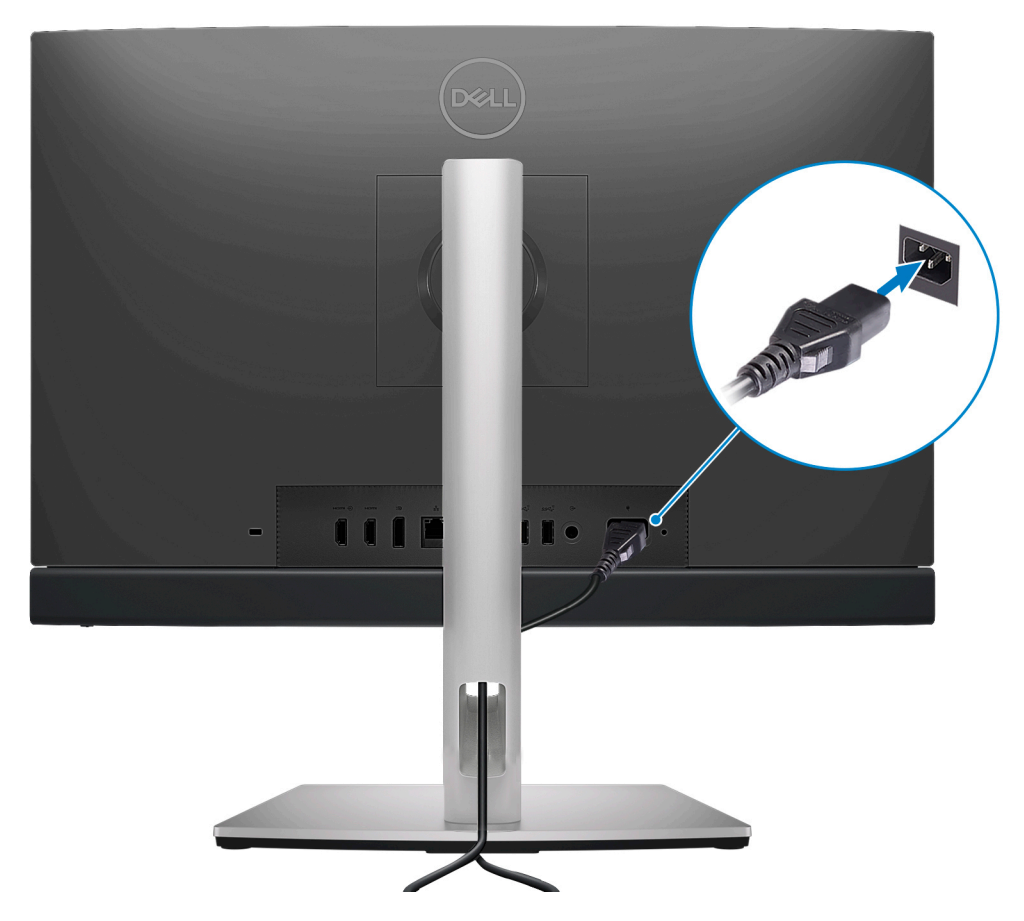

5. Prima o botão de alimentação para ligar o computador.

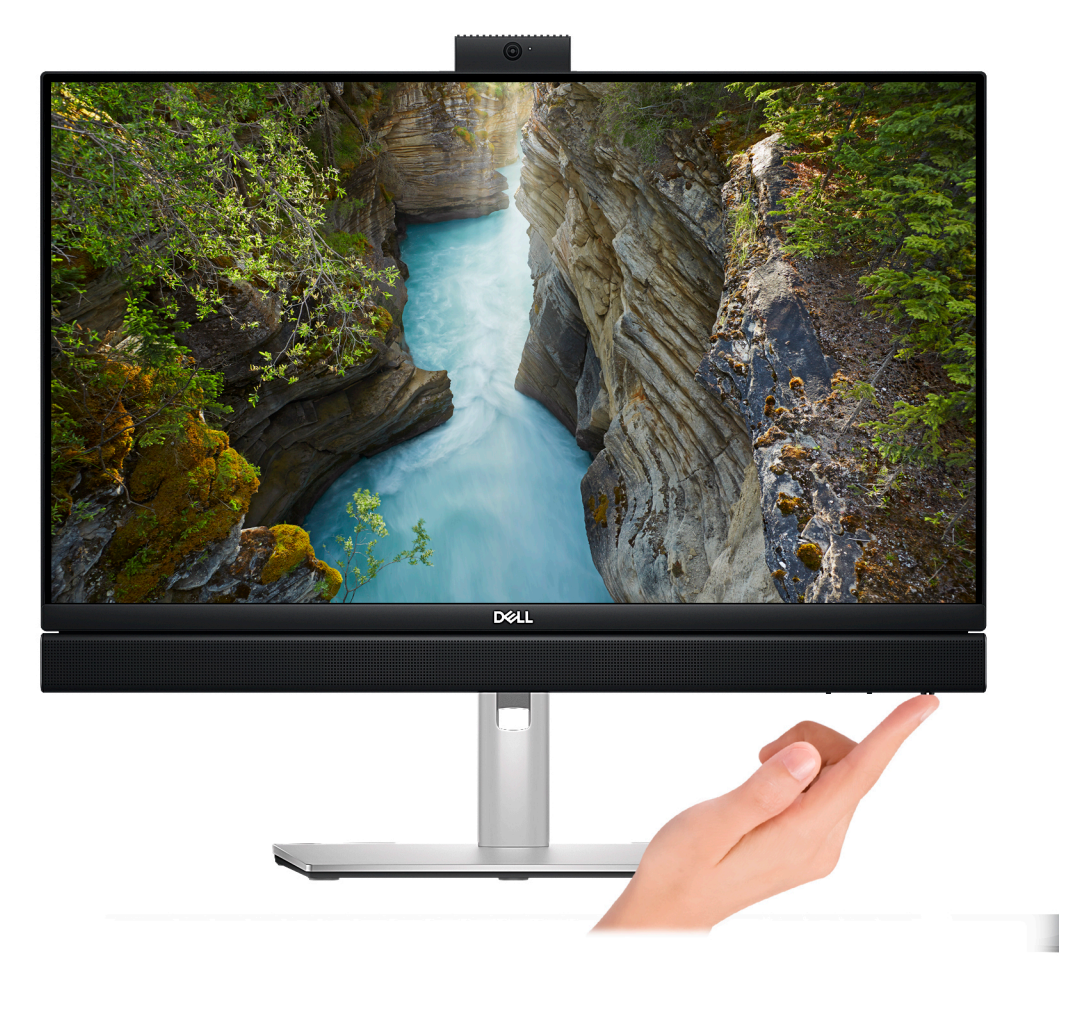

### 6. Termine a configuração do sistema operativo.

### Para Ubuntu:

Siga as instruções apresentadas no ecrã para concluir a configuração. Para mais informações sobre a instalação e configuração do Ubuntu, consulte os artigos 000131655 e 000131676 da base de conhecimentos em www.dell.com/support.

#### Para o Windows:

Siga as instruções apresentadas no ecrã para concluir a configuração. Para a configuração, a Dell recomenda que:

- Ligue a uma rede para proceder às atualizações do Windows.
  - (i) NOTA: Se for ligar a uma rede sem fios segura, introduza a palavra-passe correspondente, quando pedido.
- Se estiver ligado à Internet, inicie sessão ou crie uma conta Microsoft. Se não estiver ligado à Internet, crie uma conta offline.
- No ecrã Suporte e Proteção, introduza os seus detalhes de contacto.
- 7. Localize e utilize as aplicações Dell a partir do menu Iniciar do Windows Recomendado

### Tabela 1. Localize as aplicações Dell.

| Recursos | Descrição                                                                                                    |
|----------|----------------------------------------------------------------------------------------------------|
|          | MyDell                                                                                                    |
| Deel     | <ul> <li>A MyDell é uma aplicação de software que oferece uma plataforma interativa e simples que inclui o acesso às contas, informações sobre o dispositivo e definições de hardware. Este software possui funcionalidades inteligentes que otimizam automaticamente o computador para obter a melhor qualidade possível de áudio, alimentação e desempenho. Tire o máximo partido do seu dispositivo Dell equipado com a tecnologia inteligente e personalizada da MyDell. As informações que se seguem referem-se às principais funcionalidades da MyDell:</li> <li>Aplicação</li> </ul> |

### Tabela 1. Localize as aplicações Dell. (continuação)

| Recursos | Descrição                                                                                                    |
|----------|----------------------------------------------------------------------------------------------------|
|          | <ul> <li>Áudio</li> <li>Alimentação</li> <li>Cor e Ecrã</li> <li>Deteção de presença</li> <li>Para mais informações sobre como utilizar a MyDell, consulte os guias de produtos em www.dell.com/<br/>support.</li> </ul>                                                                                                    |
|          | SupportAssist                                                                                                    |
| ~        | O SupportAssist identifica proativa e preditivamente os problemas de hardware e de software no seu computador e automatiza o processo de envolvimento com o suporte Técnico da Dell. Trata de problemas de desempenho e estabilização, impede ameaças à segurança, monitoriza e deteta falhas de hardware. Para obter mais informações, consulte o <i>Manual do Utilizador do SupportAssist for Home PCs</i> em www.dell.com/support/home/product-support/product/dell-supportassist-pcs-tablets/docs. |
|          | Dell Update                                                                                                    |
|          | Atualiza o computador com correções de extrema importância e com os controladores mais recentes de dispositivos assim que ficam disponíveis. Para obter mais informações sobre o Dell Update, consulte os guias de produtos e os documentos de licença de terceiros em www.dell.com/support.                                                                                                    |
|          | Dell Digital Delivery                                                                                                    |
|          | Transfira aplicações de software, que são adquiridas mas não estão pré-instaladas no computador. Para mais informações sobre a utilização do Dell Digital Delivery, pesquise no Recurso da Base de Conhecimentos em www.dell.com/support.                                                                                                    |

# Especificações de OptiPlex All-in-One 7410

### Dimensões e peso

A tabela a seguir lista a altura, largura, profundidade e peso do OptiPlex All-in-One 7410.

#### Tabela 2. Dimensões e peso

| Descrição                                                                                                    |                 | Valores                                                                            |  |
|----------------------------------------------------------------------------------------------------|-----------------|------------------------------------------------------------------------------------|--|
| А                                                                                                    | tura:           |                                                                                    |  |
|                                                                                                    | Altura frontal  | 354,30 mm (13,95 pol.)                                                             |  |
|                                                                                                    | Altura traseira | 354,30 mm (13,95 pol.)                                                             |  |
| La                                                                                                    | argura          | 540 mm (21,26 pol.)                                                                |  |
| Ρ                                                                                                    | rofundidade     | 57,90 mm (2,28 pol.)                                                               |  |
| Peso<br>i NOTA: O peso do computador depende da configuração<br>encomendada e da disponibilidade de produção. |                 | <ul> <li>Máximo: 6,32 kg (13,93 lb)</li> <li>Mínimo: 5,61 kg (12,37 lb)</li> </ul> |  |

### Processador

A tabela a seguir lista os detalhes dos processadores suportados pelo OptiPlex All-in-One 7410.

### Processadores de Elevado Desempenho

| De               | scrição                                   | Opção um                               | Opção dois                             | Opção três                                      | Opção quatro                                    | Opção cinco                                        | Opção seis                                  |
|------------------|-------------------------------------------|----------------------------------------|----------------------------------------|-------------------------------------------------|-------------------------------------------------|----------------------------------------------------|---------------------------------------------|
| Tip<br>pro       | o de<br>ocessador                         | Intel Core i3-13100<br>de 13.a Geração | Intel Core i5-13400<br>de 13.a Geração | Intel Core i5-13500<br>de 13.ª Geração,<br>vPro | Intel Core<br>i5-13600 de 13.ª<br>Geração, vPro | Intel Core<br>i7-13700 de<br>13.ª Geração,<br>vPro | Pentium Gold<br>G7400                       |
| Co<br>wa<br>pro  | nsumo em<br>tts do<br>ocessador           | 60 W                                   | 65 W                                   | 65 W                                            | 65 W                                            | 65 W                                               | 46 W                                        |
| Co<br>nú<br>pro  | ntagem de<br>cleos totais do<br>ocessador | 4                                      | 10                                     | 14                                              | 14                                              | 16                                                 | 2                                           |
| Nú<br>de         | cleos de<br>sempenho                      | 4                                      | 6                                      | 6                                               | 6                                               | 8                                                  | 2                                           |
| Nú<br>efi        | cleos<br>cientes                          | Não aplicável                          | 4                                      | 8                                               | 8                                               | 8                                                  | Não aplicável                               |
| Co<br>thr<br>pro | ntagem de<br>eads totais do<br>ocessador  | 8                                      | 16                                     | 20                                              | 20                                              | 24                                                 | 4                                           |
| (i               | NOTA: A Tecr                              | nologia de Hiperproce                  | essamento Intel® só e                  | está disponível em núo                          | cleos de desempenh                              | 0.                                                 |                                             |
| Ve<br>pro        | locidade do<br>ocessador                  | Até 4,5 GHz                            | Até 4,6 GHz                            | Até 4,8 GHz                                     | Até 5 GHz                                       | Até 5,2 GHz,<br>Turbo Boost<br>Max.                | 3,7 GHz                                     |
| Fre              | equência dos núc                          | cleos de desempenho                    | )                                      |                                                 |                                                 |                                                    |                                             |
|                  | Frequência da<br>base do<br>processador   | 3,4 GHz                                | 2,5 GHz                                | 2,5 GHz                                         | 2,7 GHz                                         | 2,1 GHz                                            | 3,7 GHz                                     |
|                  | Frequência<br>máxima de<br>turbo          | 4,5 GHz                                | 4,6 GHz                                | 4,8 GHz                                         | 5 GHz                                           | 5,1 GHz                                            | Não aplicável                               |
| Fre              | Frequência de núcleos eficientes          |                                        |                                        |                                                 |                                                 |                                                    |                                             |
|                  | Frequência da<br>base do<br>processador   | Não aplicável                          | 1,8 GHz                                | 1,8 GHz                                         | 2 GHz                                           | 1,5 GHz                                            | Não aplicável                               |
|                  | Frequência<br>máxima de<br>turbo          | Não aplicável                          | 3,3 GHz                                | 3,5 GHz                                         | 3,7 GHz                                         | 4,1 GHz                                            | Não aplicável                               |
| Ca<br>pro        | che do<br>ocessador                       | 12 MB                                  | 20 MB                                  | 24 MB                                           | 24 MB                                           | 30 MB                                              | 6 MB                                        |
| Pla<br>inte      | ica gráfica<br>egrada                     | Placa gráfica Intel<br>UHD 730         | Placa gráfica Intel<br>UHD 730         | Placa gráfica Intel<br>UHD 770                  | Placa gráfica Intel<br>UHD 770                  | Placa gráfica<br>Intel UHD 770                     | Placa gráfica<br>Intel® UHD<br>Graphics 710 |

### Tabela 3. Processadores de Elevado Desempenho

### Processadores de Eficiência Energética

| De               | scrição                                   | Opção um                                   | Opção dois                                 | Opção três                                       | Opção quatro                                     | Opção cinco                    | Opção seis                     |
|------------------|-------------------------------------------|--------------------------------------------|--------------------------------------------|--------------------------------------------------|--------------------------------------------------|--------------------------------|--------------------------------|
| Tip<br>pro       | oo de<br>ocessador                        | Intel Core<br>i3-13100T de 13.ª<br>Geração | Intel Core<br>i5-13400T de 13.ª<br>Geração | Intel Core<br>i5-13500T de 13.ª<br>Geração, vPro | Intel Core<br>i5-13600T de 13.ª<br>Geração, vPro | Intel Pentium<br>Gold G7400T   | Intel Celeron<br>G6900T        |
| Co<br>wa<br>pro  | nsumo em<br>tts do<br>ocessador           | 35 W                                       | 35 W                                       | 35 W                                             | 35 W                                             | 35 W                           | 35 W                           |
| Co<br>nú<br>pro  | ntagem de<br>cleos totais do<br>ocessador | 4                                          | 10                                         | 14                                               | 14                                               | 2                              | 2                              |
| Nú<br>de:        | cleos de<br>sempenho                      | 4                                          | 6                                          | 6                                                | 6                                                | 2                              | 2                              |
| Nú<br>efi        | cleos<br>cientes                          | Não aplicável                              | 4                                          | 8                                                | 8                                                | Não aplicável                  | Não aplicável                  |
| Co<br>thr<br>pro | ntagem de<br>reads totais do<br>ocessador | 8                                          | 16                                         | 20                                               | 20                                               | 4                              | 2                              |
| (j               | NOTA: A Tecr                              | nologia de Hiperproce                      | essamento Intel® só                        | está disponível em nú                            | cleos de desempenh                               | 0.                             |                                |
| Ve<br>pro        | locidade do<br>ocessador                  | Até 4,2 GHz                                | Até 4,4 GHz                                | Até 4,6 GHz                                      | Até 4,8 GHz                                      | Até 3,1 GHz                    | Até 2,8 GHz                    |
| Fre              | equência dos núo                          | cleos de desempenho                        | )                                          |                                                  | <u>.</u>                                         |                                |                                |
|                  | Frequência da<br>base do<br>processador   | 2,5 GHz                                    | 1,3 GHz                                    | 1,6 GHz                                          | 1,8 GHz                                          | 3,1 GHz                        | 2,8 GHz                        |
|                  | Frequência<br>máxima de<br>turbo          | 4,2 GHz                                    | 4,4 GHz                                    | 4,6 GHz                                          | 4,8 GHz                                          | Não aplicável                  | Não aplicável                  |
| Fre              | Frequência de núcleos eficientes          |                                            |                                            |                                                  |                                                  |                                |                                |
|                  | Frequência da<br>base do<br>processador   | Não aplicável                              | 1 GHz                                      | 1,2 GHz                                          | 1,3 GHz                                          | Não aplicá∨el                  | Não aplicá∨el                  |
|                  | Frequência<br>máxima de<br>turbo          | Não aplicável                              | 3 GHz                                      | 3,2 GHz                                          | 3,4 GHz                                          | Não aplicável                  | Não aplicável                  |
| Ca<br>pro        | che do<br>ocessador                       | 12 MB                                      | 20 MB                                      | 24 MB                                            | 24 MB                                            | 6 MB                           | 4 MB                           |
| Pla<br>int       | aca gráfica<br>egrada                     | Placa gráfica Intel<br>UHD 730             | Placa gráfica Intel<br>UHD 730             | Placa gráfica Intel<br>UHD 770                   | Placa gráfica Intel<br>UHD 770                   | Placa gráfica<br>Intel UHD 710 | Placa gráfica<br>Intel UHD 710 |

### Tabela 4. Processadores de Eficiência Energética

# Chipset

A tabela a seguir lista os detalhes do chipset suportado pelo OptiPlex All-in-One 7410.

### Tabela 5. Chipset

| Descrição                  | Valores                                                                                                    |
|----------------------------|----------------------------------------------------------------------------------------------------|
| Chipset                    | Q670                                                                                                    |
| Processador                | <ul> <li>Intel Core i3T/i5T/i5T vPro de 13.ª Geração</li> <li>Intel Core i3/i5/i5 vPro/i7 vPro de 13.ª Geração</li> <li>Intel Pentium Gold</li> <li>Intel Celeron</li> </ul> |
| Largura de barramento DRAM | 64 bits                                                                                                    |
| Flash EPROM                | 32 MB + 16 MB                                                                                                    |
| Barramento PCle            | Até à 3.ª Geração                                                                                                    |

### Sistema operativo

O OptiPlex All-in-One 7410 suporta os seguintes sistemas operativos:

- Windows 11 Home, 64 bits
- Windows 11 Pro, 64 bits
- Windows 11 Pro Downgrade (imagem do Windows 10)
- Windows 11 Pro National Education, 64 bits
- Windows 10 CMIT Government Edition (apenas na China)
- Ubuntu Linux 22.04 LTS, 64 bits

Para obter mais informações sobre a imagem de Recuperação do SO da Dell, consulte Como transferir e utilizar a imagem de recuperação do SO da Dell no Microsoft Windows, o site de suporte da Dell.

#### Windows 11 com suportabilidade N-2 e 5 anos de sistema operativo de plataforma comercial:

Todas as plataformas comerciais recentemente introduzidas em 2019 ou mais tarde (Latitude, OptiPlex e Dell Precision) qualificam-se e serão enviadas com a versão do Windows 11 de Canal Semianual mais atual instalada de fábrica (N) e qualificam-se (mas não serão enviadas) com as duas versões anteriores (N-1, N-2). O OptiPlex All-in-One 7410 irá efetuar o RTS com a versão v20H2 do Windows 11 no momento em que é lançado e esta versão irá determinar as versões N-2 que estão inicialmente qualificadas para esta plataforma.

Nas versões posteriores do Windows 11, a Dell continua a testar a plataforma comercial com as versões seguintes ao Windows 11 durante a fase de produção do dispositivo e durante os cinco anos seguintes, incluindo os lançamentos da Microsoft nas épocas de outono e primavera.

Para obter informações adicionais sobre a suportabilidade N-2 e 5 anos do sistema operativo Windows, consulte o Windows como Serviço (WaaS) da Dell, no site de suporte da Dell.

### EOML 411

O OptiPlex All-in-One 7410 continua a testar os futuros lançamentos da versão do Windows 11 de Canal Semianual durante cinco anos após a produção, incluindo ambos os lançamentos da Microsoft nas épocas de outono e primavera.

### Memória

A tabela a seguir lista as especificações de memória do OptiPlex All-in-One 7410.

### Tabela 6. Especificações da memória

| Descrição           | Valores                                                                                                    |
|---------------------|----------------------------------------------------------------------------------------------------|
| Ranhuras de memória | 2 ranhuras SoDIMM                                                                                          |
| Tipo de memória     | <ul> <li>DDR4, apenas para computadores enviados com<br/>processadores de Eficiência Energética</li> </ul> |

### Tabela 6. Especificações da memória (continuação)

| Descrição                           | Valores                                                                                                    |
|-------------------------------------|----------------------------------------------------------------------------------------------------|
|                                     | <ul> <li>DDR5, apenas para computadores enviados com<br/>processadores de Alto Desempenho</li> </ul>                                                                                                    |
| Velocidade da memória               | <ul> <li>3200 MHz, apenas para computadores enviados com<br/>processadores de Eficiência Energética</li> <li>4800 MHz, apenas para computadores enviados com<br/>processadores de Alto Desempenho</li> </ul>                                                                                                    |
| Configuração de memória máxima      | 64 GB                                                                                                    |
| Configuração de memória mínima      | <ul> <li>4 GB, apenas para computadores enviados com processadores<br/>de Eficiência Energética</li> <li>8 GB, apenas para computadores enviados com processadores<br/>de Alto Desempenho</li> </ul>                                                                                                    |
| Tamanho da memória por ranhura      | <ul> <li>Para computadores enviados com processadores de Eficiência Energética:</li> <li>4 GB, 8 GB, 16 GB ou 32 GB</li> <li>Para computadores enviados com processadores de Alto Desempenho:</li> <li>8 GB, 16 GB ou 32 GB</li> </ul>                                                                                                    |
| Configurações de memória suportadas | Para computadores enviados com processadores de<br>Eficiência Energética:<br>4 GB, 1 × 4 GB, DDR4, 3200 MHz<br>8 GB, 1 × 8 GB, DDR4, 3200 MHz<br>16 GB, 1 × 16 GB, DDR4, 3200 MHz<br>16 GB, 2 × 8 GB, DDR4, 3200 MHz, canal duplo<br>32 GB, 1 × 32 GB, DDR4, 3200 MHz, canal duplo<br>32 GB, 2 × 16 GB, DDR4, 3200 MHz, canal duplo<br>64 GB, 2 × 32 GB, DDR4, 3200 MHz, canal duplo<br>Para computadores enviados com processadores de Alto<br>Desempenho:<br>8 GB, 1 × 8 GB, DDR5, 4800 MHz<br>16 GB, 2 × 8 GB, DDR5, 4800 MHz<br>16 GB, 2 × 8 GB, DDR5, 4800 MHz<br>16 GB, 2 × 8 GB, DDR5, 4800 MHz<br>16 GB, 2 × 8 GB, DDR5, 4800 MHz<br>16 GB, 2 × 8 GB, DDR5, 4800 MHz<br>16 GB, 2 × 8 GB, DDR5, 4800 MHz<br>16 GB, 2 × 16 GB, DDR5, 4800 MHz<br>32 GB, 2 × 16 GB, DDR5, 4800 MHz, canal duplo<br>64 GB, 2 × 32 GB, DDR5, 4800 MHz, canal duplo |

### Portas externas

A tabela a seguir lista as portas externas do OptiPlex All-in-One 7410.

### Tabela 7. Portas externas

| Descrição     | Valores                                                                                                    |
|---------------|----------------------------------------------------------------------------------------------------|
| Porta de rede | 1 porta Ethernet RJ45 de 10/100/1000 Mbps                                                                                                    |
| Portas USB    | <ul> <li>Para computadores enviados com processadores de Eficiência Energética:</li> <li>1 porta USB 3.2 de 2.ª Geração com PowerShare</li> <li>1 porta USB 3.2 de 2.ª Geração Type-C</li> </ul> |

### Tabela 7. Portas externas (continuação)

| Descrição                      | Valores                                                                                                    |
|--------------------------------|----------------------------------------------------------------------------------------------------|
|                                | <ul> <li>2 portas USB 3.2 de 1.ª Geração</li> <li>2 portas USB 2.0 com Smart Power On</li> <li>Para computadores enviados com processadores de Alto Desempenho: <ul> <li>1 porta USB 3.2 de 2.ª Geração com PowerShare</li> <li>1 porta USB 3.2 de 2.ª Geração Type-C</li> <li>2 portas USB 3.2 de 2.ª Geração</li> <li>2 portas USB 3.2 de 1.ª Geração com Smart Power On</li> </ul> </li> </ul> |
| Porta de áudio                 | <ul> <li>1 porta de áudio universal</li> <li>1 porta de saída da linha de áudio, reconfigurável</li> </ul>                                                                                                    |
| Porta de vídeo                 | <ul> <li>1 porta DisplayPort++ 1.4a</li> <li>1 entrada HDMI 1.4b, apenas para computadores enviados com processadores de Alto Desempenho</li> <li>1 saída HDMI 2.1, apenas para computadores enviados com processadores de Alto Desempenho</li> </ul>                                                                                                    |
| Leitor de cartões de memória   | 1 ranhura para cartões SD                                                                                                    |
| Porta do transformador         | <ul> <li>1 porta do transformador, apenas para computadores enviados com processadores de Eficiência Energética</li> <li>1 conetor do cabo de alimentação, apenas para computadores enviados com processadores de Alto Desempenho</li> </ul>                                                                                                    |
| Ranhura para cabo de segurança | 1 ranhura para cabo de segurança (com a forma de cunha)                                                                                                    |

## Ranhuras internas

A tabela a seguir lista as ranhuras internas do OptiPlex All-in-One 7410.

### Tabela 8. Ranhuras internas

| Descrição | Valores                                                                                                    |
|-----------|----------------------------------------------------------------------------------------------------|
| M.2       | Para computadores enviados com processadores de<br>Eficiência Energética:                                                                                                    |
|           | • 1 ranhura M.2 2230 para uma placa combinada de Wi-Fi e Bluetooth                                                                                                    |
|           | • 1 ranhura M.2 2230/2280 para disco de estado sólido                                                                                                    |
|           | Para computadores enviados com processadores de Alto<br>Desempenho:                                                                                                    |
|           | • 1 ranhura M.2 2230 para uma placa combinada de Wi-Fi e<br>Bluetooth                                                                                                    |
|           | • 2 ranhuras M.2 2230/2280 para disco de estado sólido                                                                                                    |
|           | (i) <b>NOTA:</b> Para obter mais informações sobre as características dos diferentes tipos de placas M.2, consulte o artigo da base de conhecimentos em www.dell.com/support. |
| SATA      | 1 ranhura SATA para discos rígidos de 2,5 polegadas, apenas<br>para computadores enviados com processadores de Eficiência<br>Energética                                       |

## Ethernet

A tabela a seguir lista as especificações da LAN (Local Area Network) Ethernet com fios do OptiPlex All-in-One 7410.

### Tabela 9. Especificações Ethernet

| Descrição                   | Valores          |
|-----------------------------|------------------|
| Número de modelo            | Intel i219-LM    |
| Velocidade de transferência | 10/100/1000 Mbps |

### Módulo sem fios

A tabela a seguir lista as especificações do módulo WLAN (Wireless Local Area Network) do OptiPlex All-in-One 7410.

### Tabela 10. Especificações do módulo sem fios

| Descrição                          | Opção um                                                                                                    | Opção dois                                                                                                    | Opção três                                                                                                    |
|------------------------------------|----------------------------------------------------------------------------------------------------|----------------------------------------------------------------------------------------------------|----------------------------------------------------------------------------------------------------|
| Número de modelo                   | AX201                                                                                                    | Intel AX211                                                                                                    | Realtek RTL8852BE                                                                                                    |
| Velocidade de transferência        | Até 2400 Mbps                                                                                                    | Até 2400 Mbps                                                                                                    | Até 1201 Mbps                                                                                                    |
| Bandas de frequência<br>suportadas | 2,4 GHz/5 GHz                                                                                                    | 2,4 GHz/5 GHz/6 GHz                                                                                                    | 2,4 GHz/5 GHz                                                                                                    |
| Normas sem fios                    | <ul> <li>Wi-Fi 802.11a/b/g</li> <li>Wi-Fi 4 (WiFi 802.11n)</li> <li>Wi-Fi 5 (WiFi 802.11ac)</li> <li>Wi-Fi 6 (WiFi 802.11ax)</li> </ul> | <ul> <li>Wi-Fi 802.11a/b/g</li> <li>Wi-Fi 4 (WiFi 802.11n)</li> <li>Wi-Fi 5 (WiFi 802.11ac)</li> <li>Wi-Fi 6E (WiFi 802.11ax)</li> </ul> | <ul> <li>Wi-Fi 802.11a/b/g</li> <li>Wi-Fi 4 (WiFi 802.11n)</li> <li>Wi-Fi 5 (WiFi 802.11ac)</li> <li>Wi-Fi 6 (WiFi 802.11ax)</li> </ul> |
| Encriptação                        | <ul> <li>WEP 64 bits/128 bits</li> <li>AES-CCMP</li> <li>TKIP</li> </ul>                                                                | <ul> <li>WEP 64 bits/128 bits</li> <li>AES-CCMP</li> <li>TKIP</li> </ul>                                                                 | <ul> <li>WEP 64 bits/128 bits</li> <li>AES-CCMP</li> <li>TKIP</li> </ul>                                                                |
| Bluetooth                          | Placa de comunicação sem fios<br>Bluetooth                                                                                              | Placa de comunicação sem fios<br>Bluetooth                                                                                               | Placa de comunicação sem fios<br>Bluetooth                                                                                              |

# Áudio

A seguinte tabela lista as especificações de áudio do OptiPlex All-in-One 7410.

### Tabela 11. Especificações de áudio

| Descrição                  | Valores                                                                                                    |
|----------------------------|----------------------------------------------------------------------------------------------------|
| Controlador de áudio       | <ul> <li>Realtek ALC3246, apenas para computadores enviados com<br/>processadores de Eficiência Energética</li> <li>Realtek ALC3289, apenas para computadores enviados com<br/>processadores de Alto Desempenho</li> </ul> |
| Conversão de estéreo       | Suportado                                                                                                    |
| Interface de áudio interna | Interface de áudio de alta definição                                                                                                    |
| Interface de áudio externa | <ul> <li>1 porta de áudio universal</li> <li>1 porta de saída da linha de áudio, reconfigurável</li> </ul>                                                                                                    |

### Tabela 11. Especificações de áudio (continuação)

| Descrição                      |                         | Valores                                                                                                    |
|--------------------------------|-------------------------|----------------------------------------------------------------------------------------------------|
| Número de colunas              |                         | 2 colunas estéreo                                                                                                    |
| Amplificador de coluna interno |                         | <ul> <li>Suportado para computadores enviados com processadores de<br/>Eficiência Energética</li> <li>Amplificador Realtek ALC1302, apenas para computadores<br/>enviados com processadores de Alto Desempenho</li> </ul> |
| Controlos de volume ext        | rernos                  | Não suportado                                                                                                    |
| Saída das colunas:             |                         |                                                                                                    |
|                                | Saída média da coluna   | 2 W                                                                                                    |
|                                | Saída de pico da coluna | 2,5 W                                                                                                    |
| Saída do subwoofer             |                         | Não suportado                                                                                                    |
| Microfone                      |                         | 2 microfones no conjunto da câmara retrátil                                                                                                    |

### Armazenamento

Esta secção lista as opções de armazenamento do OptiPlex All-in-One 7410.

O OptiPlex All-in-One 7410 suporta uma das seguintes configurações de armazenamento:

- 1 disco de estado sólido M.2 2230/2280
- 1 disco de estado sólido M.2 2230/2280 + 1 disco rígido de 2,5 polegadas, apenas para computadores enviados com processadores de Eficiência Energética
- 1 disco rígido de 2,5 polegadas, apenas para computadores enviados com processadores de Eficiência Energética
- 2 discos de estado sólido M.2 2230/2280, apenas para computadores enviados com processadores de Alto Desempenho
- O disco principal do OptiPlex All-in-One 7410 varia de acordo com a configuração de armazenamento. Para computadores:
- com um disco M.2, este é o disco principal
- sem um disco M.2, o disco rígido de 2,5 polegadas é o disco principal

### Tabela 12. Especificações de armazenamento

| Tipo de armazenamento                                                                                                    | Tipo de interface                        | Capacidade |
|----------------------------------------------------------------------------------------------------|------------------------------------------|------------|
| Disco rígido de 2,5 polegadas<br>(i) NOTA: Apenas disponível em<br>computadores enviados com<br>processadores de Eficiência Energética. | SATA AHCI, até 6 Gbps                    | Até 1 TB   |
| Disco de estado sólido M.2 2230, Classe 35                                                                                              | PCle NVMe x4 de 3.ª Geração, até 64 Gbps | Até 1 TB   |
| Disco de estado sólido M.2 2280, Classe 40                                                                                              | PCle NVMe x4 de 3.ª Geração, até 64 Gbps | Até 2 TB   |
| Disco de estado sólido M.2 2230,<br>autoencriptação, Classe 35                                                                          | PCle NVMe x4 de 3.ª Geração, até 64 Gbps | Até 256 GB |
| Disco de estado sólido M.2 2280,<br>autoencriptação, Classe 40                                                                          | PCle NVMe x4 de 3.ª Geração, até 64 Gbps | Até 1 TB   |

### Leitor de cartões de memória

A tabela a seguir lista os cartões de memória suportados pelos OptiPlex All-in-One 7410.

### Tabela 13. Especificações do leitor de cartões de memória

| Descrição                     | Valores                                                                                                    |
|-------------------------------|----------------------------------------------------------------------------------------------------|
| Tipo de cartão de memória     | 1 ranhura para cartões SD                                                                                                    |
| Cartões de memória suportados | <ul> <li>SD (Secure Digital)</li> <li>SDHC (Secure Digital High Capacity)</li> <li>SDXC (Secure Digital Extended Capacity)</li> </ul> |
|                               | 1                                                                                                    |

(i) NOTA: A capacidade máxima suportada pelo cartão de memória varia consoante o padrão do cartão utilizado no computador.

### Câmara

A tabela a seguir lista as especificações da câmara do OptiPlex All-in-One 7410.

### Tabela 14. Especificações da câmara

| Desc   | rição                        | Valores                    |
|--------|------------------------------|----------------------------|
| Núme   | ero de câmaras               | 1                          |
| Tipo ( | de câmara                    | Câmara FHD RGB             |
| Local  | ização da câmara             | Câmara retrátil            |
| Tipo d | de sensor da câmara          | Tecnologia de sensor CMOS  |
| Resol  | ução da câmara:              |                            |
|        | Imagem fixa                  | 2,07 megapíxeis            |
|        | Vídeo                        | 1920 x 1080 (FHD) a 30 fps |
| Ângu   | lo de visualização diagonal: | 82 graus                   |

### Alimentação

A tabela a seguir fornece as especificações do transformador do OptiPlex All-in-One 7410.

### Transformador de corrente

(i) NOTA: A especificações do transformador só se aplicam aos computadores equipados com processadores de Eficiência Energética.

### Tabela 15. Especificações do transformador

| Desc  | rição                   | Opção um                  | Opção dois                |
|-------|-------------------------|---------------------------|---------------------------|
| Tipo  |                         | Transformador CA de 130 W | Transformador CA de 180 W |
| Dimer | nsões do conetor:       |                           |                           |
|       | Diâmetro externo        | 7,40 mm                   | 7,40 mm                   |
|       | Diâmetro interno        | 5,10 mm                   | 5,10 mm                   |
| Dimer | nsões do transformador: | ·                         |                           |

| Descrição                    | Opção um                         | Opção dois                       |
|------------------------------|----------------------------------|----------------------------------|
| Altura                       | 154,70 mm (6,09 pol.)            | 155 mm (6,10 pol.)               |
| Largura                      | 76,20 mm (3 pol.)                | 76,20 mm (3 pol.)                |
| Profundidade                 | 25,4 mm (1 pol.)                 | 30 mm (1,18 pol.)                |
| Tensão de entrada            | 100 VCA a 240 VCA                | 100 VCA a 240 VCA                |
| Frequência de entrada        | 50 Hz a 60 Hz                    | 50 Hz a 60 Hz                    |
| Corrente de entrada (máxima) | 2,50 A                           | 2,34 A                           |
| Corrente de saída (contínua) | 6,70 A                           | 9,23 A                           |
| Tensão de saída nominal      | 19,50 VCC                        | 19,50 VCC                        |
| Intervalo de temperatura:    |                                  |                                  |
| Em funcionamento             | 0 °C a 40 °C (32 °F a 104 °F)    | 0 °C a 40 °C (32 °F a 104 °F)    |
| Armazenamento                | -40 °C a 70 °C (-40 °F a 158 °F) | -40 °C a 70 °C (-40 °F a 158 °F) |

### Tabela 15. Especificações do transformador (continuação)

desempenho de componentes específicos.

### Unidade de fonte de alimentação

(i) NOTA: A especificações da potência nominal só se aplicam aos computadores equipados com processadores de Alto Desempenho.

### Tabela 16. Potência nominal

| Descrição               | 0                   | Valores                                                                                                    |
|-------------------------|---------------------|----------------------------------------------------------------------------------------------------|
| Tipo                    |                     | Unidade de fonte de alimentação (PSU) interna de 160 W, 80 Plus<br>Bronze                                              |
| Tensão de               | entrada             | 90 VCA a 264 VCA                                                                                                    |
| Frequência              | a de entrada        | 47 Hz – 63 Hz                                                                                                    |
| Corrente d              | de entrada (máxima) | 2,80 A                                                                                                    |
| Corrente o              | de saída (contínua) | Funcionamento:<br>• 19,50 VA: 7 A<br>• 19,50 VB: 5 A<br>Modo de suspensão:<br>• 19,50 VA: 0,50 A<br>• 19,50 VB: 1,75 A |
| Tensão de saída nominal |                     | <ul> <li>19,50 VA</li> <li>19,50 VB</li> </ul>                                                                         |
| Intervalo c             | le temperatura:     |                                                                                                    |
| En                      | n funcionamento     | 5 °C a 42 °C (41 °F a 107,6 °F)                                                                                        |

### Tabela 16. Potência nominal (continuação)

| Descrição |               | Valores                          |  |
|-----------|---------------|----------------------------------|--|
|           | Armazenamento | -40 °C a 70 °C (-40 °F a 158 °F) |  |

### Conetor da fonte de alimentação

A tabela seguinte lista as especificações do conetor da Fonte de alimentação da OptiPlex All-in-One 7410.

### Tabela 17. Conetor da fonte de alimentação

| Unidade de fonte de alimentação (PSU) interna de 160 W, 80 Plus | • 1 conetor de 8 pinos para o processador       |
|-----------------------------------------------------------------|-------------------------------------------------|
| Bronze                                                          | • 1 conetor de 6 pinos para a placa de sistema  |
|                                                                 | • 1 conetor de 6 pinos para o sinal de controlo |
|                                                                 | • 1 conetor de 2 pinos para o LED               |

### Ecrã

A tabela a seguir lista as especificações do ecrã do OptiPlex All-in-One 7410.

### Tabela 18. Especificações do ecrã

| Descrição                         |                      | Opção um                                                 | Opção dois                                              |
|-----------------------------------|----------------------|----------------------------------------------------------|---------------------------------------------------------|
| Tipo de ecrã                      |                      | FHD (Full High Definition), ComfortView<br>Plus          | FHD (Full High Definition), ComfortView Plus            |
| Opções tátei:                     | S                    | Não                                                      | Suporte de toque, com 10 pontos de toque                |
| Tecnologia de                     | o ecrã               | In-Plane Switching (IPS)                                 | In-Plane Switching (IPS)                                |
| Dimensões de                      | o ecrã (área ativa): |                                                          |                                                         |
|                                   | Altura               | 296,46 mm (11,67 pol.)                                   | 296,46 mm (11,67 pol.)                                  |
|                                   | Largura              | 527,04 mm (20,75 pol.)                                   | 527,04 mm (20,75 pol.)                                  |
|                                   | Diagonal             | 604,70 mm (23,81 pol.)                                   | 604,70 mm (23,81 pol.)                                  |
| Resolução nativa do ecrã          |                      | 1920 x 1080                                              | 1920 × 1080                                             |
| Luminância (típica)               |                      | 250 nits                                                 | 300 nits                                                |
| Megapíxeis                        |                      | 2,07                                                     | 2,07                                                    |
| Palete de cores                   |                      | 99% (sRGB)                                               | 99% (sRGB)                                              |
| Píxeis por polegada (PPP)         |                      | 92                                                       | 92                                                      |
| Relação de contraste (mín.)       |                      | <ul><li>700:1, mínimo</li><li>1000:1, típico</li></ul>   | <ul><li>700:1, mínimo</li><li>1000:1, típico</li></ul>  |
| Tempo de resposta (máxima)        |                      | <ul> <li>25 ms, mínimo</li> <li>14 ms, típico</li> </ul> | <ul><li> 20 ms, mínimo</li><li> 14 ms, típico</li></ul> |
| Taxa de atualização               |                      | 60 Hz                                                    | 60 Hz                                                   |
| Ângulo de visualização horizontal |                      | • +/- 85 graus, mínimo                                   | • +/- 85 graus, mínimo                                  |

|--|

| Descrição                       | Opção um                                                               | Opção dois                                                             |
|---------------------------------|------------------------------------------------------------------------|------------------------------------------------------------------------|
|                                 | • +/- 89 graus, típico                                                 | • +/- 89 graus, típico                                                 |
| Ângulo de visualização vertical | <ul> <li>+/- 85 graus, mínimo</li> <li>+/- 89 graus, típico</li> </ul> | <ul> <li>+/- 85 graus, mínimo</li> <li>+/- 89 graus, típico</li> </ul> |
| Distância entre píxeis          | 0,27 mm                                                                | 0,27 mm                                                                |
| Consumo energético (máximo)     | 14,11 W                                                                | 17,26 W                                                                |
| Antibrilho vs acabamento polido | Antibrilho                                                             | Antibrilho                                                             |

### GPU — Integrada

A tabela a seguir lista as especificações da GPU (Graphics Processing Unit) integrada suportada pelo OptiPlex All-in-One 7410.

### Tabela 19. GPU — Integrada

| Controlador                 | Suporte para ecrã externo                                                                                                    | Tamanho da memória            | Processador                                                |
|-----------------------------|----------------------------------------------------------------------------------------------------|-------------------------------|------------------------------------------------------------|
| Placa gráfica Intel UHD 710 | <ul> <li>1 porta DisplayPort++ 1.4a<br/>(5120 x 3200 a 60 Hz)</li> <li>1 porta de saída HDMI 2.1<br/>(4096 x 2160 a 60 Hz),<br/>apenas para computadores<br/>enviados com processadores<br/>de Alto Desempenho</li> </ul> | Memória de sistema partilhada | <ul><li>Intel Pentium Gold</li><li>Intel Celeron</li></ul> |
| Placa gráfica Intel UHD 730 | <ul> <li>1 porta DisplayPort++ 1.4a<br/>(5120 x 3200 a 60 Hz)</li> <li>1 porta de saída HDMI 2.1<br/>(4096 x 2160 a 60 Hz),<br/>apenas para computadores<br/>enviados com processadores<br/>de Alto Desempenho</li> </ul> | Memória de sistema partilhada | Intel Core i3/i3T/i5/i5T de 13.ª<br>Geração                |
| Placa gráfica Intel UHD 770 | <ul> <li>1 porta DisplayPort++ 1.4a<br/>(5120 x 3200 a 60 Hz)</li> <li>1 porta de saída HDMI 2.1<br/>(4096 x 2160 a 60 Hz),<br/>apenas para computadores<br/>enviados com processadores<br/>de Alto Desempenho</li> </ul> | Memória de sistema partilhada | Intel Core i5 vPro/i5T vPro/i7<br>vPro de 13.ª Geração     |

### Segurança de hardware

A tabela a seguir lista as especificações de segurança de hardware do OptiPlex All-in-One 7410.

### Tabela 20. Segurança de hardware

| Segurança de hardware                              |
|----------------------------------------------------|
| Ranhura do cabo de segurança Kensington            |
| Switch de intrusão no chassis                      |
| Trusted Platform Module (TPM Independente Ativado) |

### Tabela 20. Segurança de hardware (continuação)

| Segurança de hardware                                                  |
|------------------------------------------------------------------------|
| SafeBIOS incluindo BIOS Verification Fora do sistema anfitrião da Dell |
| Resiliência do BIOS                                                    |
| Recuperação do BIOS e Controlos adicionais do BIOS                     |
| SafelD incluindo Trusted Platform Module (TPM) 2.0                     |
| Unidades com autoencriptação (SED)                                     |
| D-Pedigree (Funcionalidade de Cadeia de Fornecimento Segura)           |

### Ambiental

A tabela a seguir lista as especificações ambientais do OptiPlex All-in-One 7410.

### Tabela 21. Ambiental

| Características                                | Valores |
|------------------------------------------------|---------|
| Embalagem reciclável                           | Sim     |
| Chassis sem BFR/PVC                            | Sim     |
| Suporte de embalagem com orientação vertical   | Sim     |
| Embalagem Multi-Pack                           | Não     |
| Fonte de Alimentação com Eficiência Energética | Sim     |
| Conformidade com ENV0424                       | Sim     |

() NOTA: A embalagem de fibra com base em madeira contém um mínimo de 35% de teor reciclado por peso total de fibra com base em madeira. A embalagem que não é à base de madeira pode ser indicada como Não Aplicável. Os critérios exigidos antecipadamente para a certificação EPEAT 2018.

# Condições ambientais de funcionamento e armazenamento

Esta tabela lista as especificações de funcionamento e armazenamento do OptiPlex All-in-One 7410.

Nível de contaminação pelo ar: G1, como definido pela ISA-S71.04-1985

### Tabela 22. Características ambientais

| Descrição                  | Em funcionamento                       | Armazenamento                           |
|----------------------------|----------------------------------------|-----------------------------------------|
| Intervalo de temperatura   | 0 °C a 35 °C (32 °F a 95 °F)           | -40 °C a 65 °C (-40 °F a 149 °F)        |
| Humidade relativa (máxima) | 10% a 90% (sem condensação)            | 0% a 95% (sem condensação)              |
| Vibração (máxima)*         | 0,26 GRMS                              | 1,30 GRMS                               |
| Choque (máximo)            | 40 G†                                  | 160 G†                                  |
| Intervalo de altitude      | -15,2 m a 3048 m (–49,87 a 10.000 pés) | -15,2 m a 10668 m (-49,87 a 35.000 pés) |

### Tabela 22. Características ambientais (continuação)

| Descrição                                                                                                    | Em funcionamento                                                                            | Armazenamento                                              |
|----------------------------------------------------------------------------------------------------|---------------------------------------------------------------------------------------------|------------------------------------------------------------|
| AVISO: Os intervalos da temperatura<br>componentes, pelo que a utilização o<br>desempenho de componentes especí | de funcionamento e de armazenamento p<br>u o armazenamento do dispositivo fora de<br>ficos. | odem diferir consoante os<br>stes intervalos pode afetar o |

\* Medida utilizando um espetro de vibração aleatória que simula o ambiente do utilizador.

† Medido utilizando uma meia onda sinusoidal de 2 ms.

# Trabalhar no interior do computador

### Instruções de Segurança

Utilize as orientações de segurança seguintes para proteger o seu computador contra potenciais danos e para assegurar a sua segurança pessoal. Caso seja indicado o contrário, cada procedimento incluído neste documento assume que leu as informações de segurança enviadas com o computador.

ADVERTÊNCIA: Antes de trabalhar no interior do computador, leia as informações de segurança enviadas com o mesmo. Λ Para obter mais informações sobre as melhores práticas de segurança, consulte a página inicial de Conformidade Regulamentar em www.dell.com/regulatory\_compliance. ADVERTÊNCIA: Desligue todas as fontes de alimentação do computador antes de proceder à abertura de tampas ou ۸I painéis do mesmo. Depois de trabalhar no interior do computador, volte a colocar todas as tampas, painéis e parafusos antes de ligar o computador a uma tomada elétrica. AVISO: Para evitar danos no computador, certifique-se de que a superfície de trabalho é plana e que está seca e limpa. AVISO: Para evitar danificar os componentes e as placas, segure-os pelas extremidades e evite tocar nos pinos e nos contactos. AVISO: Só deve realizar uma deteção e resolução de problemas e reparações conforme autorizado ou indicado pela equipa de assistência técnica da Dell. Os danos causados por assistência não autorizada pela Dell não estão cobertos pela garantia. Consulte as instruções de segurança enviadas com o produto ou em www.dell.com/ regulatory\_compliance. AVISO: Antes de tocar em qualquer parte no interior do computador, ligue-se à terra tocando numa superfície metálica não pintada, tal como o metal na parte posterior do computador. Enquanto trabalha, toque periodicamente numa superfície de metal sem pintura para dissipar qualquer eletricidade estática, que poderá danificar os componentes internos. AVISO: Quando desligar um cabo, puxe pelo respetivo conector ou patilha, não pelo próprio cabo. Alguns dos cabos têm conectores com patilhas de bloqueio ou parafusos de orelhas que terá de libertar antes de desligar o cabo. Quando desligar os cabos, mantenha-os alinhados uniformemente para evitar dobrar os pinos do conector. Quando ligar os cabos, certifique-se de que as portas e os conectores estão corretamente orientados e alinhados. AVISO: Prima e ejete todos os cartões instalados no leitor de cartões de memória. AVISO: Tenha o máximo cuidado quando manusear baterias de iões de lítio em computadores portáteis. As baterias inchadas não devem ser utilizadas e devem ser substituídas e eliminadas de forma adequada. NOTA: Pode haver diferenças de aparência entre a cor do computador e determinados componentes em relação aos apresentados  $(\hat{\mathbf{n}})$ nas ilustrações deste documento.

### Antes de efetuar qualquer procedimento no interior do computador

#### Sobre esta tarefa

**NOTA:** As imagens apresentadas neste documento podem não representar exatamente o seu computador, pois dependem da configuração encomendada.

#### Passo

1. Guarde e feche todos os ficheiros abertos e saia de todas as aplicações abertas.

2. Encerre o computador. Para o sistema operativo Windows, clique em Iniciar > 😃 Alimentação > Encerrar.

(i) NOTA: Caso esteja a utilizar outro sistema operativo, consulte a respetiva documentação para obter as instruções de encerramento.

- 3. Desligue o computador e todos os dispositivos a ele ligados das respetivas tomadas elétricas.
- 4. Desligue todos os dispositivos de rede e periféricos ligados (tais como teclados, ratos e monitores) do computador.
  - AVISO: Para desligar um cabo de rede, desligue primeiro o cabo do computador e, em seguida, desligue o cabo do dispositivo de rede.
- 5. Retire todos os cartões de memória e discos óticos do computador, se aplicável.

### Precauções de segurança

O capítulo sobre as precauções de segurança descreve os principais passos a executar antes de proceder às instruções de desmontagem.

Cumpra as seguintes precauções de segurança antes de quaisquer procedimentos de instalação ou reparação que envolvam a desmontagem ou remontagem:

- Desligue o sistema e todos os periféricos ligados.
- Desligue o sistema e todos os periféricos ligados à alimentação CA.
- Desligue todos os cabos de rede, linhas telefónicas e de telecomunicação do sistema.
- Utilize um kit de serviços no campo ESD ao manusear o interior de qualquer computador de secretária para evitar danos por descarga eletrostática (ESD).
- Depois de remover qualquer componente do sistema, coloque cuidadosamente o componente removido sobre um tapete antiestático.
- Use calçado com solas de borracha não condutora para reduzir o risco de eletrocussão.

### Alimentação em suspensão

Os produtos Dell equipados com alimentação em suspensão devem ser desligados antes de se abrir a caixa. Os sistemas com a funcionalidade de alimentação em suspensão estão a receber alimentação quando são desligados. A alimentação interna permite que o sistema seja ligado de forma remota (ativado na LAN) e colocado no modo de espera, dispondo ainda de outras funcionalidades de gestão de energia avançadas.

Se desligar e mantiver carregado o botão de alimentação durante 15 segundos, isso irá descarregar a energia residual na placa de sistema.

### Ligação

A ligação é um método que conecta dois ou mais condutores de ligação à terra com a mesma potência elétrica. Isto é feito com a ajuda de um kit de descargas eletrostáticas (ESD) de serviço no campo. Quando utilizar um fio de ligação, certifique-se de que este está em contacto com uma superfície metálica sem revestimento e nunca com uma superfície pintada ou não metálica. A pulseira antiestática deve estar fixa e em total contacto com a sua pele e devem ser removidas todas as joias, tais como relógios, pulseiras ou anéis, antes de estabelecer a ligação entre si e o equipamento.

### Proteção contra descargas eletrostáticas - Proteção ESD

As ESD são uma das principais preocupações no que respeita aos componentes eletrónicos, especialmente componentes sensíveis como as placas de expansão, os processadores, as memórias DIMM e as placas de sistema. Correntes elétricas muito ligeiras podem danificar os circuitos de formas que talvez não sejam tão óbvias, tais como falhas latentes ou produtos com uma duração mais curta. Uma vez que a indústria vai exigindo uma potência cada vez menor e uma densidade cada vez mais elevada, a proteção contra ESD é uma preocupação crescente.

Devido ao aumento da densidade dos semicondutores utilizados nos mais recentes produtos da Dell, existe agora mais sensibilidade aos danos provocados pela estática relativamente ao que acontecia nos anteriores produtos da Dell. Por isso, já não são aplicáveis alguns métodos aprovados no passado no que diz respeito ao manuseamento das peças.

Existem dois tipos de danos provocados por ESD: falhas catastróficas e latentes.

Catastróficas – as falhas catastróficas representam cerca de 20% das falhas provocadas por ESD. Os danos levam a uma perda
completa e imediata da funcionalidade do dispositivo. Um exemplo de falha catastrófica é uma memória DIMM que recebeu um choque
estático e gera imediatamente um sintoma de "Nenhum POST/Nenhum vídeo", emitindo um código sonoro que representa uma
memória ausente ou não funcional.

 Latente – as falhas latentes representam cerca de 80% das falhas provocadas por ESD. Uma elevada taxa de falhas latentes significa que, na maioria das vezes, quando o dano ocorre, não é imediatamente reconhecido. A DIMM recebe um choque estático, mas o sinal é apenas enfraquecido e não produz imediatamente os sintomas externos relacionados com os danos. O sinal enfraquecido pode demorar semanas ou meses a desaparecer e, entretanto, pode causar degradação da integridade da memória, erros de memória intermitentes, etc.

O tipo de dano mais difícil de reconhecer e resolver é o dano latente.

Execute os passos seguintes para evitar danos provocados por ESD:

- Utilize uma pulseira antiestática com fios adequadamente ligada à terra. A utilização de pulseiras antiestáticas sem fios já não é permitida; não fornecem proteção adequada. Tocar no chassi antes de manusear as peças não garante uma proteção adequada contra a ESD nas peças com maior sensibilidade aos danos provocados por ESD.
- Manuseie todos os componentes sensíveis à estática numa área antiestática. Se possível, utilize almofadas antiestáticas para o piso e para a bancada de trabalho.
- Quando desembalar um componente sensível à estática, não retire o componente do material antiestático da embalagem até que esteja preparado para instalar o componente. Antes de desembalar o pacote antiestático, certifique-se de descarrega a eletricidade estática do seu corpo.
- Antes de transportar um componente sensível à estática, coloque-o num recipiente ou embalagem antiestática.

### Kit de serviços no campo ESD

O kit não monitorizado de serviços no campo é o kit de serviços usado com mais frequência. Cada kit de serviços no campo inclui três componentes principais: tapete antiestático, pulseira antiestática e fio de ligação.

### Componentes de um kit de serviços no campo de ESD

Os componentes de um kit de serviços no campo de ESD são:

- Tapete antiestático o tapete antiestático dissipa a eletricidade estática e as peças podem ser colocadas sobre o mesmo durante os procedimentos de serviço. Quando utilizar um tapete antiestático, a sua pulseira antiestática deverá estar aconchegada ao pulso e o fio de ligação deverá estar ligado ao tapete e a qualquer superfície metálica sem revestimento no sistema em que está a trabalhar. Depois de corretamente implementadas, as peças de manutenção podem ser removidas do saco antiestático e colocadas diretamente no tapete. Os itens sensíveis a ESD estão seguros na sua mão, no tapete antiestático, no sistema ou no interior de um saco.
- Pulseira antiestática e fio de ligação a pulseira antiestática e o fio de ligação podem estar diretamente ligados ao seu pulso e a uma superfície metálica sem revestimento no hardware se o tapete antiestático não for necessário ou se estiverem ligados ao tapete antiestático para proteger o hardware temporariamente colocado no tapete. A ligação física entre a pulseira antiestática, o fio de ligação e a sua pele, o tapete antiestático e o hardware é denominada por ligação. Utilize apenas os kits de serviços no campo que incluem uma pulseira antiestática, um tapete antiestático e um fio de ligação. Nunca utilize pulseiras antiestáticas sem fios. Esteja sempre ciente de que os fios internos de uma pulseira têm tendência a danificar-se com o uso e devem ser inspecionados regularmente com um dispositivo de teste adequado para evitar danos acidentais no hardware provocados por ESD. Recomendamos que teste a pulseira antiestática e o fio de ligação, pelo menos, uma vez por semana.
- Dispositivo de teste da pulseira antiestática os fios no interior de uma pulseira antiestática são propícios a danificarem-se com o tempo. Quando utilizar um kit não monitorizado, é recomendável que efetue regularmente um teste à pulseira antes de cada pedido de assistência e, no mínimo, um teste por semana. Um dispositivo de teste para pulseiras antiestáticas é o melhor método utilizado para este teste. Se não tiver o seu próprio dispositivo de teste, contacte a sua sede regional para saber se podem disponibilizar um dispositivo. Para realizar este teste, conecte o fio de ligação da pulseira antiestática ao dispositivo de teste, enquanto este estiver preso ao seu pulso, e prima o botão de teste. Se o teste for positivo, é aceso um LED verde; se o teste for negativo, é aceso um LED vermelho e é emitido um alarme.
- Elementos isoladores é fundamental manter os dispositivos sensíveis a ESD, como os revestimentos de plástico dos dissipadores de calor, afastados das peças internas que são isoladoras e possuem, muitas vezes, carga elétrica.
- Ambiente de trabalho antes de implementar o kit de serviços no campo de ESD, avalie a situação no local do cliente. Por exemplo, a implementação do kit num ambiente de servidor é diferente da implementação num ambiente de desktop ou computador portátil. Os servidores são normalmente instalados num rack de um centro de dados; os desktops ou computadores portáteis são normalmente colocados em secretárias ou cubículos de escritório. Procure sempre uma área de trabalho plana e aberta, totalmente desimpedida e suficientemente espaçosa para implementar o kit de ESD, aproveitando um espaço adicional para acomodar o tipo de sistema que está a ser reparado. A área de trabalho também não deve ter quaisquer isoladores que possam provocar a ocorrência de ESD. Na área de trabalho, os isoladores como o poliestireno expandido e outros plásticos devem estar sempre a uma distância de, pelo menos, 12 polegadas ou 30 centímetros das peças sensíveis antes de manusear fisicamente quaisquer componentes de hardware.
- Embalagem protegida contra ESD todos os dispositivos sensíveis a ESD devem ser enviados e recebidos numa embalagem antiestática. Recomendamos o uso de sacos metálicos e antiestáticos. No entanto, deve sempre devolver a peça danificada dentro do mesmo saco e embalagem antiestática em que a peça foi enviada. O saco antiestático deve ser dobrado e fechado com fita e todo o material de espuma da embalagem deve ser usado na caixa original em que a peça foi enviada. Os dispositivos sensíveis a ESD só devem ser removidos da embalagem numa superfície de trabalho protegida contra ESD e as peças nunca devem ser colocadas no topo
do saco antiestático porque apenas o interior do saco oferece proteção. Coloque sempre as peças na sua mão, no tapete antiestático, no sistema ou no interior do saco antiestático.

• **Transportar componentes sensíveis** – quando transportar componentes sensíveis a ESD, tais como peças de substituição ou peças que serão devolvidas à Dell, é fundamental colocar estas peças em sacos antiestáticos para um transporte mais seguro.

# Resumo sobre a proteção contra ESD

Recomendamos o uso permanente da pulseira antiestática com fios convencional e o tapete antiestático de proteção durante uma intervenção nos produtos Dell. Além disso, é fundamental manter as peças sensíveis afastadas de todas as peças isoladoras durante a intervenção e usar sacos antiestáticos para o transporte de componentes sensíveis.

# Transporte de componentes sensíveis

Quando transportar componentes sensíveis a ESD, tais como peças de substituição ou peças que serão devolvidas à Dell, é fundamental colocar estas peças em sacos antiestáticos para um transporte mais seguro.

# Equipamento de elevação

Siga as orientações a seguir ao levantar equipamentos pesados:

AVISO: Não levante mais de 50 libras. Obtenha sempre recursos adicionais ou utilize um dispositivo de elevação mecânico.

- 1. Tenha uma base firme e equilibrada. Mantenha os seus pés afastados para conseguir uma base estável e aponte os dedos dos pés para fora.
- 2. Aperte os músculos abdominais. Os músculos abdominais sustentam a coluna quando se levanta, compensando a força da carga.
- 3. Levante com as pernas e não as costas.
- 4. Mantenha a carga próxima de si. Quanto mais próxima estiver da sua coluna, menos força será exercida sobre as costas.
- 5. Mantenha as costas retas quando levantar ou baixar a carga. Não adicione o peso do seu corpo à carga. Evite torcer o corpo e as costas.
- 6. Siga as mesmas técnicas em sentido contrário para baixar a carga.

# Após efetuar qualquer procedimento no interior do computador

#### Sobre esta tarefa

(i) NOTA: Deixar parafusos soltos no interior do computador pode danificá-lo gravemente.

#### Passo

- 1. Volte a colocar todos os parafusos e certifique-se de que ficam parafusos soltos dentro do computador.
- 2. Ligue quaisquer dispositivos, periféricos ou cabos externos que tenha removido antes de trabalhar no computador.
- 3. Volte a colocar os cartões de memória, discos ou quaisquer outras peças que tenha retirado antes de trabalhar no computador.
- 4. Ligue o computador e todos os dispositivos a ele ligados às respetivas tomadas elétricas.
- 5. Ligue o computador.

# BitLocker

AVISO: Se o BitLocker não for suspenso antes de atualizar o BIOS, da próxima vez que reiniciar o sistema, este não irá reconhecer a chave do BitLocker. É-lhe então pedido para introduzir a chave de recuperação, para poder continuar, e o sistema irá pedir esta chave sempre que for reiniciado. Se não souber qual é a chave de recuperação, isto pode resultar em perda de dados ou numa reinstalação desnecessária do sistema operativo. Para mais informações sobre este assunto, consulte o Artigo da Base de Conhecimento: Atualizar o BIOS em Sistemas Dell com o BitLocker Ativado

A instalação dos seguintes componentes ativa o BitLocker:

• Disco rígido ou disco de estado sólido

• Placa de sistema

# Ferramentas recomendadas

Os procedimentos descritos neste documento podem requerer as seguintes ferramentas:

- Chave de parafusos Phillips n.º 1
- Instrumento pontiagudo de plástico

# Lista de parafusos

- () NOTA: Quando retirar os parafusos de um componente, recomendamos que tome nota do tipo de parafuso e da quantidade de parafusos, e que os coloque numa caixa para armazenamento de parafusos. Isto serve para garantir de que volta a repor o número e o tipo corretos de parafusos quando voltar a colocar o componente.
- () NOTA: Alguns computadores têm superfícies magnéticas. Certifique-se de que os parafusos não são deixados presos a essas superfícies quando voltar a colocar um componente.
- (i) NOTA: A cor do parafuso pode variar dependendo da configuração pedida.

(i) NOTA: Esta informação da lista de parafusos destina-se a computadores enviados com um processador de Alto Desempenho.

#### Tabela 23. Lista de parafusos para computadores com processadores de Alto Desempenho

| Componente                                               | Tipo de parafuso | Quantidade |
|----------------------------------------------------------|------------------|------------|
| Blindagem da placa de sistema                            | M3x5             | 6          |
| Placa de comunicação sem fios                            | M2x3.5           | 1          |
| Disco de estado sólido M.2 2230/2280 na<br>ranhura M.2 0 | M2x3.5           | 1          |
| Disco de estado sólido M.2 2230/2280 na<br>ranhura M.2 1 | M2x3.5           | 1          |
| Tampa de E/S                                             | M3x5             | 2          |
| Tampa inferior                                           | М3х5             | 3          |
| Conjunto da câmara retrátil                              | МЗх5             | 4          |
| Ventoinha                                                | М3х5             | 3          |
| Suporte da placa de E/S                                  | МЗх5             | 2          |
| Dissipador de calor                                      | Integrado        | 5          |
| Unidade de fonte de alimentação                          | M3x5             | 3          |
| Suporte do cabo do conetor da fonte de alimentação       | M3x5             | 2          |
| Ventoinha da fonte de alimentação                        | М3х5             | 2          |
| Placa de sistema                                         | МЗх5             | 7          |
|                                                          | M3x12            | 1          |
| Blindagem da placa do botão de alimentação e<br>E/S      | M3x5             | 3          |
| Placa do botão de alimentação e E/S                      | М3х5             | 2          |
| Blindagem da placa de áudio                              | M3x5             | 3          |
| Placa de áudio                                           | М3х5             | 2          |

(i) NOTA: Esta informação da lista de parafusos destina-se a computadores enviados com um processador de Eficiência Energética.

| Componente                                          | Tipo de parafuso | Quantidade |
|-----------------------------------------------------|------------------|------------|
| Blindagem da placa de sistema                       | M3x5             | 6          |
| Placa de comunicação sem fios                       | M2x3.5           | 1          |
| Suporte do disco rígido                             | МЗх5             | 1          |
| Disco rígido                                        | M3x3.5           | 4          |
| Disco de estado sólido M.2 2230/2280                | M2x3.5           | 1          |
| Tampa de E/S                                        | МЗх5             | 2          |
| Tampa inferior                                      | М3х5             | 3          |
| Conjunto da câmara retrátil                         | МЗх5             | 4          |
| Ventoinha                                           | М3х5             | 3          |
| Suporte da placa de E/S                             | M3x5             | 3          |
| Dissipador de calor                                 | Integrado        | 5          |
| Placa de sistema                                    | M3x5             | 7          |
|                                                     | M3x12            | 1          |
| Blindagem da placa do botão de alimentação e<br>E/S | M3x5             | 3          |
| Placa do botão de alimentação e E/S                 | M3x5             | 2          |
| Blindagem da placa de áudio                         | МЗх5             | 3          |
| Placa de áudio                                      | МЗх5             | 2          |

Tabela 24. Lista de parafusos para computadores com processadores de Eficiência Energética

# **Componentes principais do OptiPlex All-in-One 7410**

A imagem a seguir mostra os componentes principais do OptiPlex All-in-One 7410.

(i) NOTA: Estes são os principais componentes para computadores enviados com um processador de Alto Desempenho.

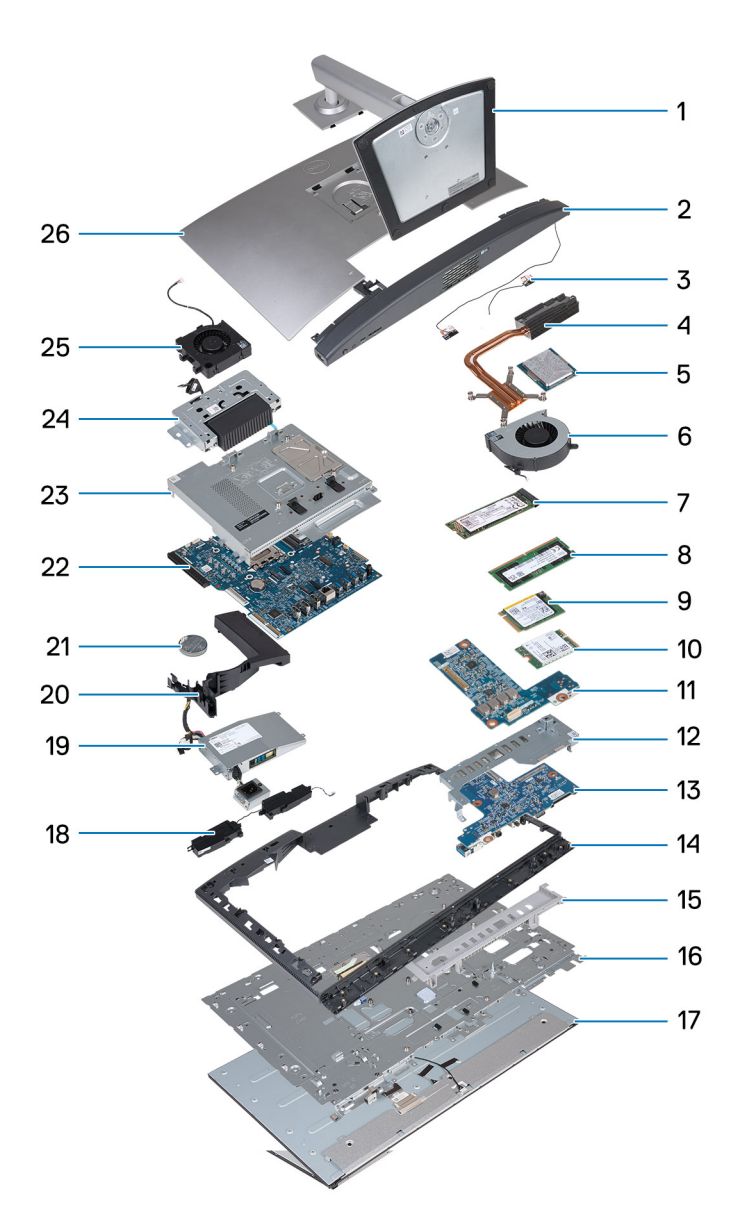

- 1. Suporte
- 3. Módulos da antena
- 5. Processador
- 7. Disco de estado sólido M.2 2280
- 9. Disco de estado sólido M.2 2230
- 11. Placa de áudio
- 13. Placa do botão de alimentação e E/S
- 15. Tampa de E/S
- 17. Ecrã
- 19. Unidade de fonte de alimentação (PSU)
- 21. Bateria de célula tipo moeda
- 23. Blindagem da placa de sistema
- 25. Ventoinha da fonte de alimentação

- 2. Tampa inferior
- 4. Dissipador de calor
- 6. Ventoinha
- 8. Módulo de memória
- 10. Placa de comunicação sem fios
- 12. Suporte da placa de E/S
- 14. Armação intermédia
- 16. Base do ecrã
- 18. Colunas
- 20. Cobertura da ventoinha
- 22. Placa de sistema
- 24. Conjunto da câmara retrátil
- 26. Tampa posterior

(i) NOTA: Estes são os principais componentes para computadores enviados com um processador de Eficiência Energética.

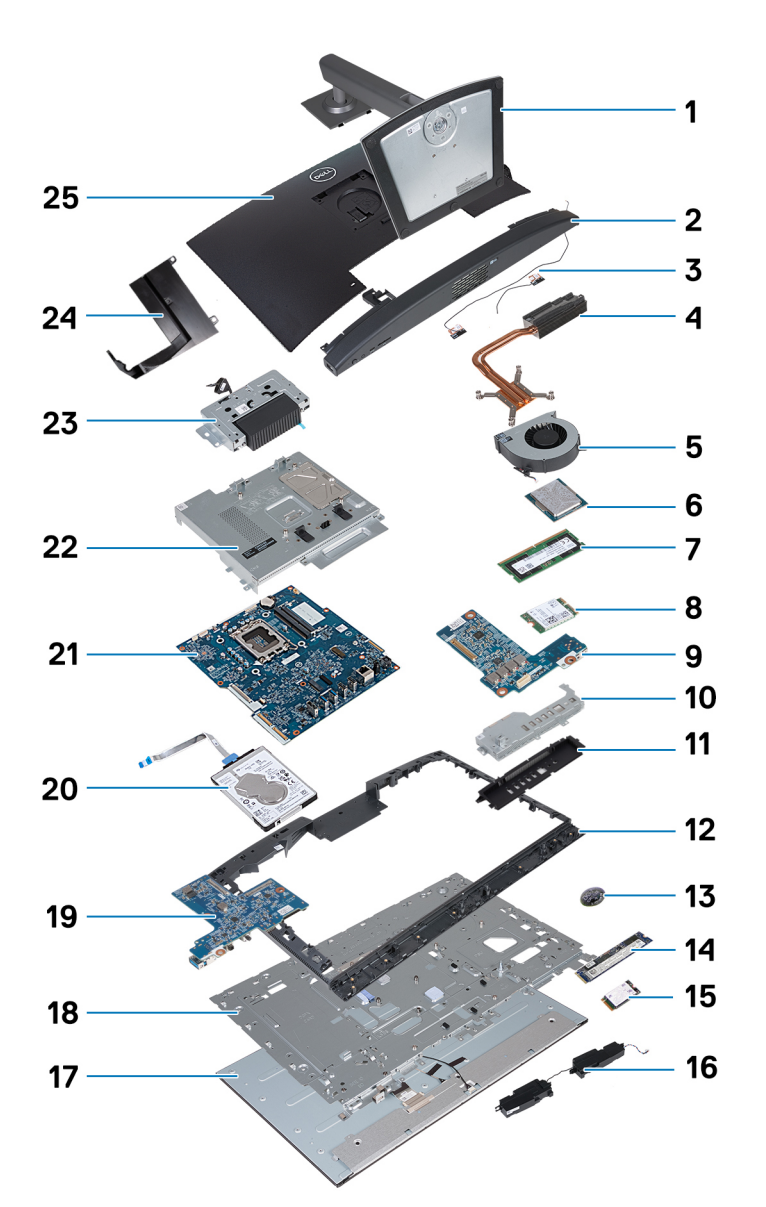

- 1. Suporte
- 3. Módulos da antena
- 5. Ventoinha
- 7. Módulo de memória
- 9. Placa de áudio
- 11. Tampa de E/S
- 13. Bateria de célula tipo moeda
- 15. Disco de estado sólido M.2 2230
- 17. Ecrã
- 19. Placa do botão de alimentação e E/S
- 21. Placa de sistema
- 23. Conjunto da câmara retrátil
- 25. Tampa posterior

- 2. Tampa inferior
- 4. Dissipador de calor
- 6. Processador
- 8. Placa de comunicação sem fios
- 10. Suporte da placa de E/S
- 12. Armação intermédia
- 14. Disco de estado sólido M.2 2280
- 16. Colunas
- 18. Base do ecrã
- 20. Disco rígido
- 22. Blindagem da placa de sistema
- 24. Cobertura da ventoinha

() NOTA: A Dell fornece uma lista de componentes e os seus números de peça para a configuração do sistema original adquirido. Estas peças estão disponíveis de acordo com as coberturas de garantia adquiridas pelo cliente. Contacte o representante de vendas Dell para saber as opções de compra.

# Alto Desempenho e Eficiência Energética

Os procedimentos de remoção e instalação do OptiPlex All-in-One 7410 variam conforme a configuração encomendada.

Para determinar o procedimento de remoção e instalação de componentes no OptiPlex All-in-One 7410, consulte as descrições seguintes para identificar a configuração do seu computador:

- Alto Desempenho: computadores enviados com processadores de 46 W, 60 W ou 65 W e uma unidade de fonte de alimentação. Consulte Procedimentos de remoção e instalação para processadores de Alto Desempenho. .
- Eficiência Energética: computadores enviados com processadores de 35 W e um transformador. Consulte Procedimentos de remoção e instalação para processadores de eficiência energética.

# Procedimentos de remoção e instalação para processadores de Alto Desempenho

Os procedimentos de serviço para os componentes substituíveis listados neste capítulo referem-se aos computadores equipados com processadores de Alto Desempenho.

# Retirar e instalar as Unidades que Podem ser Substituídas pelo Cliente (CRUs)

Os componentes substituíveis neste capítulo são Unidades que Podem ser Substituídas pelo Cliente (CRUs).

AVISO: Os Clientes só podem substituir as Unidades que Podem ser Substituidas pelo Cliente (CRUs) seguindo as precauções de segurança e os procedimentos de substituição.

**NOTA:** As imagens apresentadas neste documento podem não representar exatamente o seu computador, pois dependem da configuração encomendada.

# Suporte

### **Retirar o suporte**

#### Pré-requisitos

1. Siga o procedimento indicado em Antes de efetuar qualquer procedimento no interior do computador.

#### Sobre esta tarefa

(i) NOTA: Dependendo do suporte instalado no computador, consulte a imagem correspondente mostrada no procedimento.

A(s) imagem(ns) a seguir indica(m) a localização do suporte e fornece(m) uma representação visual do procedimento de remoção.

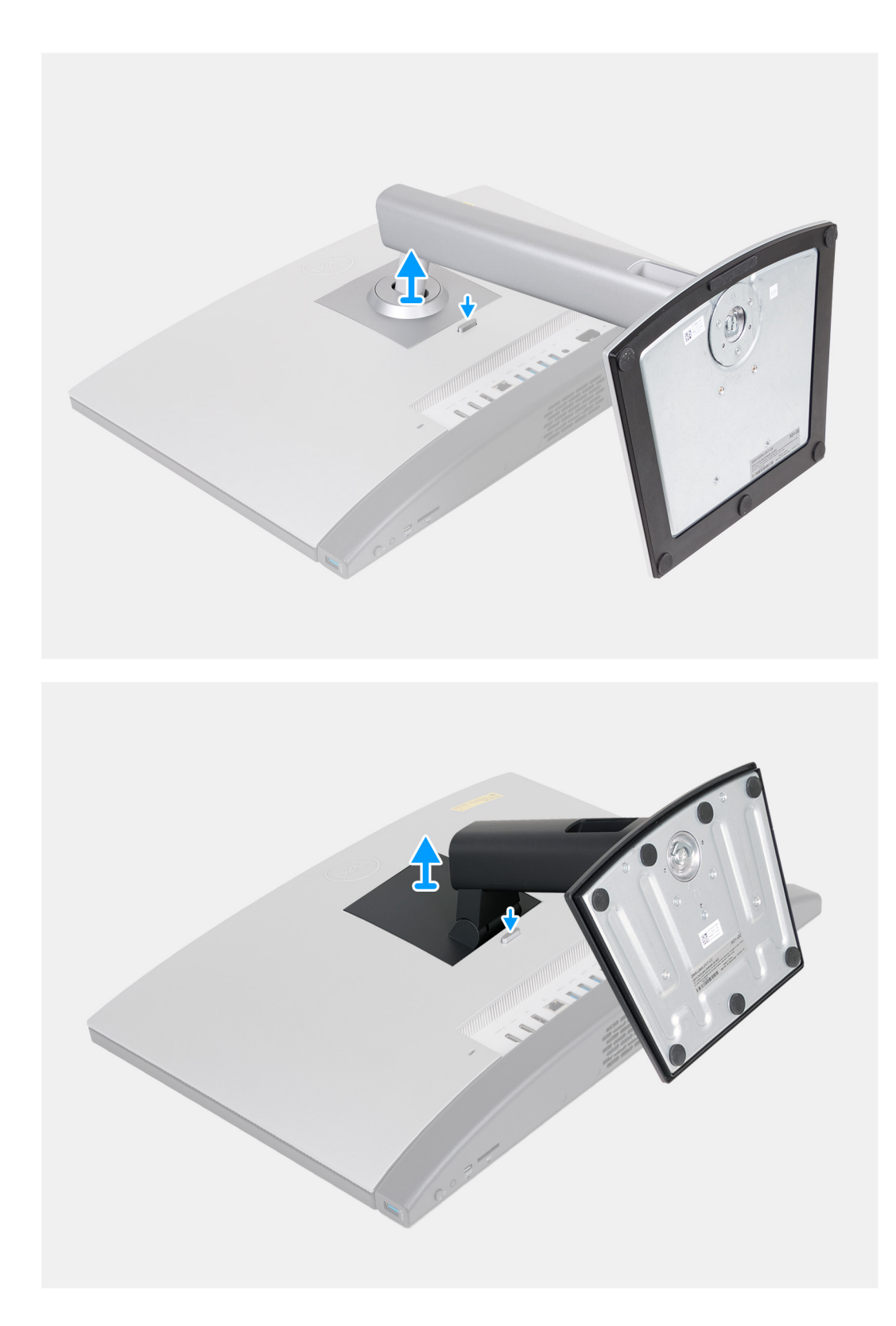

- 1. Coloque a base do conjunto do ecrã numa superfície limpa e plana.
- 2. Prima sem soltar a patilha que fixa o suporte à base do conjunto do ecrã.
- 3. Deslize e levante o suporte para o retirar da base do conjunto do ecrã.

# Instalar o suporte

#### Pré-requisitos

Se estiver a substituir um componente, retire o componente existente antes de efetuar o procedimento de instalação.

#### Sobre esta tarefa

(i) NOTA: Dependendo do suporte que está a instalar no computador, consulte a imagem correspondente mostrada no procedimento.

A(s) imagem(ns) a seguir indica(m) a localização do suporte e fornece(m) uma representação visual do procedimento de instalação.

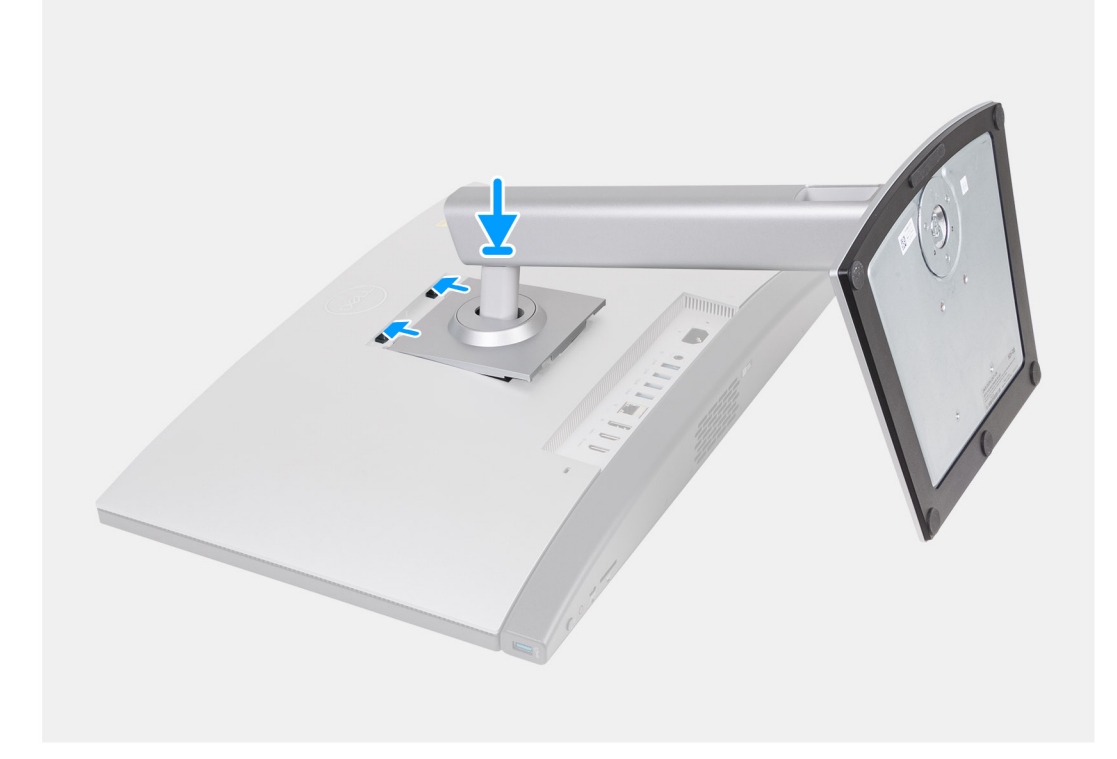

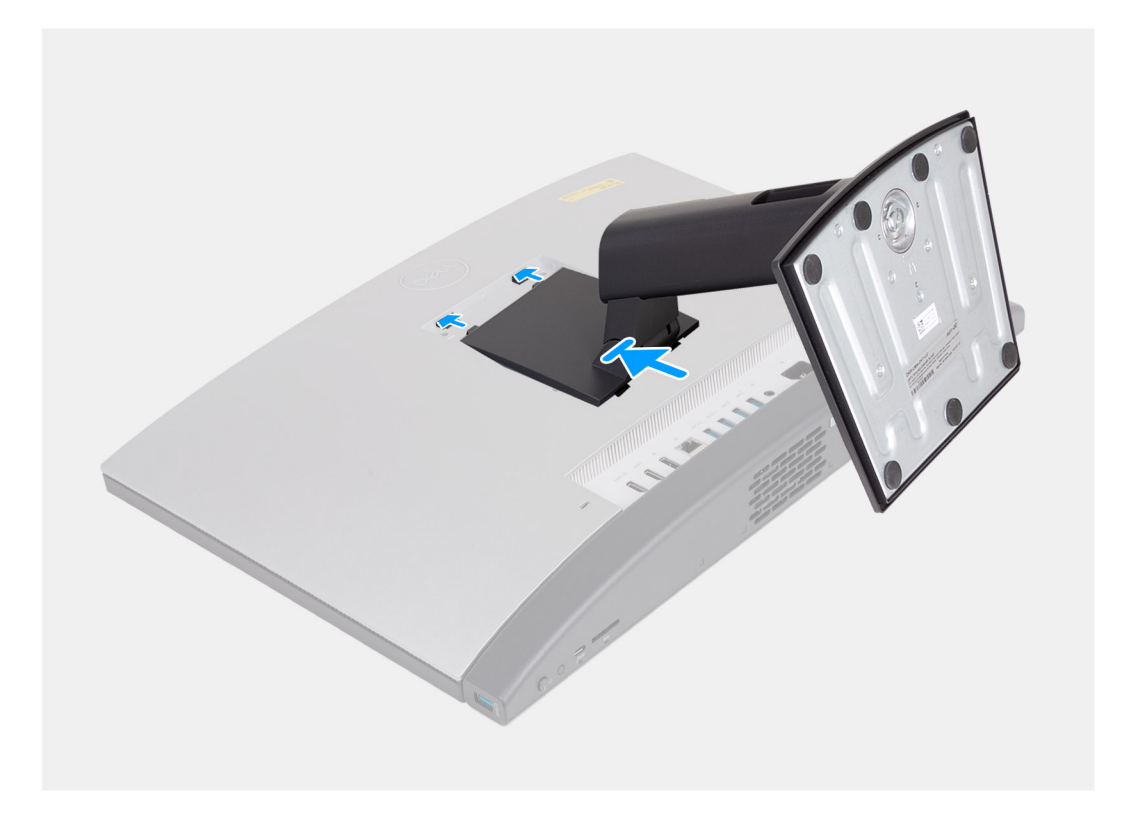

- 1. Alinhe o suporte com a ranhura na base do conjunto do ecrã.
- 2. Deslize o suporte para o lugar no interior da ranhura na base do conjunto do ecrã.

#### **Passos seguintes**

1. Siga o procedimento indicado em Após efetuar qualquer procedimento no interior do computador.

# **Tampa posterior**

### **Retirar a tampa posterior**

#### Pré-requisitos

- 1. Siga o procedimento indicado em Antes de efetuar qualquer procedimento no interior do computador.
- 2. Retire a base.

#### Sobre esta tarefa

(i) NOTA: Antes de retirar a tampa da base, certifique-se de que não existe nenhum cartão SD instalado na sua ranhura no computador.

A(s) imagem(ns) a seguir indica(m) a localização da tampa posterior e fornece(m) uma representação visual do procedimento de remoção.

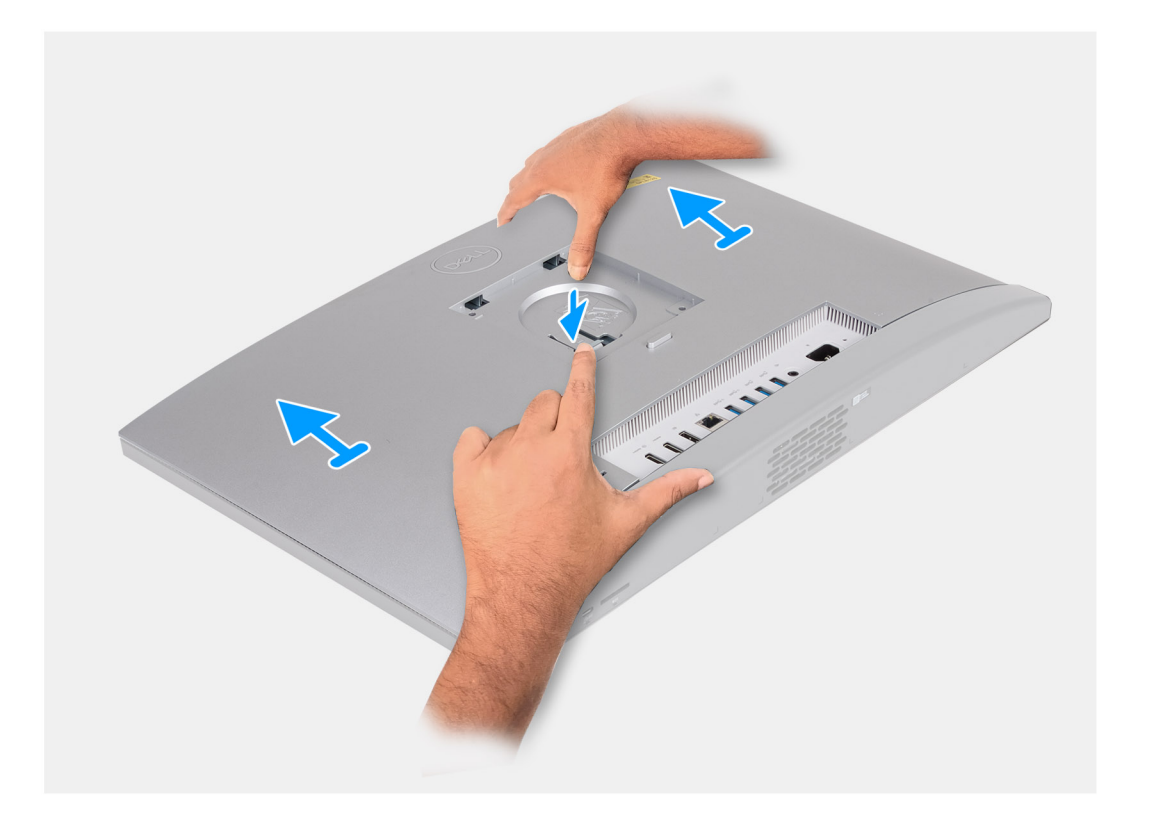

- 1. Prima a patilha que fixa a tampa posterior à base do conjunto do ecrã.
- 2. Deslize e levante a tampa inferior para a retirar da base do conjunto do ecrã.

## Instalar a tampa posterior

#### Pré-requisitos

Se estiver a substituir um componente, retire o componente existente antes de efetuar o procedimento de instalação.

#### Sobre esta tarefa

A(s) imagem(ns) a seguir indica(m) a localização da tampa posterior e fornece(m) uma representação visual do procedimento de instalação.

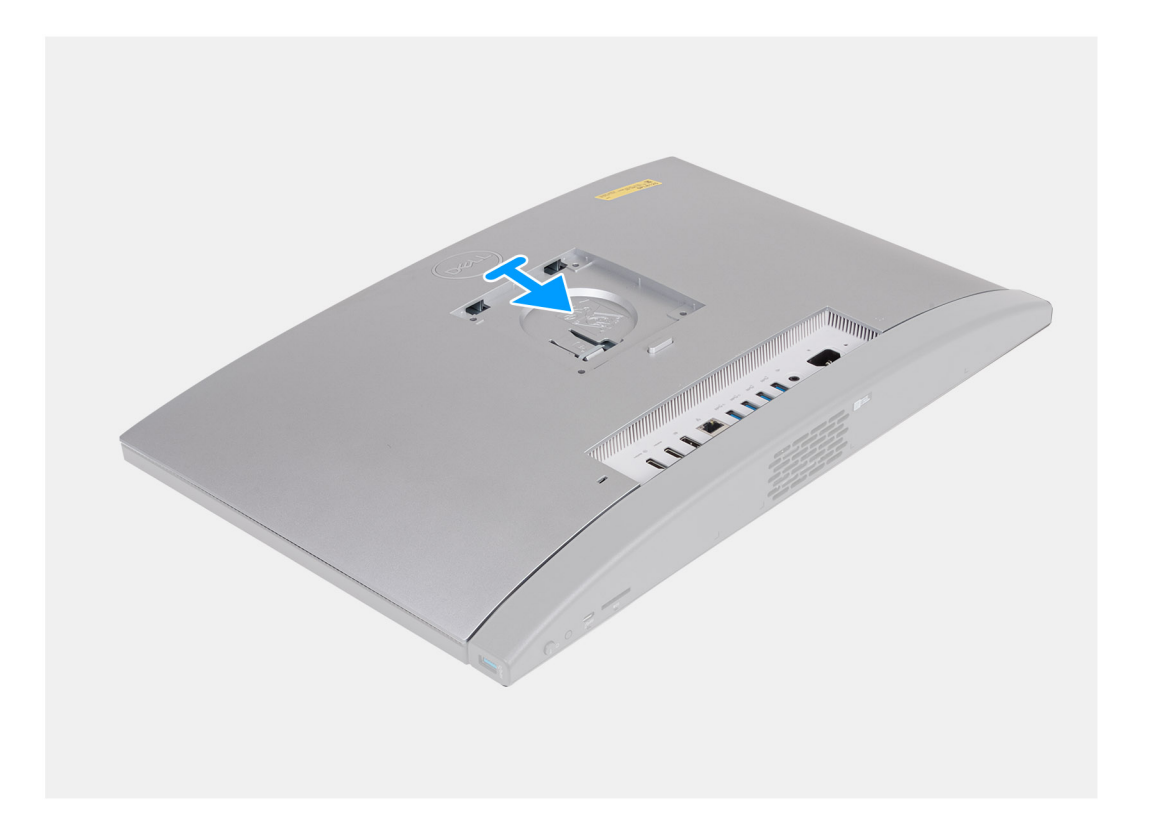

- 1. Alinhe a tampa posterior com a base do conjunto do ecrã.
- 2. Coloque e deslize a tampa posterior para o lugar na base do conjunto do ecrã.

(i) NOTA: Certifique-se de que a patilha na tampa posterior está fixa na ranhura na base do conjunto do ecrã.

#### **Passos seguintes**

- 1. Instale o suporte.
- 2. Siga o procedimento indicado em Após efetuar qualquer procedimento no interior do computador.

# Memória

### Retirar a memória

#### Pré-requisitos

- 1. Siga o procedimento indicado em Antes de efetuar qualquer procedimento no interior do computador.
- 2. Retire a base.
- **3.** Retire a tampa traseira.

#### Sobre esta tarefa

A(s) imagem(ns) a seguir indica(m) a localização da memória e fornece(m) uma representação visual do procedimento de remoção.

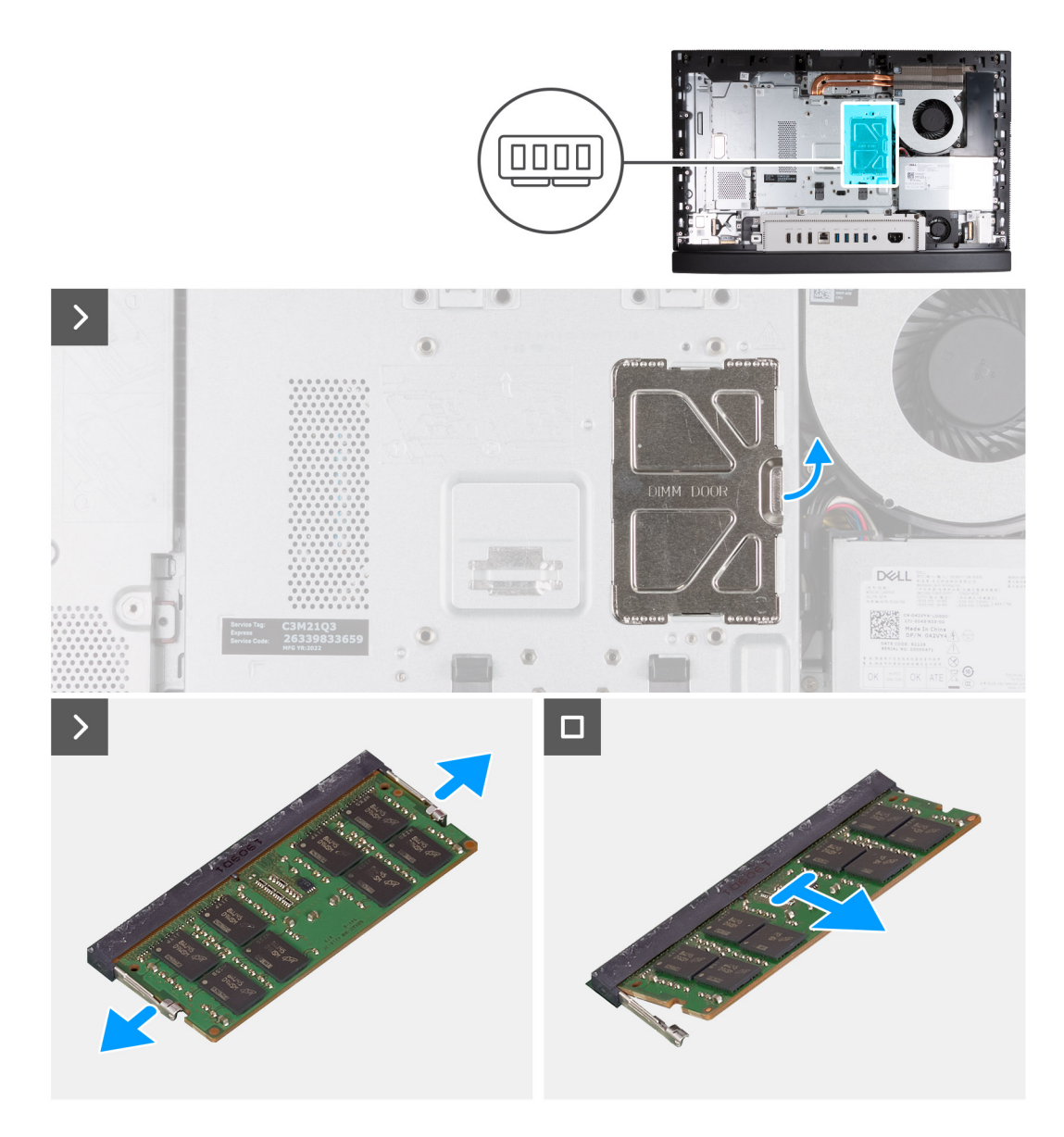

- 1. Utilizando a patilha na porta DIMM, pressione para abrir e levantar a porta DIMM na blindagem da placa de sistema para aceder às ranhuras de memória.
- 2. Utilizando as pontas dos dedos, abra cuidadosamente os grampos de fixação em cada uma das extremidades da ranhura do módulo de memória até que este salte para fora.
- 3. Retire o módulo de memória da sua ranhura.

(i) NOTA: Repita os passos 2 a 3 para cada módulo de memória a instalar no computador.

### Instalar a memória

#### Pré-requisitos

Se estiver a substituir um componente, retire o componente existente antes de efetuar o procedimento de instalação.

#### Sobre esta tarefa

A(s) imagem(ns) a seguir indica(m) a localização da memória e fornece(m) uma representação visual do procedimento de instalação.

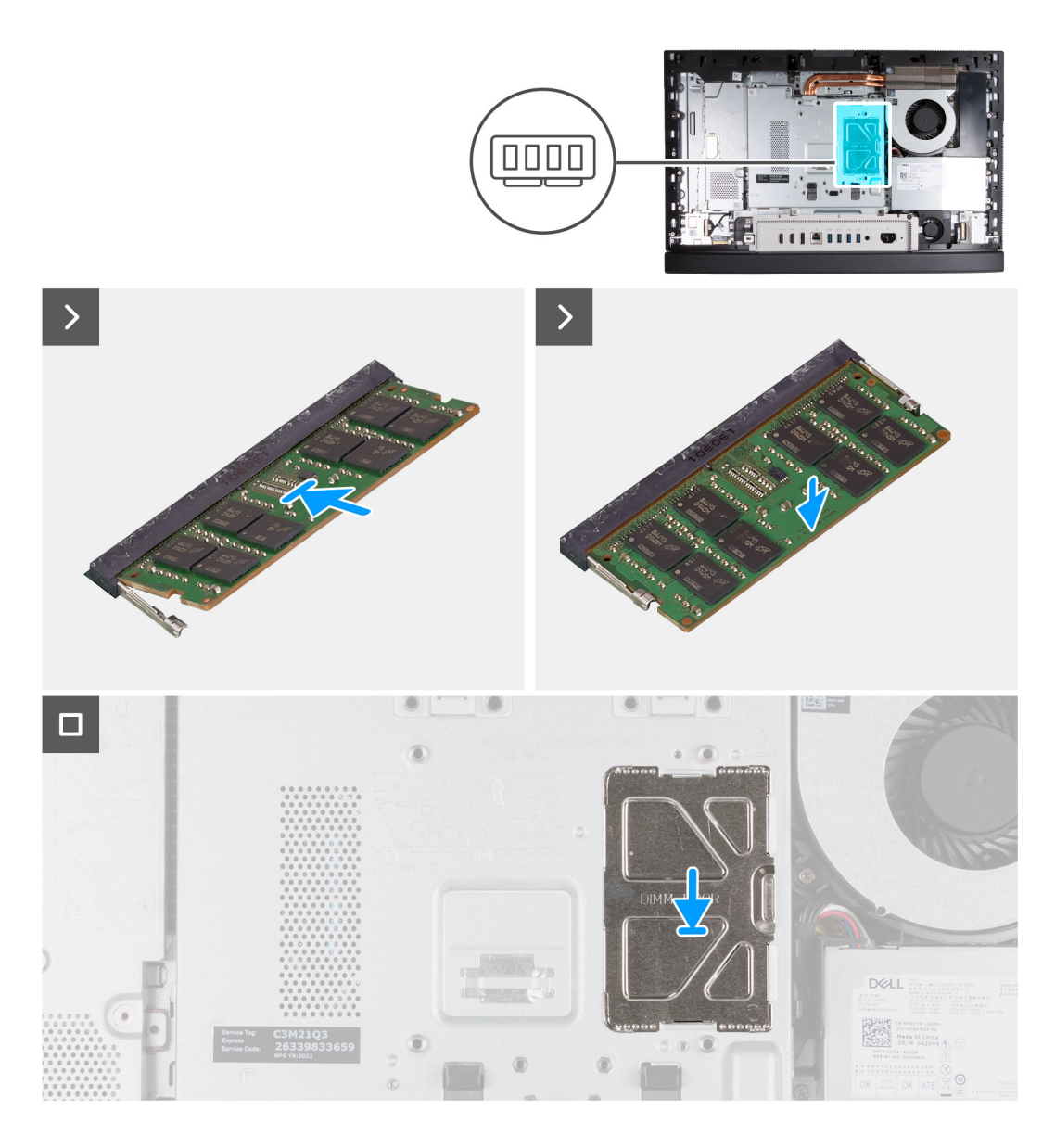

- 1. Alinhe o entalhe no módulo de memória com a patilha na ranhura do módulo de memória
- 2. Deslize firmemente o módulo de memória inclinado para dentro da ranhura e prima-o até ele encaixar no lugar.

(i) NOTA: Se não ouvir o estalido, retire o módulo de memória e volte a instalá-lo.

(i) NOTA: Repita os passos 1 a 2 para cada módulo de memória a instalar no computador.

**3.** Feche a porta DIMM e pressione-a para encaixar no lugar, fixando-a.

#### Passos seguintes

- 1. Instale a tampa traseira.
- 2. Instale o suporte.
- 3. Siga o procedimento indicado em Após efetuar qualquer procedimento no interior do computador.

# protecção da placa de sistema

# Retirar a blindagem da placa de sistema

#### Pré-requisitos

- 1. Siga o procedimento indicado em Antes de efetuar qualquer procedimento no interior do computador.
- 2. Retire a base.
- 3. Retire a tampa traseira.

#### Sobre esta tarefa

A(s) imagem(ns) a seguir indica(m) a localização da blindagem da placa de sistema e fornece(m) uma representação visual do procedimento de remoção.

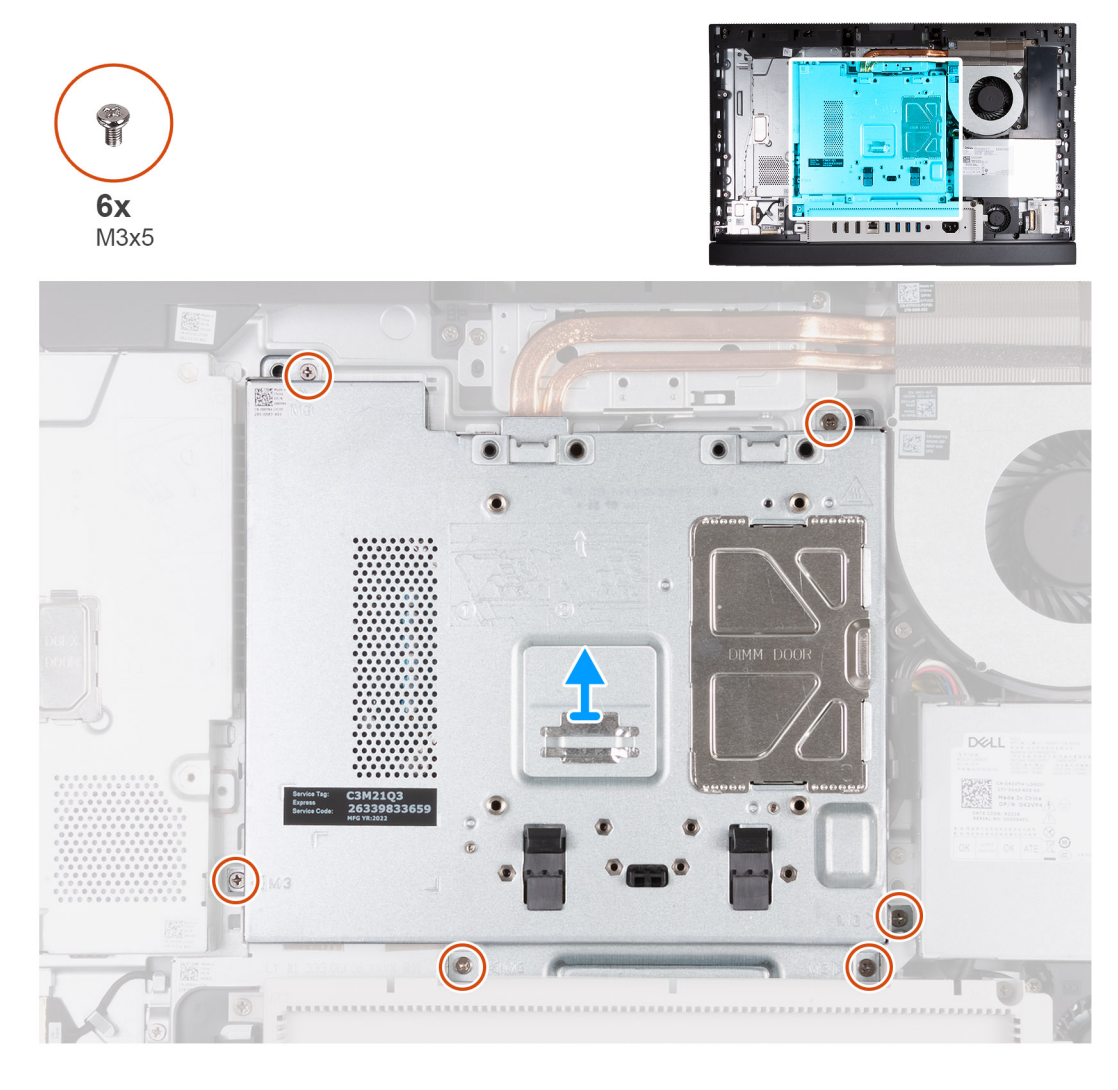

#### Passo

- 1. Retire os seis parafusos (M3x5) que fixam a blindagem da placa de sistema à base do conjunto do ecrã.
- 2. Levante a blindagem da placa de sistema para a retirar da base do conjunto do ecrã.

# Instalar a blindagem da placa de sistema

#### Pré-requisitos

Se estiver a substituir um componente, retire o componente existente antes de efetuar o procedimento de instalação.

#### Sobre esta tarefa

As imagens a seguir indicam a localização da blindagem da placa de sistema e fornecem uma representação visual do procedimento de instalação.

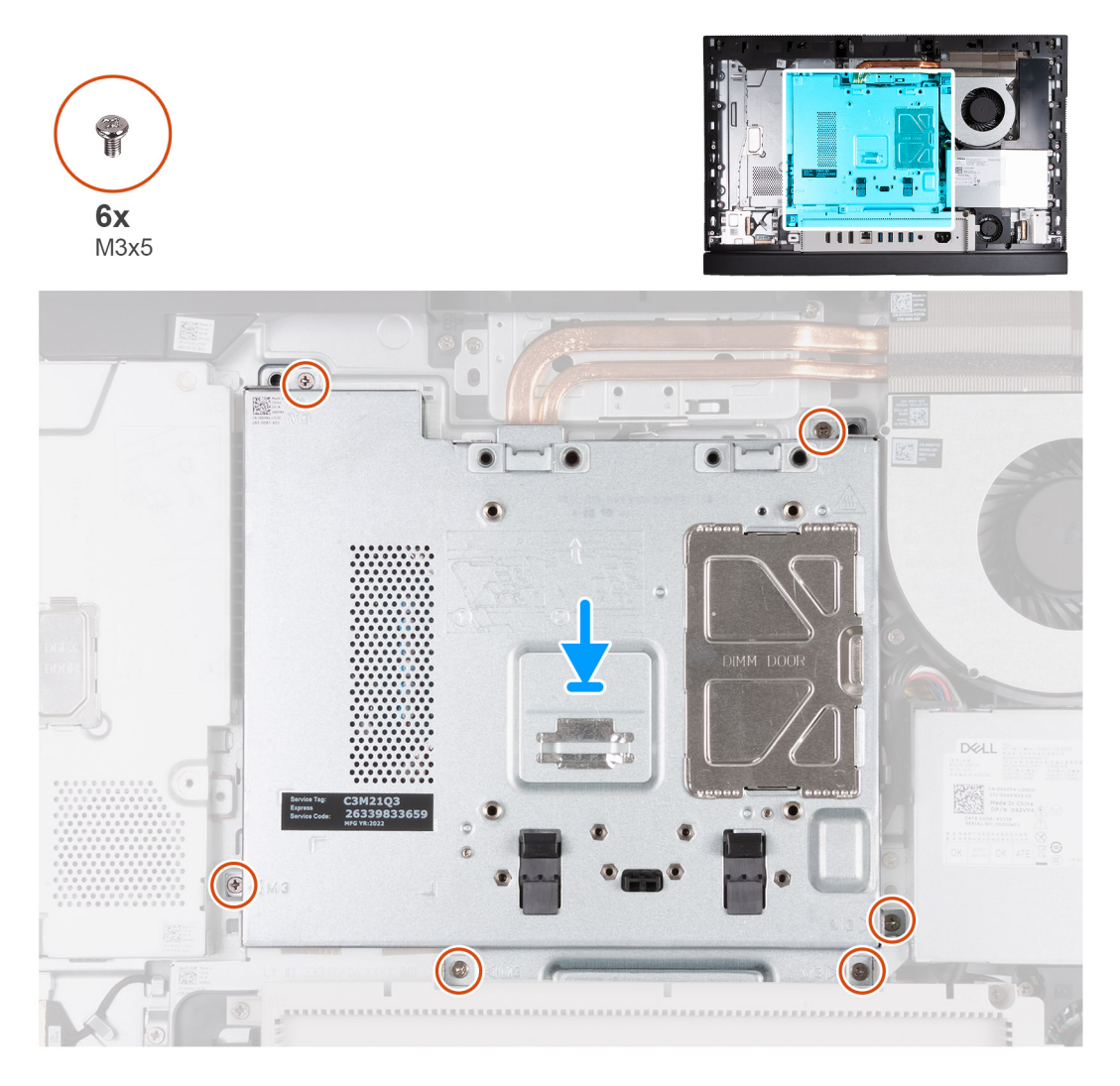

#### Passo

- 1. Coloque a blindagem da placa de sistema na base do conjunto do ecrã.
- 2. Alinhe os orifícios dos parafusos na blindagem da placa de sistema com os respectivos orifícios na base do conjunto do ecrã.
- 3. Volte a colocar os seis parafusos (M3x5) que fixam a blindagem da placa de sistema à base do conjunto do ecrã.

#### Passos seguintes

- 1. Instale a tampa traseira.
- 2. Instale o suporte.
- 3. Siga o procedimento indicado em Após efetuar qualquer procedimento no interior do computador.

# Placa de rede sem fios

# Retirar a placa de comunicação sem fios

#### Pré-requisitos

- 1. Siga o procedimento indicado em Antes de efetuar qualquer procedimento no interior do computador.
- 2. Retire a base.

- **3.** Retire a tampa traseira.
- **4.** Retire a blindagem da placa de sistema.

#### Sobre esta tarefa

As imagens a seguir indicam a localização da placa de comunicação sem fios e fornecem uma representação visual do procedimento de remoção.

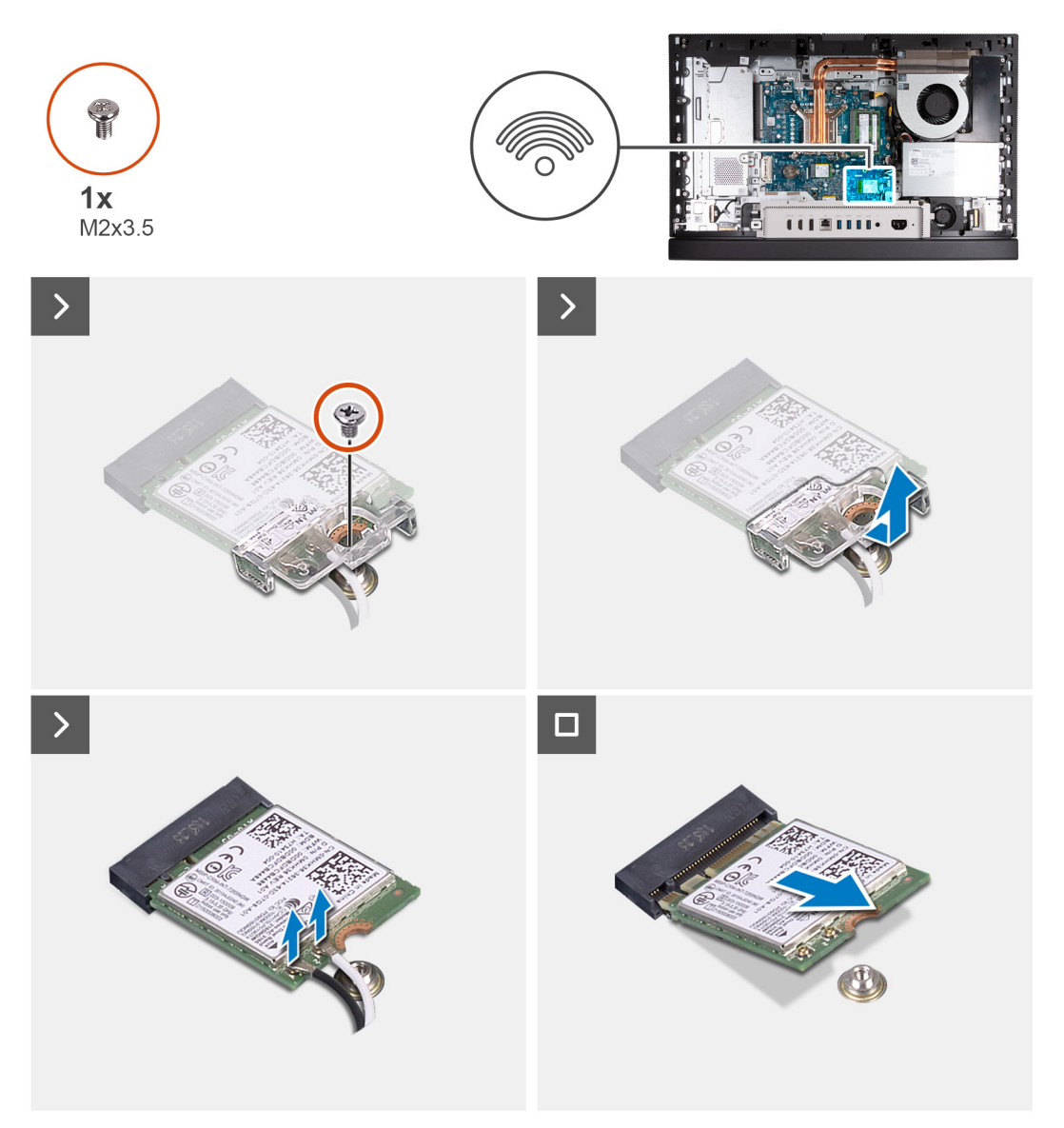

#### Passo

- 1. Retire o parafuso (M2x3.5) que fixa o suporte da placa de comunicação sem fios à respetiva placa.
- 2. Levante o suporte da placa de comunicação sem fios da sua placa.
- 3. Desligue os cabos da antena da placa de comunicação sem fios.
- 4. Deslize e retire a placa de comunicação sem fios da respetiva ranhura (M.2 WLAN).

### Instalar a placa de comunicação sem fios

#### Pré-requisitos

Se estiver a substituir um componente, retire o componente existente antes de efetuar o procedimento de instalação.

#### Sobre esta tarefa

As imagens a seguir indicam a localização da placa de comunicação sem fios e fornecem uma representação visual do procedimento de instalação.

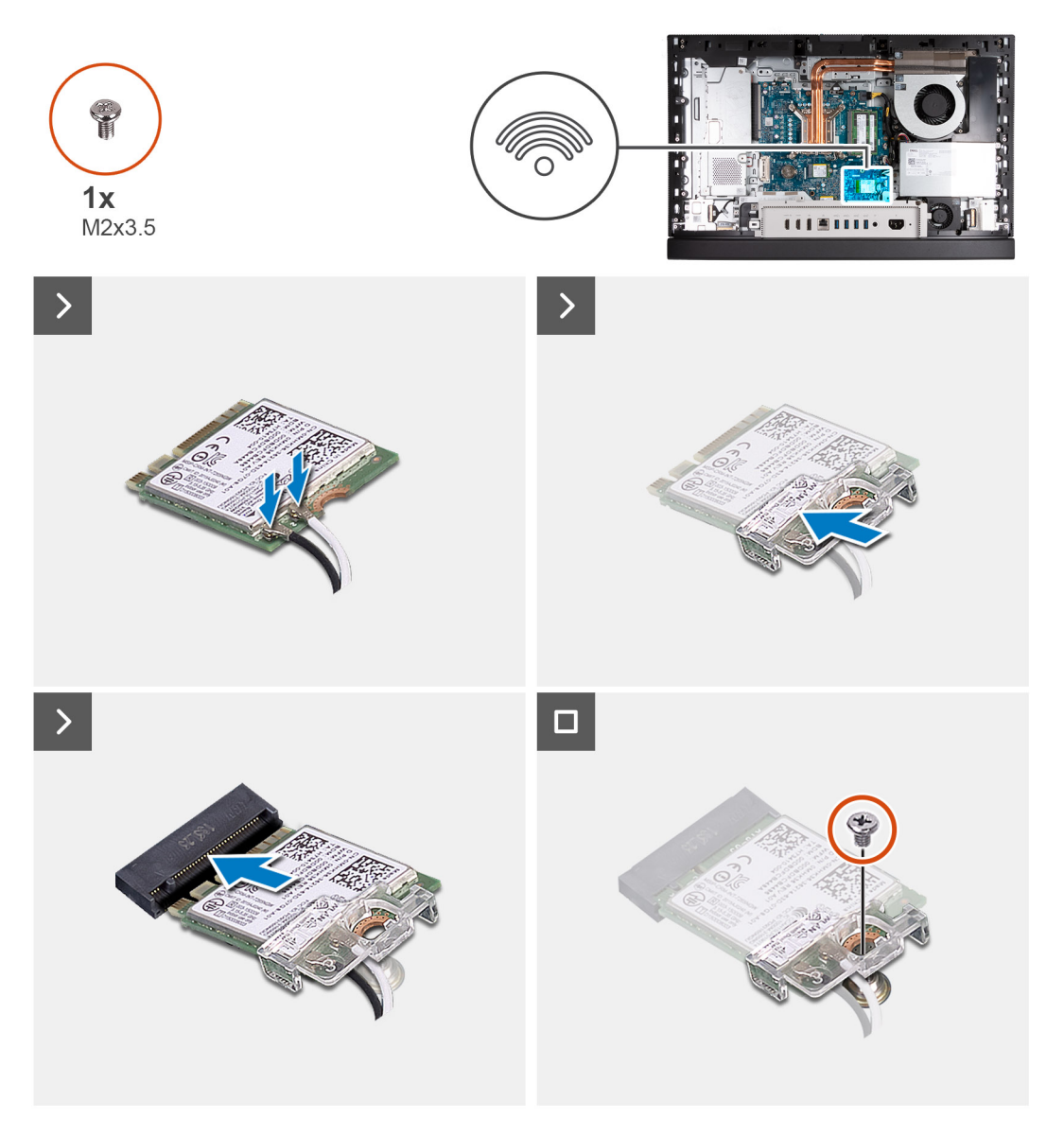

#### Passo

1. Ligue os cabos da antena à placa de comunicação sem fios.

#### Tabela 25. Esquema de cores dos cabos da antena

| Conectores na placa<br>sem fios | Cor do cabo de antena | Marca de serigrafia |                      |
|---------------------------------|-----------------------|---------------------|----------------------|
| Principal                       | Branco                | PRINCIPAL           | △ (triângulo branco) |
| Auxiliar                        | Preto                 | AUX                 | ▲ (triângulo preto)  |

- 2. Coloque o suporte da placa de comunicação sem fios por cima da placa.
- 3. Alinhe o entalhe na placa de comunicação sem fios com a patilha na sua ranhura (M.2 WLAN).
- 4. Insira, em ângulo, a placa de comunicação sem fios na sua ranhura (M.2 WLAN).
- 5. Volte a colocar o parafuso (M2x3.5) que fixa o suporte da placa de comunicação sem fios à respetiva placa.

#### Passos seguintes

- 1. Instale a blindagem da placa de sistema.
- 2. Instale a tampa traseira.
- 3. Instale o suporte.
- 4. Siga o procedimento indicado em Após efetuar qualquer procedimento no interior do computador.

# Disco de estado sólido na ranhura M.2 0

# Retirar o disco de estado sólido M.2 2230 da ranhura M.2 0

#### Pré-requisitos

- 1. Siga o procedimento indicado em Antes de efetuar qualquer procedimento no interior do computador.
- 2. Retire a base.
- 3. Retire a tampa traseira.
- 4. Retire a blindagem da placa de sistema.

#### Sobre esta tarefa

**NOTA:** Dependendo da configuração encomendada, o seu computador pode ter até dois discos de estado sólido M.2 2230 ou 2280 instalados nas ranhuras para discos de estado sólido na placa de sistema.

**NOTA:** Este procedimento aplica-se a computadores em que está instalado um disco de estado sólido M.2 2230 na ranhura para discos de estado sólido (M.2 PCIe SSD 0) na placa de sistema.

As imagens a seguir indicam a localização do disco de estado sólido M.2 2230 na ranhura M.2 0 e fornecem uma representação visual do procedimento de remoção.

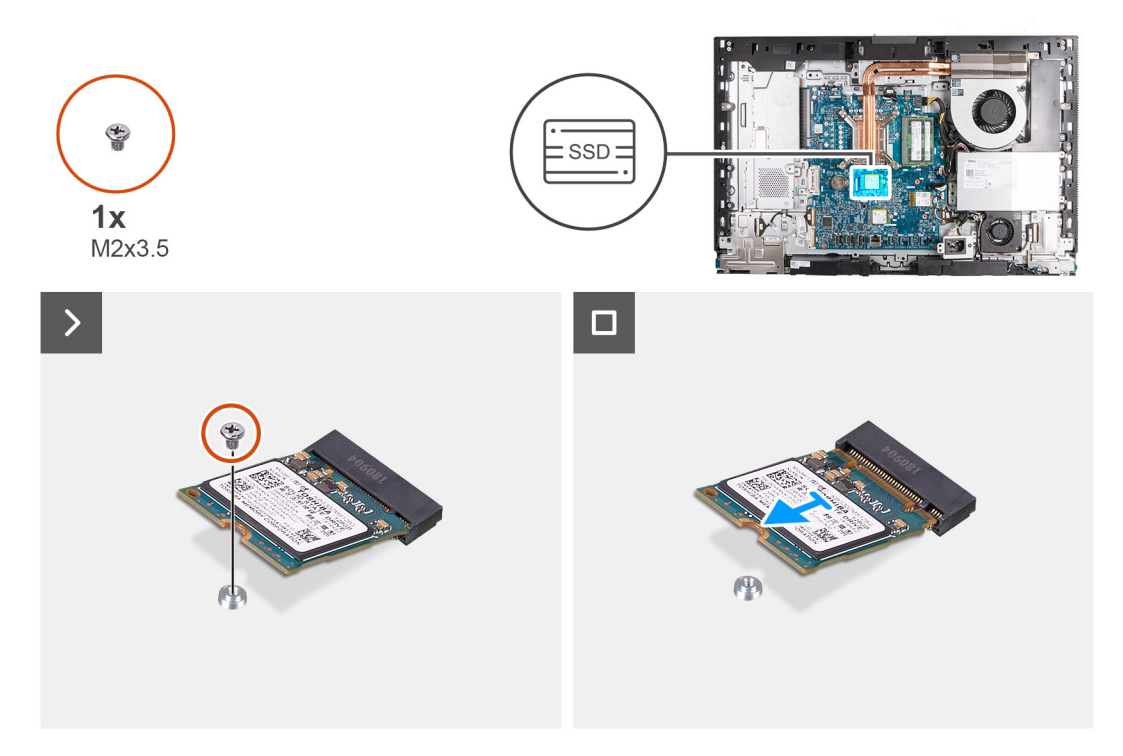

#### Passo

- 1. Retire o parafuso (M2x3.5) que fixa o disco de estado sólido M.2 2230 à placa de sistema.
- 2. Deslize e levante o disco de estado sólido M.2 2230 da respetiva ranhura (M.2 PCIe SSD 0) na placa de sistema.

# Instalar o disco de estado sólido M.2 2230 na ranhura M.2 0

#### Pré-requisitos

Se estiver a substituir um componente, retire o componente existente antes de efetuar o procedimento de instalação.

#### Sobre esta tarefa

- **NOTA:** Este procedimento apenas é aplicável se estiver a instalar um disco de estado sólido M.2 2230 na ranhura para discos de estado sólido (M.2 PCIe SSD 0) na placa de sistema.
- NOTA: Certifique-se de que o suporte do parafuso M.2 se encontra na localização adequada para instalar o disco de estado sólido
   M.2 2230. Consulte Localização do suporte do parafuso na ranhura M.2 0.

As imagens a seguir indicam a localização do disco de estado sólido M.2 2230 na ranhura M.2 0 fornecem uma representação visual do procedimento de instalação.

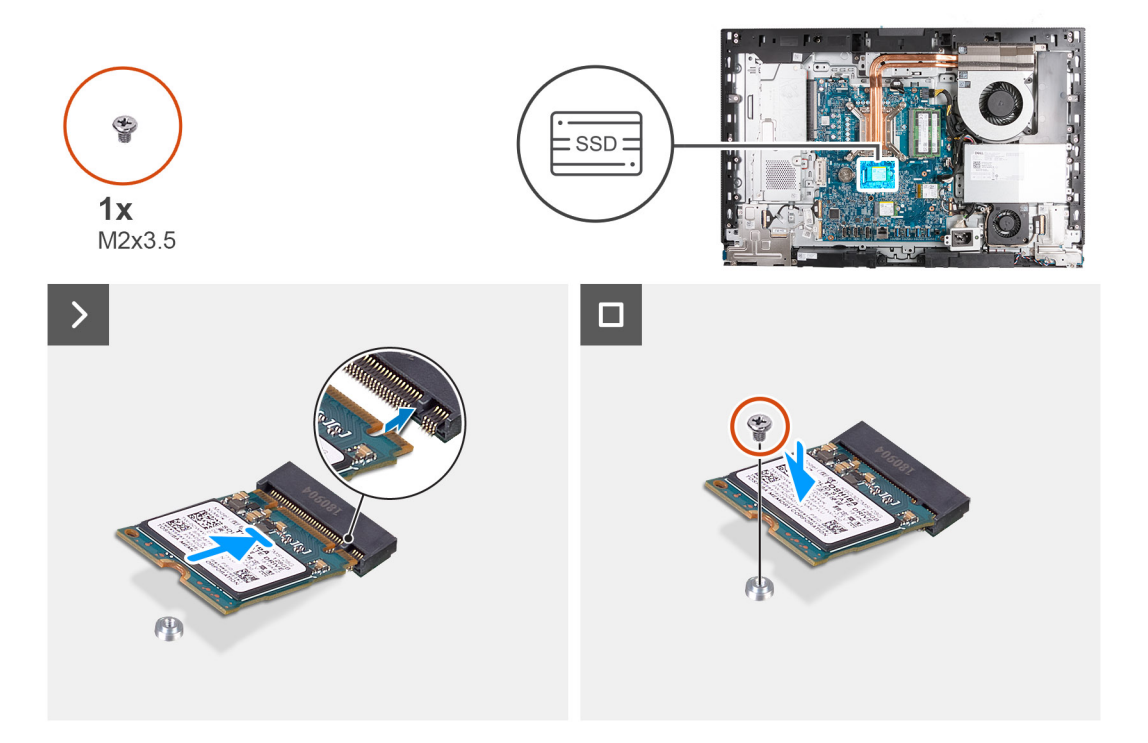

#### Passo

- 1. Alinhe o entalhe no disco de estado sólido M.2 2230 com a patilha na ranhura para discos de estado sólido (M.2 PCIe SSD 0).
- 2. Deslize o disco de estado sólido M.2 2230 para a respetiva ranhura (M.2 PCle SSD 0) na placa de sistema.
- 3. Volte a colocar o parafuso (M2x3.5) que fixa o disco de estado sólido M.2 2230 à placa de sistema.

#### **Passos seguintes**

- 1. Instale a blindagem da placa de sistema.
- 2. Instale a tampa traseira.
- 3. Instale o suporte.
- 4. Siga o procedimento indicado em Após efetuar qualquer procedimento no interior do computador.

# Retirar o disco de estado sólido M.2 2280 da ranhura M.2 0

#### Pré-requisitos

- 1. Siga o procedimento indicado em Antes de efetuar qualquer procedimento no interior do computador.
- 2. Retire a base.
- 3. Retire a tampa traseira.

#### 4. Retire a blindagem da placa de sistema.

#### Sobre esta tarefa

NOTA: Dependendo da configuração encomendada, o seu computador pode ter até dois discos de estado sólido M.2 2230 ou 2280
instalados nas ranhuras para discos de estado sólido na placa de sistema.

**NOTA:** Este procedimento aplica-se a computadores em que está instalado um disco de estado sólido M.2 2280 na ranhura para discos de estado sólido (M.2 PCIe SSD 0) na placa de sistema.

As imagens a seguir indicam a localização do disco de estado sólido M.2 2280 na ranhura M.2 0 e fornecem uma representação visual do procedimento de remoção.

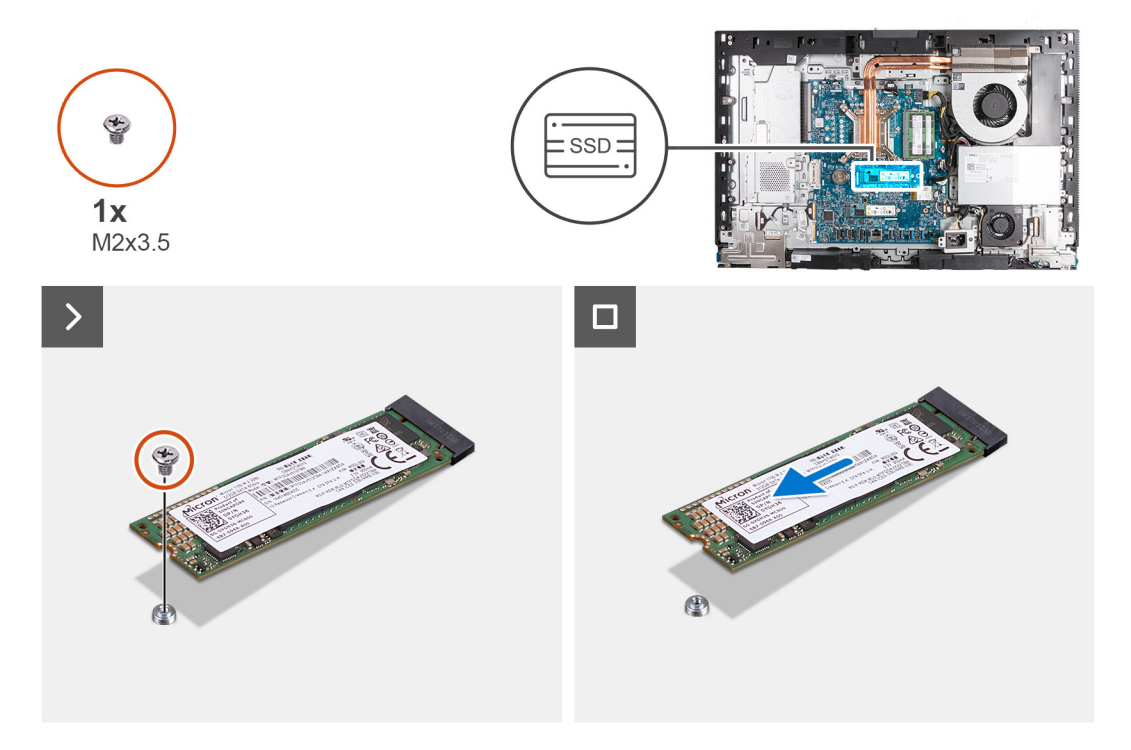

#### Passo

- 1. Retire o parafuso (M2x3.5) que fixa o disco de estado sólido M.2 2280 à placa de sistema.
- 2. Deslize e levante o disco de estado sólido M.2 2280 da respetiva ranhura (M.2 PCIe SSD 0) na placa de sistema.

### Instalar o disco de estado sólido M.2 2280 na ranhura M.2 0

#### Pré-requisitos

Se estiver a substituir um componente, retire o componente existente antes de efetuar o procedimento de instalação.

#### Sobre esta tarefa

- **NOTA:** Este procedimento apenas é aplicável se estiver a instalar um disco de estado sólido M.2 2280 na ranhura para discos de estado sólido (M.2 PCIe SSD 0) na placa de sistema.
- NOTA: Certifique-se de que o suporte do parafuso M.2 se encontra na localização adequada para instalar o disco de estado sólido M.2 2280. Consulte Localização do suporte do parafuso na ranhura M.2 0.

As imagens a seguir indicam a localização do disco de estado sólido M.2 2280 na ranhura M.2 0 fornecem uma representação visual do procedimento de instalação.

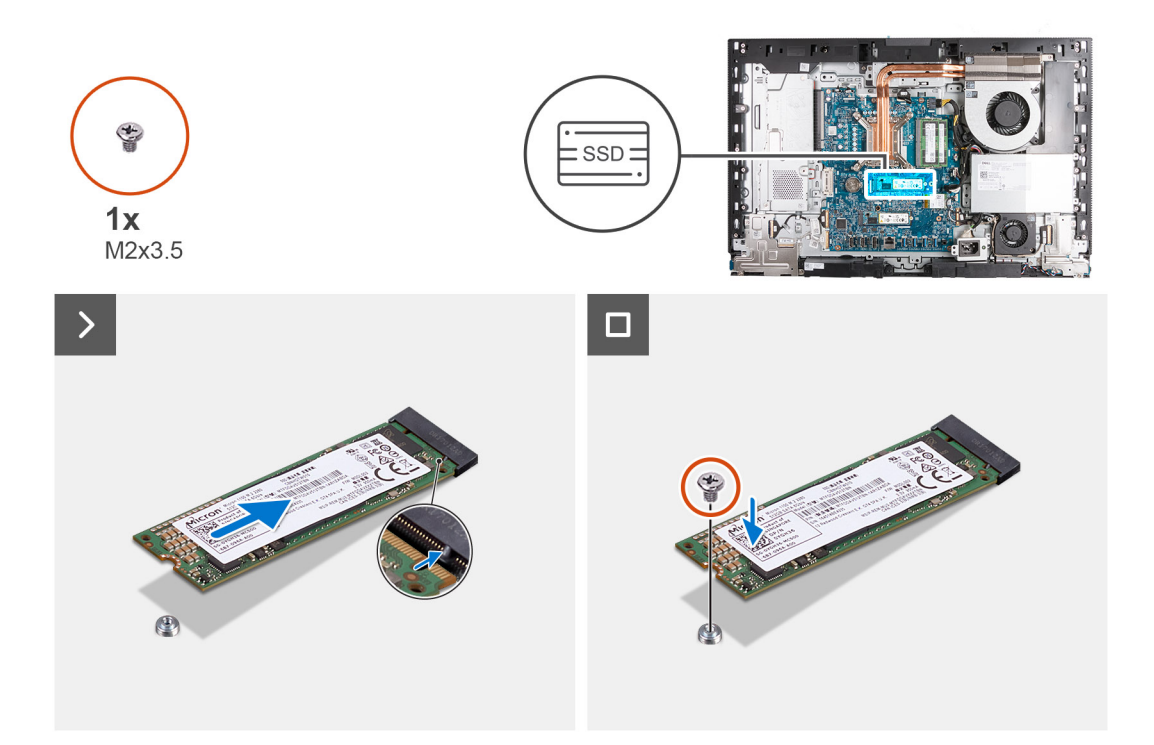

- 1. Alinhe o entalhe no disco de estado sólido M.2 2280 com a patilha na ranhura para discos de estado sólido (M.2 PCIe SSD 0).
- 2. Deslize o disco de estado sólido M.2 2280 para a respetiva ranhura (M.2 PCIe SSD 0) na placa de sistema.
- 3. Volte a colocar o parafuso (M2x3.5) que fixa o disco de estado sólido M.2 2280 à placa de sistema.

#### Passos seguintes

- 1. Instale a blindagem da placa de sistema.
- 2. Instale a tampa traseira.
- 3. Instale o suporte.
- 4. Siga o procedimento indicado em Após efetuar qualquer procedimento no interior do computador.

# Localização do suporte do parafuso na ranhura M.2 0

#### Pré-requisitos

Para instalar um disco de estado sólido M.2 de um formato diferente na ranhura M.2 0, a localização do suporte do parafuso na ranhura M.2 0 tem de ser alterada para instalar o disco de estado sólido M.2 de um formato diferente.

#### Sobre esta tarefa

(i) NOTA: Este procedimento aplica-se apenas ao suporte do parafuso localizado na ranhura M.2 0.

A(s) imagem(ns) a seguir indica(m) a localização do suporte do parafuso na ranhura M.2 0 e fornece(m) uma representação visual do procedimento para alterar a posição do suporte do parafuso.

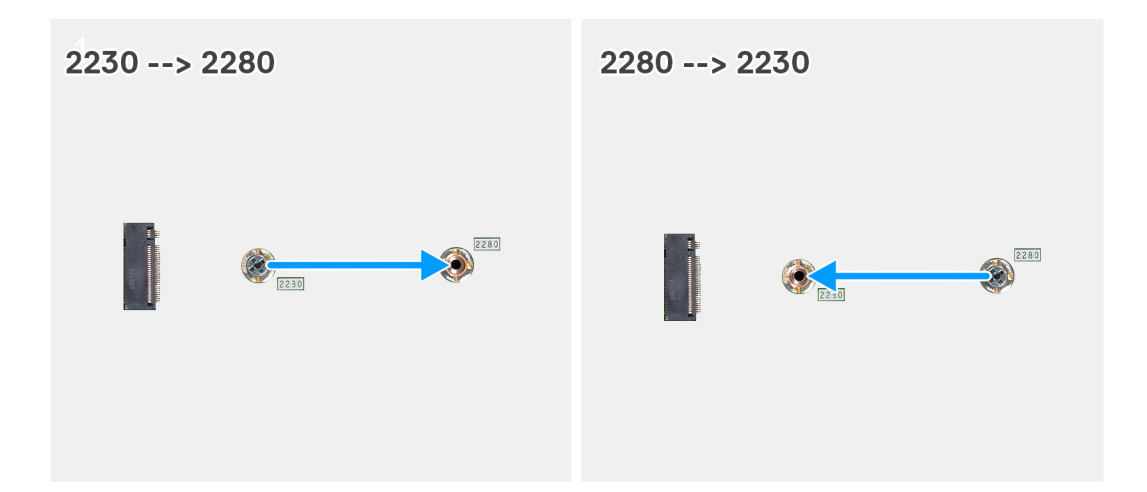

- 1. Retire o suporte do parafuso na placa de sistema.
- 2. Instale o suporte do parafuso na placa de sistema.

#### **Passos seguintes**

- 1. Instale o disco de estado sólido M.2 2230 na ranhura 0 ou o disco de estado sólido M.2 2280 na ranhura 0, conforme aplicável.
- 2. Instale a blindagem da placa de sistema.
- 3. Instale a tampa traseira.
- 4. Instale o suporte.
- 5. Siga o procedimento indicado em Após efetuar qualquer procedimento no interior do computador.

# Disco de estado sólido na ranhura M.21

# Retirar o disco de estado sólido M.2 2230 na ranhura M.2 1

#### Pré-requisitos

- 1. Siga o procedimento indicado em Antes de efetuar qualquer procedimento no interior do computador.
- 2. Retire a base.
- 3. Retire a tampa traseira.
- 4. Retire a blindagem da placa de sistema.
- **5.** Retire a tampa de E/S.

#### Sobre esta tarefa

() NOTA: Dependendo da configuração encomendada, o seu computador pode ter até dois discos de estado sólido M.2 2230 ou 2280 instalados nas ranhuras para discos de estado sólido na placa de sistema.

**NOTA:** Este procedimento aplica-se a computadores em que está instalado um disco de estado sólido M.2 2230 na ranhura para discos de estado sólido (M.2 PCIe SSD 1) na placa de sistema.

As imagens a seguir indicam a localização do disco de estado sólido M.2 2230 na ranhura M.2 1 fornecem uma representação visual do procedimento de remoção.

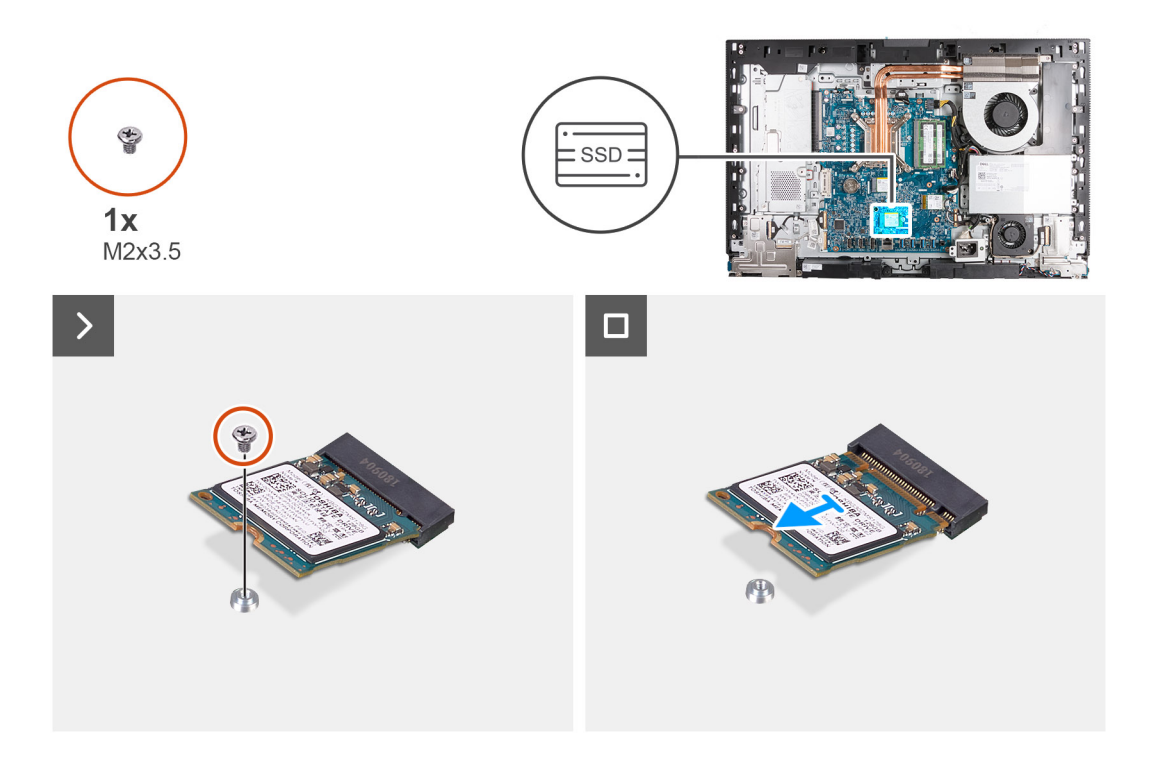

- 1. Retire o parafuso (M2x3.5) que fixa o disco de estado sólido M.2 2230 à placa de sistema.
- 2. Deslize e levante o disco de estado sólido M.2 2230 da respetiva ranhura (M.2 PCle SSD 1) na placa de sistema.

### Instalar o disco de estado sólido M.2 2230 na ranhura M.2 1

#### Pré-requisitos

Se estiver a substituir um componente, retire o componente existente antes de efetuar o procedimento de instalação.

#### Sobre esta tarefa

(i) NOTA: Este procedimento apenas é aplicável se estiver a instalar um disco de estado sólido M.2 2230 na ranhura para discos de estado sólido (M.2 PCIe SSD 1) na placa de sistema.

 NOTA: Certifique-se de que o suporte do parafuso M.2 se encontra na localização adequada para instalar o disco de estado sólido M.2 2230. Consulte Localização do suporte do parafuso na ranhura M.2 1.

As imagens a seguir indicam a localização do disco de estado sólido M.2 2230 na ranhura M.2 1 fornecem uma representação visual do procedimento de instalação.

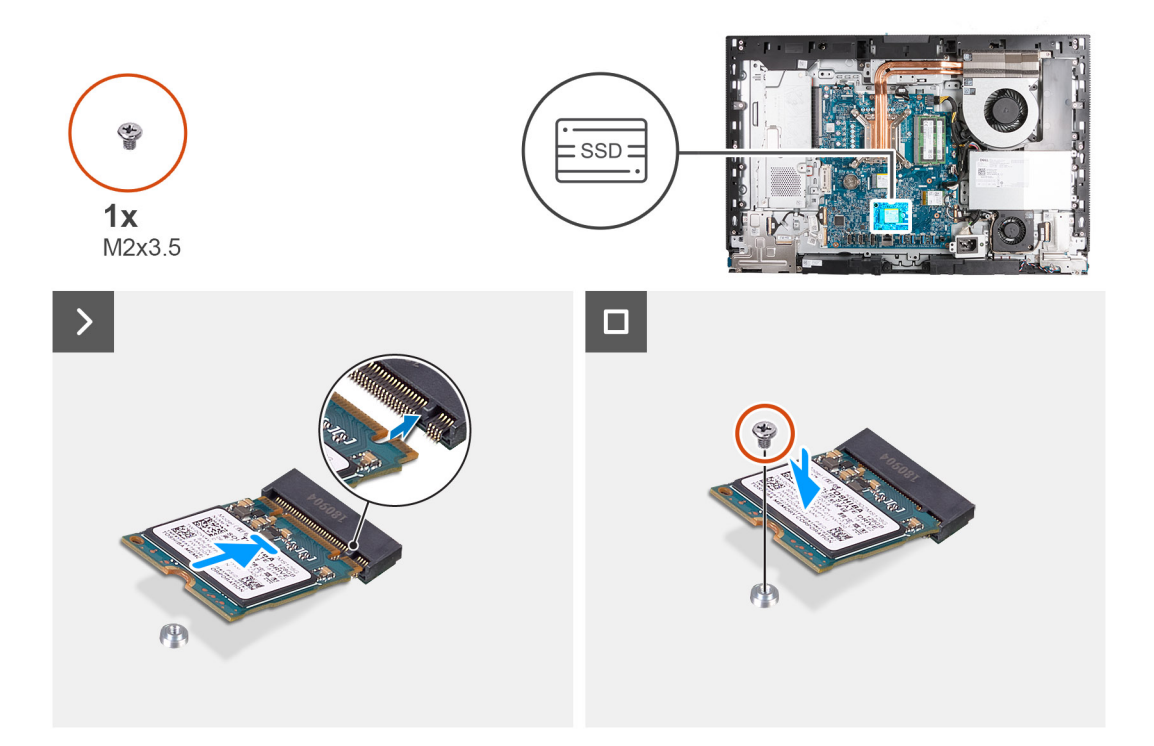

- 1. Alinhe o entalhe no disco de estado sólido M.2 2230 com a patilha na ranhura para discos de estado sólido (M.2 PCIe SSD 1).
- 2. Deslize o disco de estado sólido M.2 2230 para a respetiva ranhura (M.2 PCIe SSD 1) na placa de sistema.
- 3. Volte a colocar o parafuso (M2x3.5) que fixa o disco de estado sólido M.2 2230 à placa de sistema.

#### Passos seguintes

- 1. Instale a tampa de E/S.
- 2. Instale a blindagem da placa de sistema.
- **3.** Instale a tampa traseira.
- 4. Instale o suporte.
- 5. Siga o procedimento indicado em Após efetuar qualquer procedimento no interior do computador.

# Retirar o disco de estado sólido M.2 2280 na ranhura M.2 1

#### Pré-requisitos

- 1. Siga o procedimento indicado em Antes de efetuar qualquer procedimento no interior do computador.
- 2. Retire a base.
- 3. Retire a tampa traseira.
- 4. Retire a blindagem da placa de sistema.
- 5. Retire a tampa de E/S.

#### Sobre esta tarefa

() NOTA: Dependendo da configuração encomendada, o seu computador pode ter até dois discos de estado sólido M.2 2230 ou 2280 instalados nas ranhuras para discos de estado sólido na placa de sistema.

**NOTA:** Este procedimento aplica-se a computadores em que está instalado um disco de estado sólido M.2 2280 na ranhura para discos de estado sólido (M.2 PCIe SSD 1) na placa de sistema.

As imagens a seguir indicam a localização do disco de estado sólido M.2 2280 na ranhura M.2 1 fornecem uma representação visual do procedimento de remoção.

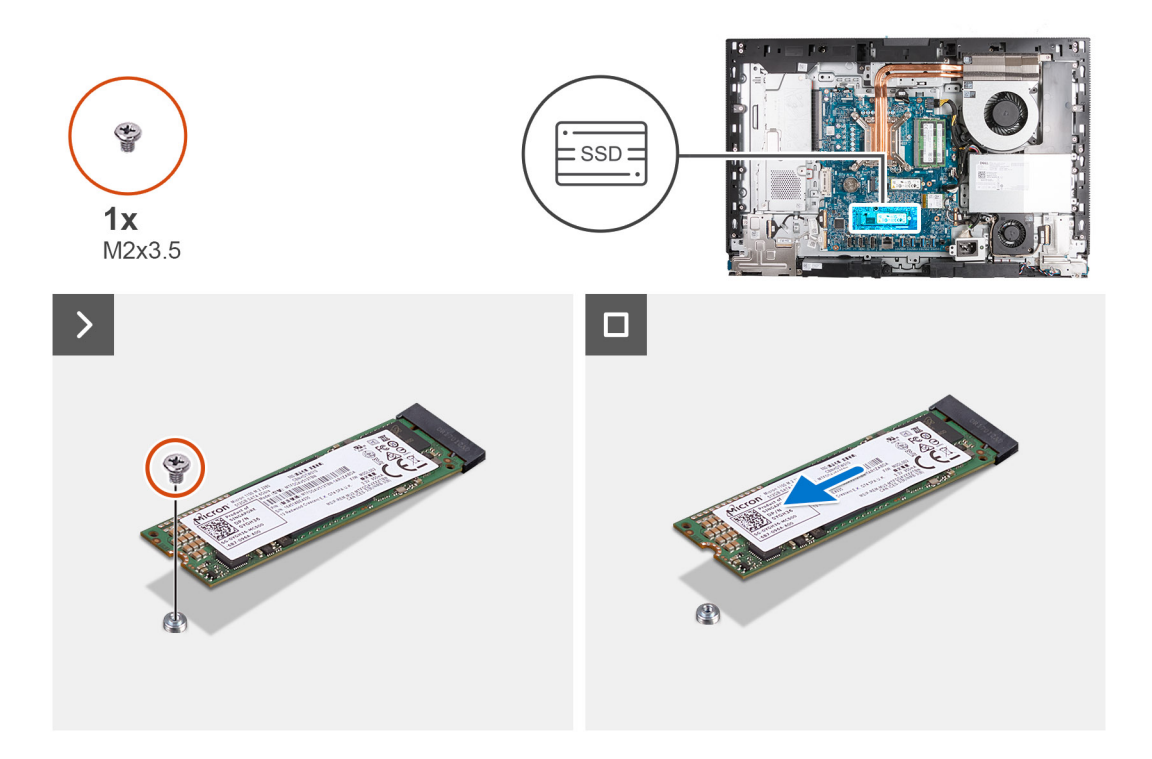

- 1. Retire o parafuso (M2x3.5) que fixa o disco de estado sólido M.2 2280 à placa de sistema.
- 2. Deslize e levante o disco de estado sólido M.2 2280 da respetiva ranhura (M.2 PCle SSD 1) na placa de sistema.

### Instalar o disco de estado sólido M.2 2280 na ranhura M.2 1

#### Pré-requisitos

Se estiver a substituir um componente, retire o componente existente antes de efetuar o procedimento de instalação.

#### Sobre esta tarefa

(i) NOTA: Este procedimento apenas é aplicável se estiver a instalar um disco de estado sólido M.2 2280 na ranhura para discos de estado sólido (M.2 PCIe SSD 1) na placa de sistema.

NOTA: Certifique-se de que o suporte do parafuso M.2 se encontra na localização adequada para instalar o disco de estado sólido
 M.2 2280. Consulte Localização do suporte do parafuso na ranhura M.2 1.

As imagens a seguir indicam a localização do disco de estado sólido M.2 2280 na ranhura M.2 1 fornecem uma representação visual do procedimento de instalação.

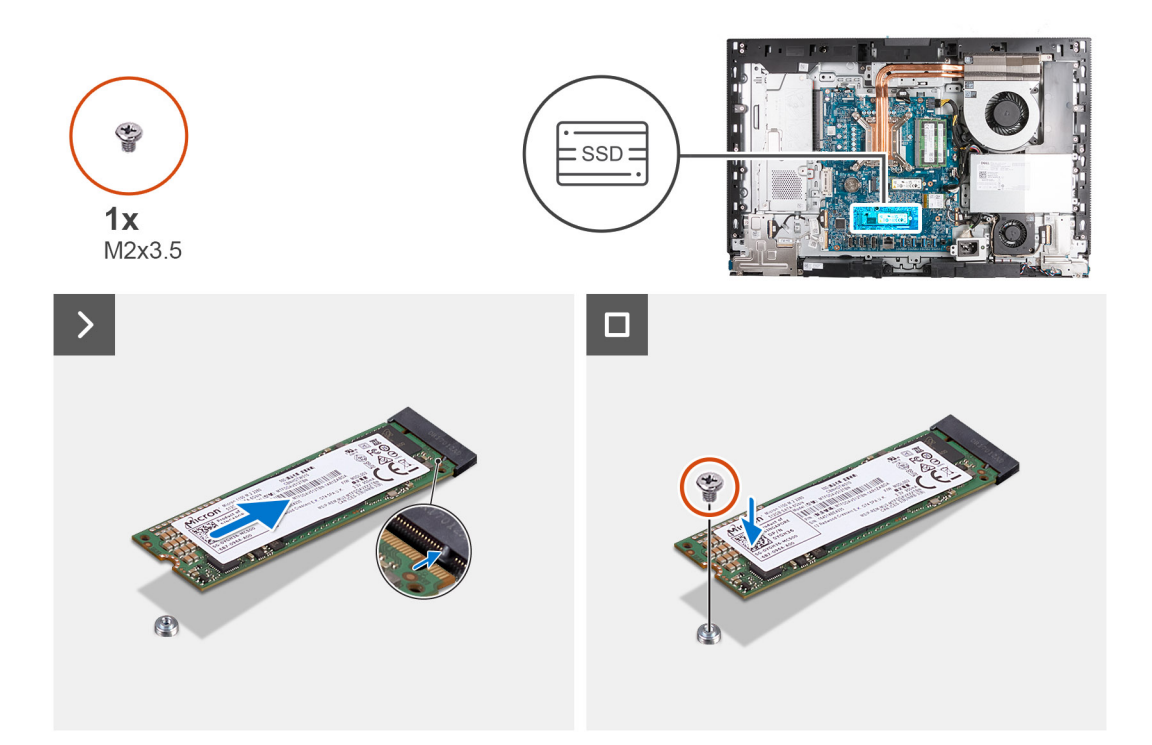

- 1. Alinhe o entalhe no disco de estado sólido M.2 2280 com a patilha na ranhura do disco de estado sólido (M.2 PCIe SSD 1).
- 2. Deslize o disco de estado sólido M.2 2280 para a respetiva ranhura (M.2 PCIe SSD 1) na placa de sistema.
- 3. Volte a colocar o parafuso (M2x3.5) que fixa o disco de estado sólido M.2 2280 à placa de sistema.

#### Passos seguintes

- 1. Instale a tampa de E/S.
- 2. Instale a blindagem da placa de sistema.
- **3.** Instale a tampa traseira.
- 4. Instale o suporte.
- 5. Siga o procedimento indicado em Após efetuar qualquer procedimento no interior do computador.

# Localização do suporte do parafuso na ranhura M.21

#### Pré-requisitos

Para instalar um disco de estado sólido M.2 de um formato diferente na ranhura M.2 1, a localização do suporte do parafuso na ranhura M.2 1 tem de ser alterada para instalar o disco de estado sólido M.2 de um formato diferente.

#### Sobre esta tarefa

(i) NOTA: Este procedimento aplica-se apenas ao suporte do parafuso localizado na ranhura M.21.

A(s) imagem(ns) a seguir indica(m) a localização do suporte do parafuso na ranhura M.2 1 e fornece(m) uma representação visual do procedimento para alterar a posição do suporte do parafuso.

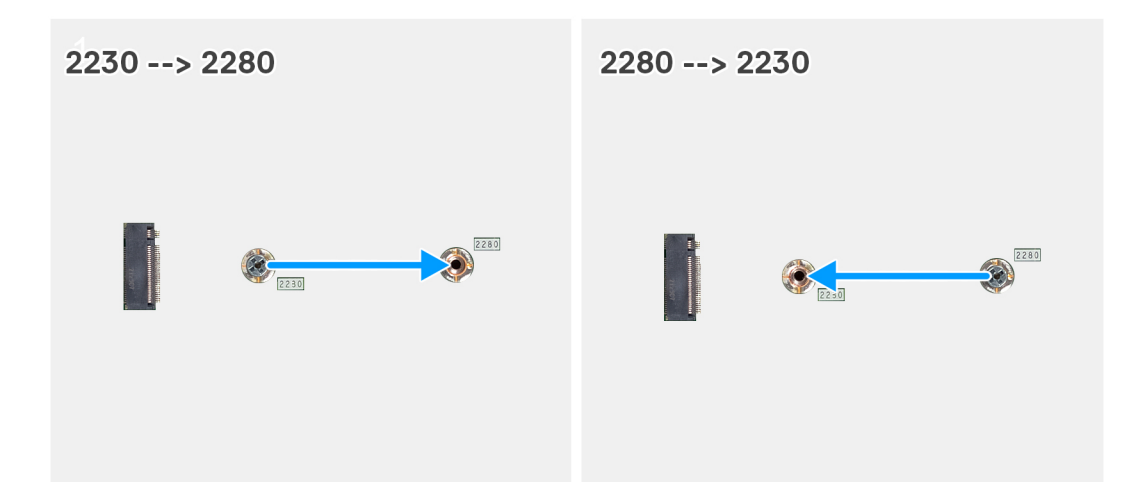

- 1. Retire o suporte do parafuso na placa de sistema.
- 2. Instale o suporte do parafuso na placa de sistema.

#### **Passos seguintes**

- 1. Instale o disco de estado sólido M.2 2230 na ranhura 1 ou o disco de estado sólido M.2 2280 na ranhura 1, conforme aplicável.
- 2. Instale a blindagem da placa de sistema.
- **3.** Instale a tampa traseira.
- 4. Instale o suporte.
- 5. Siga o procedimento indicado em Após efetuar qualquer procedimento no interior do computador.

# Bateria de célula tipo moeda

# Retirar a bateria de célula tipo moeda

#### Pré-requisitos

- 1. Siga o procedimento indicado em Antes de efetuar qualquer procedimento no interior do computador.
- 2. Retire a base.
- 3. Retire a tampa traseira.
- 4. Retire a blindagem da placa de sistema.

#### Sobre esta tarefa

**NOTA:** A remoção da bateria de célula tipo moeda repõe as definições originais do BIOS. Recomenda-se que anote as definições do BIOS antes de retirar a bateria de célula tipo moeda.

A(s) imagem(ns) a seguir indica(m) a localização da bateria de célula tipo moeda e fornece(m) uma representação visual do procedimento de remoção.

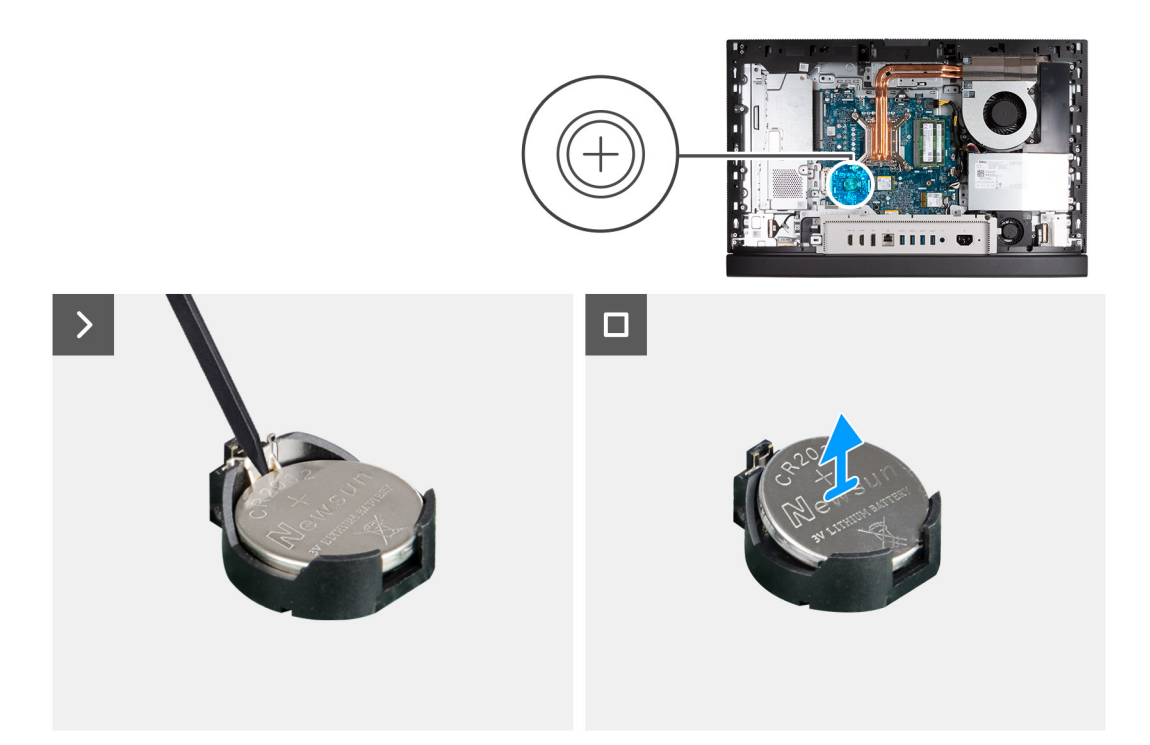

- 1. Empurre a alavanca de desbloqueio no socket da bateria de célula tipo moeda para soltar a bateria do mesmo.
- 2. Levante a bateria de célula tipo moeda para a retirar do respetivo socket.

# Instalar a bateria de célula tipo moeda

#### Pré-requisitos

Se estiver a substituir um componente, retire o componente existente antes de efetuar o procedimento de instalação.

#### Sobre esta tarefa

A(s) imagem(ns) a seguir indica(m) a localização da bateria de célula tipo moeda e fornece(m) uma representação visual do procedimento de instalação.

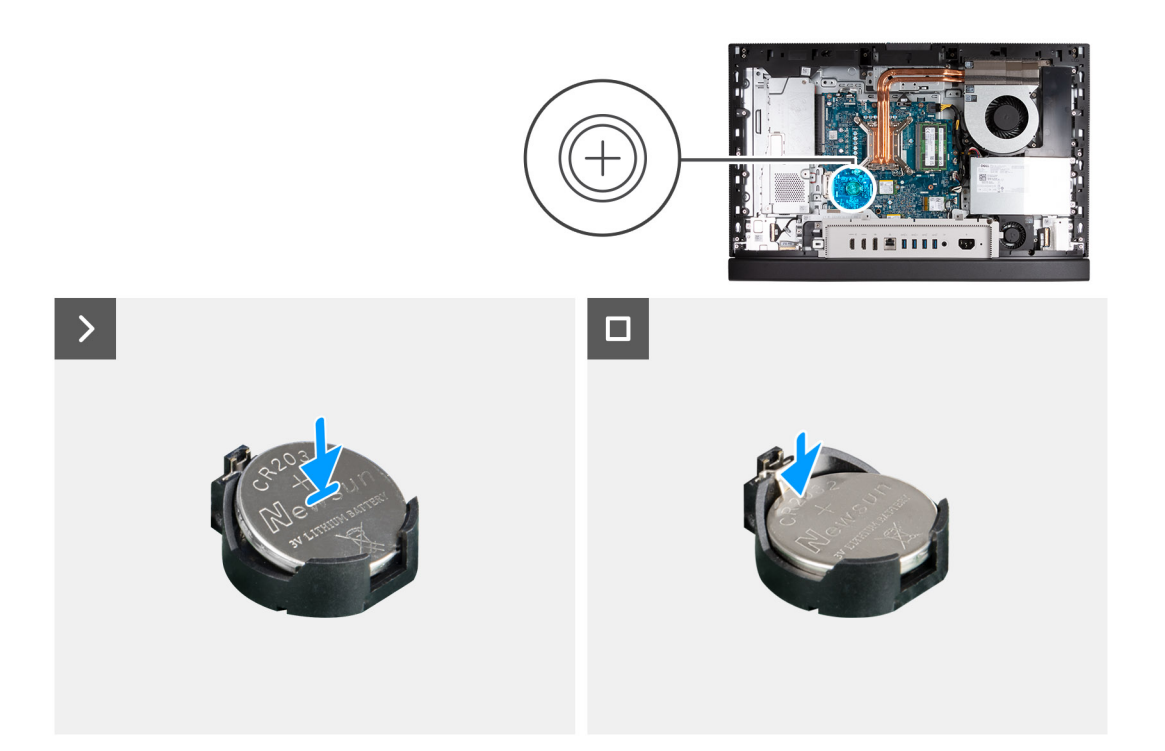

Com o lado positivo (+) voltado para cima, insira a bateria de célula tipo moeda no socket da bateria, na placa de sistema, e encaixe-a no respetivo lugar.

#### Passos seguintes

- 1. Instale a blindagem da placa de sistema.
- 2. Instale a tampa traseira.
- 3. Instale o suporte.
- 4. Siga o procedimento indicado em Após efetuar qualquer procedimento no interior do computador.

# Tampa de E/S

# Retirar a tampa de E/S

#### Pré-requisitos

- 1. Siga o procedimento indicado em Antes de efetuar qualquer procedimento no interior do computador.
- 2. Retire a base.
- 3. Retire a tampa traseira.
- 4. Retire a blindagem da placa de sistema.

#### Sobre esta tarefa

A(s) imagem(ns) a seguir indica(m) a localização da tampa de E/S e fornece(m) uma representação visual do procedimento de remoção.

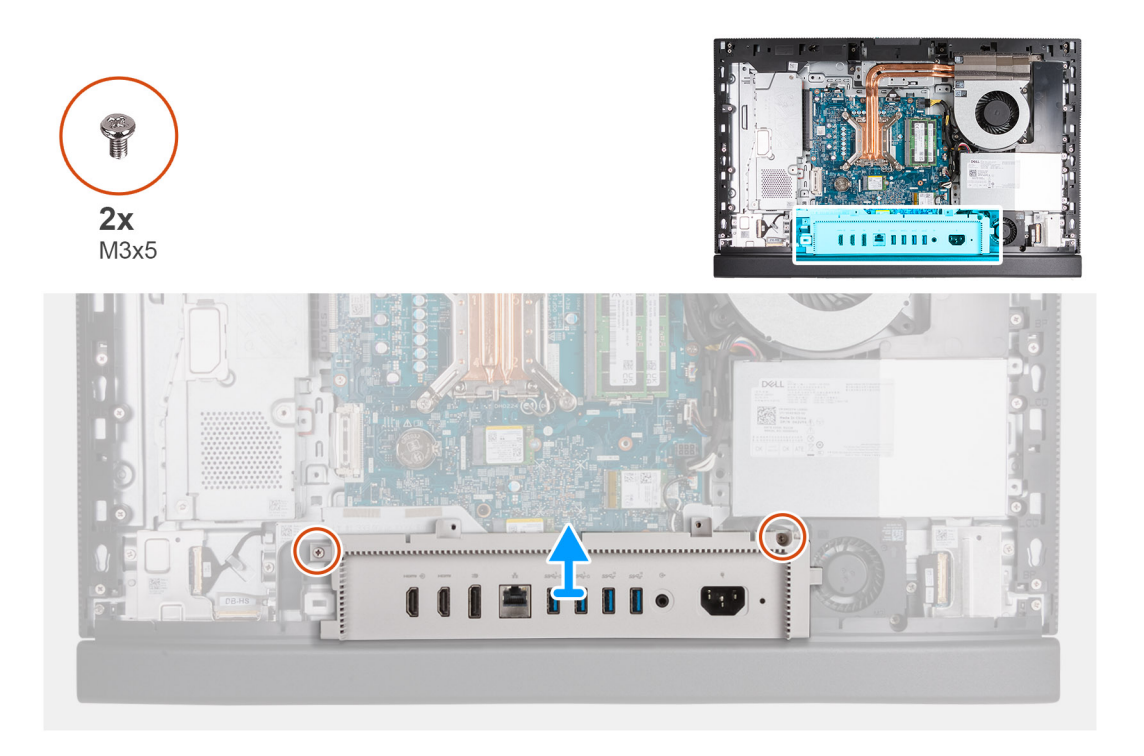

- 1. Retire os dois parafusos (M3x5) que fixam a tampa de E/S à base do conjunto do ecrã.
- 2. Levante a tampa de E/S para a retirar da base do conjunto do ecrã.

# Instalar a tampa de E/S

#### Pré-requisitos

Se estiver a substituir um componente, retire o componente existente antes de efetuar o procedimento de instalação.

#### Sobre esta tarefa

A(s) imagem(ns) a seguir indica(m) a localização da tampa de E/S e fornece(m) uma representação visual do procedimento de instalação.

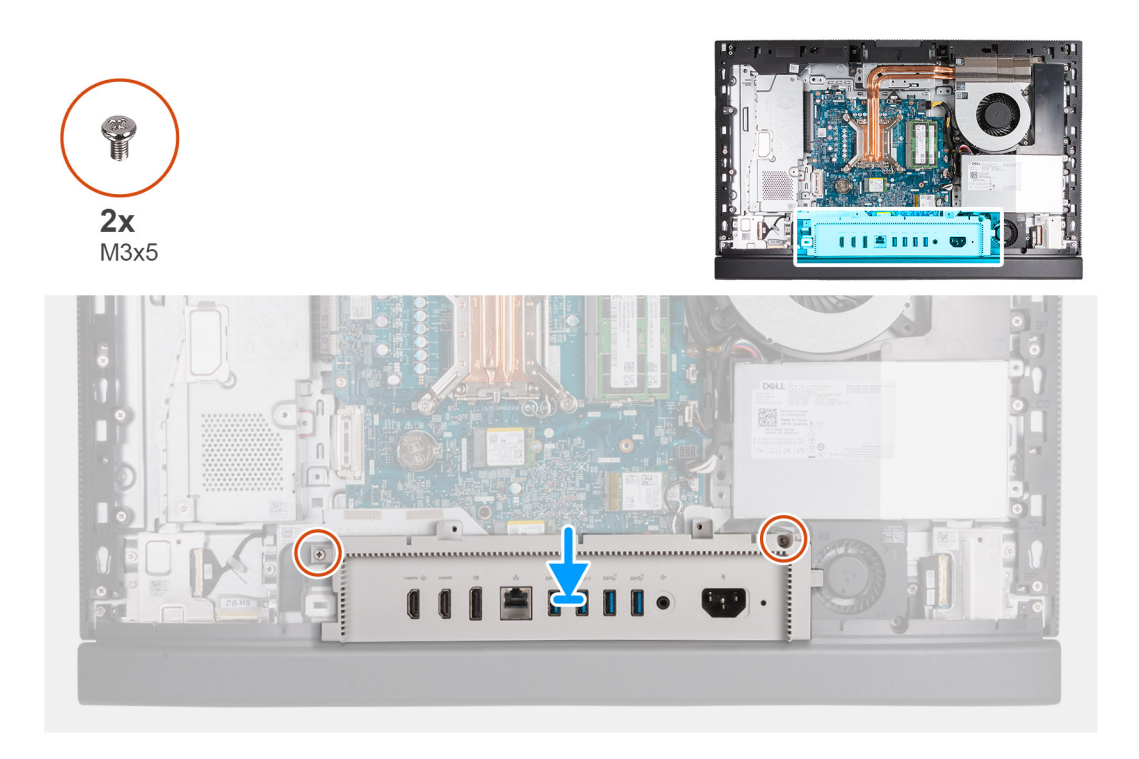

- 1. Coloque e alinhe a tampa de E/S com a base do conjunto do ecrã.
- 2. Alinhe as ranhuras de E/S na tampa de E/S com as portas de E/S e os orifícios dos parafusos na tampa de E/S com os orifícios dos parafusos na base do conjunto do ecrã.
- 3. Volte a colocar os dois parafusos (M3x5) que fixam a tampa de E/S à base do conjunto do ecrã.

#### Passos seguintes

- 1. Instale a blindagem da placa de sistema.
- 2. Instale a tampa traseira.
- 3. Instale o suporte.
- 4. Siga o procedimento indicado em Após efetuar qualquer procedimento no interior do computador.

# **Tampa inferior**

# **Retirar a tampa inferior**

#### Pré-requisitos

- 1. Siga o procedimento indicado em Antes de efetuar qualquer procedimento no interior do computador.
- 2. Retire a base.
- 3. Retire a tampa traseira.
- 4. Retire a blindagem da placa de sistema.
- 5. Retire a tampa de E/S.

#### Sobre esta tarefa

A(s) imagem(ns) a seguir indica(m) a localização da tampa inferior e fornece(m) uma representação visual do procedimento de remoção.

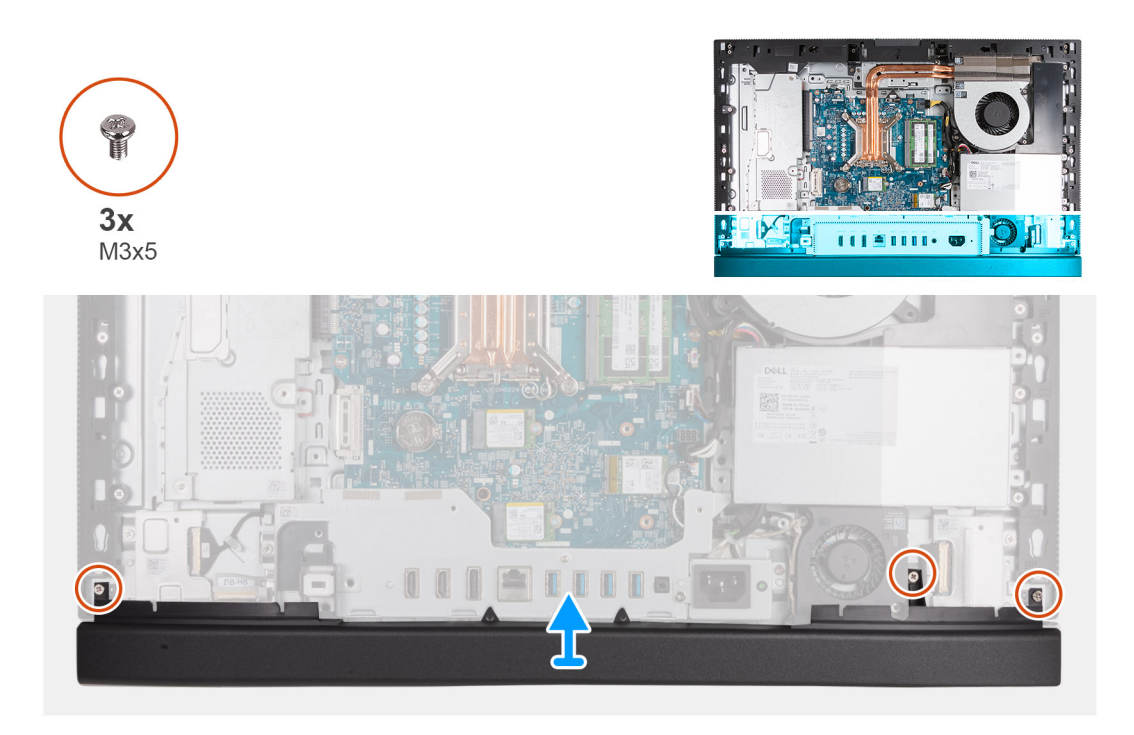

- 1. Retire os três parafusos (M3x5) que fixam a tampa inferior à base do conjunto do ecrã.
- 2. Levante a tampa inferior para a retirar da base do conjunto do ecrã.

# Instalar a tampa inferior

#### Pré-requisitos

Se estiver a substituir um componente, retire o componente existente antes de efetuar o procedimento de instalação.

#### Sobre esta tarefa

A(s) imagem(ns) a seguir indica(m) a localização da tampa inferior e fornece(m) uma representação visual do procedimento de instalação.

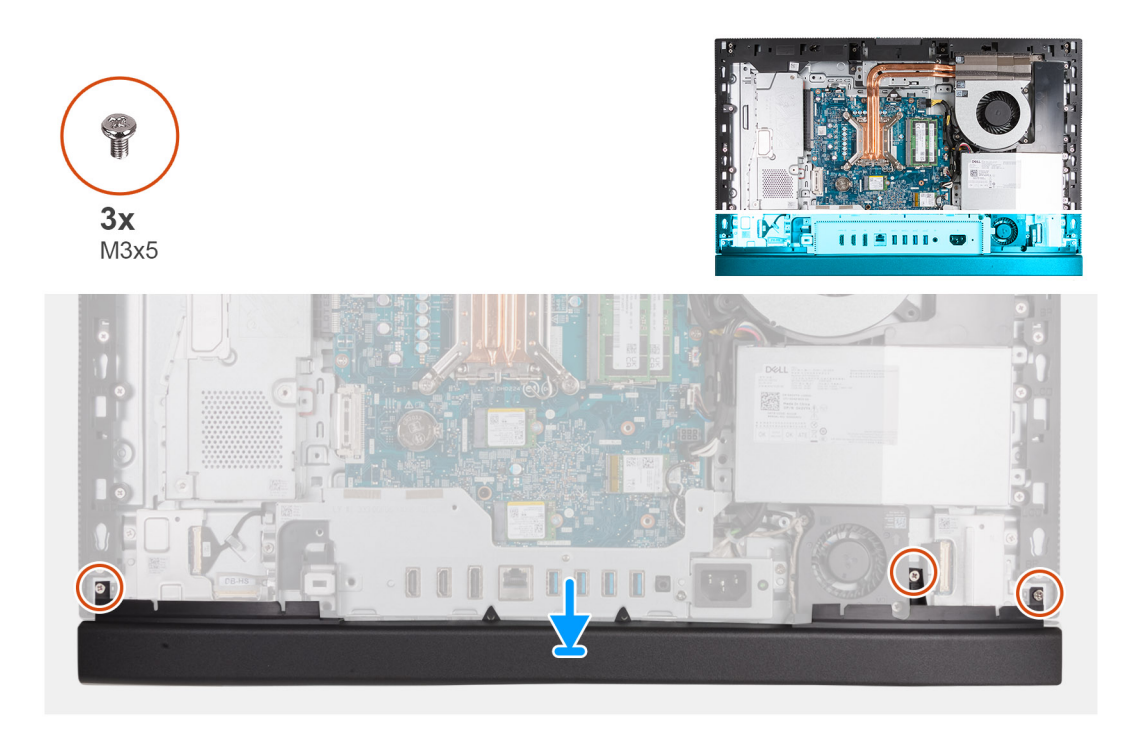

- 1. Coloque e alinhe a tampa inferior com a base do conjunto do ecrã.
- 2. Alinhe os orifícios dos parafusos na tampa inferior com os orifícios dos parafusos na base do conjunto do ecrã.
- 3. Volte a colocar os três parafusos (M3x5) que fixam a tampa inferior à base do conjunto do ecrã.

#### Passos seguintes

- **1.** Instale a tampa de E/S.
- 2. Instale a blindagem da placa de sistema.
- **3.** Instale a tampa traseira.
- 4. Instale o suporte.
- 5. Siga o procedimento indicado em Após efetuar qualquer procedimento no interior do computador.

# Conjunto da câmara retrátil

# Retirar o conjunto da câmara retrátil

#### Pré-requisitos

- 1. Siga o procedimento indicado em Antes de efetuar qualquer procedimento no interior do computador.
- 2. Retire a base.
- **3.** Retire a tampa traseira.
- 4. Retire a blindagem da placa de sistema.

#### Sobre esta tarefa

(i) NOTA: O conjunto da câmara retrátil é composto pelos seguintes componentes:

- câmara
- Microfones

A(s) imagem(ns) a seguir indica(m) a localização do conjunto da câmara retrátil e fornece(m) uma representação visual do procedimento de remoção.

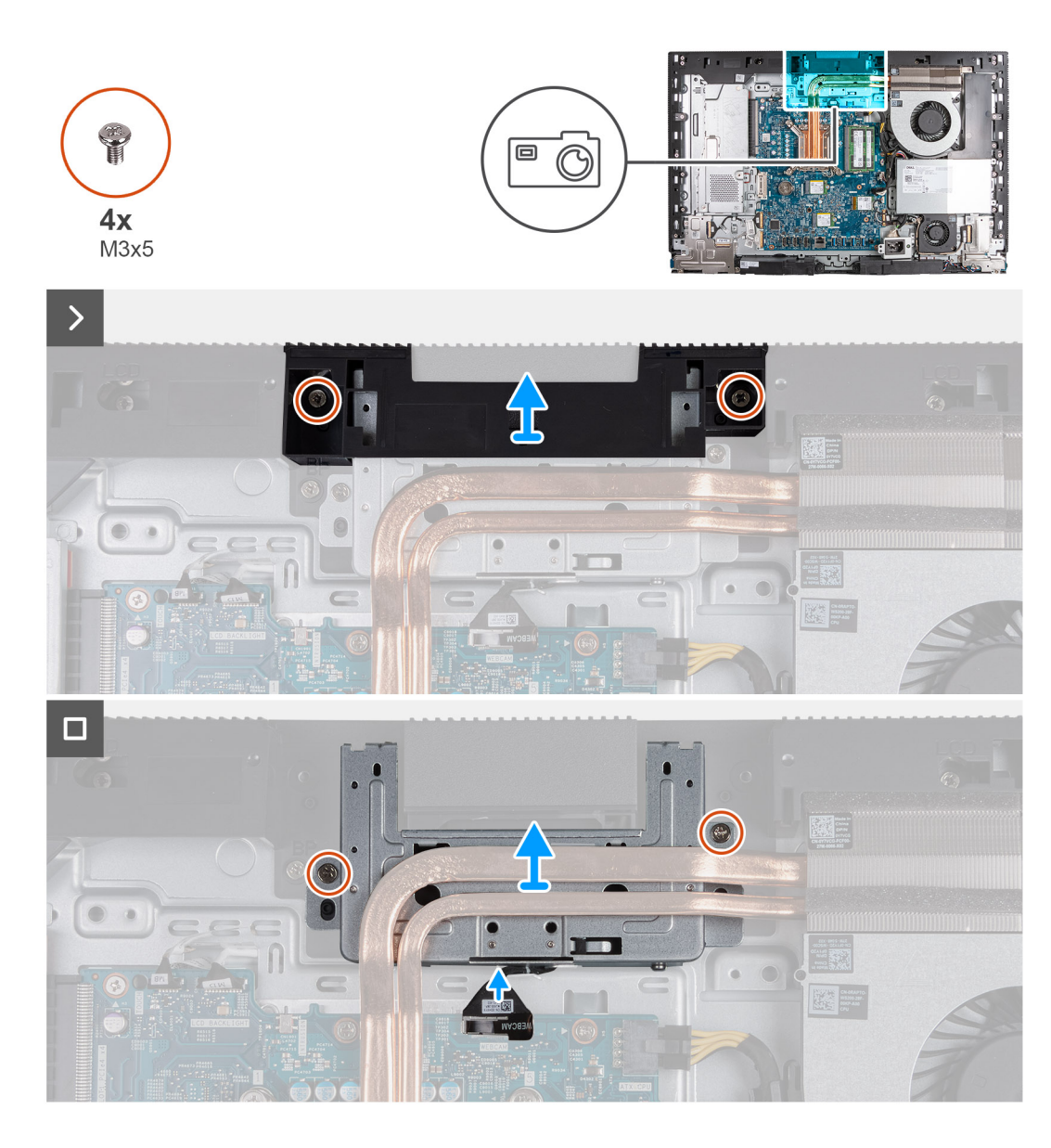

- 1. Retire os dois parafusos (M3x5) que fixam o suporte do conjunto da câmara à base do conjunto do ecrã.
- 2. Levante o suporte do conjunto do ecrã e retire-o da base do conjunto do ecrã.
- **3.** Utilizando a patilha de abrir, desligue o cabo da câmara (CÂMARA WEB) da placa de sistema.
- 4. Retire os dois parafusos (M3x5) que fixam o conjunto da câmara retrátil à base do conjunto do ecrã.
- 5. Levante e deslize o conjunto da câmara retrátil da respetiva ranhura e sob o dissipador de calor e retire o conjunto da câmara retrátil da base do conjunto do ecrã.

### Instalar o conjunto da câmara retrátil

#### Pré-requisitos

Se estiver a substituir um componente, retire o componente existente antes de efetuar o procedimento de instalação.

#### Sobre esta tarefa

A(s) imagem(ns) a seguir indica(m) a localização do conjunto da câmara retrátil e fornece(m) uma representação visual do procedimento de instalação.

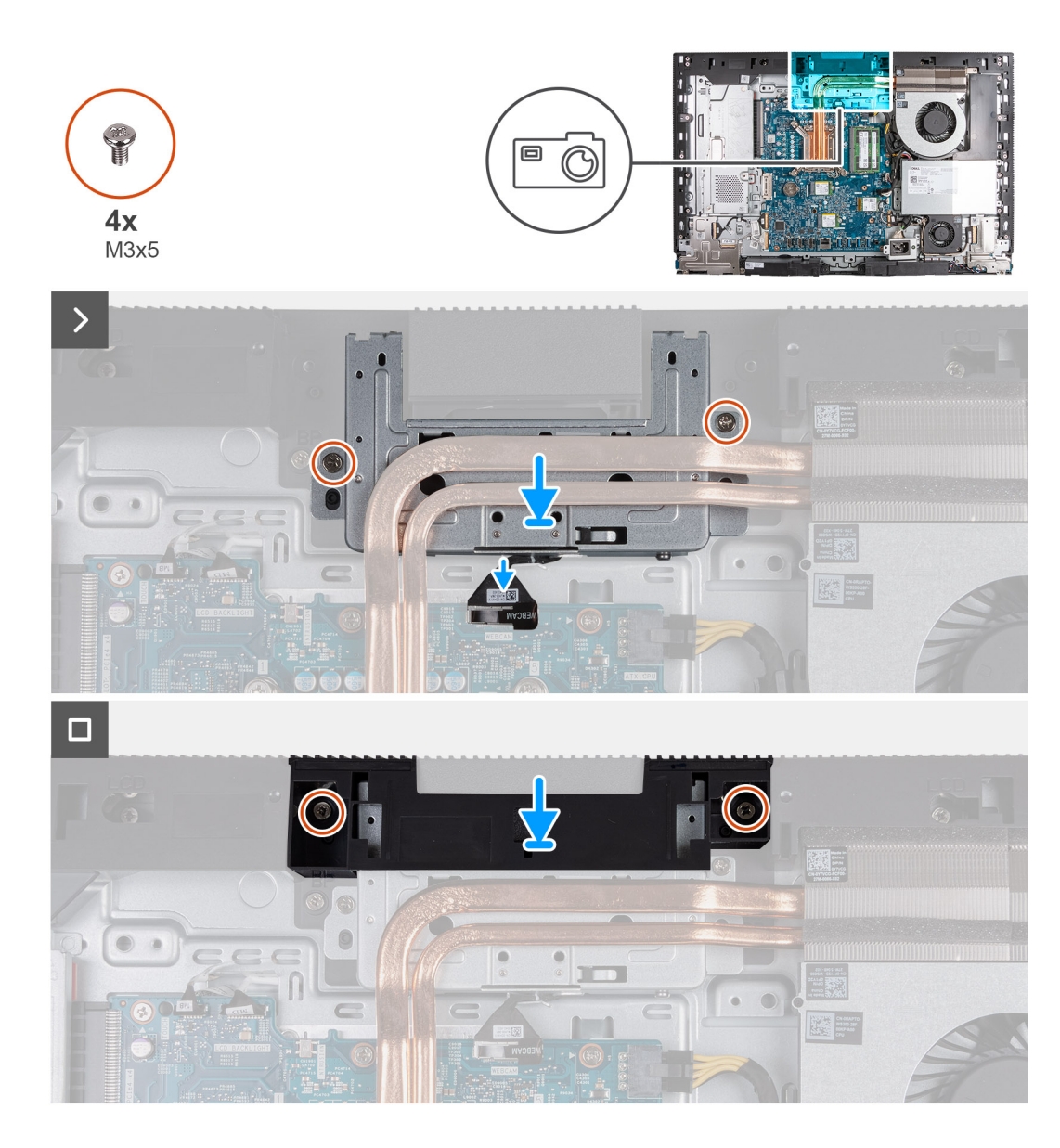

- 1. Deslize o conjunto da câmara retrátil sob o dissipador de calor para a respetiva ranhura na base do conjunto do ecrã.
- 2. Alinhe os orifícios dos parafusos no conjunto da câmara retrátil com os orifícios dos parafusos na base do conjunto do ecrã.
- 3. Substitua os dois parafusos (M3x5) que fixam o conjunto da câmara retrátil à base do conjunto do ecrã.
- 4. Ligue o cabo da câmara (CÂMARA WEB) à placa de sistema.
- 5. Coloque o suporte do conjunto da câmara sobre o conjunto da câmara retrátil.
- 6. Alinhe os orifícios dos parafusos no suporte do conjunto da câmara com os orifícios dos parafusos na base do conjunto do ecrã.
- 7. Volte a colocar os dois parafusos (M3x5) que fixam o suporte do conjunto da câmara à base do conjunto do ecrã.

#### **Passos seguintes**

- 1. Instale a blindagem da placa de sistema.
- 2. Instale a tampa traseira.
- 3. Instale o suporte.
- 4. Siga o procedimento indicado em Após efetuar qualquer procedimento no interior do computador.
# Ventoinha

# Retirar a ventoinha

#### Pré-requisitos

- 1. Siga o procedimento indicado em Antes de efetuar qualquer procedimento no interior do computador.
- 2. Retire a base.
- 3. Retire a tampa traseira.
- 4. Retire a blindagem da placa de sistema.

#### Sobre esta tarefa

A(s) imagem(ns) a seguir indica(m) a localização da ventoinha e fornece(m) uma representação visual do procedimento de remoção.

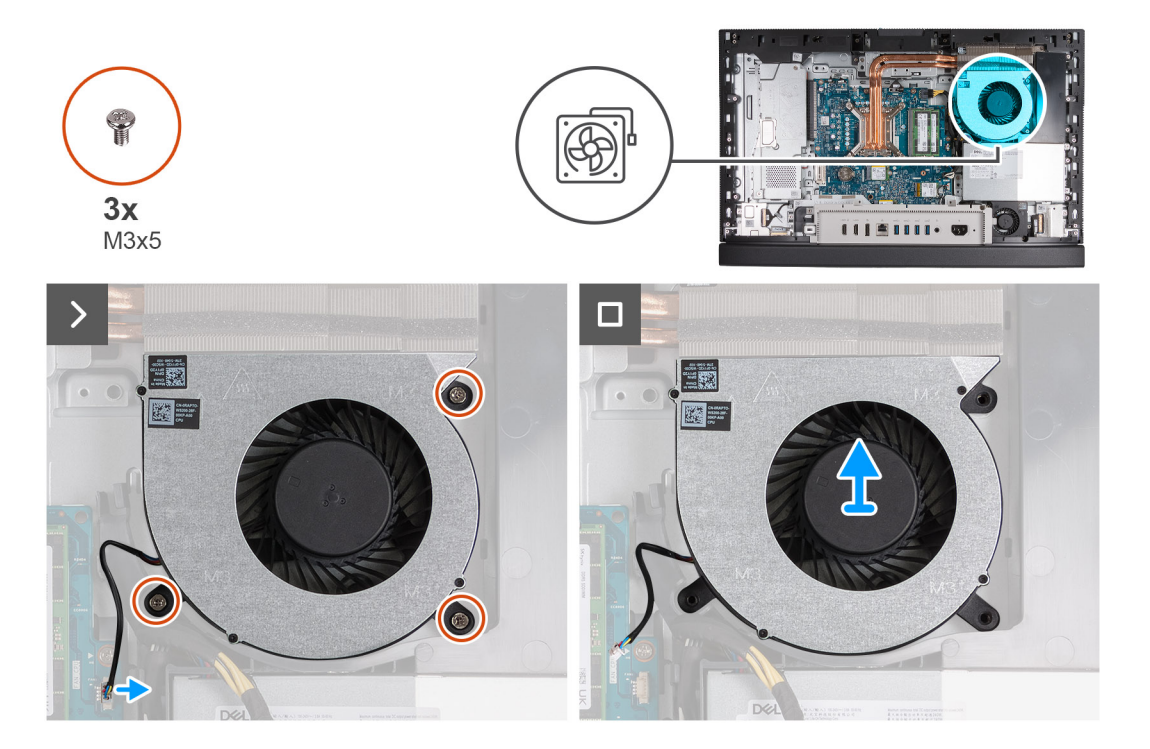

#### Passo

- 1. Retire os três parafusos (M3x5) que fixam a ventoinha à base do conjunto do ecrã.
- 2. Desligue o cabo da ventoinha (CPU DA VENTOINHA) da placa de sistema.
- 3. Levante a ventoinha e retire-a da base do conjunto do ecrã.

### Instalar a ventoinha

#### Pré-requisitos

Se estiver a substituir um componente, retire o componente existente antes de efetuar o procedimento de instalação.

#### Sobre esta tarefa

A(s) imagem(ns) a seguir indica(m) a localização da ventoinha e fornece(m) uma representação visual do procedimento de instalação.

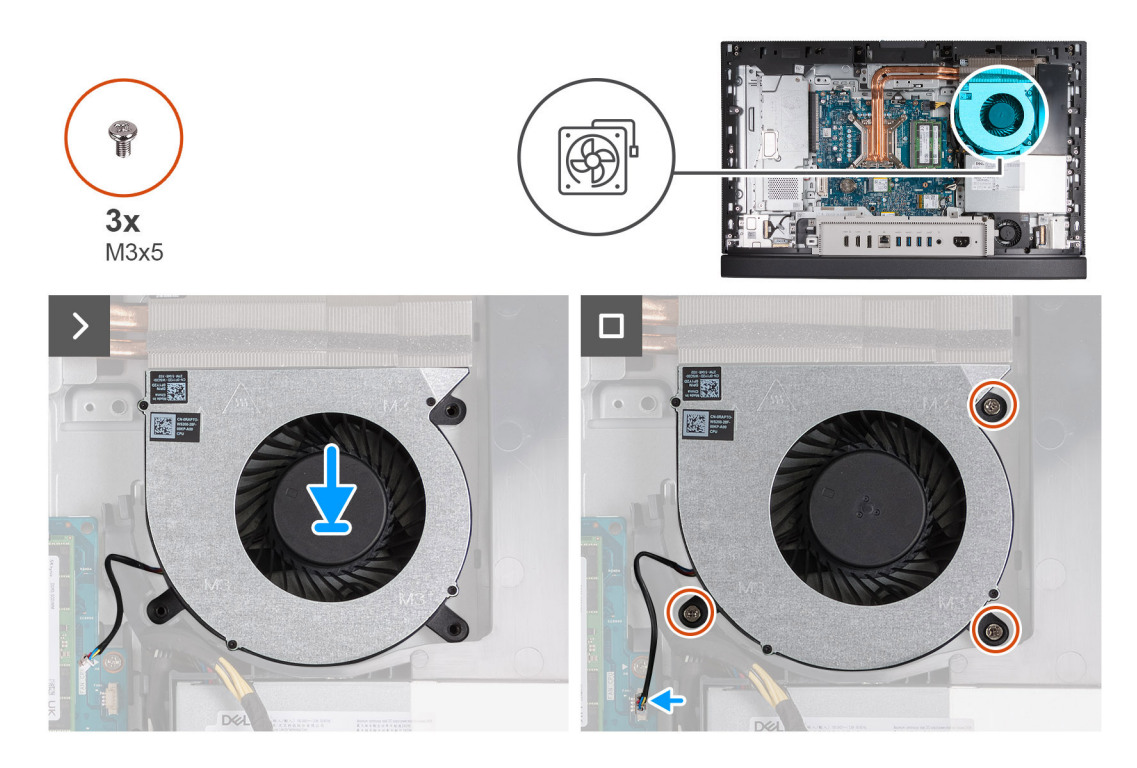

- 1. Coloque a ventoinha na base do conjunto do ecrã.
- 2. Alinhe os orifícios dos parafusos na ventoinha com os orifícios dos parafusos na base do conjunto do ecrã.
- 3. Volte a colocar os três parafusos (M3x5) que fixam a ventoinha à base do conjunto do ecrã.
- 4. Ligue o cabo da ventoinha (CPU DA VENTOINHA) à placa de sistema.

#### **Passos seguintes**

- 1. Instale a blindagem da placa de sistema.
- 2. Instale a tampa traseira.
- 3. Instale o suporte.
- 4. Siga o procedimento indicado em Após efetuar qualquer procedimento no interior do computador.

# Unidade da fonte de alimentação

# Retirar a unidade de fonte de alimentação

#### Pré-requisitos

- 1. Siga o procedimento indicado em Antes de efetuar qualquer procedimento no interior do computador.
- 2. Retire a base.
- **3.** Retire a tampa traseira.
- 4. Retire a blindagem da placa de sistema.
- 5. Retire a tampa de E/S.

#### Sobre esta tarefa

As imagens a seguir indicam a localização da unidade de fonte de alimentação e fornecem uma representação visual do procedimento de remoção.

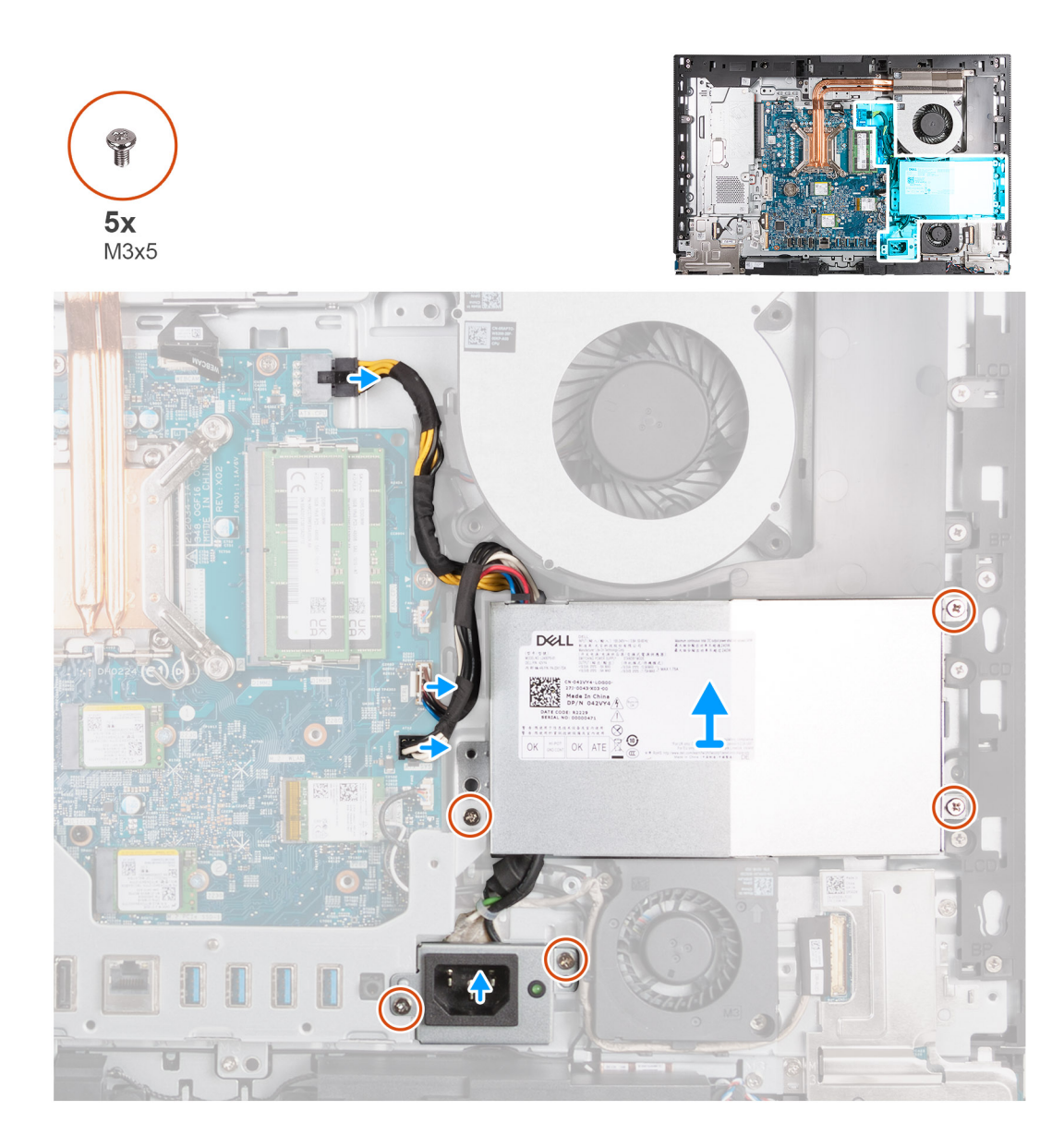

- 1. Prima sem soltar a patilha de fixação e desligue o cabo de alimentação do processador (ATX CPU) da placa de sistema.
- 2. Desligue o cabo de sinal de controlo (CTRL) da placa de sistema.
- 3. Desligue o cabo de alimentação da placa de sistema (ATX SYS) da respetiva placa.
- 4. Retire os três parafusos (M3x5) que fixam a unidade de fonte de alimentação à base do conjunto do ecrã.
- 5. Retire os dois parafusos (M3x5) que fixam o suporte do cabo do conetor da fonte de alimentação à base do conjunto do ecrã.
- 6. Levante a unidade da fonte de alimentação, os respetivos cabos e o conetor da unidade de fonte de alimentação para retirar tudo da base do conjunto do ecrã.

# Instalar a unidade de fonte de alimentação

#### Pré-requisitos

Se estiver a substituir um componente, retire o componente existente antes de efetuar o procedimento de instalação.

#### Sobre esta tarefa

As imagens a seguir indicam a localização da unidade de fonte de alimentação e fornecem uma representação visual do procedimento de instalação.

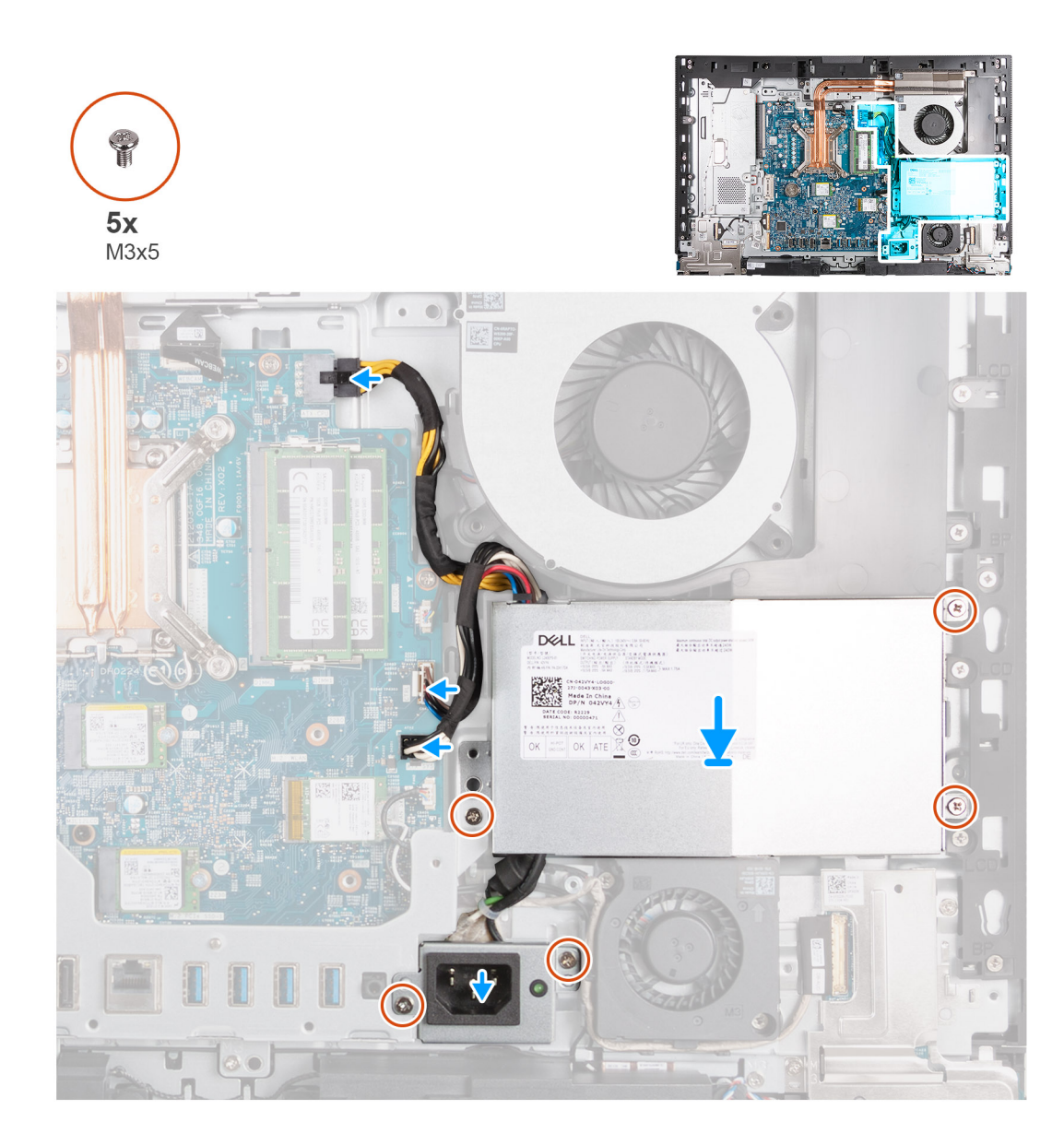

- 1. Coloque a unidade de fonte de alimentação e o conetor da unidade de fonte de alimentação na base do conjunto do ecrã.
- 2. Alinhe os orifícios dos parafusos na unidade de fonte de alimentação com os orifícios dos parafusos na base do conjunto do ecrã.
- 3. Volte a colocar os três parafusos (M3x5) que fixam a unidade de fonte de alimentação à base do conjunto do ecrã.
- 4. Alinhe os orifícios dos parafusos no suporte do conetor da fonte de alimentação com os orifícios dos parafusos na base do conjunto do ecrã.
- 5. Volte a colocar os dois parafusos (M3x5) que fixam o suporte do conetor da fonte de alimentação à base do conjunto do ecrã.
- 6. Ligue o cabo de alimentação do processador (ATX CPU) à placa de sistema.
- 7. Ligue o cabo de sinal de controlo (CTRL) à placa de sistema.
- 8. Ligue o cabo de alimentação da placa de sistema (ATX SYS) à respetiva placa.

#### **Passos seguintes**

- 1. Instale a tampa de E/S.
- 2. Instale a blindagem da placa de sistema.
- **3.** Instale a tampa traseira.
- 4. Instale o suporte.
- 5. Siga o procedimento indicado em Após efetuar qualquer procedimento no interior do computador.

# Retirar e instalar as Unidades de Substituição no Cliente (FRUs)

Os componentes substituíveis neste capítulo são Unidades de Substituição no Cliente (FRUs).

- 🔼 🗛 🗛 🗛 AVISO: As informações desta secção destinam-se apenas a técnicos de assistência autorizados.
- AVISO: Para evitar danos potenciais no componente ou perda de dados, certifique-se de que um técnico de serviço autorizado substitui as Unidades de Substituição no Cliente (FRUs).
- AVISO: A Dell Technologies recomenda que este conjunto de reparações, se necessário, seja realizado por especialistas qualificados em reparações técnicas.
- AVISO: Recorda-se que a sua garantia não cobre danos que possam ocorrer durante a realização de reparações FRU que não sejam autorizadas pela Dell Technologies.
- **NOTA:** As imagens apresentadas neste documento podem não representar exatamente o seu computador, pois dependem da configuração encomendada.

# Ventoinha da fonte de alimentação

# Retirar a ventoinha da fonte de alimentação

#### Pré-requisitos

- 1. Siga o procedimento indicado em Antes de efetuar qualquer procedimento no interior do computador.
- 2. Retire a base.
- 3. Retire a tampa traseira.
- 4. Retire a blindagem da placa de sistema.
- **5.** Retire a tampa de E/S.
- 6. Retire a unidade de fonte de alimentação .
- 7. Retire a tampa inferior.

#### Sobre esta tarefa

A(s) imagem(ns) a seguir indica(m) a localização da ventoinha da fonte de alimentação e fornece(m) uma representação visual do procedimento de remoção.

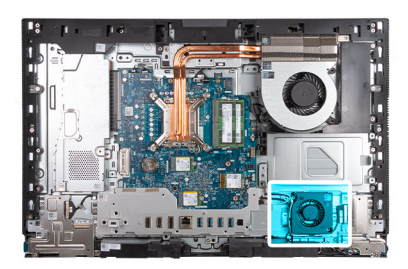

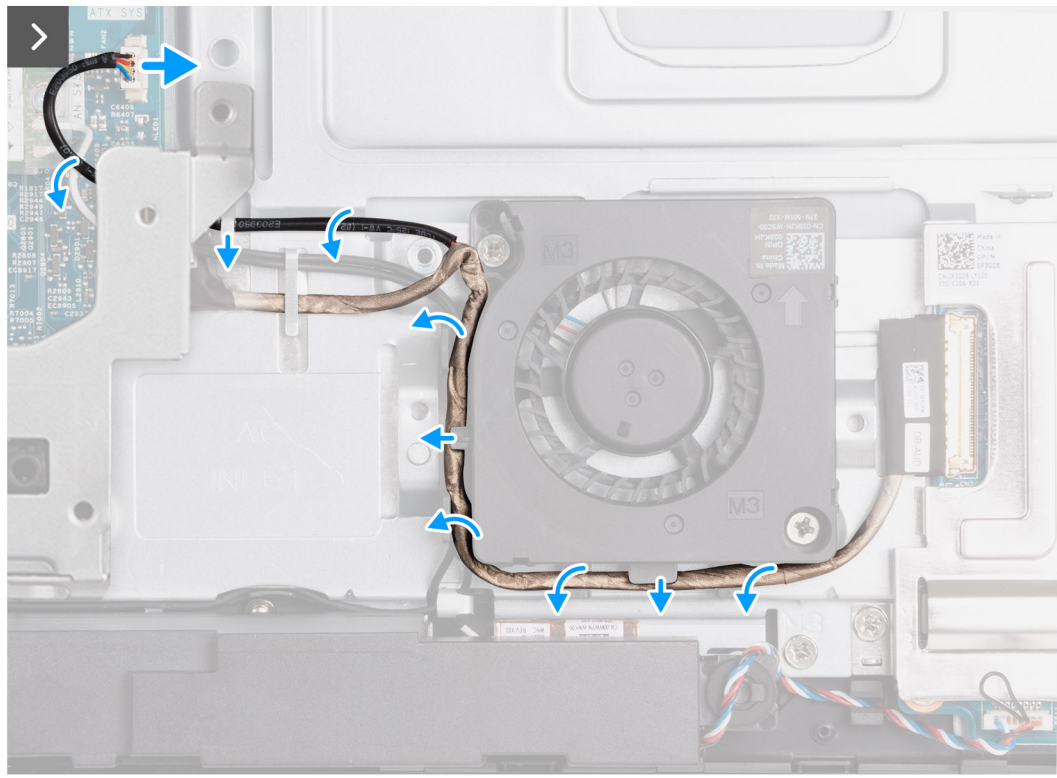

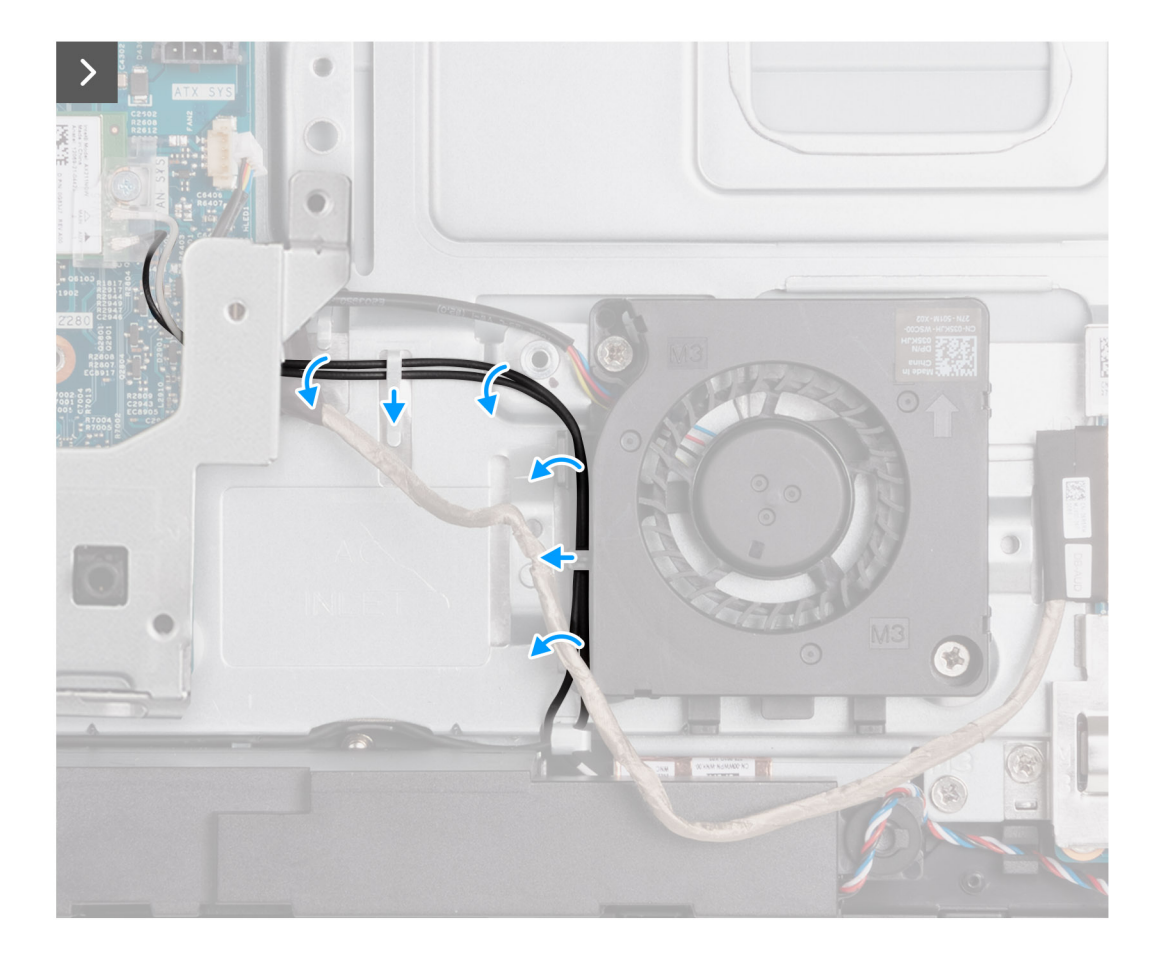

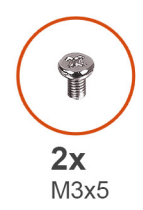

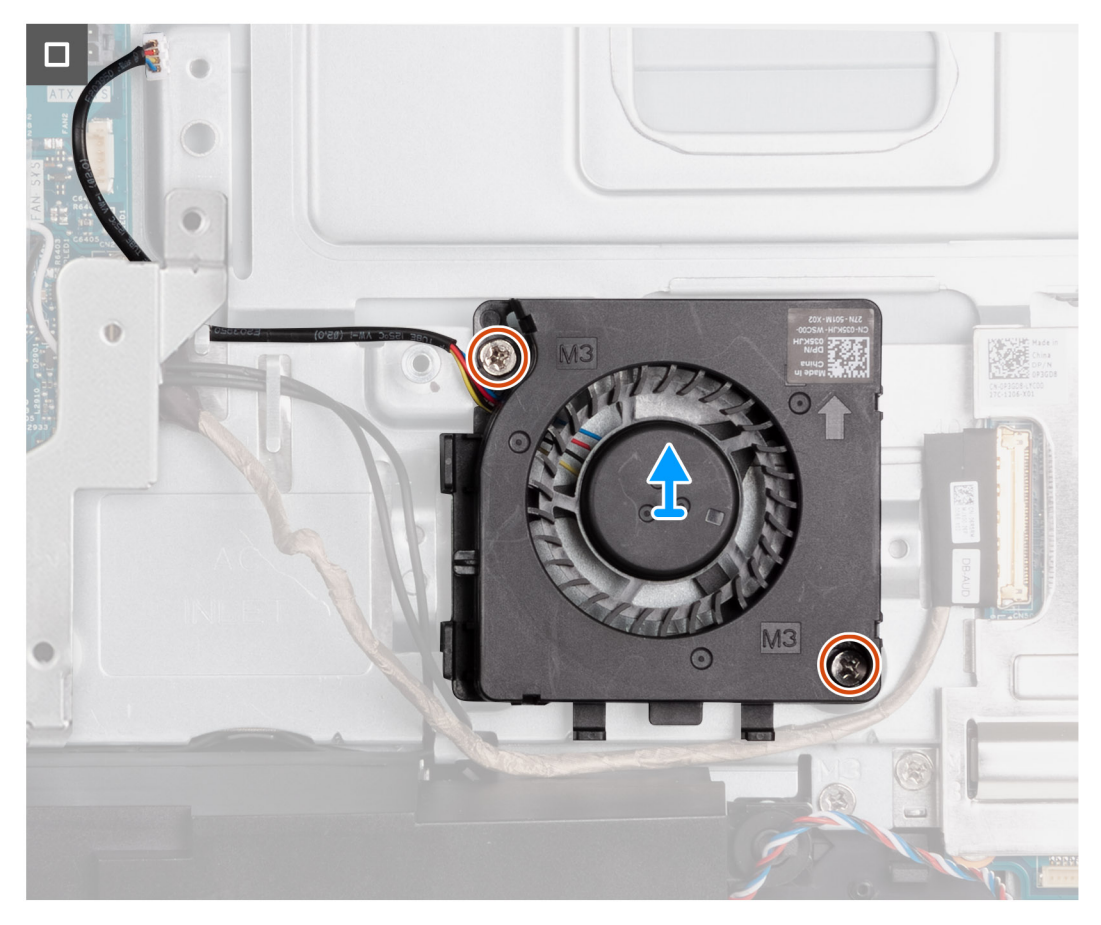

- 1. Desligue o cabo da ventoinha da fonte de alimentação (VENTOINHA SYS) da placa de sistema.
- Instale o cabo da ventoinha da fonte de alimentação por baixo do suporte de E/S e retire o cabo da ventoinha da fonte de alimentação da guia de encaminhamento na base do conjunto do ecrã.
- 3. Retire o cabo da placa de áudio das guias de encaminhamento na base do conjunto do ecrã e da ventoinha da fonte de alimentação.
- 4. Retire os cabos da antena das guias de encaminhamento na base do conjunto do ecrã e a ventoinha da fonte de alimentação.
- 5. Retire os dois parafusos (M3x5) que fixam a ventoinha da fonte de alimentação à base do conjunto do ecrã.
- 6. Levante a ventoinha da fonte de alimentação e retire-a da base do conjunto do ecrã.

### Instalar a ventoinha da fonte de alimentação

#### Pré-requisitos

Se estiver a substituir um componente, retire o componente existente antes de efetuar o procedimento de instalação.

#### Sobre esta tarefa

A(s) imagem(ns) a seguir indica(m) a localização da ventoinha da fonte de alimentação e fornece(m) uma representação visual do procedimento de instalação.

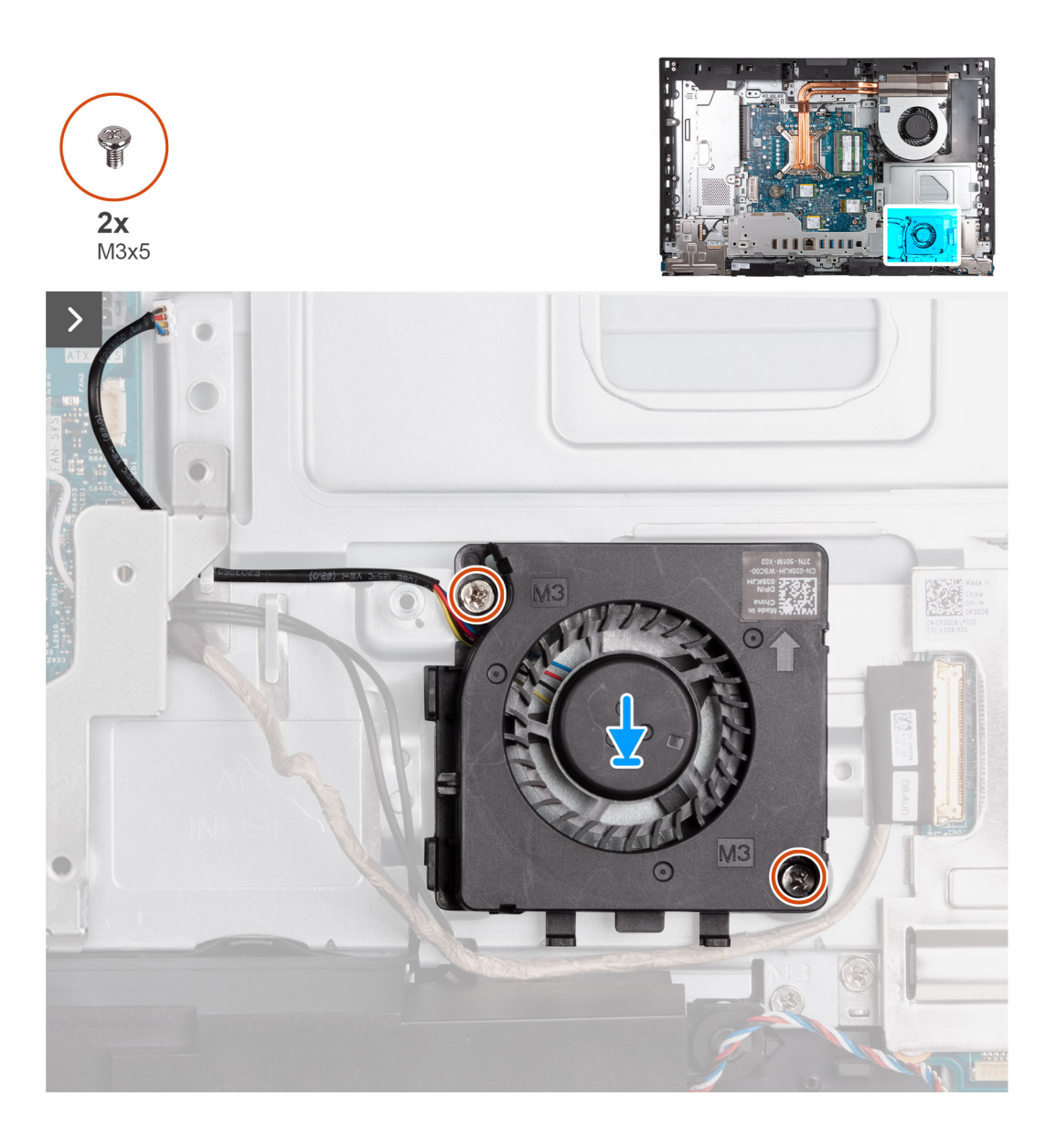

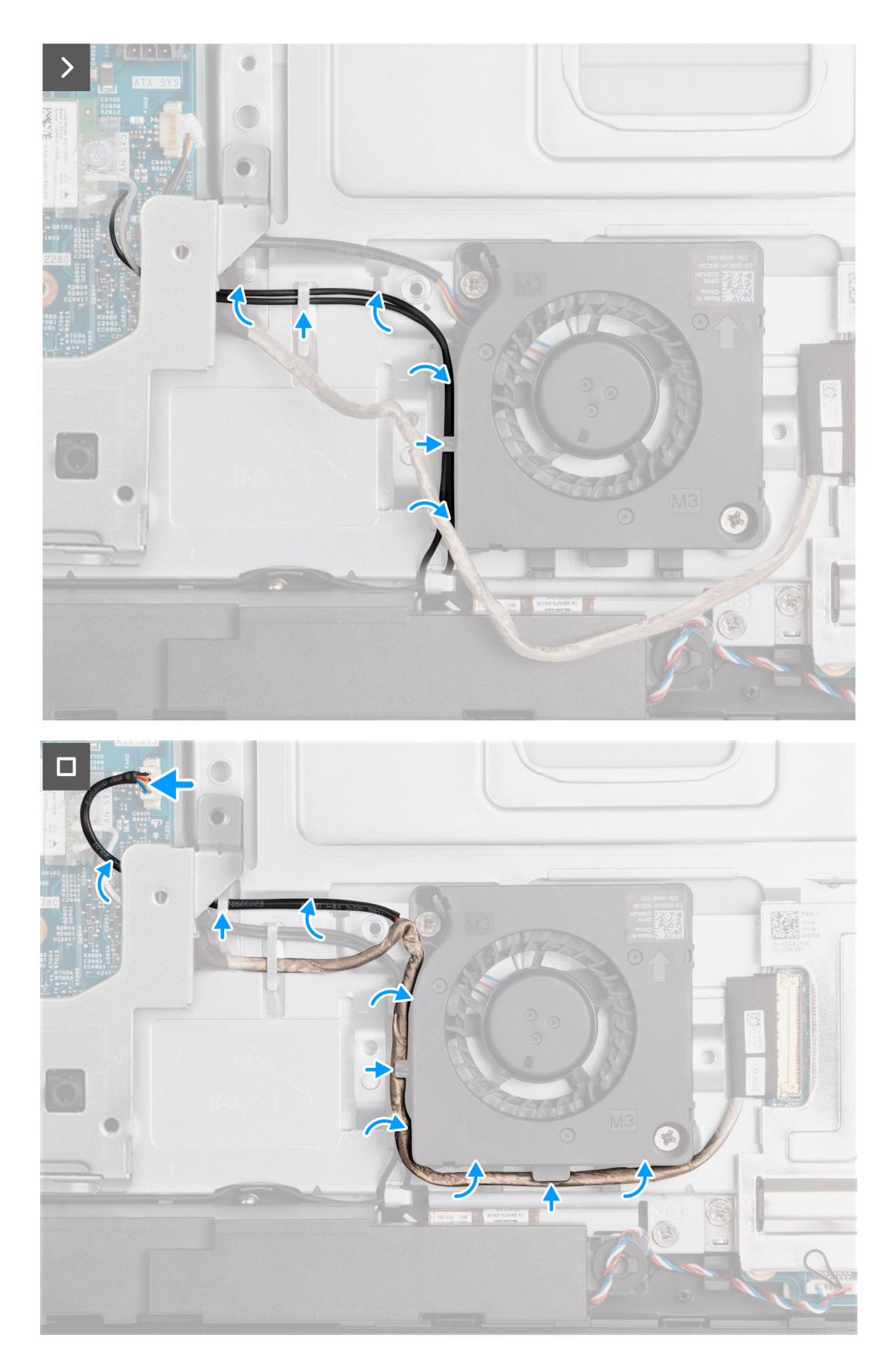

- 1. Coloque a ventoinha da fonte de alimentação na base do conjunto do ecrã.
- 2. Alinhe os orifícios dos parafusos na ventoinha da fonte de alimentação com os orifícios dos parafusos na base do conjunto do ecrã.
- 3. Volte a colocar os dois parafusos (M3x5) que fixam a ventoinha da fonte de alimentação à base do conjunto do ecrã.

- 4. Encaminhe os cabos da antena através das guias de encaminhamento na base do conjunto do ecrã e da ventoinha da fonte de alimentação.
- 5. Encaminhe o cabo da placa de áudio através das guias de encaminhamento na base do conjunto do ecrã e da ventoinha da fonte de alimentação.
- 6. Instale o cabo da ventoinha da fonte de alimentação por baixo do suporte de E/S e encaminhe o cabo da ventoinha da fonte de alimentação através da guia de encaminhamento na base do conjunto do ecrã.
- 7. Ligue o cabo da ventoinha da fonte de alimentação (VENTOINHA SYS) à placa de sistema.

#### **Passos seguintes**

- 1. Instale a tampa inferior. .
- 2. Instalar a unidade da fonte de alimentação.
- **3.** Instale a tampa de E/S.
- 4. Instale a blindagem da placa de sistema.
- 5. Instale a tampa traseira.
- 6. Instale o suporte.
- 7. Siga o procedimento indicado em Após efetuar qualquer procedimento no interior do computador.

# Suporte da placa de E/S

# Retirar o suporte de E/S

#### Pré-requisitos

- 1. Siga o procedimento indicado em Antes de efetuar qualquer procedimento no interior do computador.
- 2. Retire a base.
- **3.** Retire a tampa traseira.
- 4. Retire a blindagem da placa de sistema.
- 5. Retire a tampa de E/S.
- 6. Retire a tampa inferior.

#### Sobre esta tarefa

A(s) imagem(ns) a seguir indica(m) a localização do suporte de E/S e fornece(m) uma representação visual do procedimento de remoção.

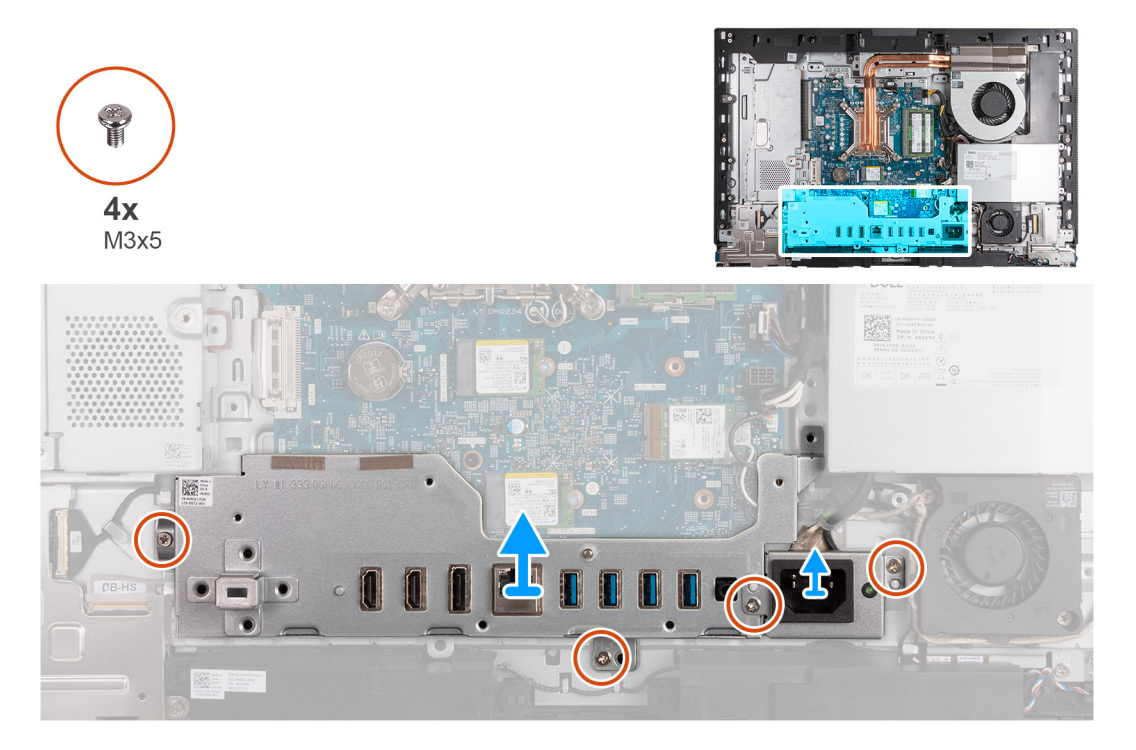

- 1. Retire os dois parafusos (M3x5) que fixam o suporte do conetor do cabo de alimentação à base do conjunto do ecrã.
- 2. Levante o suporte do conetor do cabo de alimentação e retire-o da base do conjunto do ecrã.
- 3. Retire os dois parafusos (M3x5) que fixam o suporte de E/S à base do conjunto do ecrã.
- 4. Levante o suporte de E/S e retire-o da base do conjunto do ecrã.

# Instalar o suporte de E/S

#### Pré-requisitos

Se estiver a substituir um componente, retire o componente existente antes de efetuar o procedimento de instalação.

#### Sobre esta tarefa

A(s) imagem(ns) a seguir indica(m) a localização do suporte de E/S e fornece(m) uma representação visual do procedimento de instalação.

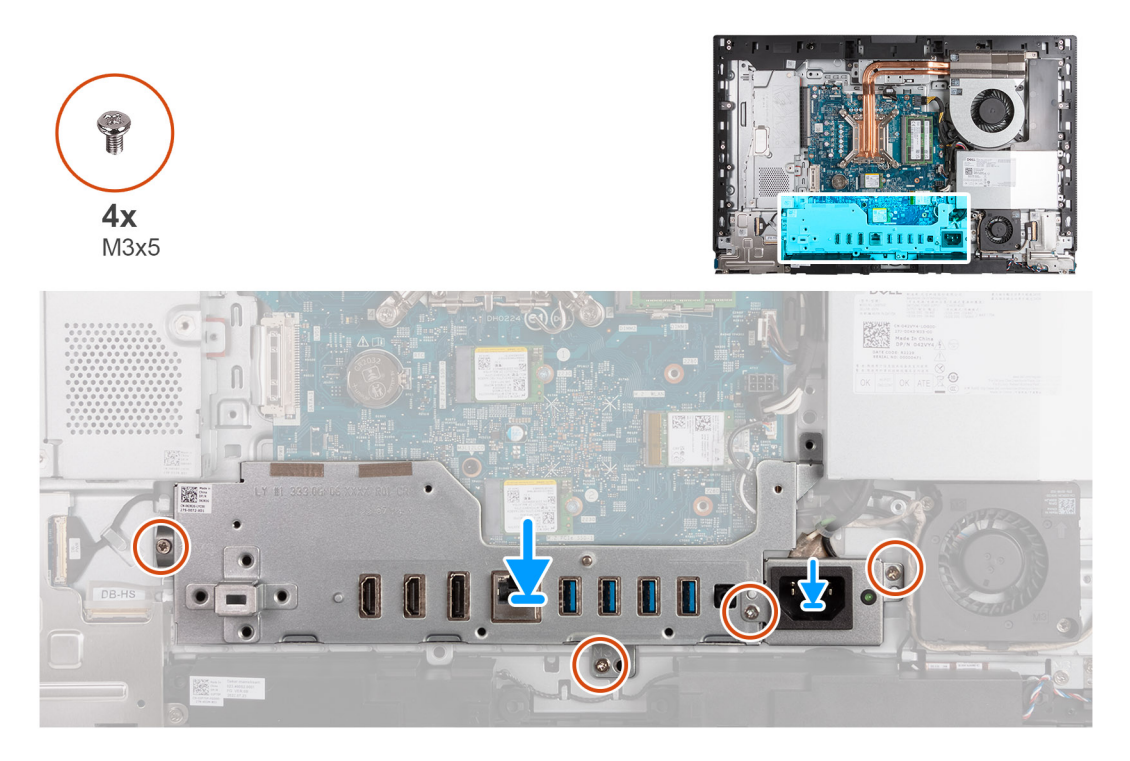

#### Passo

- 1. Coloque e alinhe o suporte de E/S com a base do conjunto do ecrã.
- 2. Alinhe as ranhuras de E/S com as portas de E/S e os orifícios dos parafusos no suporte de E/S com os orifícios dos parafusos na base do conjunto do ecrã.
- 3. Volte a colocar os dois parafusos (M3x5) que fixam a tampa de E/S à base do conjunto do ecrã.
- 4. Coloque o suporte do cabo do conetor da fonte de alimentação na base do conjunto do ecrã.
- 5. Alinhe os orifícios dos parafusos do suporte do conetor do cabo da fonte de alimentação com os orifícios dos parafusos na base do conjunto do ecrã.
- 6. Volte a colocar os dois parafusos (M3x5) que fixam o suporte do conetor do cabo de alimentação à base do conjunto do ecrã.

#### **Passos seguintes**

- 1. Instale a tampa inferior.
- 2. Instale a tampa de E/S.
- **3.** Instale a blindagem da placa de sistema.
- 4. Instale a tampa traseira.
- 5. Instale o suporte.

6. Siga o procedimento indicado em Após efetuar qualquer procedimento no interior do computador.

# Altifalantes

### **Retirar as colunas**

#### Pré-requisitos

- 1. Siga o procedimento indicado em Antes de efetuar qualquer procedimento no interior do computador.
- 2. Retire a base.
- 3. Retire a tampa traseira.
- 4. Retire a blindagem da placa de sistema.
- 5. Retire a tampa de E/S.
- 6. Retire a tampa inferior.

#### Sobre esta tarefa

A(s) imagem(ns) a seguir indica(m) a localização das colunas e fornece(m) uma representação visual do procedimento de remoção.

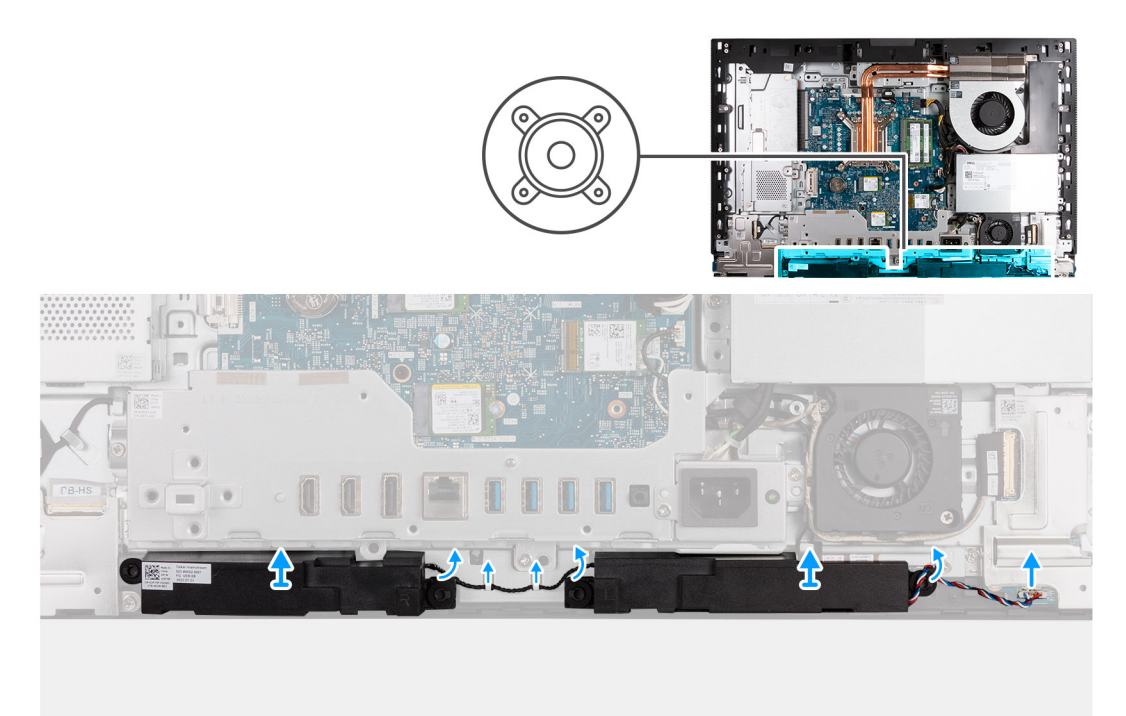

#### Passo

- 1. Desligue o cabo da coluna (INT SPKR) da placa de áudio.
- 2. Retire o cabo da coluna das respetivas guias de encaminhamento na base do conjunto do ecrã.
- 3. Levante as colunas e o respetivo cabo e retire-os da base do conjunto do ecrã.

### Instalar as colunas

#### Pré-requisitos

Se estiver a substituir um componente, retire o componente existente antes de efetuar o procedimento de instalação.

#### Sobre esta tarefa

A(s) imagem(ns) a seguir indica(m) a localização das colunas e fornece(m) uma representação visual do procedimento de instalação.

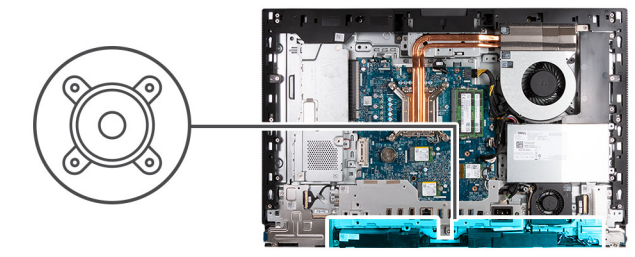

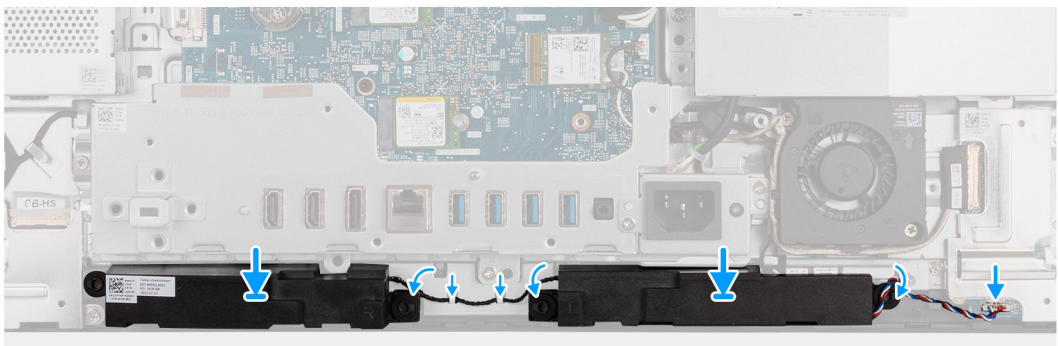

- 1. Insira as colunas nas respetivas ranhuras na base do conjunto do ecrã.
- 2. Encaminhe o cabo da coluna através das guias de encaminhamento na base do conjunto do ecrã.
- 3. Ligue o cabo da coluna (INT SPKR) à placa de áudio.

#### **Passos seguintes**

- 1. Instale a tampa inferior.
- 2. Instale a tampa de E/S.
- 3. Instale a blindagem da placa de sistema.
- 4. Instale a tampa traseira.
- 5. Instale o suporte.
- 6. Siga o procedimento indicado em Após efetuar qualquer procedimento no interior do computador.

# Dissipador de calor

# Retirar o dissipador de calor

#### Pré-requisitos

- 1. Siga o procedimento indicado em Antes de efetuar qualquer procedimento no interior do computador.
- 2. Retire a base.
- **3.** Retire a tampa traseira.
- 4. Retire a blindagem da placa de sistema.

#### Sobre esta tarefa

() NOTA: O dissipador de calor poderá ficar quente durante o funcionamento normal. Deixe decorrer o tempo suficiente para o dissipador de calor arrefecer antes de lhe tocar.

NOTA: Para garantir o arrefecimento máximo do processador, não toque nas áreas de transferência de calor no dissipador de calor. Os óleos da pele podem reduzir a capacidade de transferência de calor da massa térmica. A(s) imagem(ns) a seguir indica(m) a localização do dissipador de calor e fornece(m) uma representação visual do procedimento de remoção.

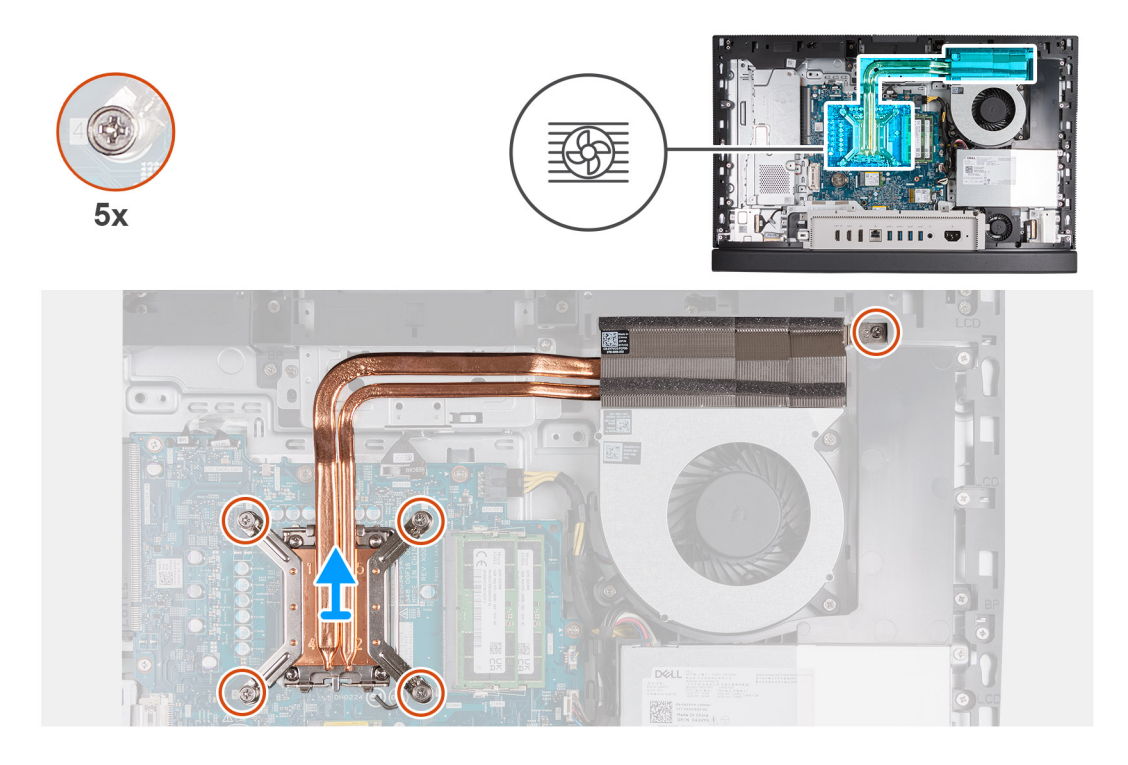

#### Passo

- 1. Pela ordem sequencial inversa (5>4>3>2>1), desaperte os cinco parafusos integrados que fixam o dissipador de calor à placa de sistema e à base do conjunto do ecrã.
- 2. Levante o dissipador de calor para o retirar da base do conjunto do ecrã.

### Instalar o dissipador de calor

#### Pré-requisitos

Se estiver a substituir um componente, retire o componente existente antes de efetuar o procedimento de instalação.

#### Sobre esta tarefa

**NOTA:** Se o processador ou a ventoinha e o dissipador de calor for substituído, utilize a massa térmica fornecida com o kit para garantir a condutividade térmica.

A(s) imagem(ns) a seguir indica(m) a localização do dissipador de calor e fornece(m) uma representação visual do procedimento de instalação.

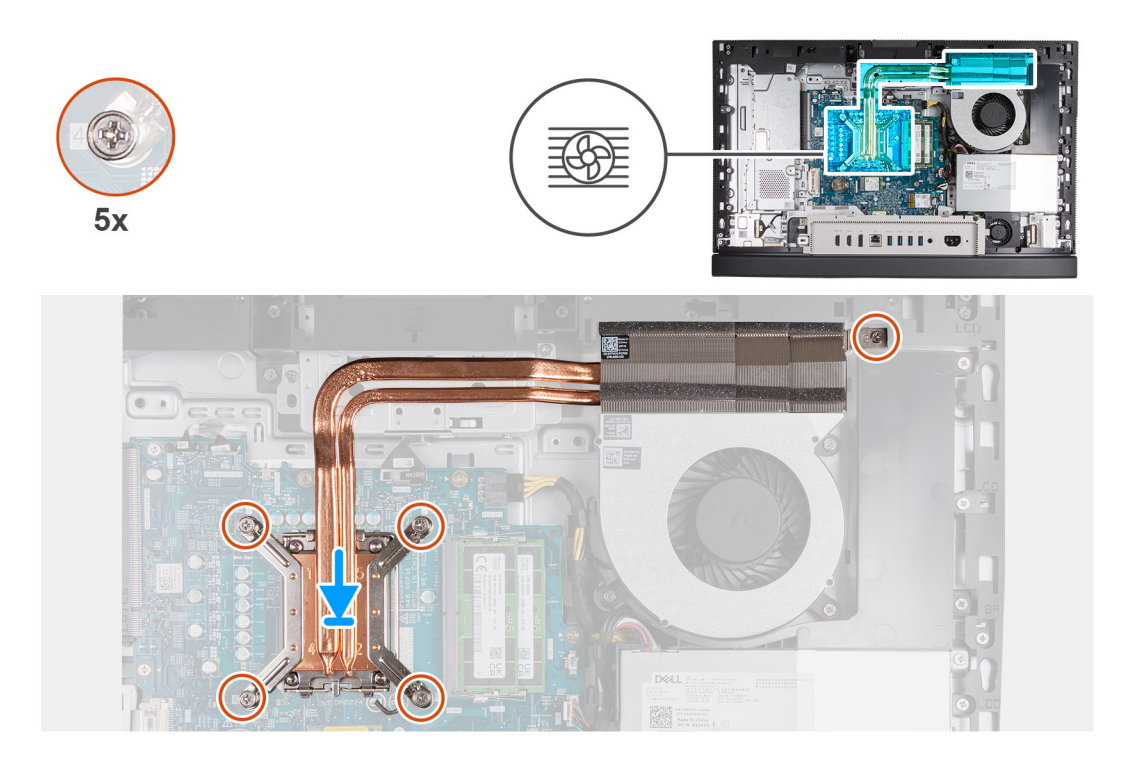

- 1. Coloque o dissipador de calor na placa de sistema e na base do conjunto do ecrã.
- 2. Alinhe os parafusos no dissipador de calor com os orifícios dos parafusos na placa de sistema e na base do conjunto do ecrã.
- **3.** Pela ordem sequencial (1>2>3>4>5), aperte os cinco parafusos integrados que fixam o dissipador de calor à placa de sistema e à base do conjunto do ecrã.

#### **Passos seguintes**

- 1. Instale a blindagem da placa de sistema.
- 2. Instale a tampa traseira.
- 3. Instale o suporte.
- 4. Siga o procedimento indicado em Após efetuar qualquer procedimento no interior do computador.

# Processador

### **Retirar o processador**

#### Pré-requisitos

- 1. Siga o procedimento indicado em Antes de efetuar qualquer procedimento no interior do computador.
- 2. Retire a base.
- 3. Retire a tampa traseira.
- 4. Retire a blindagem da placa de sistema.
- **5.** Retire o dissipador de calor.

#### Sobre esta tarefa

**NOTA:** O processador poderá ficar quente durante o funcionamento normal. Deixe decorrer o tempo suficiente para o processador arrefecer antes de lhe tocar.

() NOTA: Para garantir o arrefecimento máximo do processador, não toque nas áreas de transferência de calor no processador. Os óleos da pele podem reduzir a capacidade de transferência de calor da massa térmica.

A(s) imagem(ns) a seguir indica(m) a localização do processador e fornece(m) uma representação visual do procedimento de remoção.

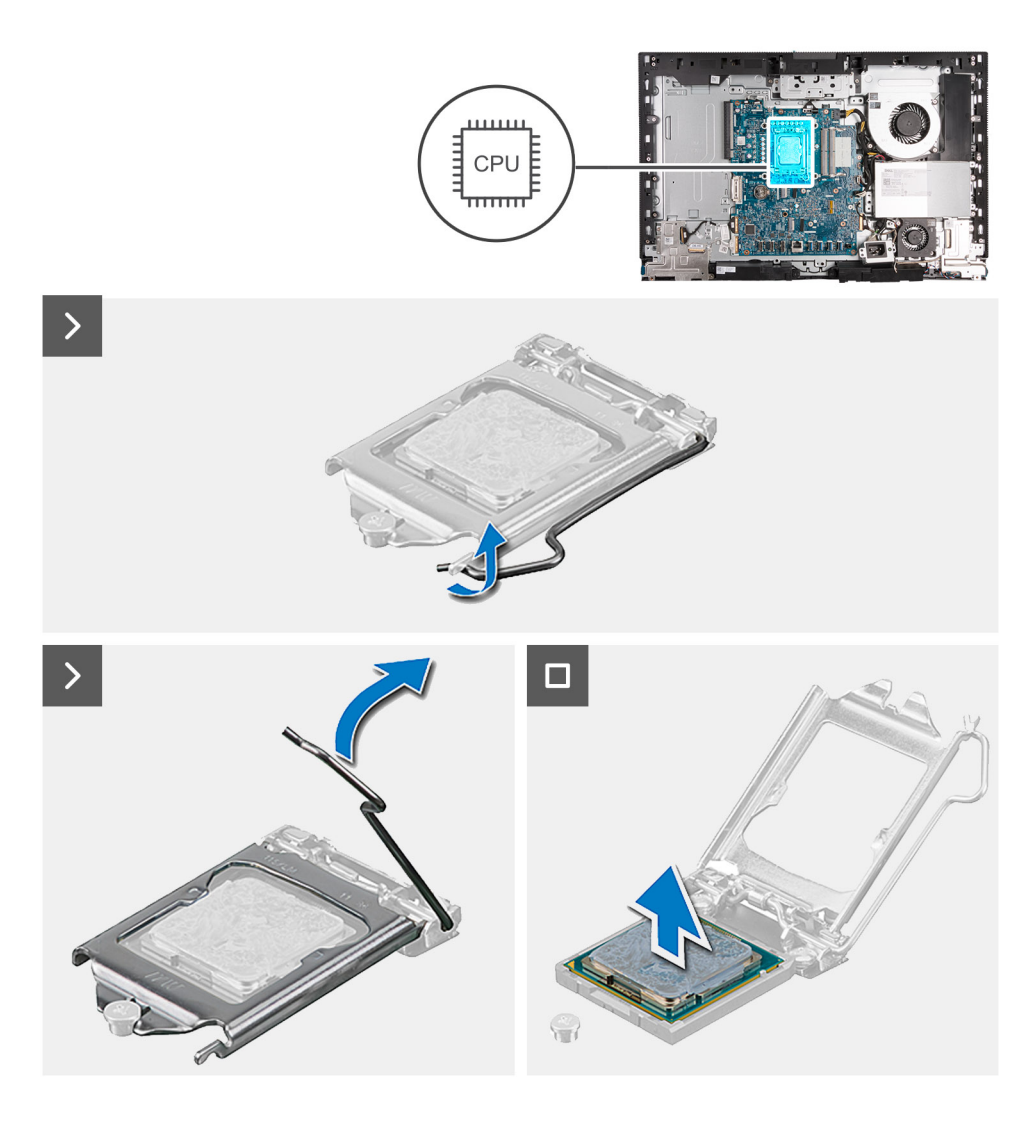

- 1. Pressione a alavanca de desbloqueio e, em seguida, puxe-a para fora do processador para a soltar da patilha que a segura.
- 2. Estenda completamente a alavanca de libertação e abra a tampa do processador.

AVISO: Ao retirar o processador, não toque em nenhum dos pinos dentro do socket nem permita que algum objeto caia sobre eles.

3. Levante cuidadosamente o processador do seu socket.

### Instalar o processador

#### Pré-requisitos

Se estiver a substituir um componente, retire o componente existente antes de efetuar o procedimento de instalação.

#### Sobre esta tarefa

(i) NOTA: Se o processador ou a ventoinha e o dissipador de calor for substituído, utilize a massa térmica fornecida com o kit para garantir a condutividade térmica.

A(s) imagem(ns) a seguir indica(m) a localização do processador e fornece(m) uma representação visual do procedimento de instalação.

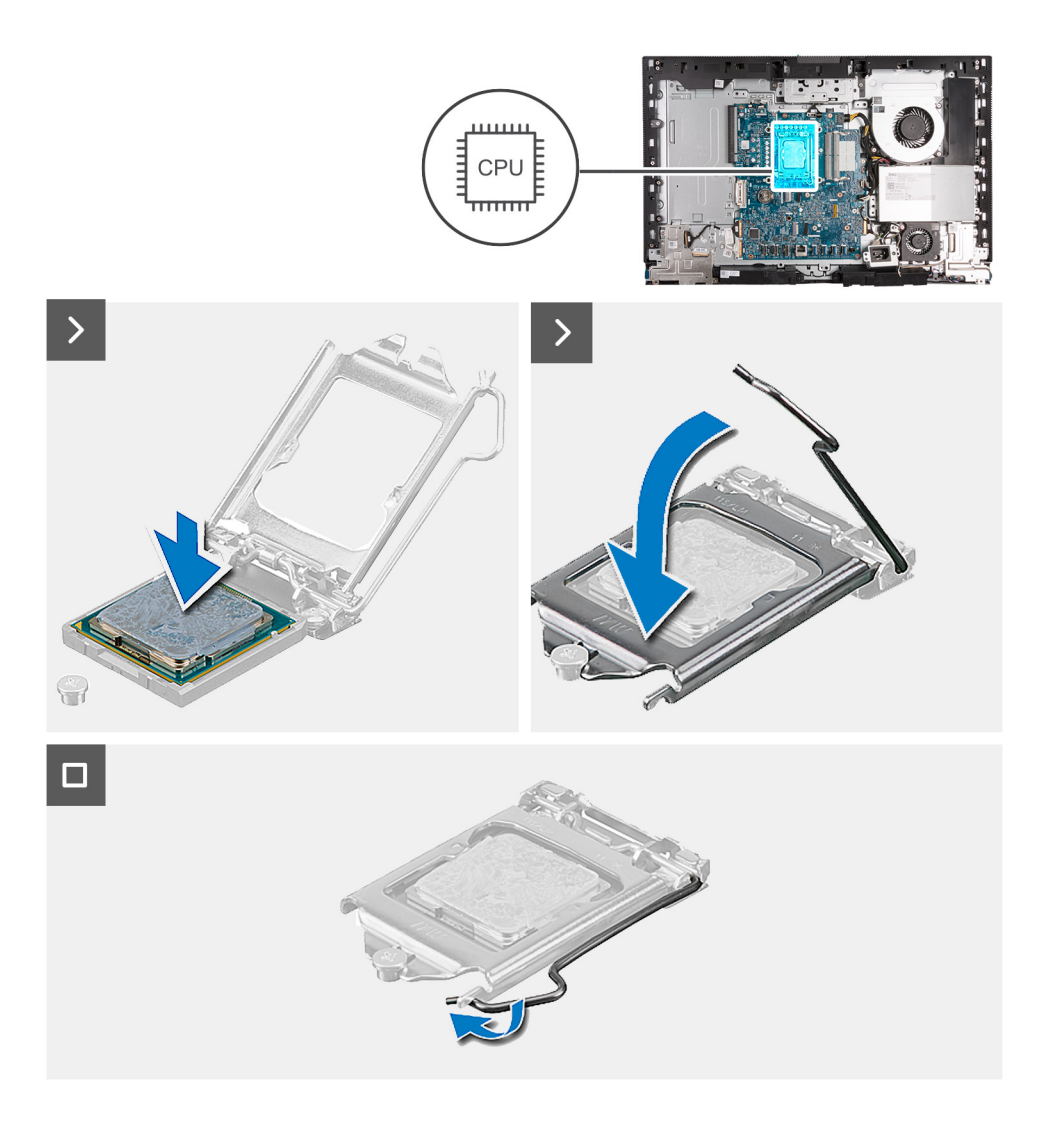

- 1. Certifique-se de que a alavanca de desbloqueio no socket do processador está completamente expandida na posição de aberto.
  - NOTA: O canto do pino 1 do processador tem um triângulo que tem de ficar alinhado com o triângulo existente no canto do pino 1 no socket do processador. Quando o processador está assente corretamente, os quatro cantos ficam alinhados à mesma altura. Se um ou mais cantos do processador estiverem mais elevados do que os outros, o processador não está corretamente assente.
- 2. Alinhe os entalhes no processador com as patilhas no socket do processador e coloque-o no socket.

#### AVISO: Certifique-se de que o entalhe da tampa do processador está sob o pino de alinhamento.

**3.** Quando o processador estiver totalmente assente no socket, baixe a alavanca de desbloqueio e coloque-a por baixo da patilha na tampa do processador.

#### **Passos seguintes**

- 1. Instale o dissipador de calor.
- 2. Instale a blindagem da placa de sistema.
- **3.** Instale a tampa traseira.
- 4. Instale o suporte.
- 5. Siga o procedimento indicado em Após efetuar qualquer procedimento no interior do computador.

# Placa de sistema

# Retirar a placa de sistema

#### Pré-requisitos

- 1. Siga o procedimento indicado em Antes de efetuar qualquer procedimento no interior do computador.
- 2. Retire a base.
- 3. Retire a tampa traseira.
- 4. Retire a memória.
- 5. Retire a blindagem da placa de sistema.
- 6. Retire a tampa de E/S.
- 7. Retire a tampa inferior.
- 8. Retire o suporte de E/S.
- 9. Retire o disco de estado sólido M.2 2230 na ranhura M.2 0 ou o disco de estado sólido M.2 2280 na ranhura M.2 0, conforme aplicável.
- 10. Retire o disco de estado sólido M.2 2230 na ranhura M.2 1 ou o disco de estado sólido M.2 2280 na ranhura M.2 1, conforme aplicável.
- 11. Retire a placa sem fios.
- **12.** Retire o dissipador de calor.
- **13.** Retire o processador.

#### Sobre esta tarefa

**NOTA:** Ao voltar a colocar a placa de sistema, eliminará todas as alterações feitas no BIOS com o programa de configuração do BIOS. Realize novamente as alterações adequadas depois de substituir a placa de sistema.

A imagem a seguir indica os conetores na placa de sistema.

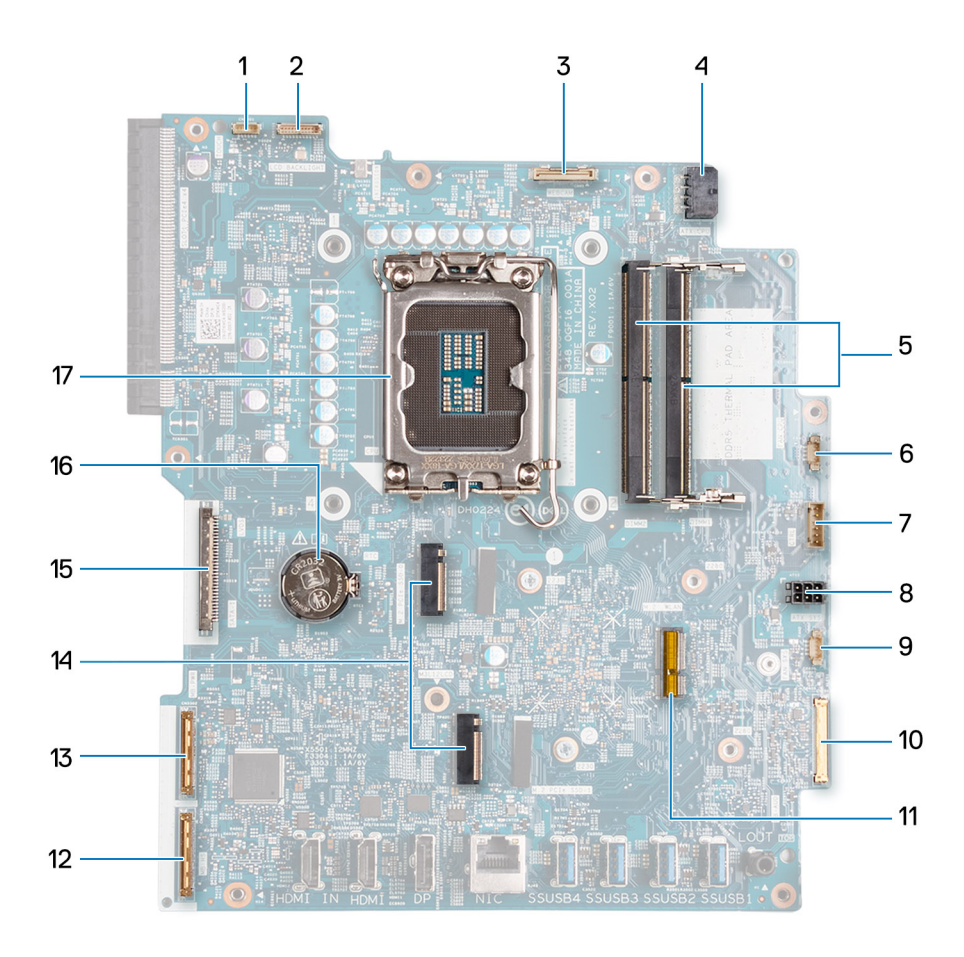

- 1. Cabo do ecrã tátil (TÁTIL)
- 2. Cabo de retroiluminação do ecrã (RETROILUMINAÇÃO DO LCD)
- 3. Cabo da câmara (CÂMARA WEB)
- 4. Cabo de alimentação do processador (ATX CPU)
- 5. Ranhuras de memória (DIMM1 + DIMM2)
- 6. Cabo da ventoinha (CPU DA VENTOINHA)
- 7. Cabo do sinal de controlo (CTRL)
- 8. Cabo de alimentação da placa de sistema (ATX SYS)
- 9. Cabo da ventoinha da fonte de alimentação (VENTOINHA SYS)
- 10. cabo de áudio (MB-AUDIO)
- 11. Ranhura para placa sem fios (M.2 WLAN)
- 12. cabo de alta velocidade (MB-HS)
- 13. cabo de alimentação (MB-PWR)
- 14. Ranhuras para discos de estado sólido (M.2 PCle SSD 1 + M.2 PCle SSD 0)
- 15. Cabo de vídeo (CVDS)
- 16. Socket da bateria de célula tipo moeda (RTC)
- 17. Socket do processador (CPU)

A(s) imagem(ns) a seguir indica(m) a localização da placa de sistema e fornece(m) uma representação visual do procedimento de remoção.

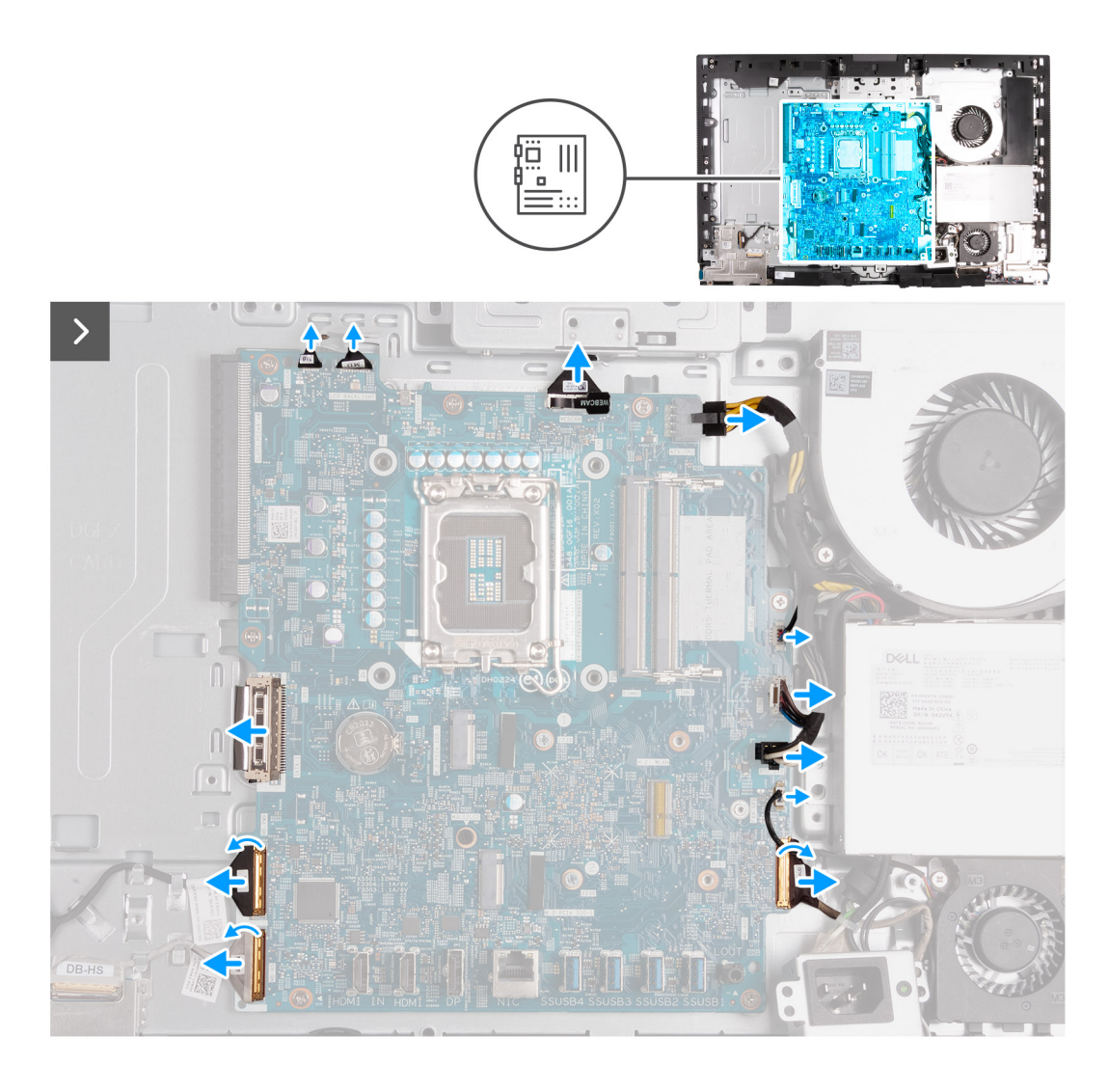

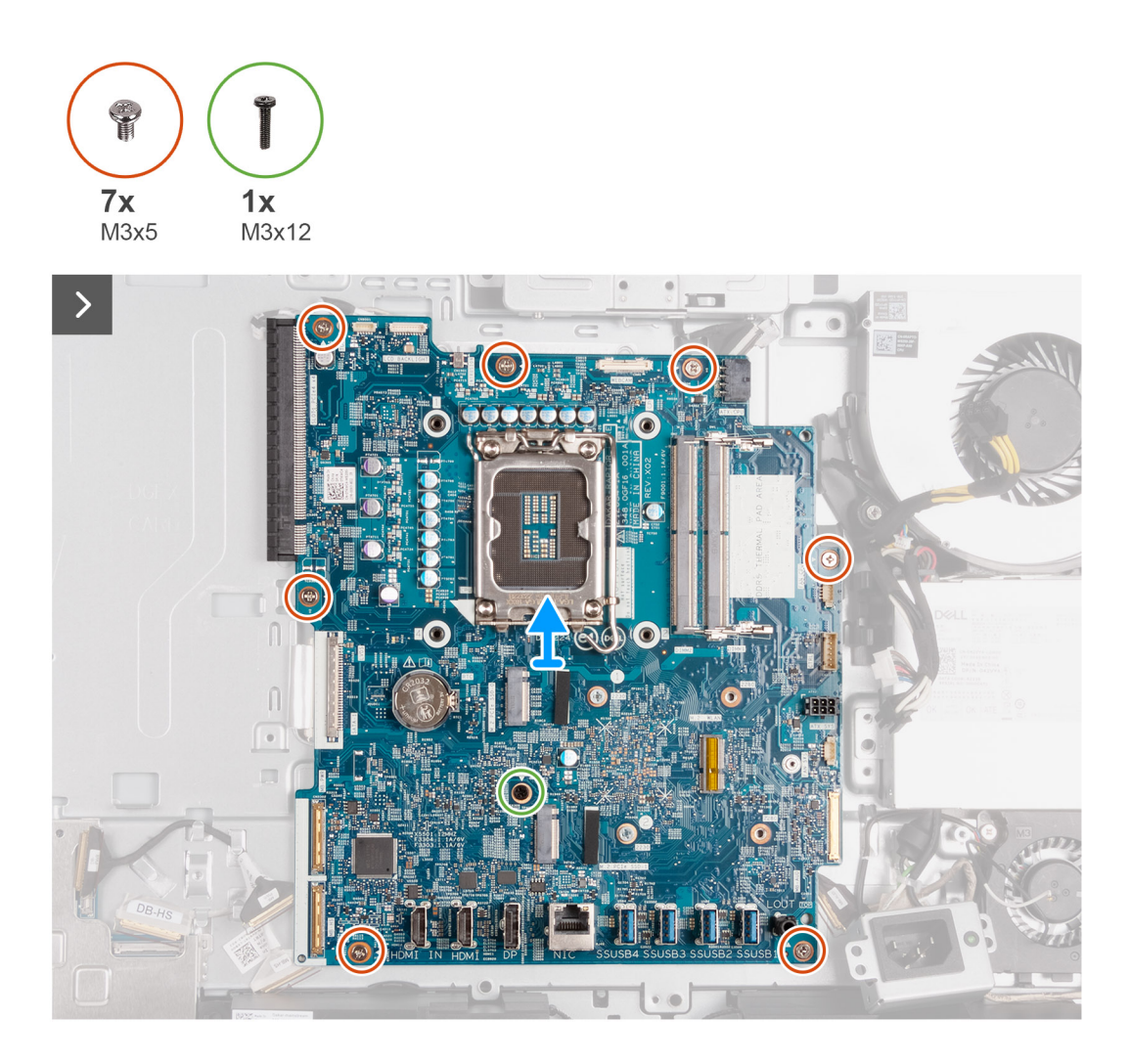

- 1. Desligue o cabo do ecrã tátil (TÁTIL) da placa de sistema.
- 2. Desligue o cabo da retroiluminação do ecrã (RETROILUMINAÇÃO DO LCB) da placa de sistema.
- 3. Utilizando a patilha de abrir, desligue o cabo da câmara (CÂMARA WEB) da placa de sistema.
- 4. Prima sem soltar a patilha de fixação e desligue o cabo de alimentação do processador (ATX CPU) da placa de sistema.
- 5. Desligue o cabo da ventoinha (CPU DA VENTOINHA) da placa de sistema.
- 6. Desligue o cabo de sinal de controlo (CTRL) da placa de sistema.
- 7. Desligue o cabo de alimentação da placa de sistema (ATX SYS) da respetiva placa.
- 8. Desligue o cabo da ventoinha da fonte de alimentação (VENTOINHA SYS) da placa de sistema.
- 9. Levante o trinco e desligue o cabo de áudio (MB-AUDIO) da placa de sistema.
- 10. Levante o trinco e desligue o cabo de alta velocidade (MB-HS) da placa de sistema.
- 11. Levante o trinco e desligue o cabo de alimentação (MB-PWR) da placa de sistema.
- 12. Enquanto aperta as molas de fixação em ambos os lados do conetor do cabo do disco rígido, desligue o cabo de vídeo (CVDS) da placa de sistema.
- 13. Retire os sete parafusos (M3x5) que fixam a placa de sistema à base do conjunto do ecrã.
- 14. Retire o parafuso (M3x12) que fixa a placa de sistema à base do conjunto do ecrã.
- **15.** Levante suavemente a placa de sistema e retire-a da base do conjunto do ecrã.

# Instalar a placa de sistema

#### Pré-requisitos

Se estiver a substituir um componente, retire o componente existente antes de efetuar o procedimento de instalação.

#### Sobre esta tarefa

NOTA: Ao voltar a colocar a placa de sistema, eliminará todas as alterações feitas no BIOS com o programa de configuração do BIOS. Realize novamente as alterações adequadas depois de substituir a placa de sistema.

A imagem a seguir indica os conetores na placa de sistema.

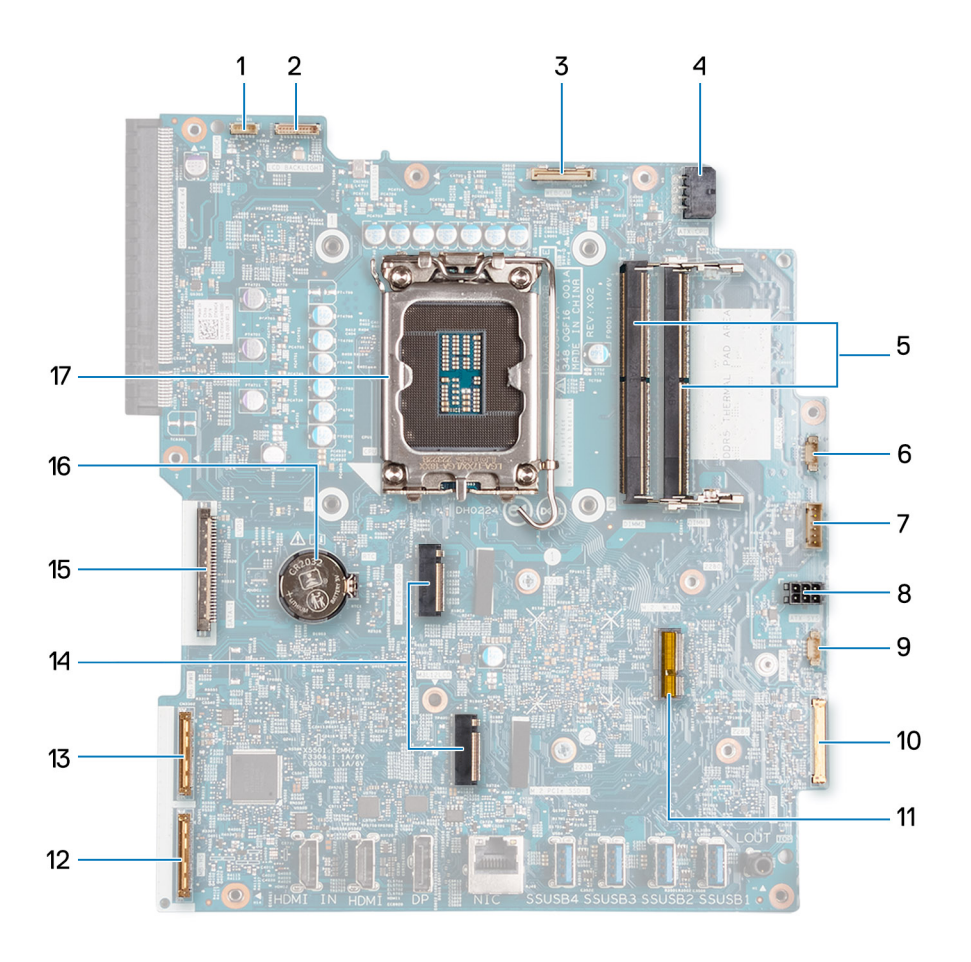

- 1. Cabo do ecrã tátil (TÁTIL)
- 2. Cabo de retroiluminação do ecrã (RETROILUMINAÇÃO DO LCD)
- 3. Cabo da câmara (CÂMARA WEB)
- 4. Cabo de alimentação do processador (ATX CPU)
- 5. Ranhuras de memória (DIMM1 + DIMM2)
- 6. Cabo da ventoinha (CPU DA VENTOINHA)
- 7. Cabo do sinal de controlo (CTRL)
- 8. Cabo de alimentação da placa de sistema (ATX SYS)
- 9. Cabo da ventoinha da fonte de alimentação (VENTOINHA SYS)
- **10.** cabo de áudio (MB-AUDIO)
- 11. Ranhura para placa sem fios (M.2 WLAN)
- 12. cabo de alta velocidade (MB-HS)
- 13. cabo de alimentação (MB-PWR)

- 14. Ranhuras para discos de estado sólido (M.2 PCIe SSD 1 + M.2 PCIe SSD 0)
- **15.** Cabo de vídeo (CVDS)
- 16. Socket da bateria de célula tipo moeda (RTC)
- 17. Socket do processador (CPU)

A(s) imagem(ns) a seguir indica(m) a localização da placa de sistema e fornece(m) uma representação visual do procedimento de instalação.

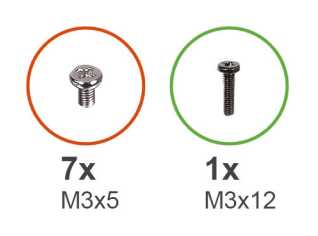

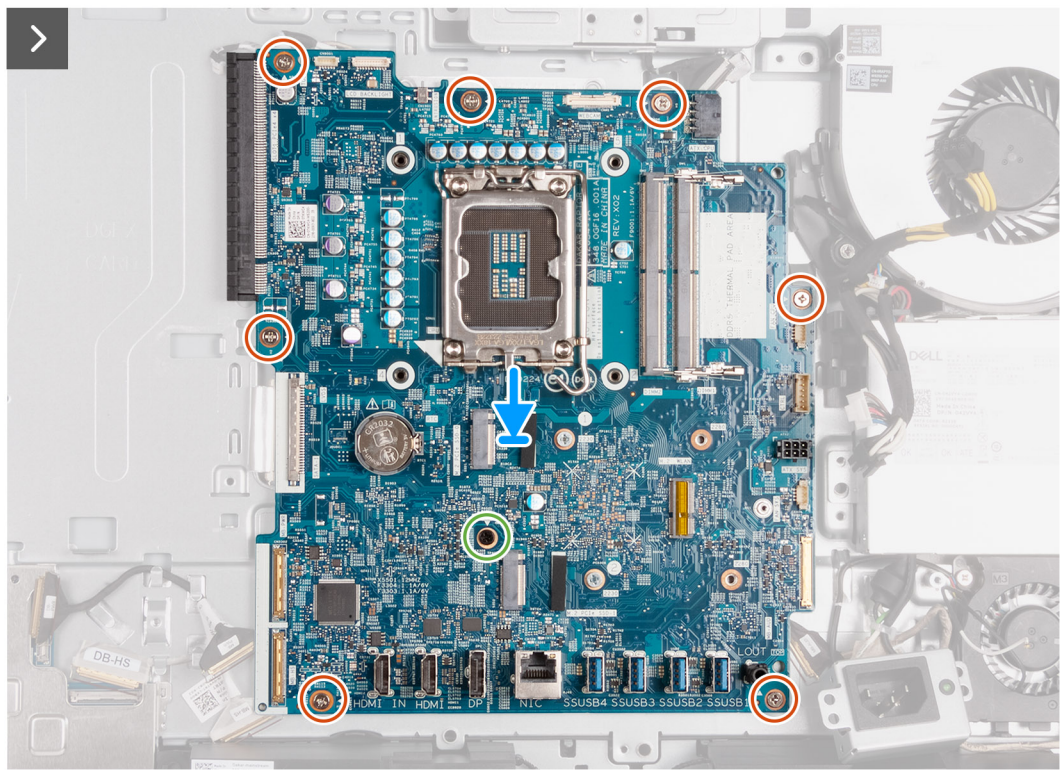

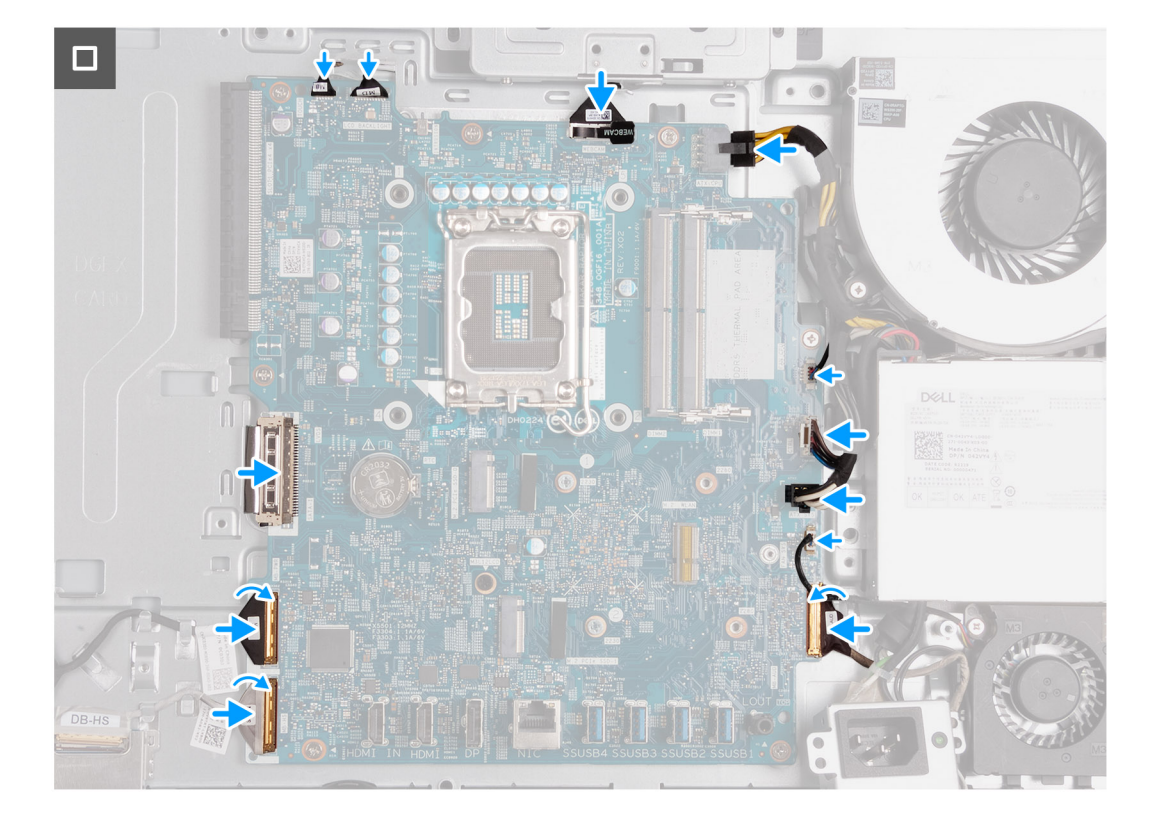

- 1. Coloque suavemente a placa de sistema na base do conjunto do ecrã.
- 2. Alinhe os orifícios dos parafusos na placa de sistema com os respectivos orifícios na base do conjunto do ecrã.
- 3. Volte a colocar os sete parafusos (M3x5) que fixam a placa de sistema à base do conjunto do ecrã.
- 4. Volte a colocar o parafuso (M3x12) que fixa a placa de sistema à base do conjunto do ecrã.
- 5. Ligue o cabo do ecrã tátil (TÁTIL) à placa de sistema.
- 6. Ligue o cabo da retroiluminação do ecrã (RETROILUMINAÇÃO DO LCB) à placa de sistema.
- 7. Ligue o cabo da câmara (CÂMARA WEB) à placa de sistema.
- 8. Ligue o cabo de alimentação do processador (ATX CPU) à placa de sistema.
- 9. Ligue o cabo da ventoinha (CPU DA VENTOINHA) à placa de sistema.
- **10.** Ligue o cabo de sinal de controlo (CTRL) à placa de sistema.
- 11. Ligue o cabo de alimentação da placa de sistema (ATX SYS) à respetiva placa.
- 12. Ligue o cabo da ventoinha da fonte de alimentação (VENTOINHA SYS) à placa de sistema.
- 13. Ligue o cabo de áudio (MB-AUDIO) à placa de sistema e feche o trinco.
- 14. Ligue o cabo de alta velocidade (MB-HS) à placa de sistema e feche o trinco.
- 15. Ligue o cabo de alimentação (MB-PWR) à placa de sistema e feche o trinco.
- 16. Ligue o cabo de vídeo (CVDS) à placa de sistema.

#### **Passos seguintes**

- 1. Instale o processador.
- 2. Instale o dissipador de calor.
- **3.** Instale a placa sem fios.
- 4. Instale o disco de estado sólido M.2 2230 na ranhura M.2 0 ou o disco de estado sólido M.2 2280 na ranhura M.2 0, conforme aplicável.
- 5. Instale o disco de estado sólido M.2 2230 na ranhura M.2 1 ou o disco de estado sólido M.2 2280 na ranhura M.2 1, conforme aplicável.
- 6. Instale o suporte de E/S.
- 7. Instale a tampa inferior.
- 8. Instale a tampa de E/S.
- 9. Instale a blindagem da placa de sistema.

- 10. Instale a memória.
- 11. Instale a tampa traseira.
- 12. Instale o suporte.
- 13. Siga o procedimento indicado em Após efetuar qualquer procedimento no interior do computador.

# Placa do botão de alimentação e E/S

# Retirar a placa do botão de alimentação e E/S

#### Pré-requisitos

- 1. Siga o procedimento indicado em Antes de efetuar qualquer procedimento no interior do computador.
- 2. Retire a base.
- **3.** Retire a tampa traseira.
- 4. Retire a blindagem da placa de sistema.
- 5. Retire a tampa de E/S.
- 6. Retire a tampa inferior.
- 7. Retire o suporte de E/S.

#### Sobre esta tarefa

A(s) imagem(ns) a seguir indica(m) a localização da placa do botão de alimentação e E/S e fornece(m) uma representação visual do procedimento de remoção.

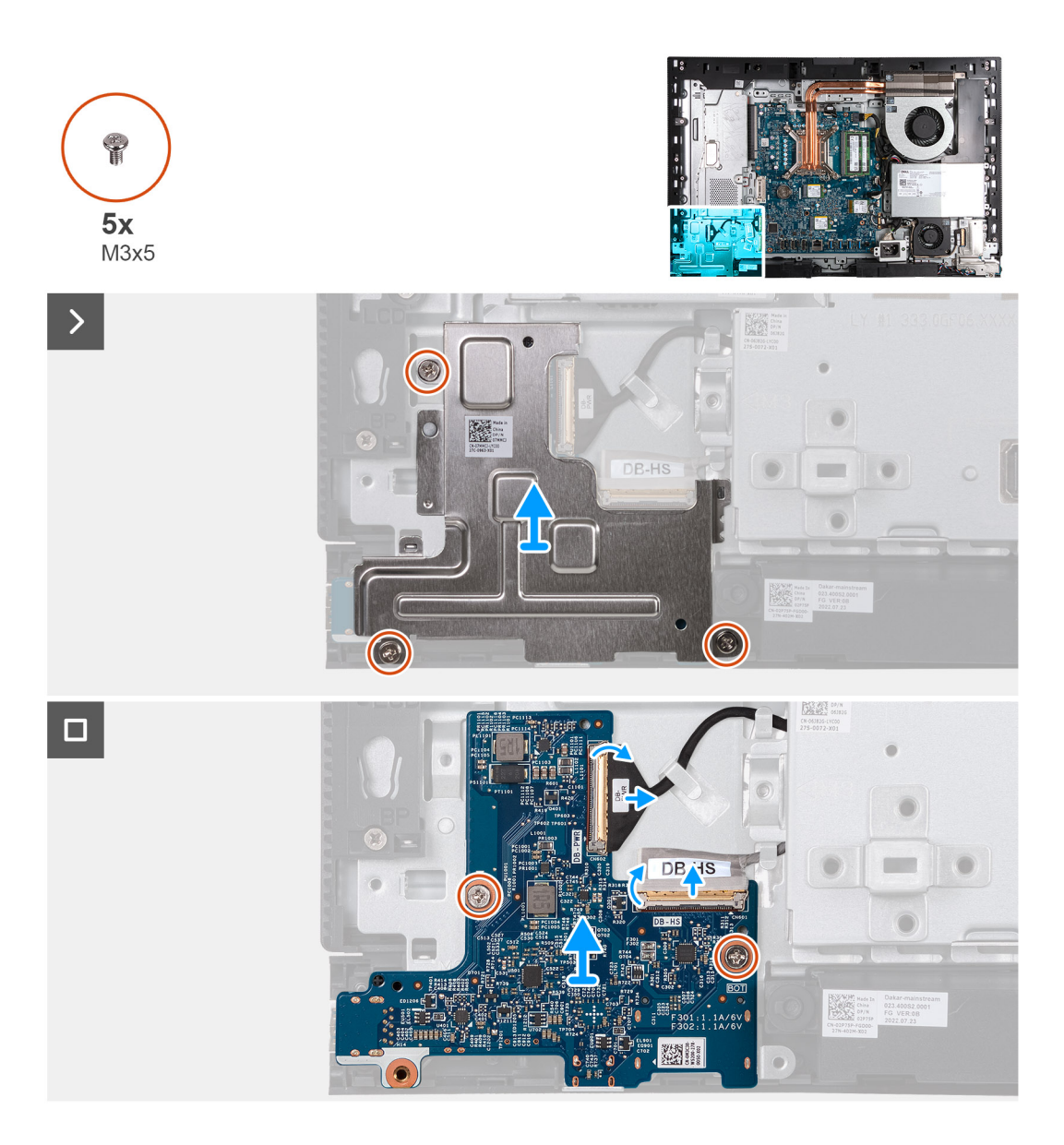

- 1. Retire os três parafusos (M3x5) que fixam a blindagem da placa do botão de alimentação e E/S à base do conjunto do ecrã.
- 2. Levante a blindagem da placa do botão de alimentação e E/S na base do conjunto do ecrã.
- 3. Levante o trinco e desligue o cabo de alimentação (DB-PWR) da placa do botão de alimentação e E/S.
- 4. Levante o trinco e desligue o cabo de alta velocidade (DB-HS) da placa do botão de alimentação e E/S.
- 5. Retire os dois parafusos (M3x5) que fixam a placa do botão de alimentação e E/S à base do conjunto do ecrã.
- 6. Levante a placa do botão de alimentação e E/S da base do conjunto do ecrã.

### Instalar a placa do botão de alimentação e E/S

#### Pré-requisitos

Se estiver a substituir um componente, retire o componente existente antes de efetuar o procedimento de instalação.

#### Sobre esta tarefa

A(s) imagem(ns) a seguir indica(m) a localização da placa do botão de alimentação e E/S e fornece(m) uma representação visual do procedimento de instalação.

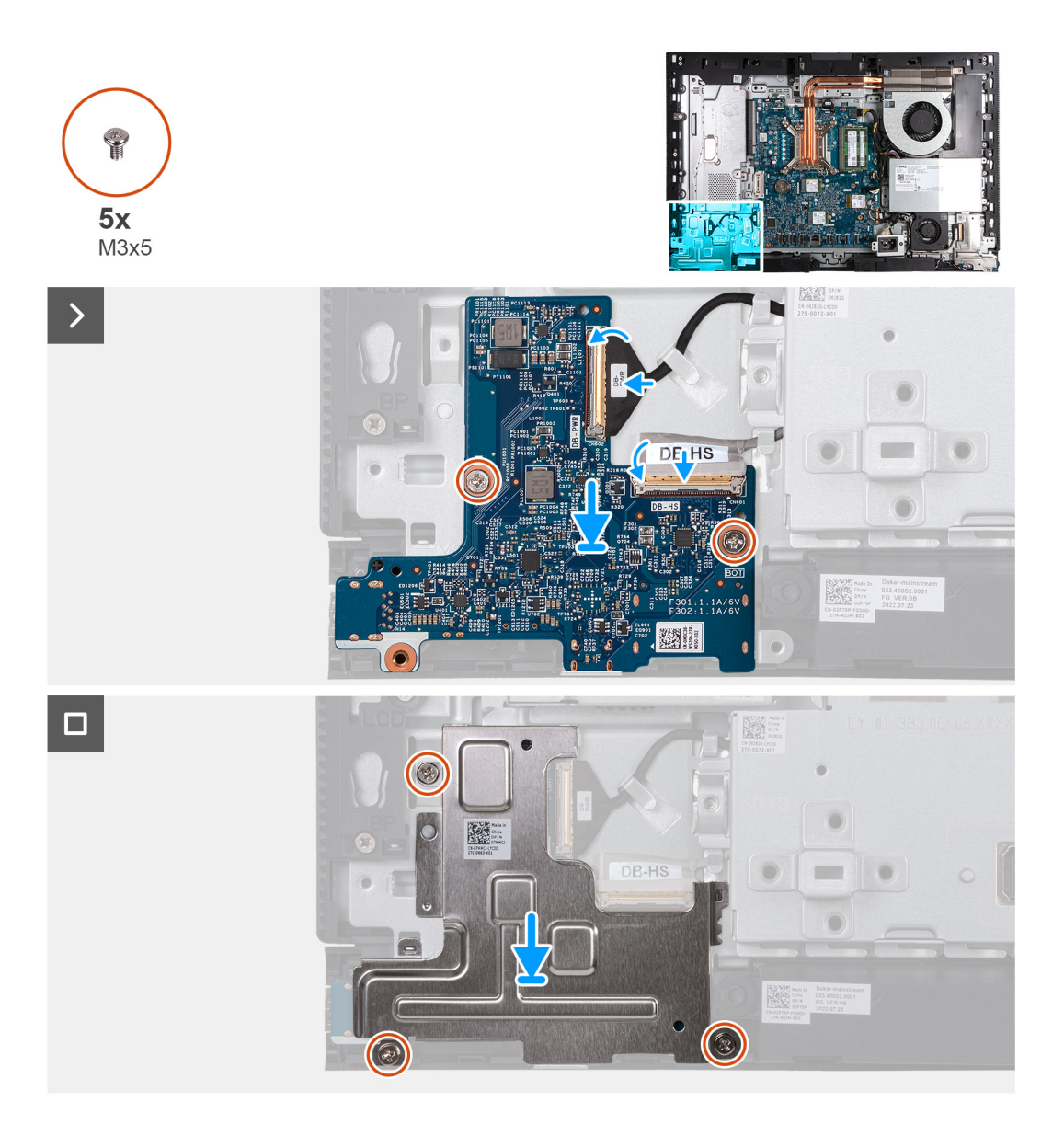

- 1. Coloque a placa do botão de alimentação e E/S na base do conjunto do ecrã.
- 2. Alinhe os orifícios dos parafusos na placa do botão de alimentação e E/S com os orifícios dos parafusos na base do conjunto do ecrã.
- 3. Volte a colocar os dois parafusos (M3x5) que fixam a placa do botão de alimentação e E/S à base do conjunto do ecrã.
- 4. Ligue o cabo de alimentação (DB-PWR) à placa do botão de alimentação e E/S e feche o trinco.
- 5. Ligue o cabo de alta velocidade (DB-PWR) à placa do botão de alimentação e E/S e feche o trinco.
- 6. Coloque a blindagem da placa do botão de alimentação e E/S na base do conjunto do ecrã.
- 7. Alinhe os orifícios dos parafusos na blindagem da placa do botão de alimentação e E/S com os orifícios dos parafusos na base do conjunto do ecrã.
- 8. Volte a colocar os três parafusos (M3x5) que fixam a blindagem da placa do botão de alimentação e E/S à base do conjunto do ecrã.

#### **Passos seguintes**

- 1. Instale o suporte de E/S.
- 2. Instale a tampa inferior.
- **3.** Instale a tampa de E/S.
- 4. Instale a blindagem da placa de sistema.
- **5.** Instale a tampa traseira.
- 6. Instale o suporte.
- 7. Siga o procedimento indicado em Após efetuar qualquer procedimento no interior do computador.

# Placa de áudio

# Retirar a placa de áudio

#### Pré-requisitos

- 1. Siga o procedimento indicado em Antes de efetuar qualquer procedimento no interior do computador.
- 2. Retire a base.
- 3. Retire a tampa traseira.
- 4. Retire a blindagem da placa de sistema.
- **5.** Retire a tampa de E/S.
- 6. Retire a tampa inferior.
- 7. Retire o suporte de E/S.

#### Sobre esta tarefa

A(s) imagem(ns) a seguir indica(m) a localização da placa de áudio e fornece(m) uma representação visual do procedimento de remoção.

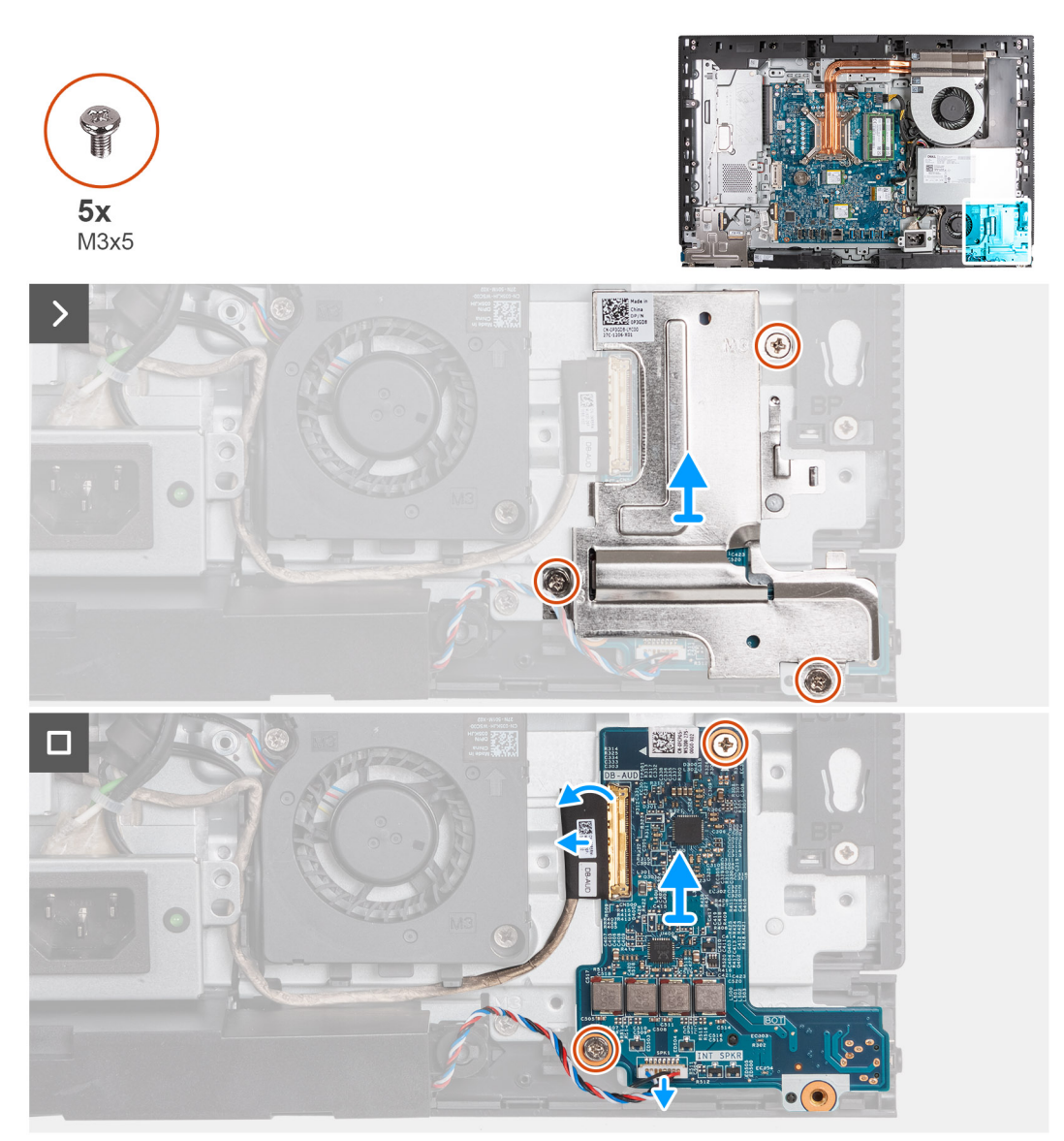

#### Passo

1. Retire os três parafusos (M3x5) que fixam a blindagem da placa de áudio à base do conjunto do ecrã.

- 2. Levante a blindagem da placa de áudio para a retirar da base do conjunto do ecrã.
- 3. Levante o trinco e desligue o cabo de áudio (DB-AUDIO) da placa de áudio.
- 4. Desligue o cabo da coluna (INT SPKR) da placa de áudio.
- 5. Retire os dois parafusos (M3x5) que fixam a placa de áudio à base do conjunto do ecrã.
- 6. Levante a placa de áudio para a retirar da base do conjunto do ecrã.

### Instalar a placa de áudio

#### Pré-requisitos

Se estiver a substituir um componente, retire o componente existente antes de efetuar o procedimento de instalação.

#### Sobre esta tarefa

A(s) imagem(ns) a seguir indica(m) a localização da placa de áudio e fornece(m) uma representação visual do procedimento de instalação.

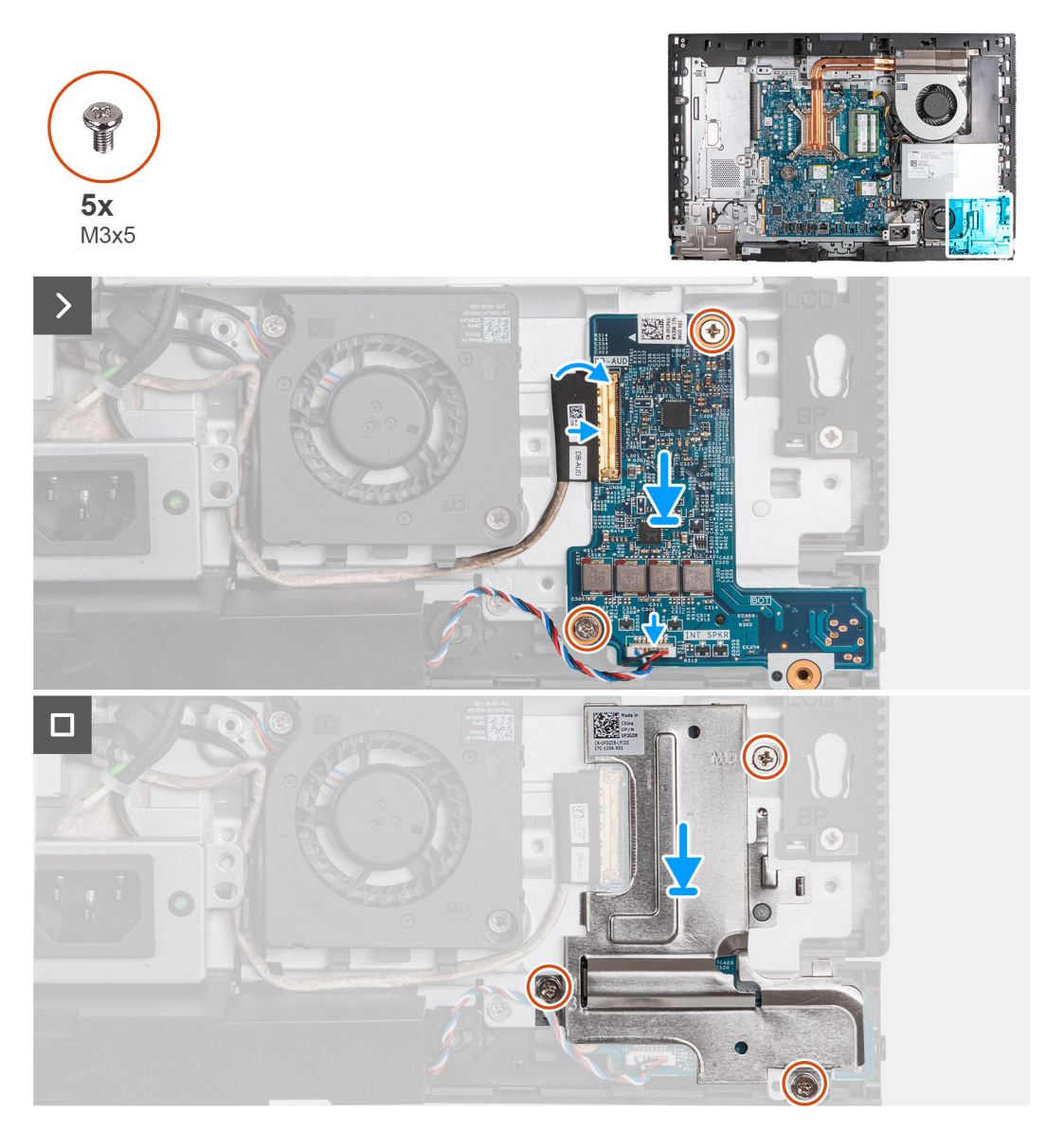

#### Passo

- 1. Coloque a placa de áudio na base do conjunto do ecrã.
- 2. Alinhe os orifícios dos parafusos na placa de áudio com os orifícios dos parafusos na base do conjunto do ecrã.
- **3.** Volte a colocar os dois parafusos (M3x5) que fixam a placa de áudio à base do conjunto do ecrã.

- 4. Ligue o cabo de alimentação (DB-PWR) à placa de áudio e feche o trinco.
- 5. Ligue o cabo de alta velocidade (DB-PWR) à placa de áudio e feche o trinco.
- 6. Coloque a blindagem da placa de áudio na base do conjunto do ecrã.
- 7. Alinhe os orifícios dos parafusos na blindagem da placa de áudio com os respetivos orifícios na base do conjunto do ecrã.
- 8. Volte a colocar os três parafusos (M3x5) que fixam a blindagem da placa de áudio à base do conjunto do ecrã.

#### Passos seguintes

- 1. Instale o suporte de E/S.
- 2. Instale a tampa inferior.
- **3.** Instale a tampa de E/S.
- 4. Instale a blindagem da placa de sistema.
- 5. Instale a tampa traseira.
- 6. Instale o suporte.
- 7. Siga o procedimento indicado em Após efetuar qualquer procedimento no interior do computador.

# Base do conjunto do ecrã

# Retirar a base do conjunto do ecrã

#### Pré-requisitos

- 1. Siga o procedimento indicado em Antes de efetuar qualquer procedimento no interior do computador.
- 2. Retire a base.
- **3.** Retire a tampa traseira.
- 4. Retire a blindagem da placa de sistema.
- 5. Retire a placa de comunicação sem fios.
- 6. Retire a tampa de E/S.
- 7. Retire a tampa inferior.
- 8. Retire o conjunto da câmara retrátil.
- 9. Retire a ventoinha.
- 10. Retire a unidade de fonte de alimentação .
- 11. Retire a ventoinha da fonte de alimentação.
- **12.** Retire o suporte de E/S.
- 13. Retire as colunas.
- 14. Retire o dissipador de calor.
- **15.** Retire a placa de sistema.
  - NOTA: A placa de sistema pode ser retirada com a memória, o(s) disco(s) de estado sólido, a bateria de célula tipo moeda e o
    processador que estão instalados.
- 16. Retire a placa de áudio.
- 17. Retire a placa do botão de alimentação e E/S.

#### Sobre esta tarefa

(i) NOTA: A base do conjunto do ecrã inclui os seguintes componentes:

- módulos da antena
- ecrã
- armação intermédia

Para substituir qualquer um destes componentes, substitua toda a base do conjunto do ecrã.

A(s) imagem(ns) a seguir indica(m) a localização da base do conjunto do ecrã e fornece(m) uma representação visual do procedimento de remoção.

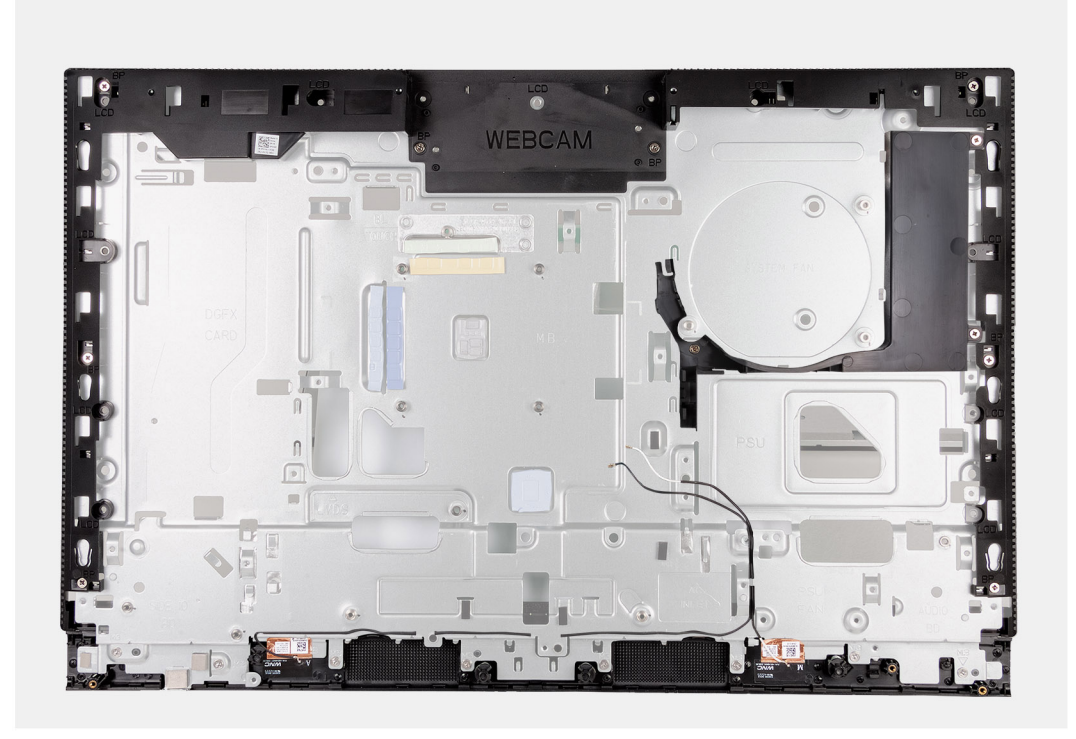

Depois de executar os pré-requisitos, resta a base do conjunto do ecrã.

# Instalar a base do conjunto do ecrã

#### Pré-requisitos

Se estiver a substituir um componente, retire o componente existente antes de efetuar o procedimento de instalação.

#### Sobre esta tarefa

() NOTA: A base do conjunto do ecrã inclui os seguintes componentes:

- módulos da antena
- ecrã
- armação intermédia

Para substituir qualquer um destes componentes, substitua toda a base do conjunto do ecrã.

A(s) imagem(ns) a seguir indica(m) a localização da base do conjunto do ecrã e fornece(m) uma representação visual do procedimento de instalação.

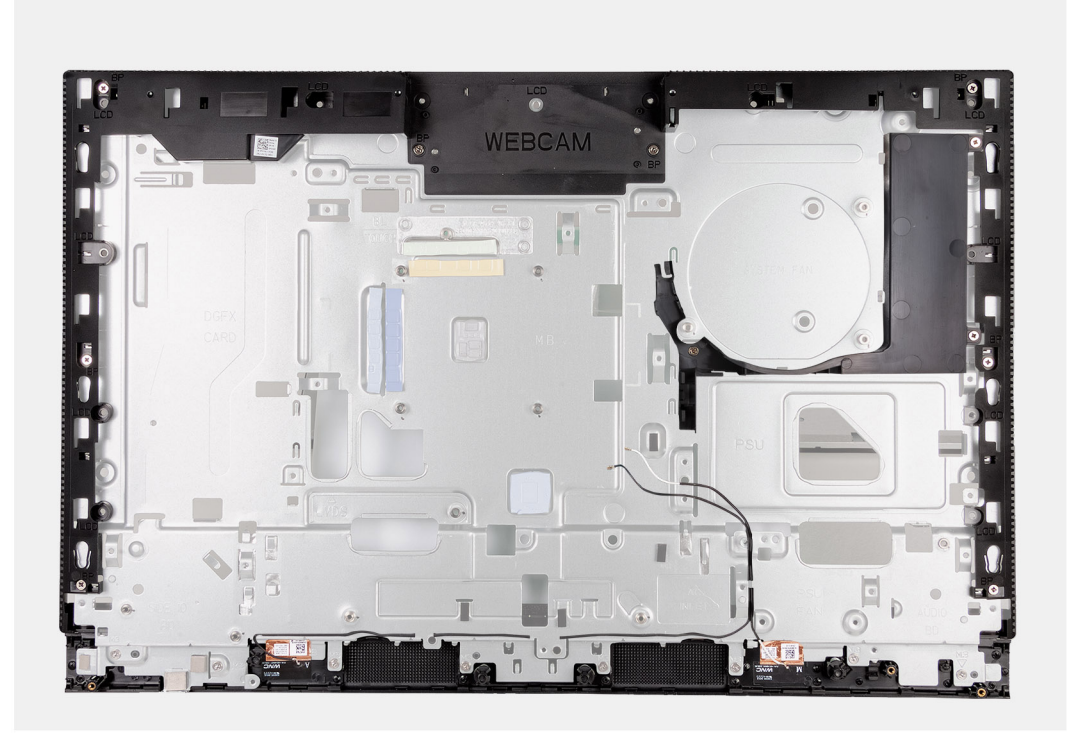

Para instalar a base do conjunto do ecrã, execute todos os procedimentos pós-requisitos.

#### **Passos seguintes**

- 1. Instale a placa do botão de alimentação e E/S.
- 2. Instale a placa de áudio.
- 3. Instale a placa de sistema.
  - (i) NOTA: A placa de sistema pode ser instalada com a memória, o(s) disco(s) de estado sólido, a bateria de célula tipo moeda e o processador previamente instalados.
- 4. Instale o dissipador de calor.
- 5. Instale as colunas
- 6. Instale o suporte de E/S.
- 7. Instale a ventoinha da fonte de alimentação.
- 8. Instalar a unidade da fonte de alimentação.
- 9. Instale a ventoinha.
- 10. Instale o conjunto da câmara retrátil.
- **11.** Instale a tampa inferior.
- **12.** Instale a tampa de E/S.
- 13. Instale a placa de comunicação sem fios.
- 14. Instale a blindagem da placa de sistema.
- 15. Instale a tampa traseira.
- 16. Instale o suporte.
- 17. Siga o procedimento indicado em Após efetuar qualquer procedimento no interior do computador.

# Procedimentos de remoção e instalação em processadores de eficiência energética

Os procedimentos de serviço para os componentes substituíveis listados neste capítulo referem-se aos computadores equipados com processadores de eficiência energética.

# Retirar e instalar as Unidades que Podem ser Substituídas pelo Cliente (CRUs)

Os componentes substituíveis neste capítulo são Unidades que Podem ser Substituídas pelo Cliente (CRUs).

AVISO: Os Clientes só podem substituir as Unidades que Podem ser Substituídas pelo Cliente (CRUs) seguindo as precauções de segurança e os procedimentos de substituição.

**NOTA:** As imagens apresentadas neste documento podem não representar exatamente o seu computador, pois dependem da configuração encomendada.

# Suporte

### **Retirar o suporte**

#### Pré-requisitos

1. Siga o procedimento indicado em Antes de efetuar qualquer procedimento no interior do computador.

#### Sobre esta tarefa

NOTA: Dependendo da configuração encomendada, o suporte enviado com o computador pode ser diferente. As imagens a seguir
 mostram o processo de remoção para ambas as configurações do suporte.

A(s) imagem(ns) a seguir indica(m) a localização do suporte e fornece(m) uma representação visual do procedimento de remoção.

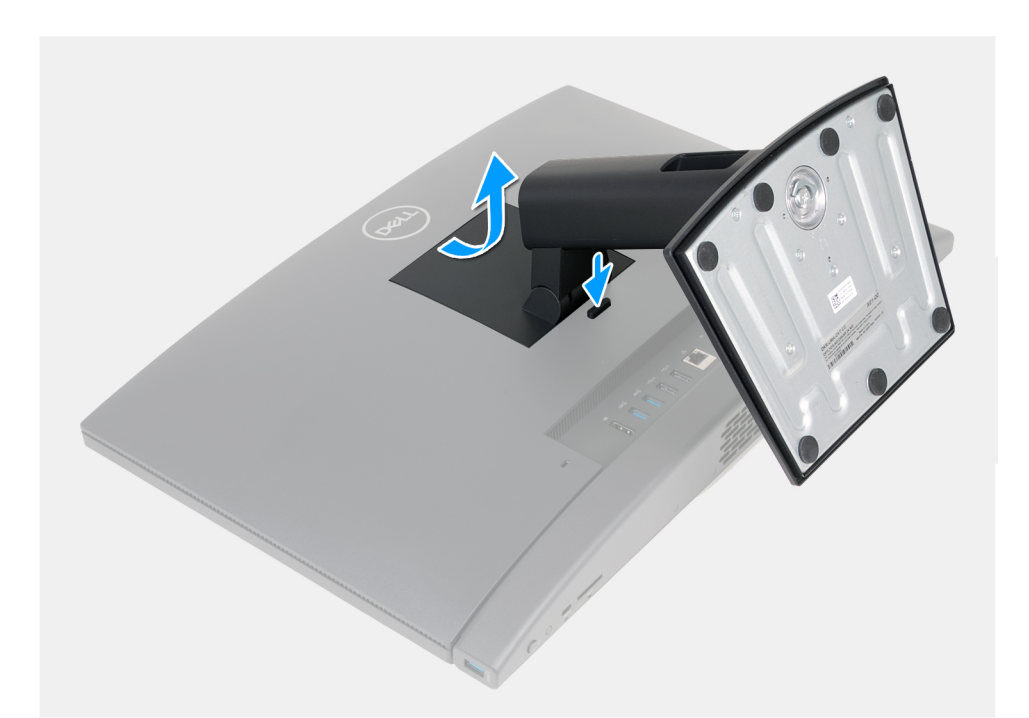

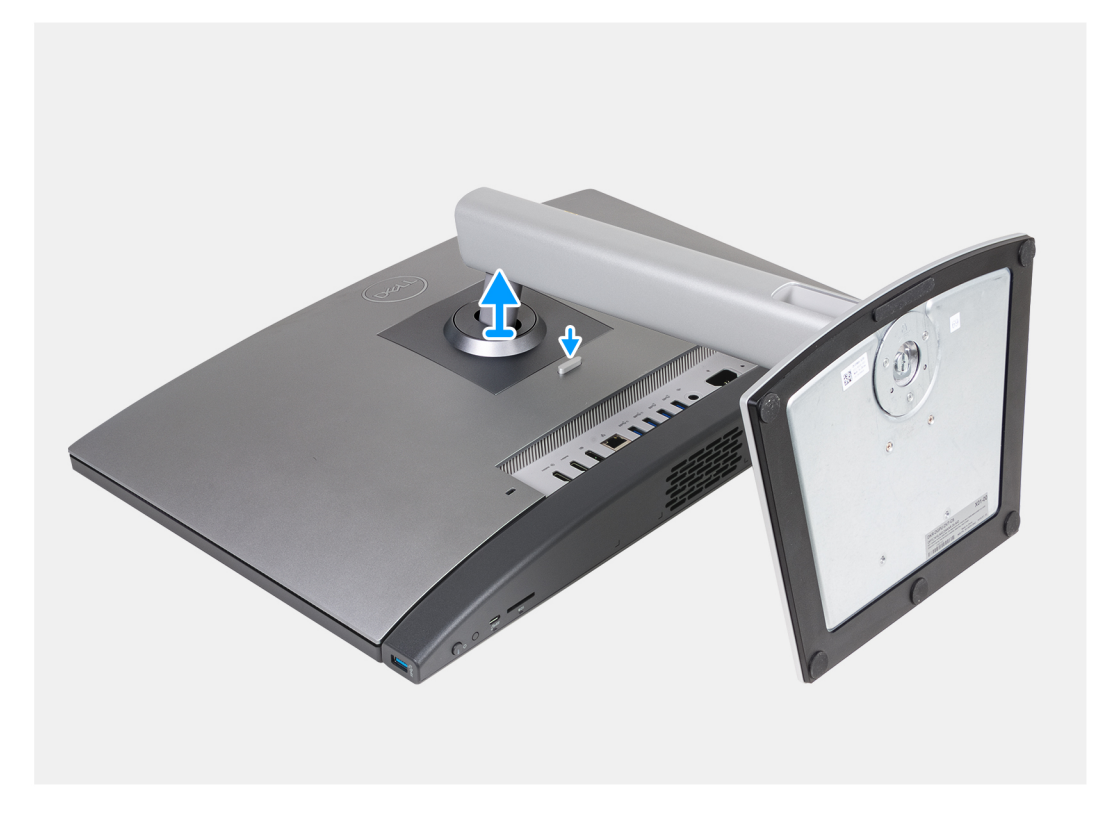

- 1. Coloque a base do conjunto do ecrã numa superfície limpa e plana.
- 2. Prima sem soltar a patilha que fixa o suporte à base do conjunto do ecrã.
- 3. Deslize e levante o suporte para o retirar da base do conjunto do ecrã.

### Instalar o suporte

#### Pré-requisitos

Se estiver a substituir um componente, retire o componente existente antes de efetuar o procedimento de instalação.

#### Sobre esta tarefa

(i) NOTA: O computador pode suportar duas configurações de suporte diferentes. As imagens a seguir mostram o processo de instalação para ambas as configurações de suporte.

A(s) imagem(ns) a seguir indica(m) a localização do suporte e fornece(m) uma representação visual do procedimento de instalação.

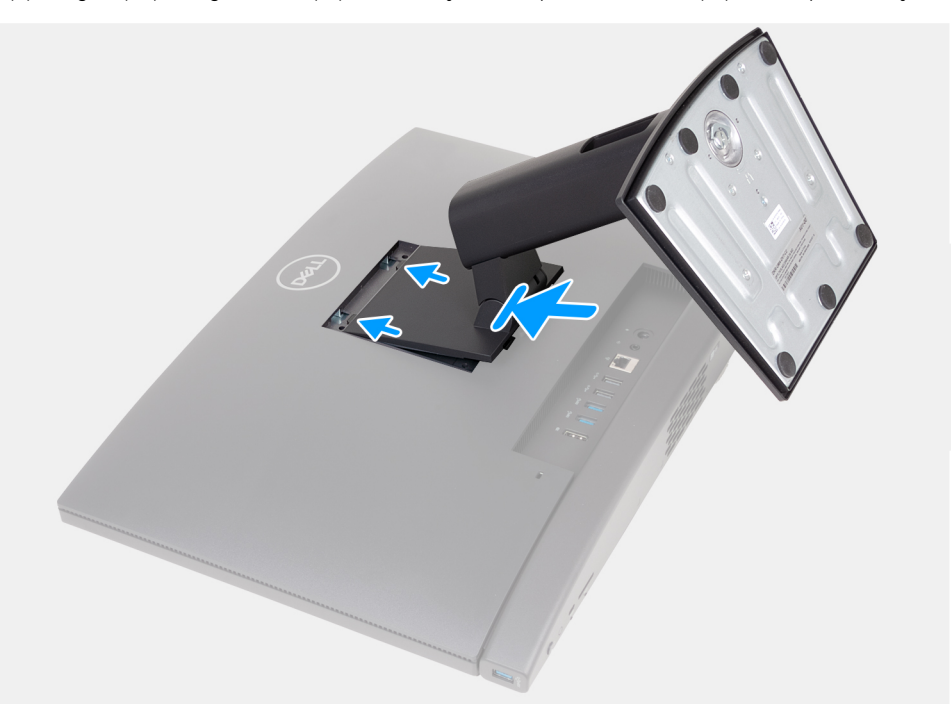

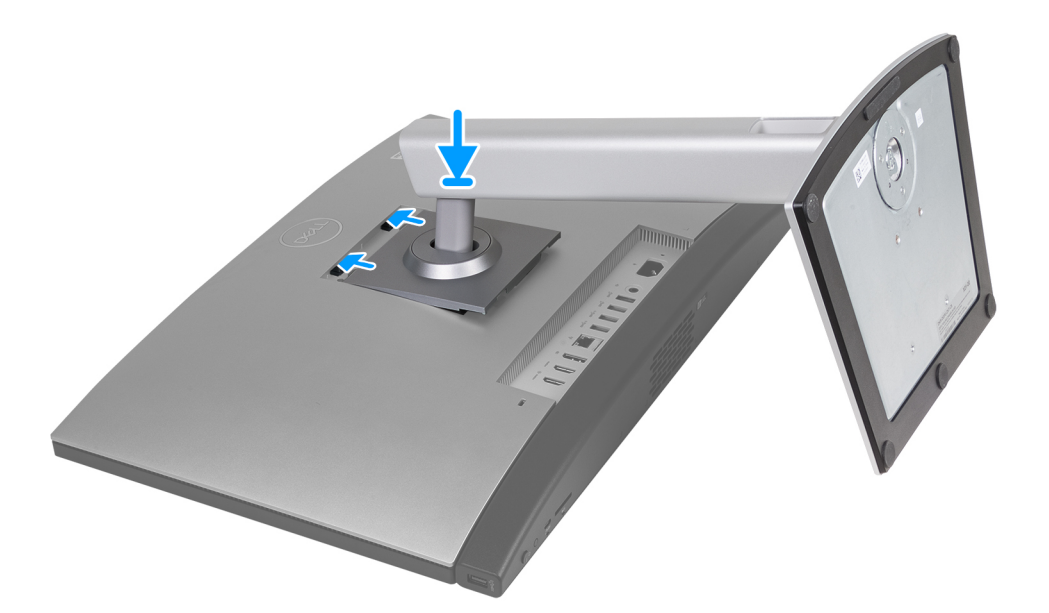

#### Passo

- 1. Alinhe o suporte com a ranhura na base do conjunto do ecrã.
- 2. Deslize o suporte para o lugar no interior da ranhura na base do conjunto do ecrã.

#### **Passos seguintes**

1. Siga o procedimento indicado em Após efetuar qualquer procedimento no interior do computador.
# Tampa posterior

### Retirar a tampa posterior

### Pré-requisitos

- 1. Siga o procedimento indicado em Antes de efetuar qualquer procedimento no interior do computador.
- 2. Retire a base.

### Sobre esta tarefa

(i) NOTA: Antes de retirar a tampa da base, certifique-se de que não existe nenhum cartão SD instalado na sua ranhura no computador.

A(s) imagem(ns) a seguir indica(m) a localização da tampa posterior e fornece(m) uma representação visual do procedimento de remoção.

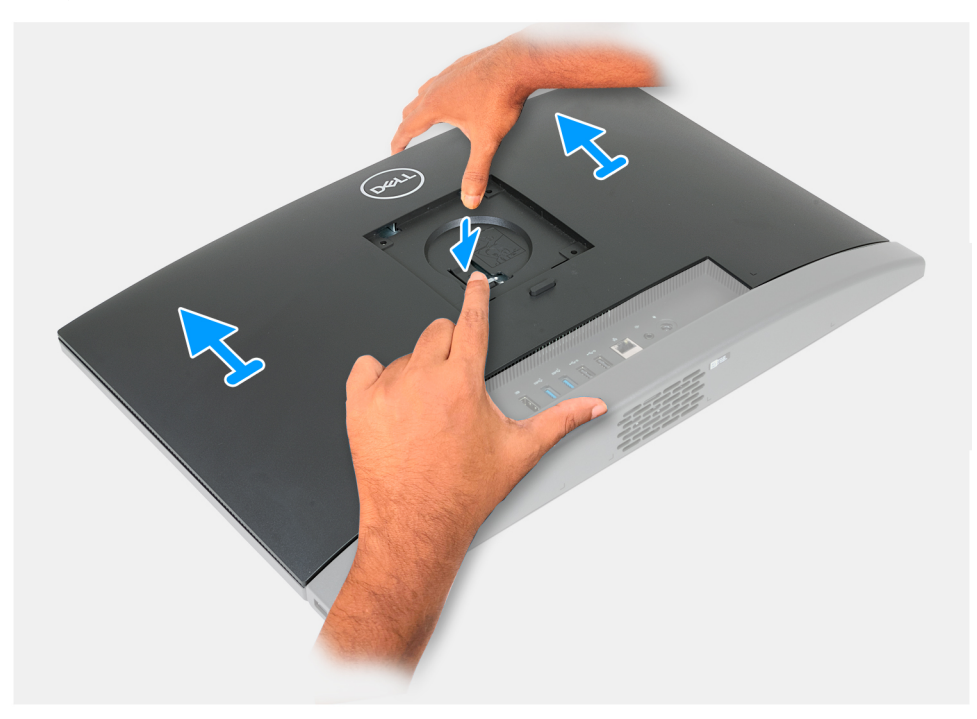

### Passo

- 1. Prima a patilha que fixa a tampa posterior à base do conjunto do ecrã.
- 2. Deslize e levante a tampa inferior para a retirar da base do conjunto do ecrã.

### Instalar a tampa posterior

### Pré-requisitos

Se estiver a substituir um componente, retire o componente existente antes de efetuar o procedimento de instalação.

### Sobre esta tarefa

A(s) imagem(ns) a seguir indica(m) a localização da tampa posterior e fornece(m) uma representação visual do procedimento de instalação.

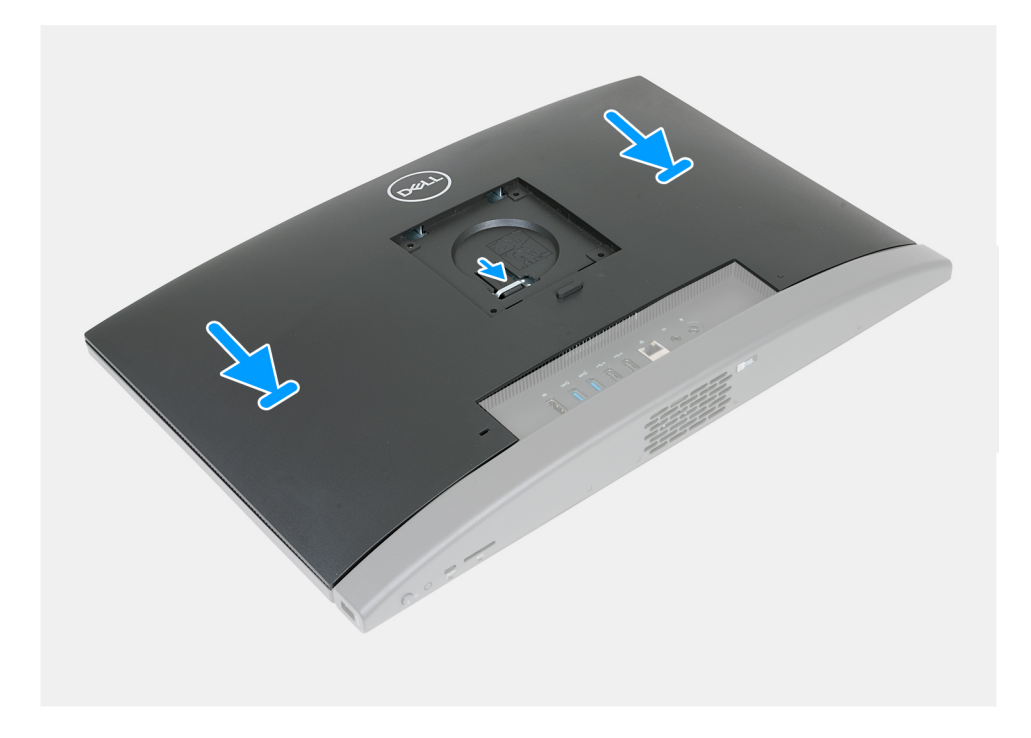

- 1. Alinhe a tampa posterior com a base do conjunto do ecrã.
- 2. Coloque e deslize a tampa posterior para o lugar na base do conjunto do ecrã.

(i) NOTA: Certifique-se de que a patilha na tampa posterior está fixa na ranhura na base do conjunto do ecrã.

### **Passos seguintes**

- 1. Instale o suporte.
- 2. Siga o procedimento indicado em Após efetuar qualquer procedimento no interior do computador.

# Memória

### Retirar a memória

### Pré-requisitos

- 1. Siga o procedimento indicado em Antes de efetuar qualquer procedimento no interior do computador.
- 2. Retire a base.
- 3. Retire a tampa traseira.

#### Sobre esta tarefa

A(s) imagem(ns) a seguir indica(m) a localização da memória e fornece(m) uma representação visual do procedimento de remoção.

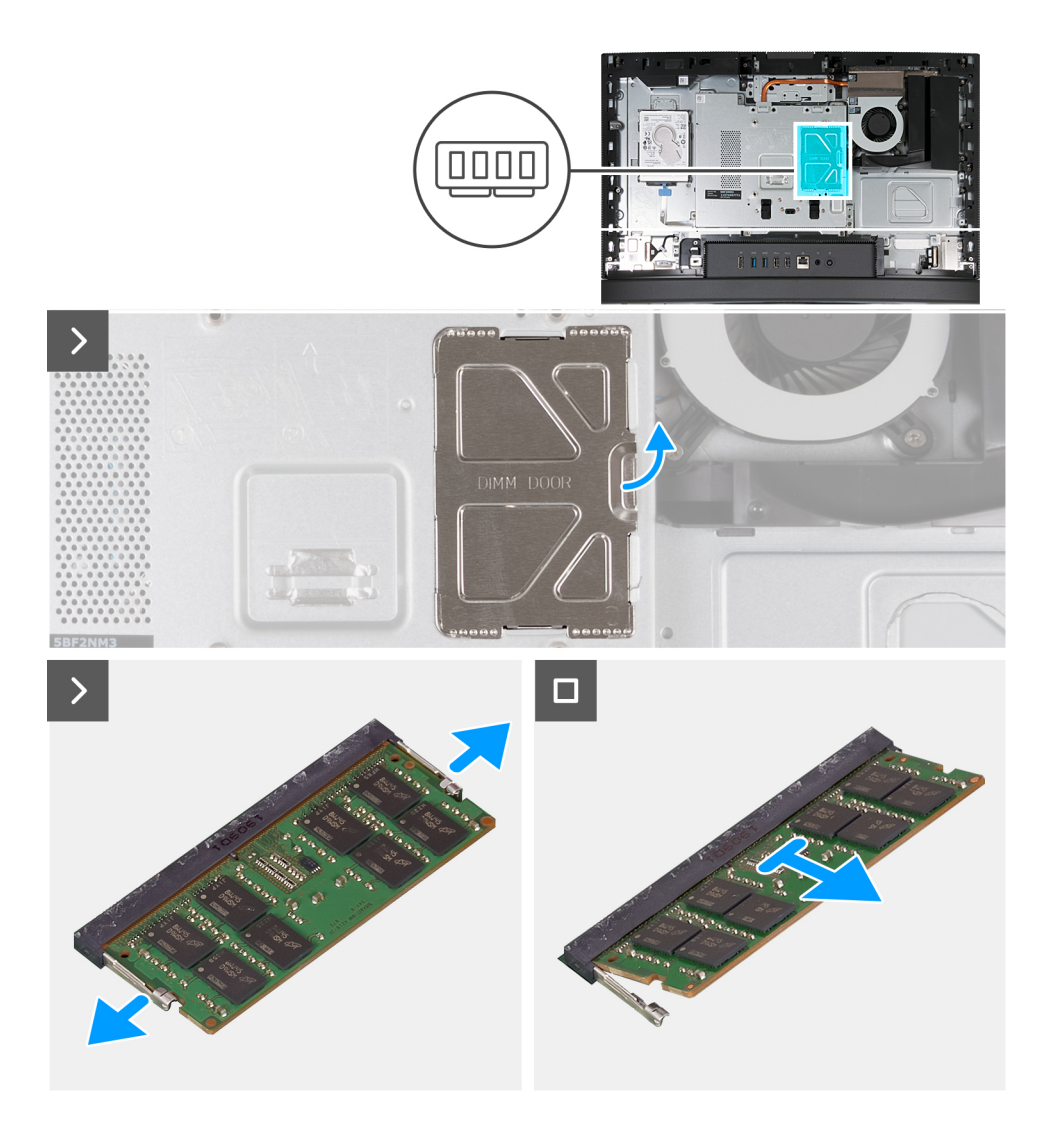

- 1. Utilizando a patilha na porta DIMM, pressione para abrir e levantar a porta DIMM na blindagem da placa de sistema para aceder às ranhuras de memória.
- 2. Utilizando as pontas dos dedos, abra cuidadosamente os grampos de fixação em cada uma das extremidades da ranhura do módulo de memória até que este salte para fora.
- **3.** Retire o módulo de memória da sua ranhura.

(i) NOTA: Repita os passos 2 a 3 para cada módulo de memória a instalar no computador.

### Instalar a memória

### Pré-requisitos

Se estiver a substituir um componente, retire o componente existente antes de efetuar o procedimento de instalação.

### Sobre esta tarefa

A(s) imagem(ns) a seguir indica(m) a localização da memória e fornece(m) uma representação visual do procedimento de instalação.

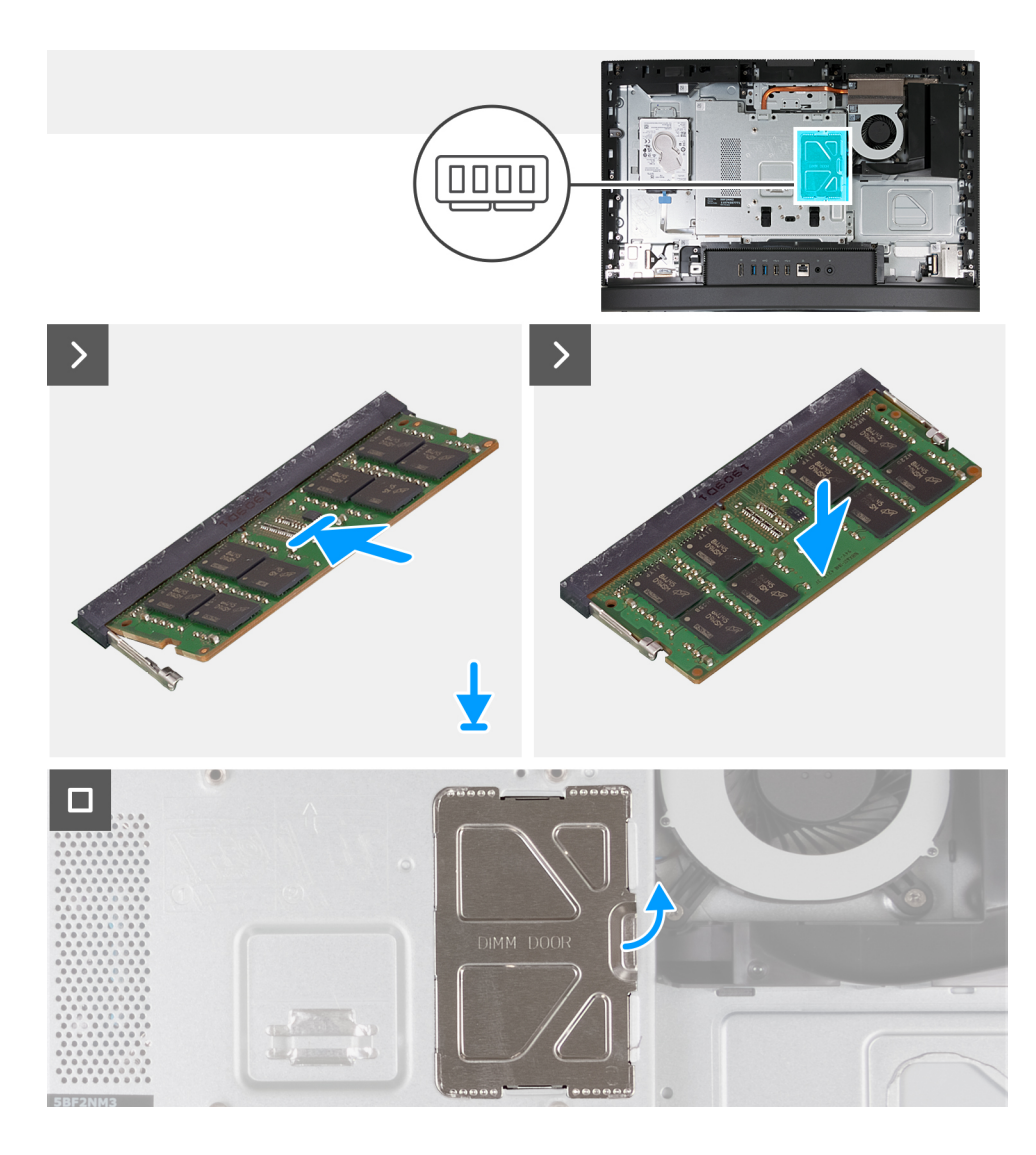

- 1. Alinhe o entalhe no módulo de memória com a patilha na ranhura do módulo de memória
- 2. Deslize firmemente o módulo de memória inclinado para dentro da ranhura e prima-o até ele encaixar no lugar.

(i) NOTA: Se não ouvir o estalido, retire o módulo de memória e volte a instalá-lo.

(i) NOTA: Repita os passos 1 a 2 para cada módulo de memória a instalar no computador.

3. Feche a porta DIMM e pressione-a para a encaixar no lugar, fixando-a.

### Passos seguintes

- 1. Instale a tampa traseira.
- 2. Instale o suporte.
- 3. Siga o procedimento indicado em Após efetuar qualquer procedimento no interior do computador.

# protecção da placa de sistema

### Retirar a blindagem da placa de sistema

### Pré-requisitos

1. Siga o procedimento indicado em Antes de efetuar qualquer procedimento no interior do computador.

2. Retire a base.

3. Retire a tampa traseira.

### Sobre esta tarefa

A(s) imagem(ns) a seguir indica(m) a localização da blindagem da placa de sistema e fornece(m) uma representação visual do procedimento de remoção.

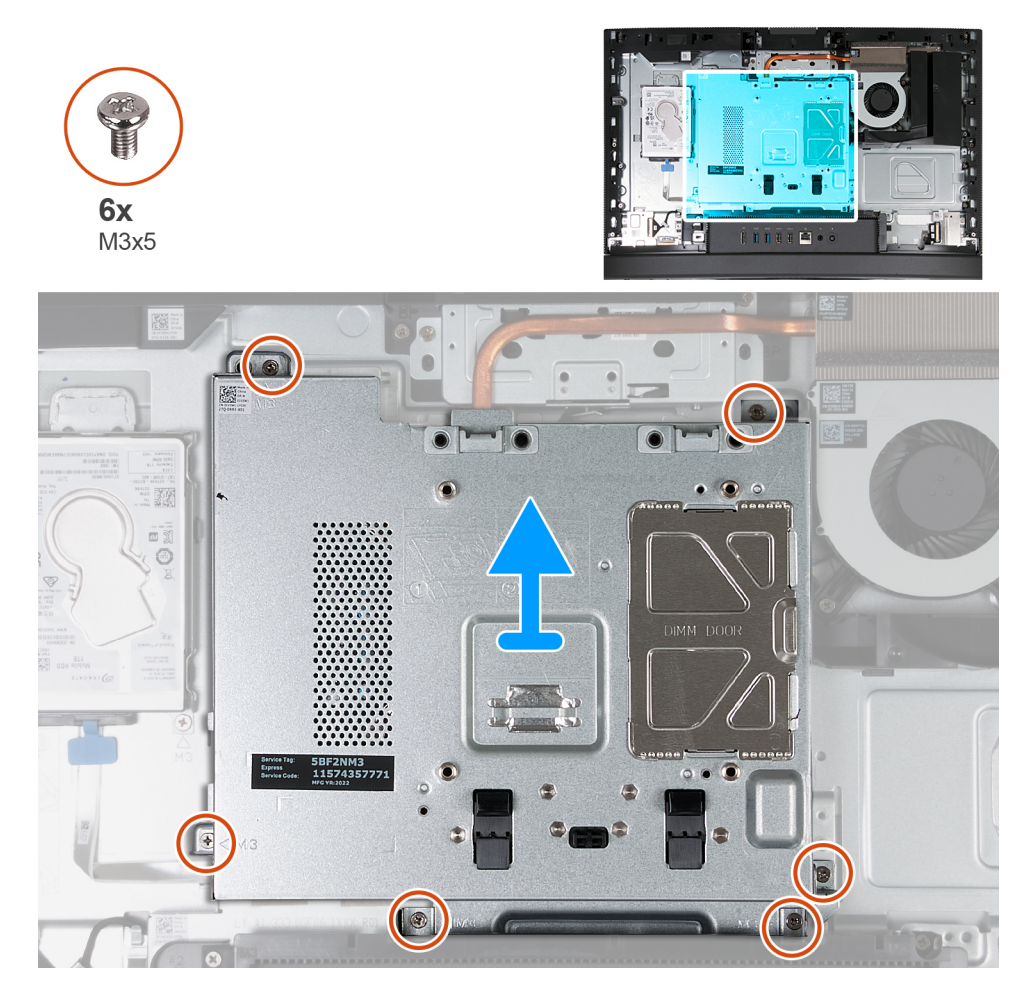

### Passo

- 1. Retire os seis parafusos (M3x5) que fixam a blindagem da placa de sistema à base do conjunto do ecrã.
- 2. Levante a blindagem da placa de sistema para a retirar da base do conjunto do ecrã.

### Instalar a blindagem da placa de sistema

### Pré-requisitos

Se estiver a substituir um componente, retire o componente existente antes de efetuar o procedimento de instalação.

### Sobre esta tarefa

As imagens a seguir indicam a localização da blindagem da placa de sistema e fornecem uma representação visual do procedimento de instalação.

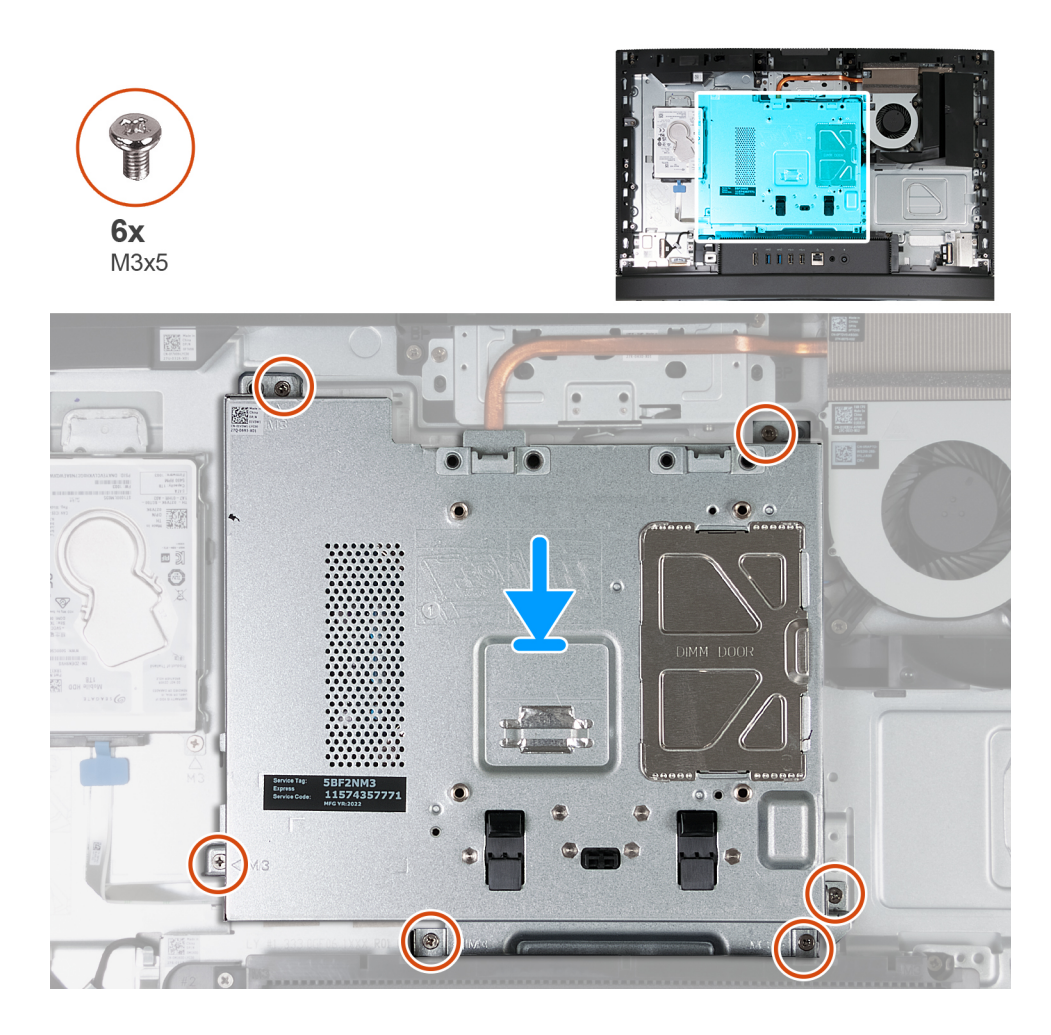

- 1. Coloque a placa de sistema na base do conjunto do ecrã.
- 2. Alinhe os orifícios dos parafusos na blindagem da placa de sistema com os respectivos orifícios na base do conjunto do ecrã.
- 3. Volte a colocar os seis parafusos (M3x5) que fixam a blindagem da placa de sistema à base do conjunto do ecrã.

### Passos seguintes

- 1. Instale a tampa traseira.
- 2. Instale o suporte.
- 3. Siga o procedimento indicado em Após efetuar qualquer procedimento no interior do computador.

# Placa de rede sem fios

### Retirar a placa de comunicação sem fios

### Pré-requisitos

- 1. Siga o procedimento indicado em Antes de efetuar qualquer procedimento no interior do computador.
- 2. Retire a base.
- 3. Retire a tampa traseira.
- 4. Retire a blindagem da placa de sistema.

### Sobre esta tarefa

As imagens a seguir indicam a localização da placa de comunicação sem fios e fornecem uma representação visual do procedimento de remoção.

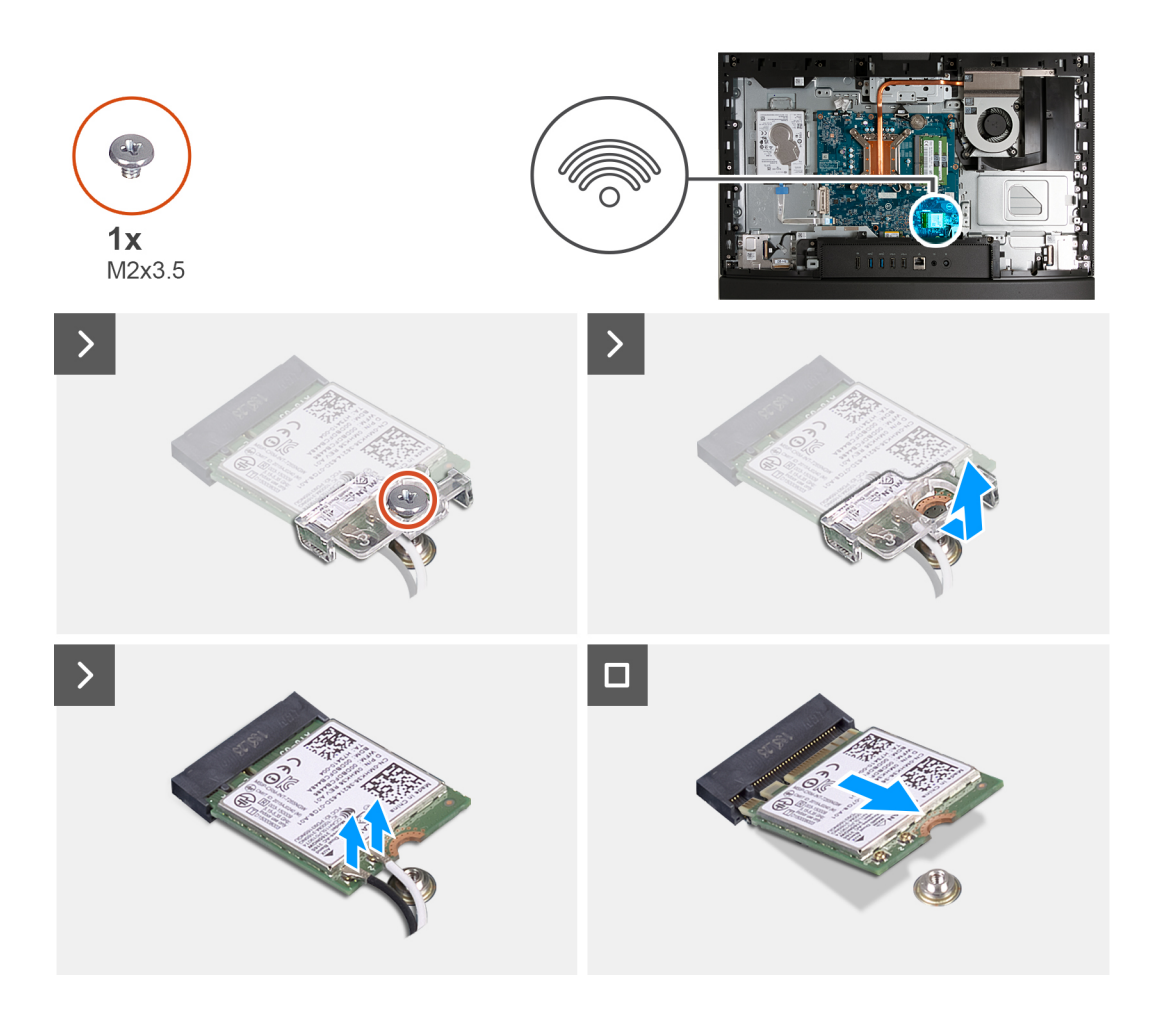

- 1. Retire o parafuso (M2x3.5) que fixa o suporte da placa de comunicação sem fios à respetiva placa.
- 2. Levante o suporte da placa de comunicação sem fios da sua placa.
- 3. Desligue os cabos da antena da placa de comunicação sem fios.
- 4. Deslize e retire a placa de comunicação sem fios da sua ranhura (M.2 WLAN).

### Instalar a placa de comunicação sem fios

#### Pré-requisitos

Se estiver a substituir um componente, retire o componente existente antes de efetuar o procedimento de instalação.

#### Sobre esta tarefa

As imagens a seguir indicam a localização da placa de comunicação sem fios e fornecem uma representação visual do procedimento de instalação.

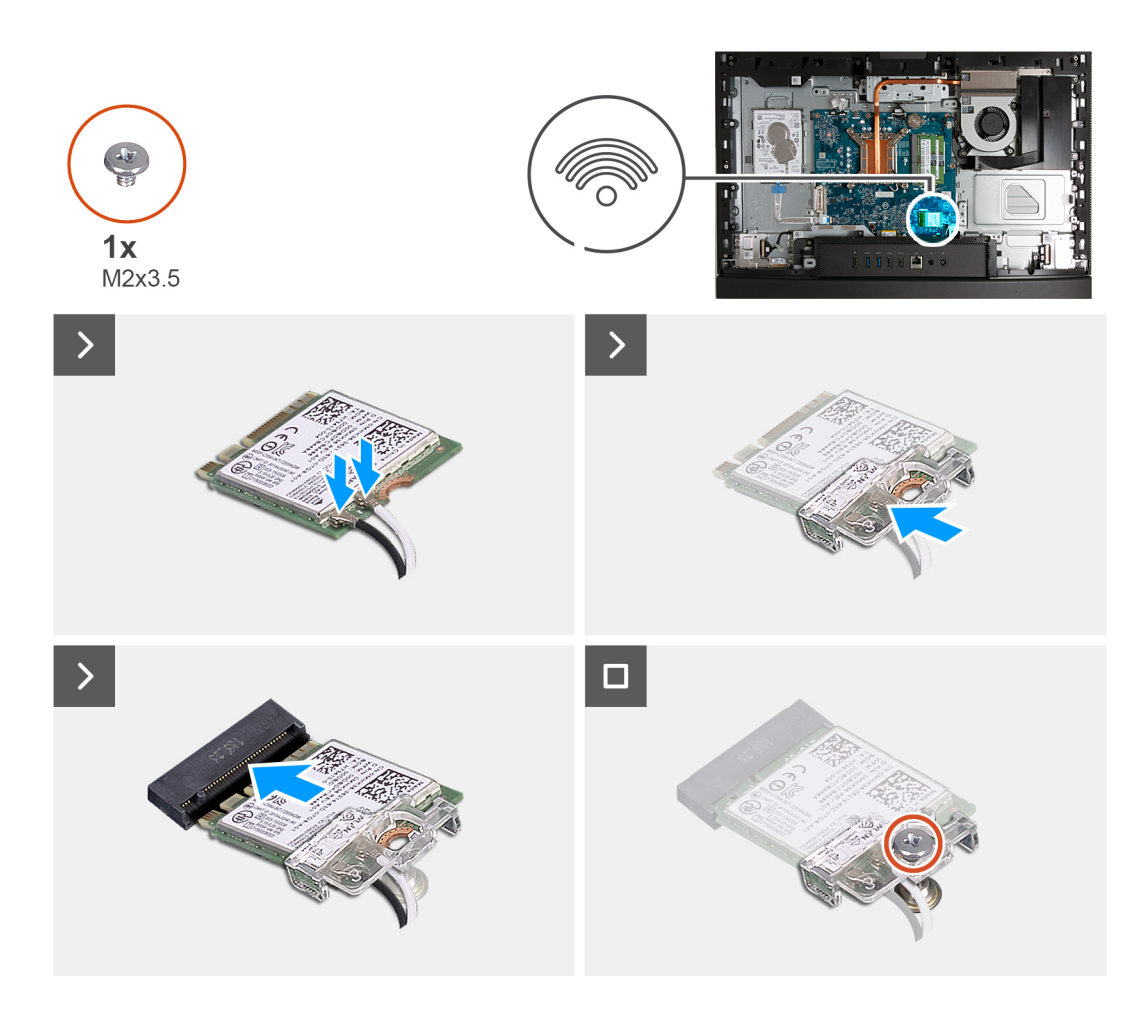

1. Ligue os cabos da antena à placa de comunicação sem fios.

### Tabela 26. Esquema de cores dos cabos da antena

| Conectores na placa<br>sem fios | Cor do cabo de antena | Marca de serigrafia |                      |
|---------------------------------|-----------------------|---------------------|----------------------|
| Principal                       | Branco                | PRINCIPAL           | △ (triângulo branco) |
| Auxiliar                        | Preto                 | AUX                 | ▲ (triângulo preto)  |

- 2. Coloque o suporte da placa de comunicação sem fios por cima da placa.
- 3. Alinhe o entalhe na placa de comunicação sem fios com a patilha na sua ranhura (M.2 WLAN).
- 4. Insira, em ângulo, a placa de comunicação sem fios na sua ranhura (M.2 WLAN).
- 5. Volte a colocar o parafuso (M2x3.5) que fixa o suporte da placa de comunicação sem fios à respetiva placa.

### Passos seguintes

- 1. Instale a blindagem da placa de sistema.
- 2. Instale a tampa traseira.
- 3. Instale o suporte.
- 4. Siga o procedimento indicado em Após efetuar qualquer procedimento no interior do computador.

# Unidade de estado sólido

### Retirar o disco de estado sólido M.2 2230

### Pré-requisitos

- 1. Siga o procedimento indicado em Antes de efetuar qualquer procedimento no interior do computador.
- 2. Retire a base.
- 3. Retire a tampa traseira.
- 4. Retire a blindagem da placa de sistema.

### Sobre esta tarefa

**NOTA:** Dependendo da configuração encomendada, o seu computador pode ter um disco de estado sólido M.2 2230 ou 2280 instalados na ranhura para discos de estado sólido (M.2 PCle SSD 0) na placa de sistema.

() NOTA: Este procedimento aplica-se a computadores em que está instalado um disco de estado sólido M.2 2230 na ranhura para discos de estado sólido (M.2 PCIe SSD 0) na placa de sistema.

A(s) imagem(ns) a seguir indica(m) a localização do disco de estado sólido M.2 2230 e fornece(m) uma representação visual do procedimento de remoção.

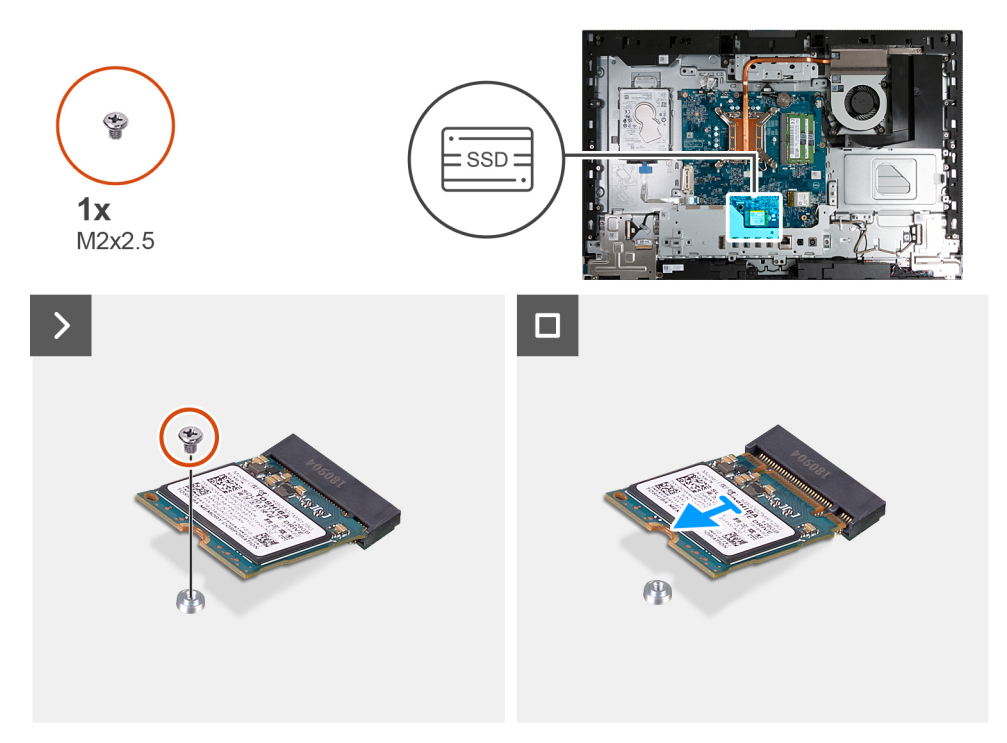

#### Passo

- 1. Retire o parafuso (M2x3.5) que fixa o disco de estado sólido M.2 2230 à placa de sistema.
- 2. Deslize e levante o disco de estado sólido M.2 2230 da respetiva ranhura (M.2 PCIe SSD 0) na placa de sistema.

### Instalar o disco de estado sólido M.2 2230

### Pré-requisitos

Se estiver a substituir um componente, retire o componente existente antes de efetuar o procedimento de instalação.

### Sobre esta tarefa

**NOTA:** Este procedimento apenas é aplicável se estiver a instalar um disco de estado sólido M.2 2230 na ranhura para discos de estado sólido (M.2 PCIe SSD 0) na placa de sistema.

NOTA: Certifique-se de que o suporte do parafuso M.2 está na localização adequada para instalar o disco de estado sólido M.2 2230. Consulte Localização do suporte do parafuso.

A(s) imagem(ns) a seguir indica(m) a localização do disco de estado sólido M.2 2230 e fornece(m) uma representação visual do procedimento de instalação.

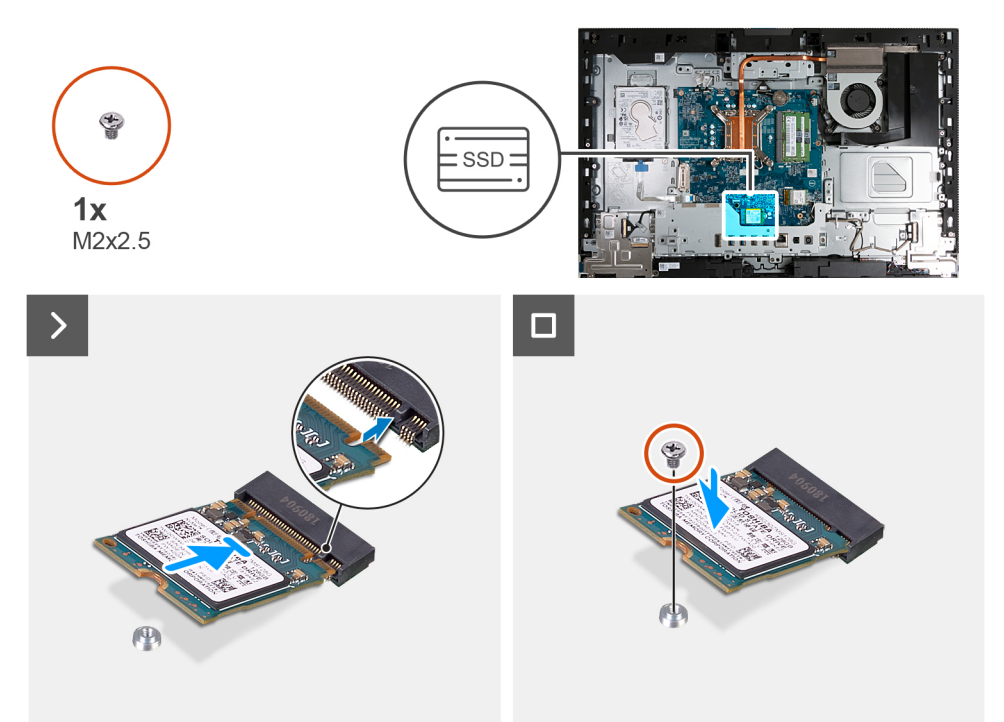

#### Passo

- 1. Alinhe o entalhe no disco de estado sólido M.2 2230 com a patilha na ranhura para discos de estado sólido (M.2 PCIe SSD 0).
- 2. Deslize o disco de estado sólido M.2 2230 para a respetiva ranhura (M.2 PCIe SSD 0) na placa de sistema.
- 3. Volte a colocar o parafuso (M2x3.5) que fixa o disco de estado sólido M.2 2230 à placa de sistema.

#### **Passos seguintes**

- 1. Instale a blindagem da placa de sistema.
- 2. Instale a tampa traseira.
- 3. Instale o suporte.
- 4. Siga o procedimento indicado em Após efetuar qualquer procedimento no interior do computador.

### Retirar o disco de estado sólido 2280

#### Pré-requisitos

- 1. Siga o procedimento indicado em Antes de efetuar qualquer procedimento no interior do computador.
- 2. Retire a base.
- 3. Retire a tampa traseira.
- 4. Retire a blindagem da placa de sistema.

### Sobre esta tarefa

NOTA: Dependendo da configuração encomendada, o seu computador pode ter um disco de estado sólido M.2 2230 ou 2280 instalados na ranhura para discos de estado sólido (M.2 PCIe SSD 0) na placa de sistema.

(i) NOTA: Este procedimento aplica-se a computadores em que está instalado um disco de estado sólido M.2 2280 na ranhura para discos de estado sólido (M.2 PCIe SSD 0) na placa de sistema.

A(s) imagem(ns) a seguir indica(m) a localização do disco de estado sólido 2280 e fornece(m) uma representação visual do procedimento de remoção.

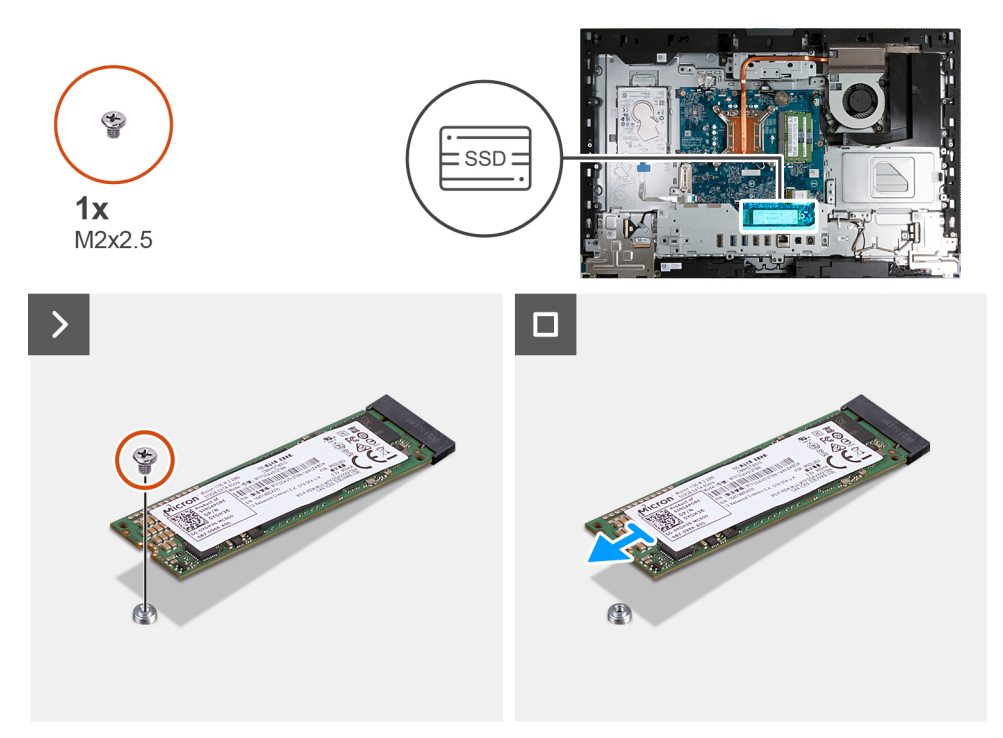

#### Passo

- 1. Retire o parafuso (M2x3.5) que fixa o disco de estado sólido M.2 2280 à placa de sistema.
- 2. Deslize e levante o disco de estado sólido M.2 2280 da respetiva ranhura (M.2 PCle SSD 0) na placa de sistema.

### Instalar o disco de estado sólido 2280

#### Pré-requisitos

Se estiver a substituir um componente, retire o componente existente antes de efetuar o procedimento de instalação.

#### Sobre esta tarefa

**NOTA:** Este procedimento apenas é aplicável se estiver a instalar um disco de estado sólido M.2 2280 na ranhura para discos de estado sólido (M.2 PCIe SSD 0) na placa de sistema.

NOTA: Certifique-se de que o suporte do parafuso M.2 se encontra na localização adequada para instalar o disco de estado sólido
M.2 2280. Consulte Localização do suporte do parafuso.

As imagens a seguir indicam a localização do disco de estado sólido 2280 e fornecem uma representação visual do procedimento de instalação.

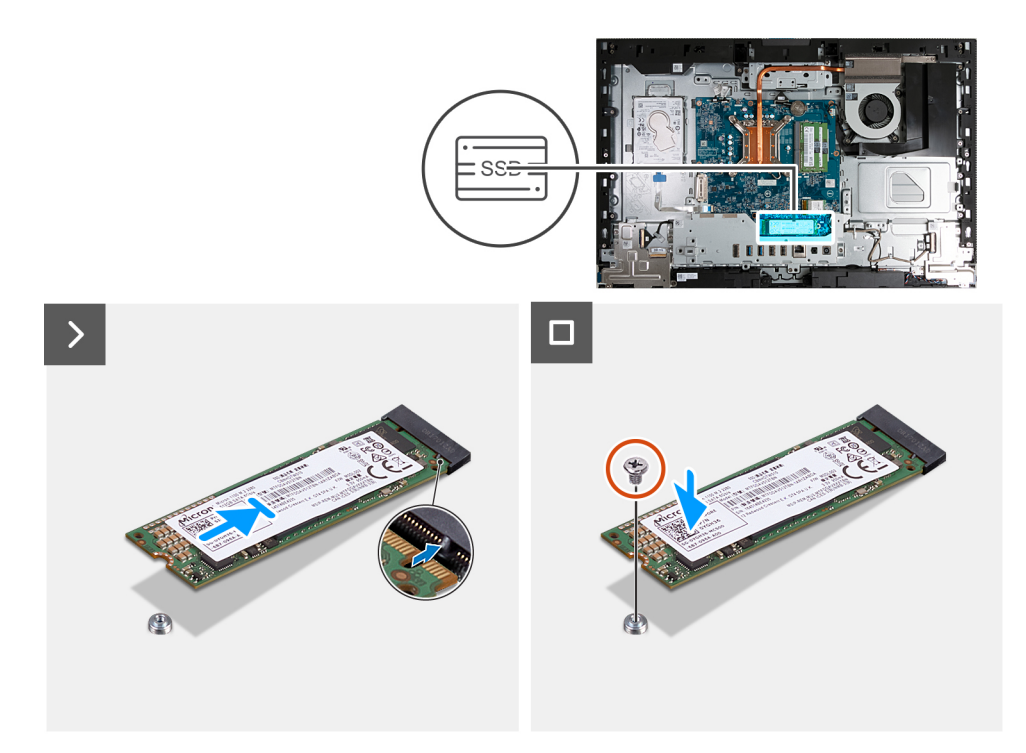

- 1. Alinhe o entalhe no disco de estado sólido M.2 2280 com a patilha na ranhura para discos de estado sólido (M.2 PCIe SSD 0).
- 2. Deslize o disco de estado sólido M.2 2280 para a respetiva ranhura (M.2 PCle SSD 0) na placa de sistema.
- 3. Volte a colocar o parafuso (M2x3.5) que fixa o disco de estado sólido M.2 2280 à placa de sistema.

#### **Passos seguintes**

- 1. Instale a blindagem da placa de sistema.
- 2. Instale a tampa traseira.
- 3. Instale o suporte.
- 4. Siga o procedimento indicado em Após efetuar qualquer procedimento no interior do computador.

### Localização do suporte do parafuso

### Pré-requisitos

Para instalar um disco de estado sólido M.2 com um formato diferente na ranhura M.2, a localização do suporte do parafuso tem de ser alterada para instalar o disco de estado sólido M.2 com formato diferente.

### Sobre esta tarefa

(i) NOTA: Este procedimento só se aplica ao suporte do parafuso localizado na ranhura M.2.

A(s) imagem(ns) a seguir indica(m) a localização do suporte do parafuso na ranhura M.2 e fornece(m) uma representação visual do procedimento para alterar a posição do suporte do parafuso.

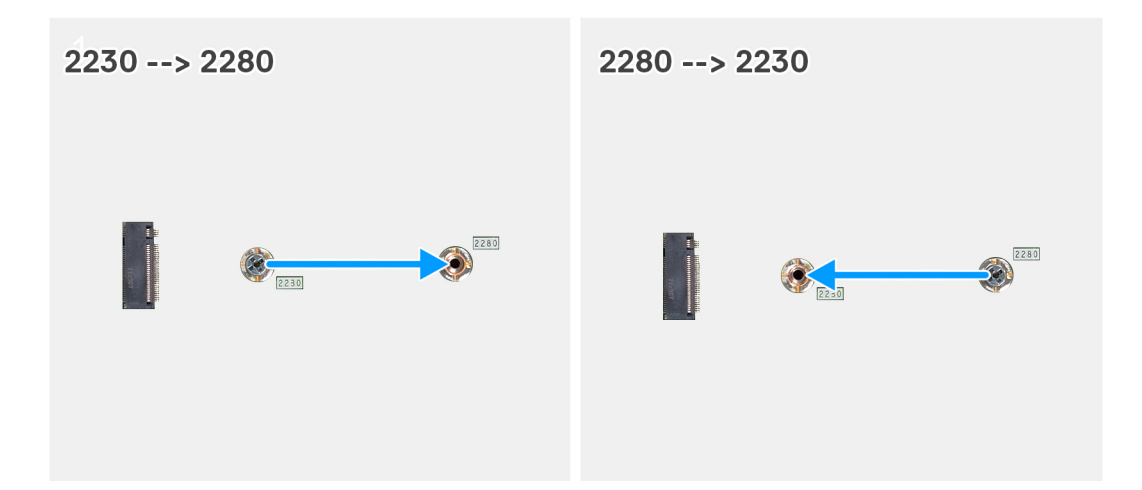

- 1. Retire o suporte do parafuso na placa de sistema.
- 2. Instale o suporte do parafuso na placa de sistema.

#### **Passos seguintes**

- 1. Instale o disco de estado sólido M.2 2230 ou o disco de estado sólido M.2 2230, conforme o que se aplicar.
- 2. Instale a blindagem da placa de sistema.
- **3.** Instale a tampa traseira.
- 4. Instale o suporte.
- 5. Siga o procedimento indicado em Após efetuar qualquer procedimento no interior do computador.

# Disco rígido

### Retirar o disco rígido

### Pré-requisitos

- 1. Siga o procedimento indicado em Antes de efetuar qualquer procedimento no interior do computador.
- 2. Retire a base.
- 3. Retire a tampa traseira.

### Sobre esta tarefa

A(s) imagem(ns) a seguir indica(m) a localização do disco rígido e fornece(m) uma representação visual do procedimento de remoção.

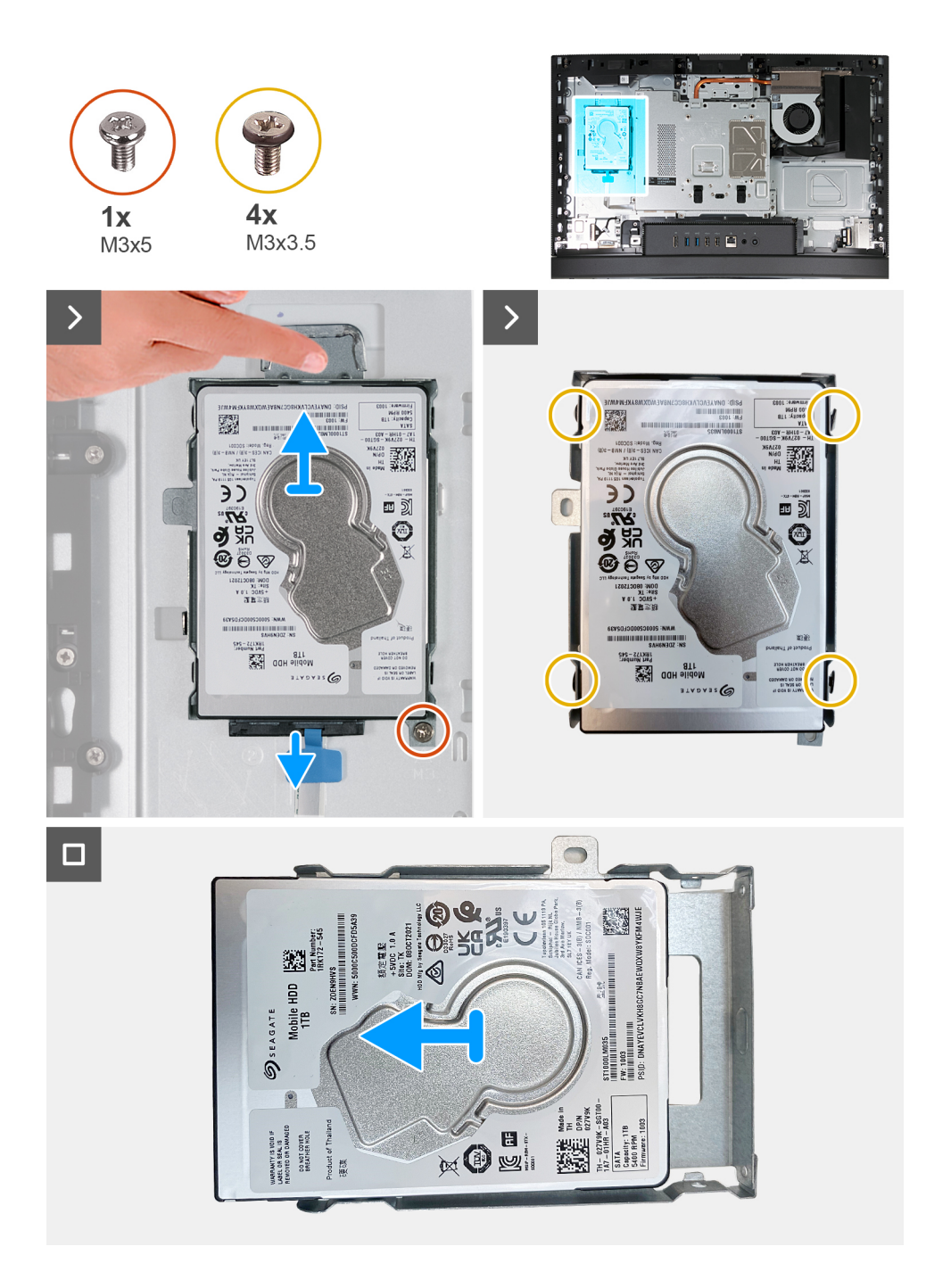

- 1. Desligue o cabo do disco rígido do respetivo disco.
- 2. Retire o parafuso (M3x5) que fixa o conjunto do disco rígido à base do conjunto do ecrã.
- 3. Deslize e retire o conjunto do disco rígido da respetiva ranhura na base do conjunto do ecrã.
- 4. Retire os quatro parafusos (M3x3.5) que fixam o suporte da unidade de disco rígido à respetiva unidade.
- 5. Levante e retire o suporte da unidade de disco rígido da respetiva unidade.

### Instalar o disco rígido

### Pré-requisitos

Se estiver a substituir um componente, retire o componente existente antes de efetuar o procedimento de instalação.

### Sobre esta tarefa

A(s) imagem(ns) a seguir indica(m) a localização do disco rígido e fornece(m) uma representação visual do procedimento de instalação.

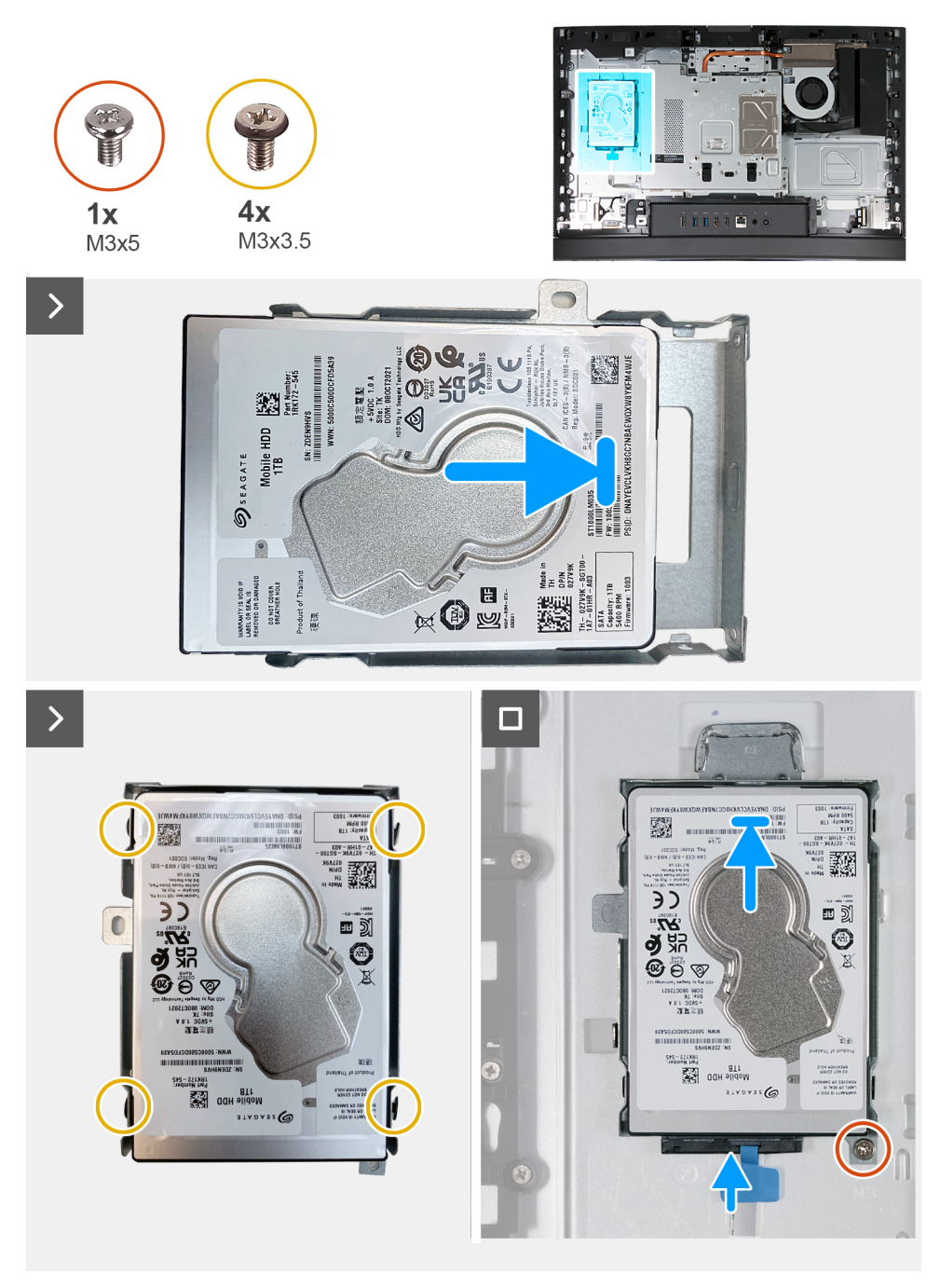

#### Passo

- 1. Coloque o suporte do disco rígido no disco.
- 2. Alinhe os orifícios dos parafusos na unidade de disco rígido com os respetivos orifícios no suporte da unidade de disco rígido.
- 3. Volte a colocar os quatro parafusos (M3x3.5) que fixam o suporte da unidade de disco rígido à respetiva unidade.
- 4. Deslize o conjunto do disco rígido para o interior da sua ranhura na base do conjunto do ecrã.
- 5. Volte a colocar os dois parafusos (M3x5) que fixam o conjunto do disco rígido à base do conjunto do ecrã.
- 6. Ligue o cabo do disco rígido ao mesmo.

### Passos seguintes

1. Instale a tampa traseira.

- 2. Instale o suporte.
- 3. Siga o procedimento indicado em Após efetuar qualquer procedimento no interior do computador.

# Bateria de célula tipo moeda

### Retirar a bateria de célula tipo moeda

### Pré-requisitos

- 1. Siga o procedimento indicado em Antes de efetuar qualquer procedimento no interior do computador.
- 2. Retire a base.
- **3.** Retire a tampa traseira.
- 4. Retire a blindagem da placa de sistema.

### Sobre esta tarefa

**NOTA:** A remoção da bateria de célula tipo moeda repõe as definições originais do BIOS. Recomenda-se que anote as definições do BIOS antes de retirar a bateria de célula tipo moeda.

A(s) imagem(ns) a seguir indica(m) a localização da bateria de célula tipo moeda e fornece(m) uma representação visual do procedimento de remoção.

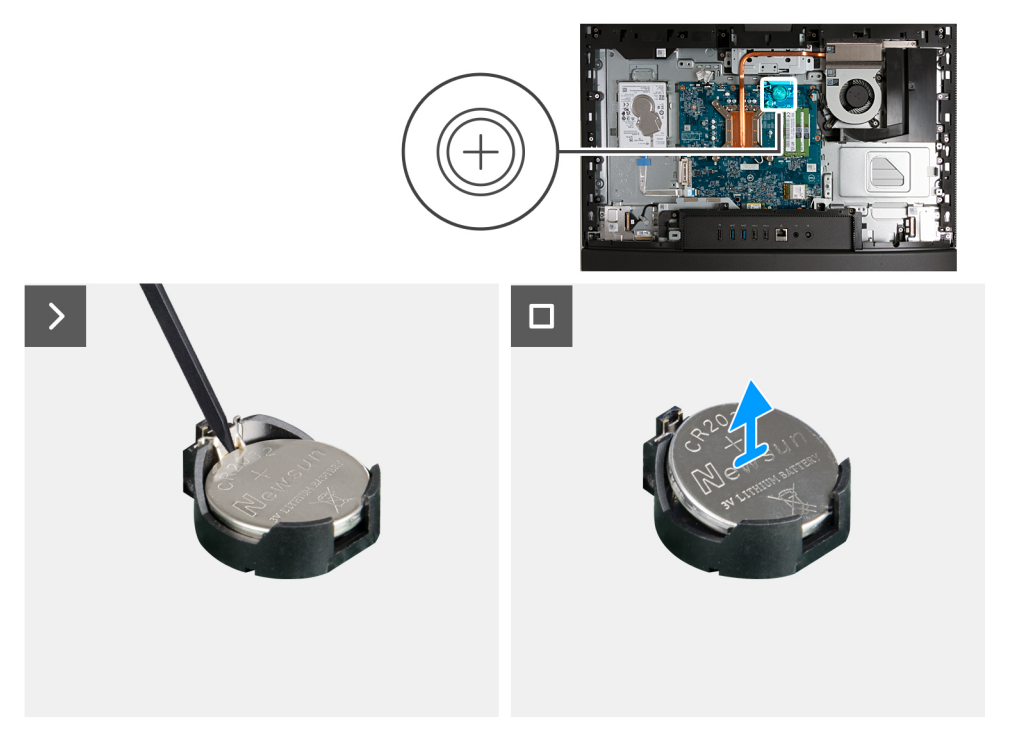

### Passo

- 1. Empurre a alavanca de desbloqueio no socket da bateria de célula tipo moeda para soltar a bateria do mesmo.
- 2. Levante a bateria de célula tipo moeda para a retirar do respetivo socket.

### Instalar a bateria de célula tipo moeda

### Pré-requisitos

Se estiver a substituir um componente, retire o componente existente antes de efetuar o procedimento de instalação.

### Sobre esta tarefa

A(s) imagem(ns) a seguir indica(m) a localização da bateria de célula tipo moeda e fornece(m) uma representação visual do procedimento de instalação.

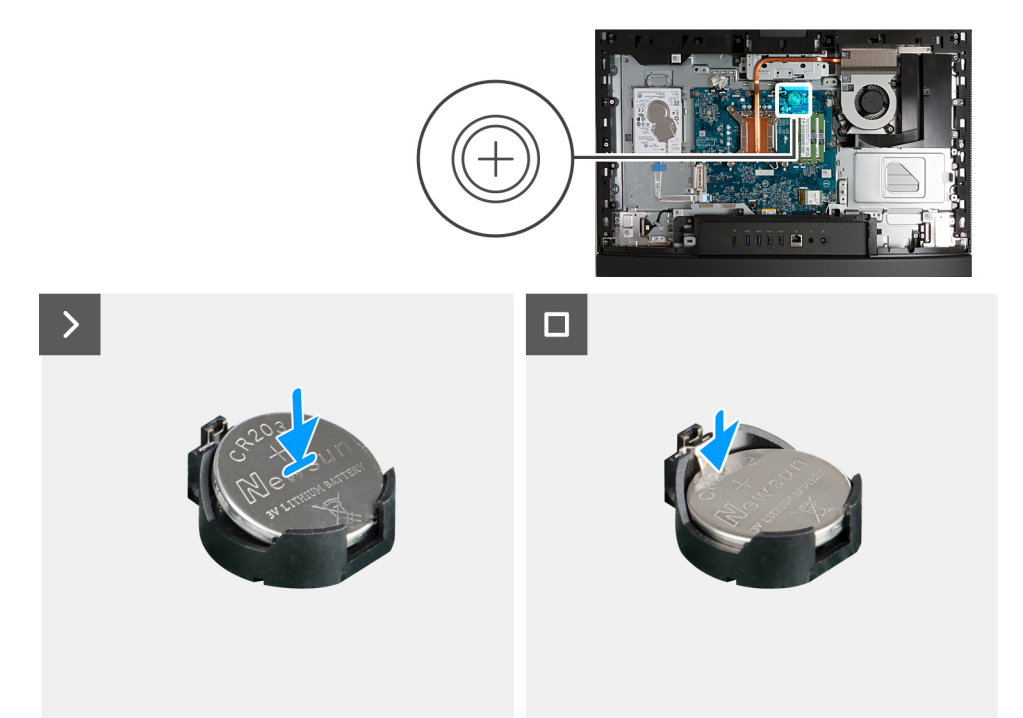

### Passo

Com o lado positivo (+) voltado para cima, insira a bateria de célula tipo moeda no socket da bateria, na placa de sistema, e encaixe-a no respetivo lugar.

### Passos seguintes

- 1. Instale a blindagem da placa de sistema.
- 2. Instale a tampa traseira.
- 3. Instale o suporte.
- 4. Siga o procedimento indicado em Após efetuar qualquer procedimento no interior do computador.

# Tampa de E/S

### Retirar a tampa de E/S

### Pré-requisitos

- 1. Siga o procedimento indicado em Antes de efetuar qualquer procedimento no interior do computador.
- 2. Retire a base.
- 3. Retire a tampa traseira.
- 4. Retire a blindagem da placa de sistema.

### Sobre esta tarefa

A(s) imagem(ns) a seguir indica(m) a localização da tampa de E/S e fornece(m) uma representação visual do procedimento de remoção.

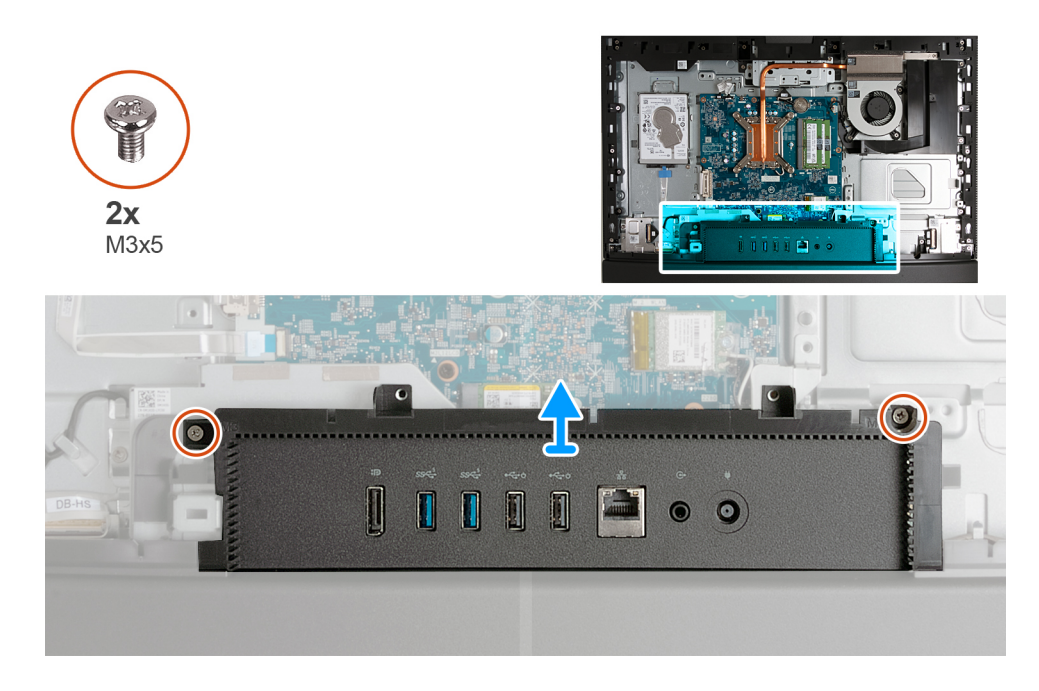

- 1. Retire os dois parafusos (M3x5) que fixam a tampa de E/S à base do conjunto do ecrã.
- 2. Levante a tampa de E/S para a retirar da base do conjunto do ecrã.

### Instalar a tampa de E/S

### Pré-requisitos

Se estiver a substituir um componente, retire o componente existente antes de efetuar o procedimento de instalação.

### Sobre esta tarefa

A(s) imagem(ns) a seguir indica(m) a localização da tampa de E/S e fornece(m) uma representação visual do procedimento de instalação.

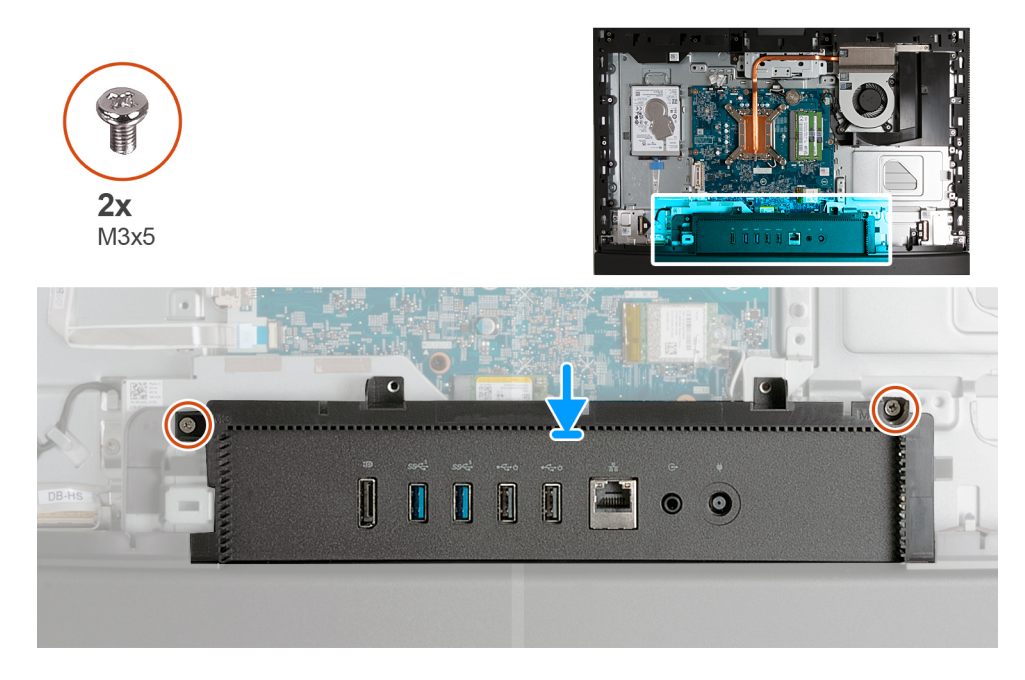

- 1. Coloque e alinhe a tampa de E/S com a base do conjunto do ecrã.
- 2. Alinhe os orifícios dos parafusos na tampa de E/S com os orifícios dos parafusos na base do conjunto do ecrã.
- 3. Volte a colocar os dois parafusos (M3x5) que fixam a tampa de E/S à base do conjunto do ecrã.

### Passos seguintes

- 1. Instale a blindagem da placa de sistema.
- 2. Instale a tampa traseira.
- 3. Instale o suporte.
- 4. Siga o procedimento indicado em Após efetuar qualquer procedimento no interior do computador.

# **Tampa inferior**

### **Retirar a tampa inferior**

### Pré-requisitos

- 1. Siga o procedimento indicado em Antes de efetuar qualquer procedimento no interior do computador.
- 2. Retire a base.
- **3.** Retire a tampa traseira.
- 4. Retire a blindagem da placa de sistema.
- 5. Retire a tampa de E/S.

### Sobre esta tarefa

A(s) imagem(ns) a seguir indica(m) a localização da tampa inferior e fornece(m) uma representação visual do procedimento de remoção.

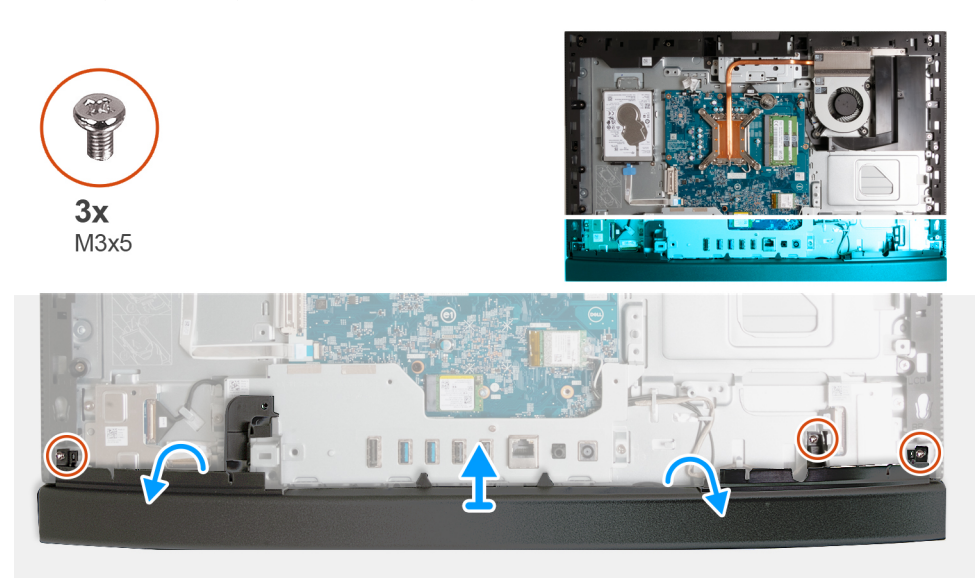

### Passo

- 1. Retire os três parafusos (M3x5) que fixam a tampa inferior à base do conjunto do ecrã.
- 2. Levante a tampa inferior para a retirar da base do conjunto do ecrã.

### Instalar a tampa inferior

### Pré-requisitos

Se estiver a substituir um componente, retire o componente existente antes de efetuar o procedimento de instalação.

### Sobre esta tarefa

A(s) imagem(ns) a seguir indica(m) a localização da tampa inferior e fornece(m) uma representação visual do procedimento de instalação.

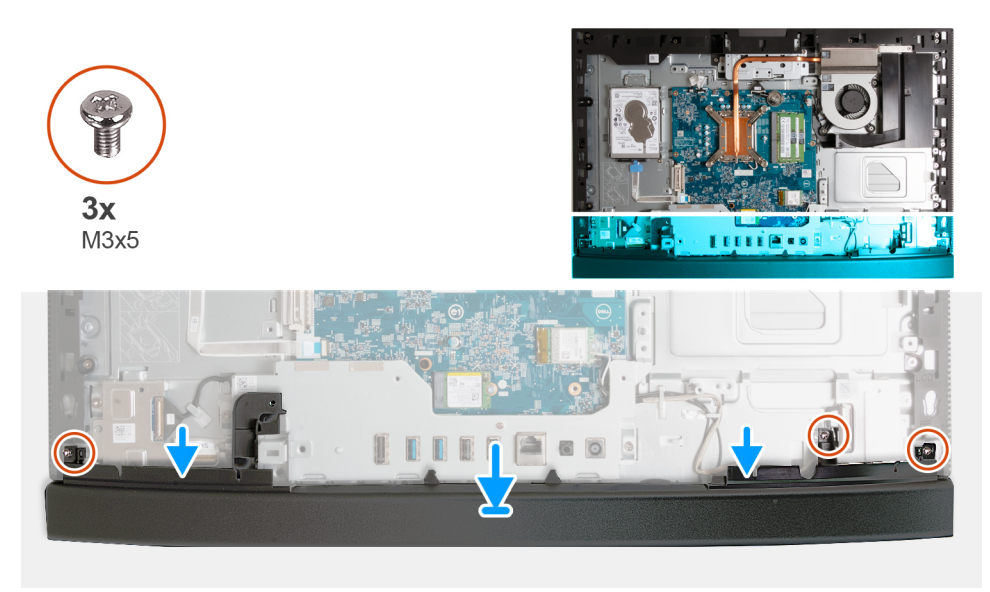

#### Passo

- 1. Coloque e alinhe a tampa inferior com a base do conjunto do ecrã.
- 2. Alinhe os orifícios dos parafusos na tampa inferior com os orifícios dos parafusos na base do conjunto do ecrã.
- 3. Volte a colocar os três parafusos (M3x5) que fixam a tampa inferior à base do conjunto do ecrã.

### **Passos seguintes**

- **1.** Instale a tampa de E/S.
- 2. Instale a blindagem da placa de sistema.
- **3.** Instale a tampa traseira.
- 4. Instale o suporte.
- 5. Siga o procedimento indicado em Após efetuar qualquer procedimento no interior do computador.

# Conjunto da câmara retrátil

### Retirar o conjunto da câmara retrátil

### Pré-requisitos

- 1. Siga o procedimento indicado em Antes de efetuar qualquer procedimento no interior do computador.
- 2. Retire a base.
- **3.** Retire a tampa traseira.
- 4. Retire a blindagem da placa de sistema.

### Sobre esta tarefa

(i) NOTA: O conjunto da câmara retrátil é composto pelos seguintes componentes:

- câmara
- Microfones

A(s) imagem(ns) a seguir indica(m) a localização do conjunto da câmara retrátil e fornece(m) uma representação visual do procedimento de remoção.

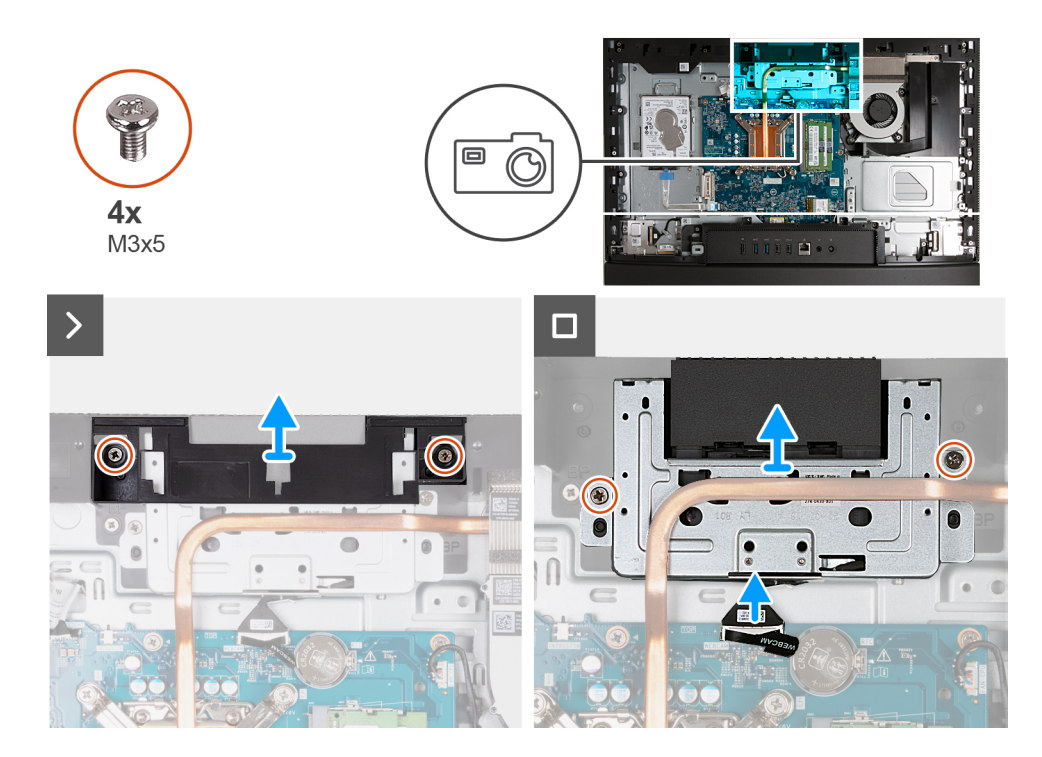

- 1. Retire os dois parafusos (M3x5) que fixam o suporte do conjunto da câmara à base do conjunto do ecrã.
- 2. Levante o suporte do conjunto do ecrã e retire-o da base do conjunto do ecrã.
- 3. Utilizando a patilha de abrir, desligue o cabo da câmara (CÂMARA WEB) da placa de sistema.
- 4. Retire os dois parafusos (M3x5) que fixam o conjunto da câmara retrátil à base do conjunto do ecrã.
- 5. Levante e deslize o conjunto da câmara retrátil da respetiva ranhura e sob o dissipador de calor e retire o conjunto da câmara retrátil da base do conjunto do ecrã.

### Instalar o conjunto da câmara retrátil

#### Pré-requisitos

Se estiver a substituir um componente, retire o componente existente antes de efetuar o procedimento de instalação.

### Sobre esta tarefa

A(s) imagem(ns) a seguir indica(m) a localização do conjunto da câmara retrátil e fornece(m) uma representação visual do procedimento de instalação.

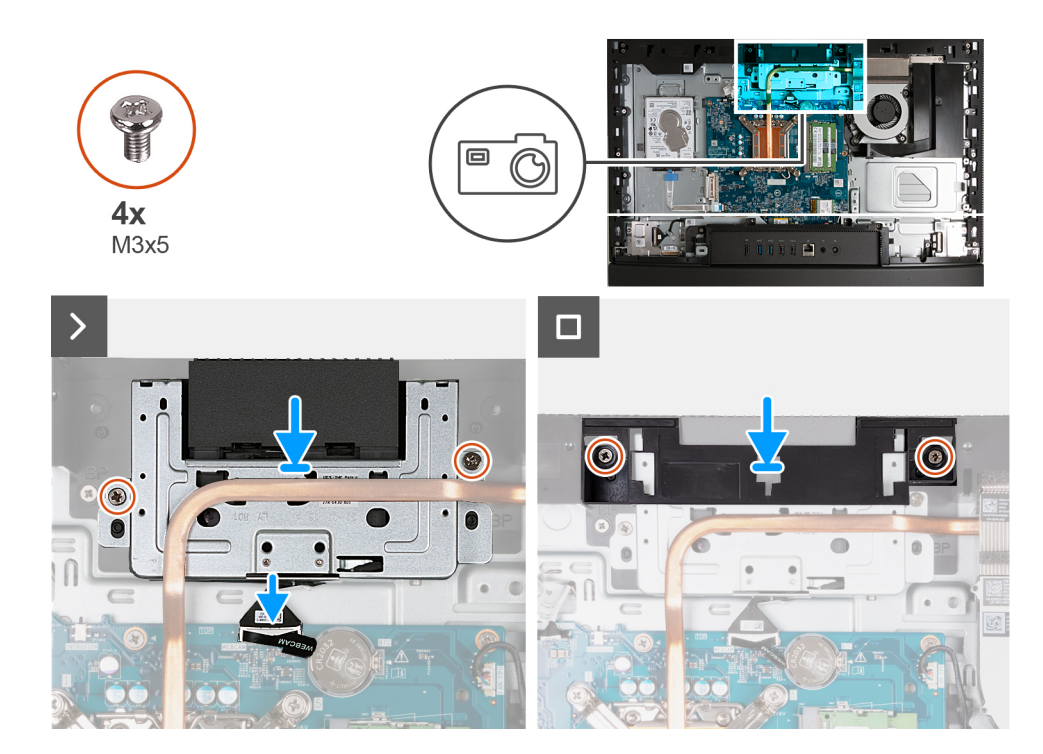

- 1. Deslize o conjunto da câmara retrátil sob o dissipador de calor para a respetiva ranhura na base do conjunto do ecrã.
- 2. Alinhe os orifícios dos parafusos no conjunto da câmara retrátil com os orifícios dos parafusos na base do conjunto do ecrã.
- 3. Substitua os dois parafusos (M3x5) que fixam o conjunto da câmara retrátil à base do conjunto do ecrã.
- 4. Ligue o cabo da câmara (CÂMARA WEB) à placa de sistema.
- 5. Coloque o suporte do conjunto da câmara sobre o conjunto da câmara retrátil.
- 6. Alinhe os orifícios dos parafusos no suporte do conjunto da câmara com os orifícios dos parafusos na base do conjunto do ecrã.
- 7. Volte a colocar os dois parafusos (M3x5) que fixam o suporte do conjunto da câmara à base do conjunto do ecrã.

### Passos seguintes

- 1. Instale a blindagem da placa de sistema.
- 2. Instale a tampa traseira.
- **3.** Instale o suporte.
- 4. Siga o procedimento indicado em Após efetuar qualquer procedimento no interior do computador.

# Ventoinha

### Retirar a ventoinha

### Pré-requisitos

- 1. Siga o procedimento indicado em Antes de efetuar qualquer procedimento no interior do computador.
- 2. Retire a base.
- 3. Retire a tampa traseira.
- 4. Retire a blindagem da placa de sistema.

### Sobre esta tarefa

A(s) imagem(ns) a seguir indica(m) a localização da ventoinha e fornece(m) uma representação visual do procedimento de remoção.

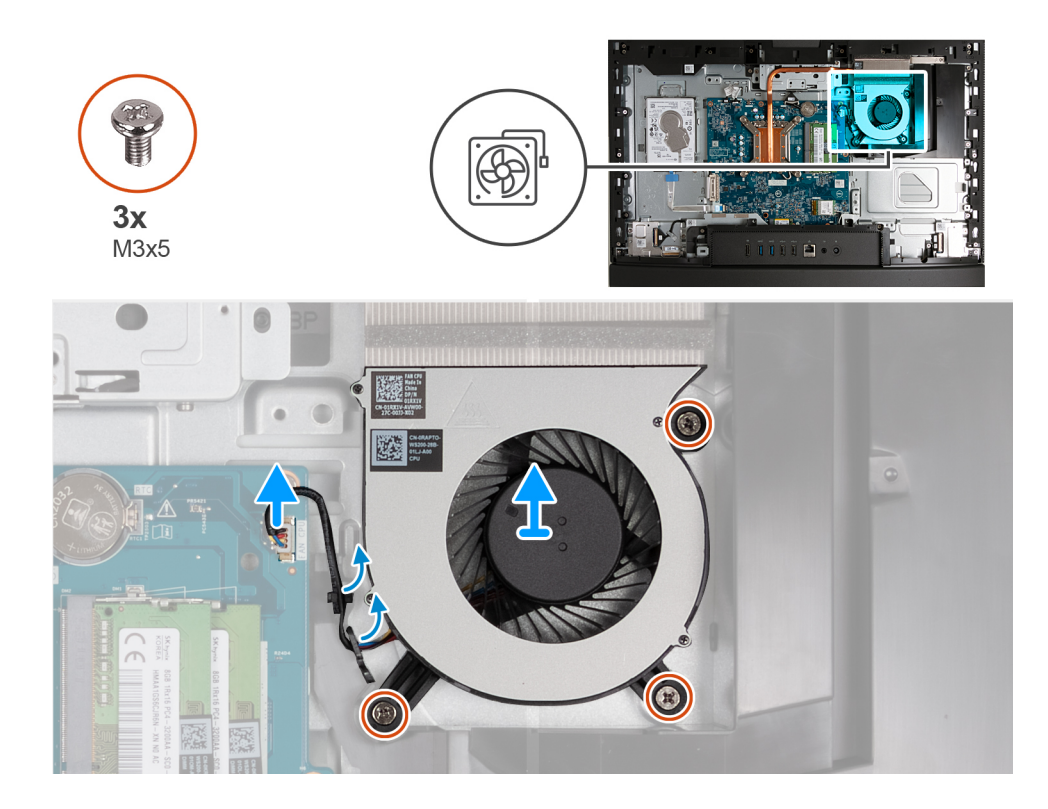

- 1. Retire os três parafusos (M3x5) que fixam a ventoinha à base do conjunto do ecrã.
- 2. Desligue o cabo da ventoinha (CPU DA VENTOINHA) da placa de sistema.
- 3. Levante a ventoinha e retire-a da base do conjunto do ecrã.

### Instalar a ventoinha

### Pré-requisitos

Se estiver a substituir um componente, retire o componente existente antes de efetuar o procedimento de instalação.

### Sobre esta tarefa

A(s) imagem(ns) a seguir indica(m) a localização da ventoinha e fornece(m) uma representação visual do procedimento de instalação.

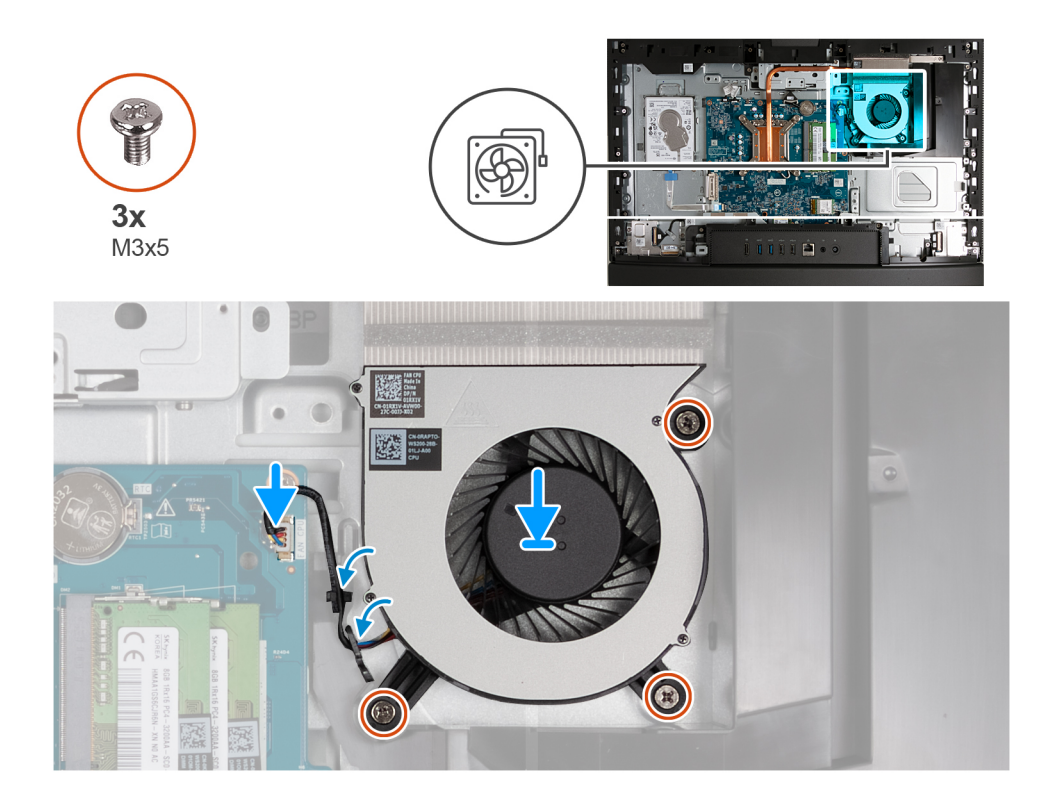

- 1. Coloque a ventoinha na base do conjunto do ecrã.
- 2. Alinhe os orifícios dos parafusos na ventoinha com os orifícios dos parafusos na base do conjunto do ecrã.
- 3. Volte a colocar os três parafusos (M3x5) que fixam a ventoinha à base do conjunto do ecrã.
- 4. Ligue o cabo da ventoinha (CPU DA VENTOINHA) à placa de sistema.

### **Passos seguintes**

- 1. Instale a blindagem da placa de sistema.
- 2. Instale a tampa traseira.
- 3. Instale o suporte.
- 4. Siga o procedimento indicado em Após efetuar qualquer procedimento no interior do computador.

# Retirar e instalar as Unidades de Substituição no Cliente (FRUs)

Os componentes substituíveis neste capítulo são Unidades de Substituição no Cliente (FRUs).

🛆 AVISO: As informações desta secção destinam-se apenas a técnicos de assistência autorizados.

AVISO: Para evitar danos potenciais no componente ou perda de dados, certifique-se de que um técnico de serviço autorizado substitui as Unidades de Substituição no Cliente (FRUs).

AVISO: A Dell Technologies recomenda que este conjunto de reparações, se necessário, seja realizado por especialistas qualificados em reparações técnicas.

AVISO: Recorda-se que a sua garantia não cobre danos que possam ocorrer durante a realização de reparações FRU que não sejam autorizadas pela Dell Technologies.

**NOTA:** As imagens apresentadas neste documento podem não representar exatamente o seu computador, pois dependem da configuração encomendada.

# Suporte da placa de E/S

### Retirar o suporte de E/S

### Pré-requisitos

- 1. Siga o procedimento indicado em Antes de efetuar qualquer procedimento no interior do computador.
- 2. Retire a base.
- **3.** Retire a tampa traseira.
- 4. Retire a blindagem da placa de sistema.
- 5. Retire a tampa de E/S.
- 6. Retire a tampa inferior.

### Sobre esta tarefa

A(s) imagem(ns) a seguir indica(m) a localização do suporte de E/S e fornece(m) uma representação visual do procedimento de remoção.

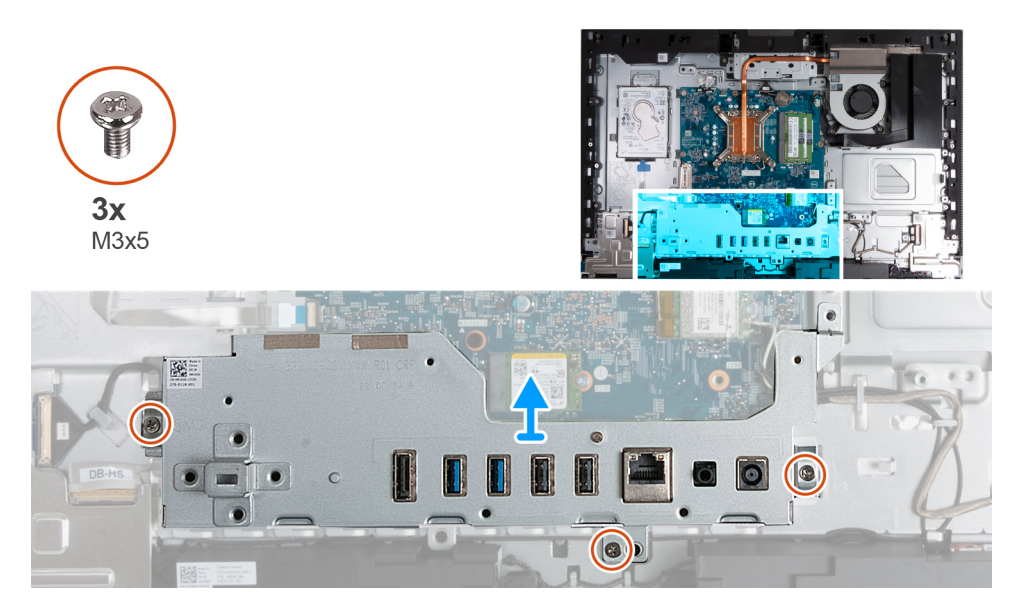

### Passo

- 1. Retire os três parafusos (M3x5) que fixam o suporte de E/S à base do conjunto do ecrã.
- 2. Levante o suporte de E/S e retire-o da base do conjunto do ecrã.

### Instalar o suporte de E/S

### Pré-requisitos

Se estiver a substituir um componente, retire o componente existente antes de efetuar o procedimento de instalação.

### Sobre esta tarefa

A(s) imagem(ns) a seguir indica(m) a localização do suporte de E/S e fornece(m) uma representação visual do procedimento de instalação.

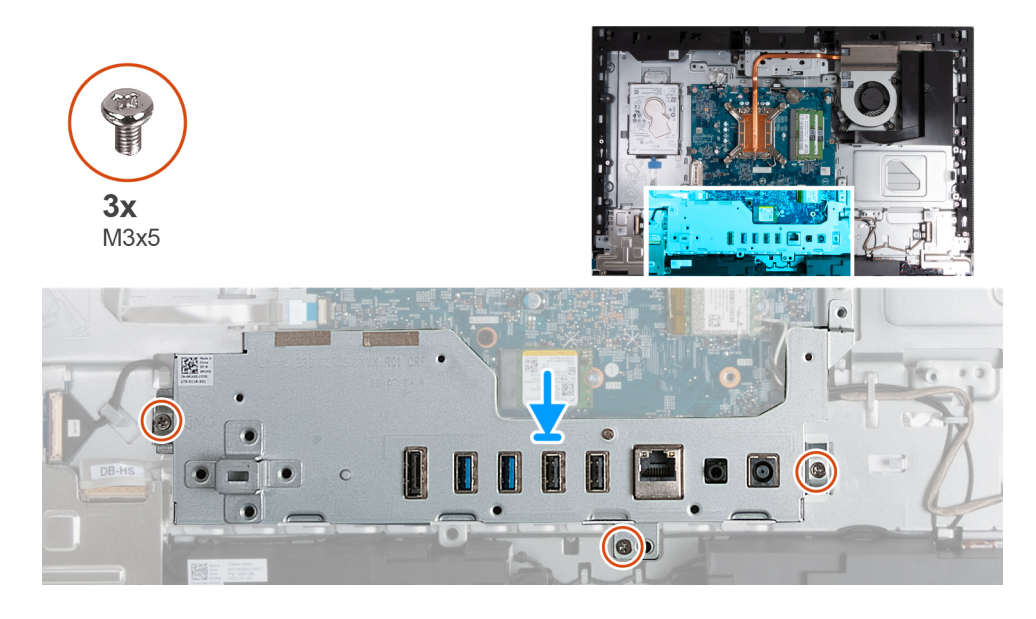

- 1. Coloque e alinhe o suporte de E/S com a base do conjunto do ecrã.
- 2. Alinhe as ranhuras de E/S com as portas de E/S e os orifícios dos parafusos no suporte de E/S com os orifícios dos parafusos na base do conjunto do ecrã.
- 3. Volte a colocar os três parafusos (M3x5) que fixam a tampa de E/S à base do conjunto do ecrã.

### Passos seguintes

- 1. Instale a tampa inferior.
- 2. Instale a tampa de E/S.
- 3. Instale a blindagem da placa de sistema.
- **4.** Instale a tampa traseira.
- 5. Instale o suporte.
- 6. Siga o procedimento indicado em Após efetuar qualquer procedimento no interior do computador.

# Altifalantes

### **Retirar as colunas**

### Pré-requisitos

- 1. Siga o procedimento indicado em Antes de efetuar qualquer procedimento no interior do computador.
- 2. Retire a base.
- 3. Retire a tampa traseira.
- 4. Retire a blindagem da placa de sistema.
- 5. Retire a tampa de E/S.
- 6. Retire a tampa inferior.

### Sobre esta tarefa

A(s) imagem(ns) a seguir indica(m) a localização das colunas e fornece(m) uma representação visual do procedimento de remoção.

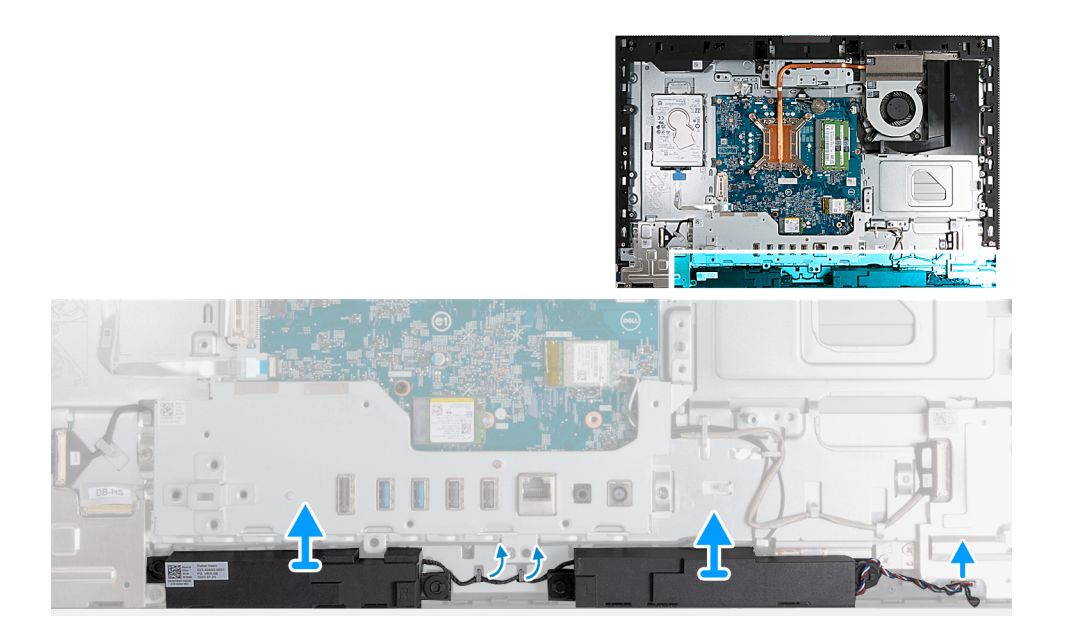

- 1. Desligue o cabo da coluna (INT SPKR) da placa de áudio.
- 2. Retire o cabo da coluna das respetivas guias de encaminhamento na base do conjunto do ecrã.
- 3. Levante as colunas e o respetivo cabo e retire-os da base do conjunto do ecrã.

### Instalar as colunas

### Pré-requisitos

Se estiver a substituir um componente, retire o componente existente antes de efetuar o procedimento de instalação.

### Sobre esta tarefa

A(s) imagem(ns) a seguir indica(m) a localização das colunas e fornece(m) uma representação visual do procedimento de instalação.

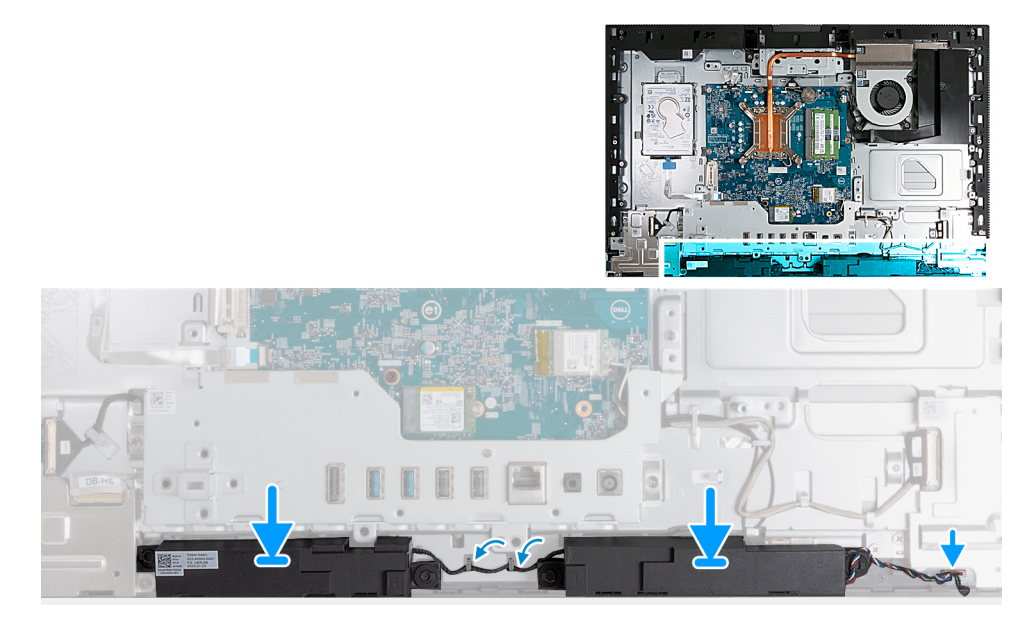

#### Passo

- 1. Insira as colunas nas respetivas ranhuras na base do conjunto do ecrã.
- 2. Encaminhe o cabo da coluna através das guias de encaminhamento na base do conjunto do ecrã.

3. Ligue o cabo da coluna (INT SPKR) à placa de áudio.

### Passos seguintes

- 1. Instale a tampa inferior.
- 2. Instale a tampa de E/S.
- **3.** Instale a blindagem da placa de sistema.
- 4. Instale a tampa traseira.
- 5. Instale o suporte.
- 6. Siga o procedimento indicado em Após efetuar qualquer procedimento no interior do computador.

# Dissipador de calor

### Retirar o dissipador de calor

### Pré-requisitos

- 1. Siga o procedimento indicado em Antes de efetuar qualquer procedimento no interior do computador.
- 2. Retire a base.
- 3. Retire a tampa traseira.
- 4. Retire a blindagem da placa de sistema.

### Sobre esta tarefa

(i) NOTA: O dissipador de calor poderá ficar quente durante o funcionamento normal. Deixe decorrer o tempo suficiente para o dissipador de calor arrefecer antes de lhe tocar.

() NOTA: Para garantir o arrefecimento máximo do processador, não toque nas áreas de transferência de calor no dissipador de calor. Os óleos da pele podem reduzir a capacidade de transferência de calor da massa térmica.

A(s) imagem(ns) a seguir indica(m) a localização do dissipador de calor e fornece(m) uma representação visual do procedimento de remoção.

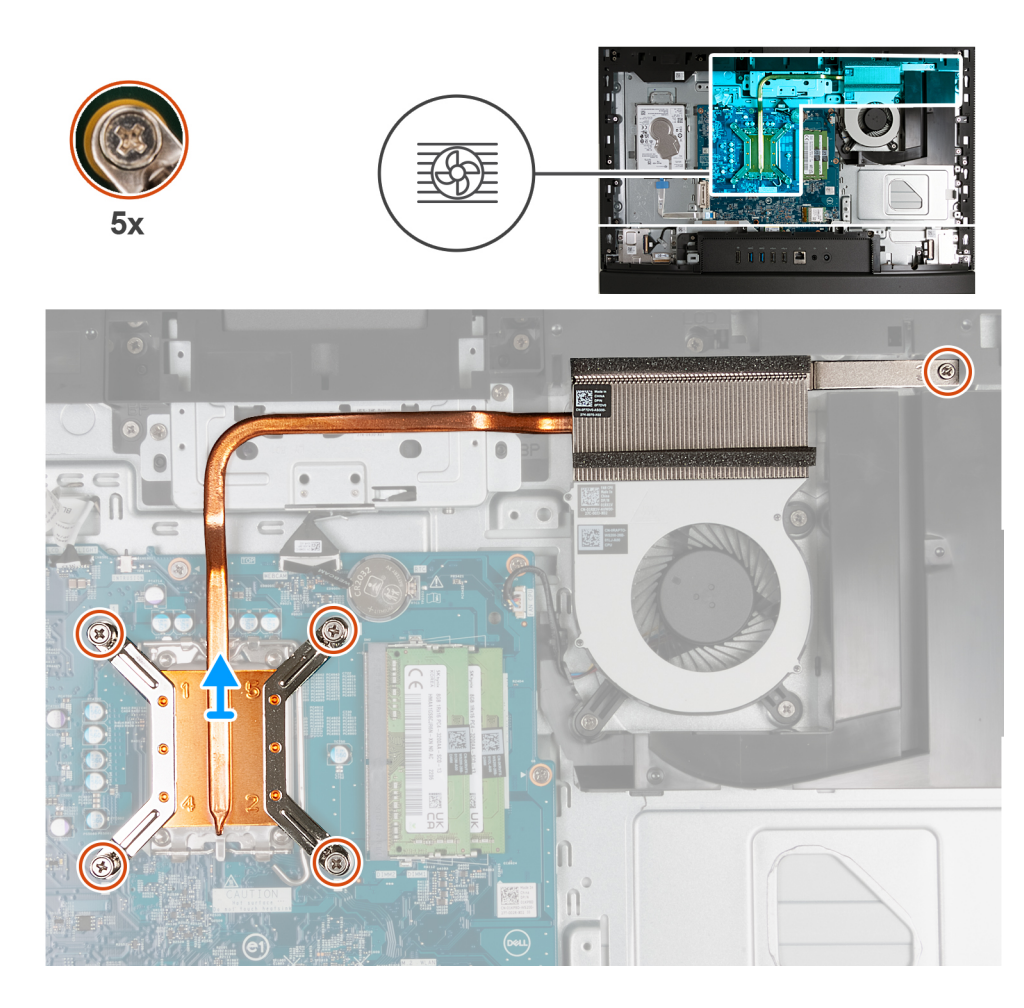

- 1. Pela ordem sequencial inversa (5>4>3>2>1), desaperte os cinco parafusos integrados que fixam o dissipador de calor à placa de sistema e à base do conjunto do ecrã.
- 2. Levante o dissipador de calor para o retirar da base do conjunto do ecrã.

### Instalar o dissipador de calor

### Pré-requisitos

Se estiver a substituir um componente, retire o componente existente antes de efetuar o procedimento de instalação.

### Sobre esta tarefa

(i) NOTA: Se o processador ou a ventoinha e o dissipador de calor for substituído, utilize a massa térmica fornecida com o kit para garantir a condutividade térmica.

A(s) imagem(ns) a seguir indica(m) a localização do dissipador de calor e fornece(m) uma representação visual do procedimento de instalação.

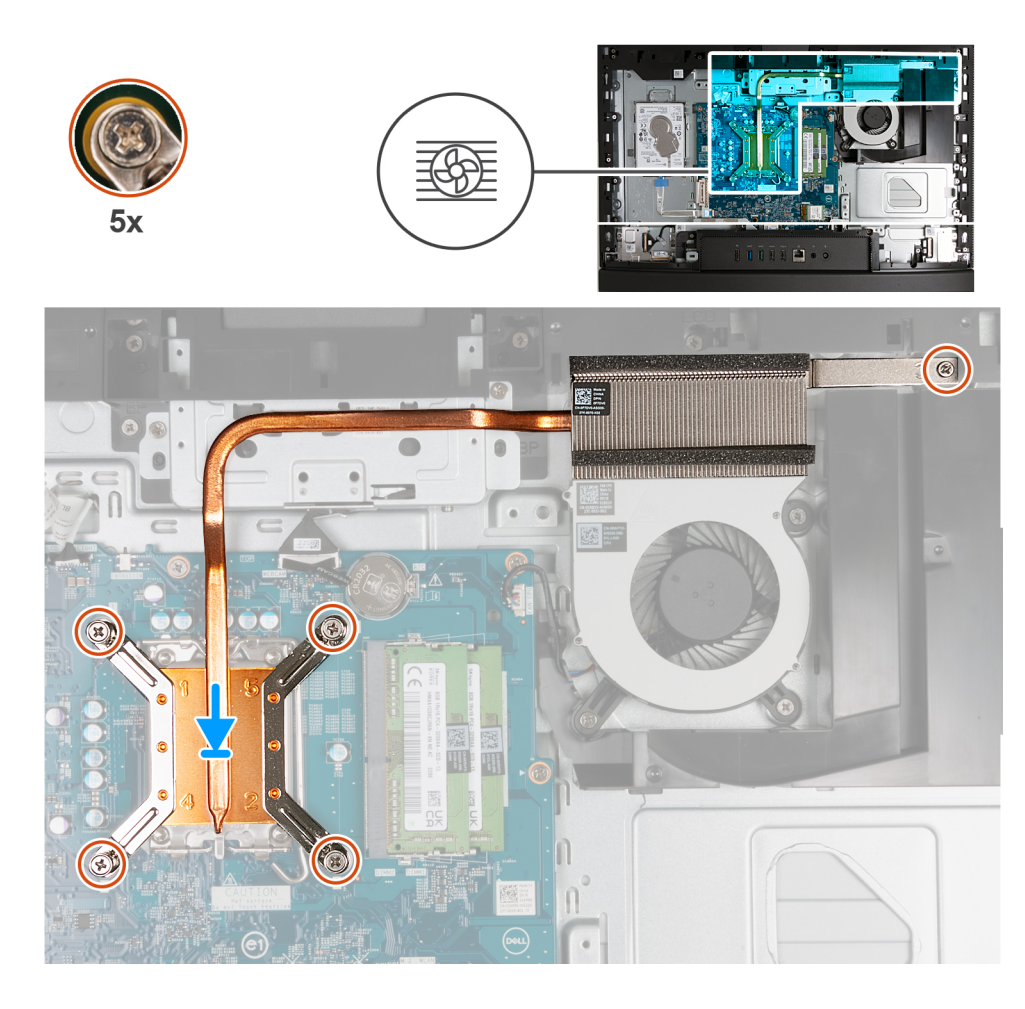

- 1. Coloque o dissipador de calor na placa de sistema e na base do conjunto do ecrã.
- 2. Alinhe os parafusos no dissipador de calor com os orifícios dos parafusos na placa de sistema e na base do conjunto do ecrã.
- **3.** Pela ordem sequencial (1>2>3>4>5), aperte os cinco parafusos integrados que fixam o dissipador de calor à placa de sistema e à base do conjunto do ecrã.

### Passos seguintes

- 1. Instale a blindagem da placa de sistema.
- 2. Instale a tampa traseira.
- 3. Instale o suporte.
- 4. Siga o procedimento indicado em Após efetuar qualquer procedimento no interior do computador.

# Processador

### **Retirar o processador**

### Pré-requisitos

- 1. Siga o procedimento indicado em Antes de efetuar qualquer procedimento no interior do computador.
- 2. Retire a base.
- 3. Retire a tampa traseira.
- 4. Retire a blindagem da placa de sistema.
- 5. Retire o dissipador de calor.

### Sobre esta tarefa

- **NOTA:** O processador poderá ficar quente durante o funcionamento normal. Deixe decorrer o tempo suficiente para o processador arrefecer antes de lhe tocar.
- **NOTA:** Para garantir o arrefecimento máximo do processador, não toque nas áreas de transferência de calor no processador. Os óleos da pele podem reduzir a capacidade de transferência de calor da massa térmica.
- A(s) imagem(ns) a seguir indica(m) a localização do processador e fornece(m) uma representação visual do procedimento de remoção.

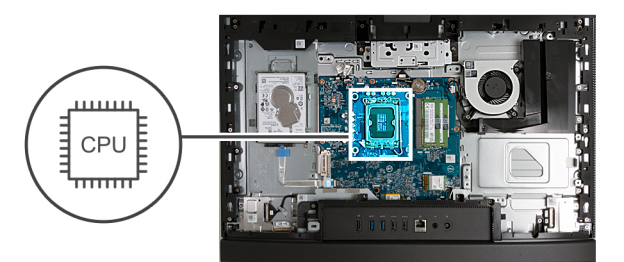

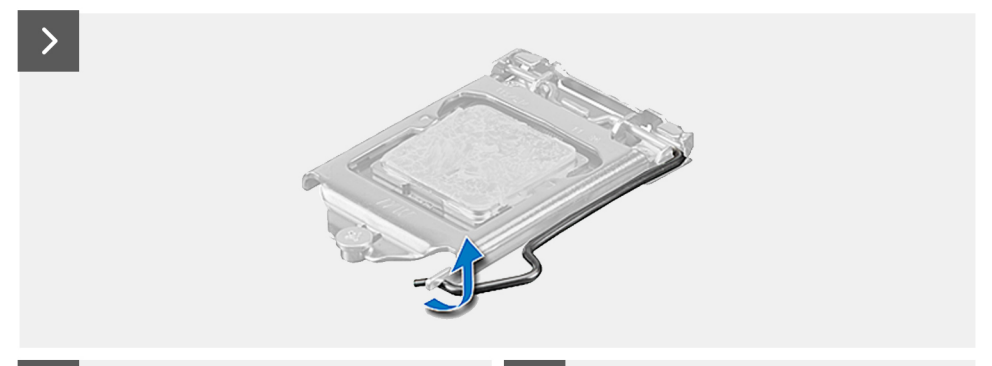

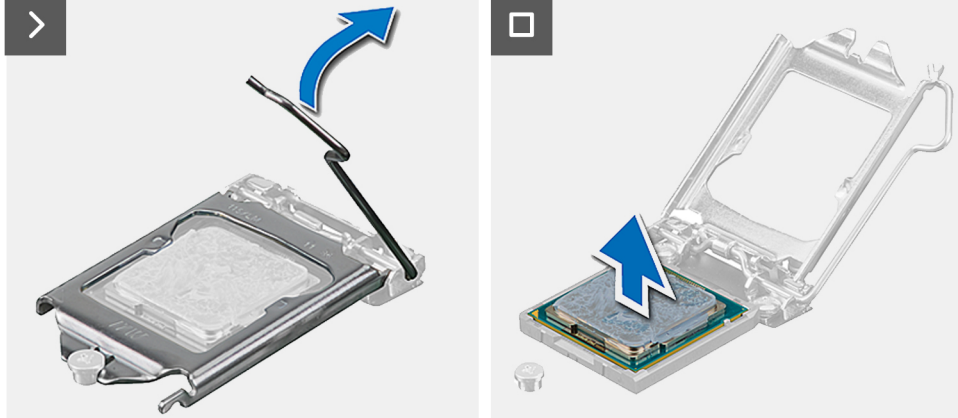

#### Passo

- 1. Pressione a alavanca de desbloqueio e, em seguida, puxe-a para fora do processador para a soltar da patilha que a segura.
- 2. Estenda completamente a alavanca de libertação e abra a tampa do processador.

AVISO: Ao retirar o processador, não toque em nenhum dos pinos dentro do socket nem permita que algum objeto caia sobre eles.

3. Levante cuidadosamente o processador do seu socket.

### Instalar o processador

### Pré-requisitos

Se estiver a substituir um componente, retire o componente existente antes de efetuar o procedimento de instalação.

### Sobre esta tarefa

**NOTA:** Se substituir o processador ou a ventoinha e o dissipador de calor, utilize a almofada de arrefecimento térmico fornecida com o kit para garantir que a condutividade térmica é alcançada.

A(s) imagem(ns) a seguir indica(m) a localização do processador e fornece(m) uma representação visual do procedimento de instalação.

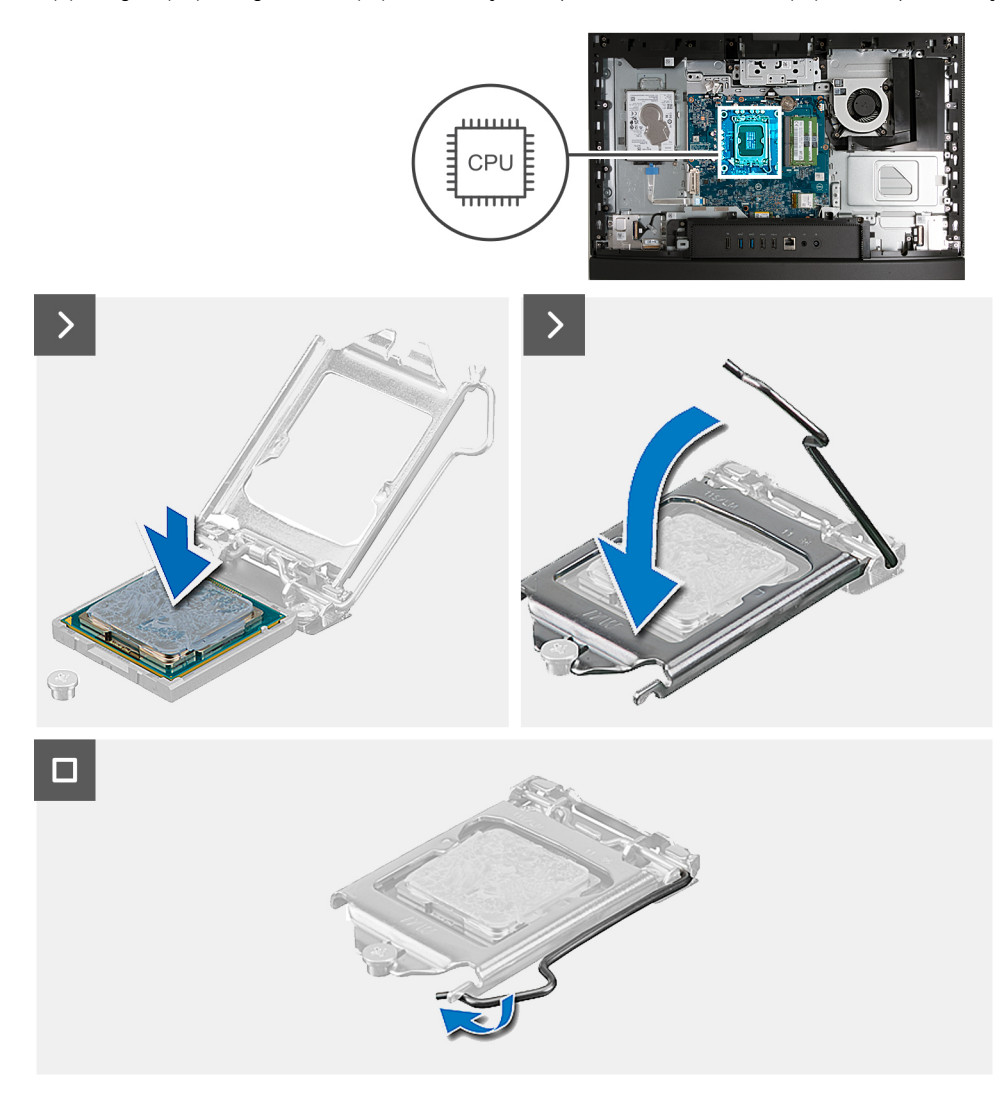

#### Passo

- 1. Certifique-se de que a alavanca de desbloqueio no socket do processador está completamente expandida na posição de aberto.
  - NOTA: O canto do pino 1 do processador tem um triângulo que tem de ficar alinhado com o triângulo existente no canto do pino 1 no socket do processador. Quando o processador está assente corretamente, os quatro cantos ficam alinhados à mesma altura. Se um ou mais cantos do processador estiverem mais elevados do que os outros, o processador não está corretamente assente.
- 2. Alinhe os entalhes no processador com as patilhas no socket do processador e coloque-o no socket.

### AVISO: Certifique-se de que o entalhe da tampa do processador está sob o pino de alinhamento.

3. Quando o processador estiver totalmente assente no socket, baixe a alavanca de desbloqueio e coloque-a por baixo da patilha na tampa do processador.

### Passos seguintes

- 1. Instale o dissipador de calor.
- 2. Instale a blindagem da placa de sistema.
- **3.** Instale a tampa traseira.
- **4.** Instale o suporte.

5. Siga o procedimento indicado em Após efetuar qualquer procedimento no interior do computador.

# Placa de sistema

### Retirar a placa de sistema

### Pré-requisitos

- 1. Siga o procedimento indicado em Antes de efetuar qualquer procedimento no interior do computador.
- 2. Retire a base.
- 3. Retire a tampa traseira.
- 4. Retire a memória.
- 5. Retire a blindagem da placa de sistema.
- 6. Retire a tampa de E/S.
- 7. Retire a tampa inferior.
- 8. Retire o suporte de E/S.
- 9. Retire o disco de estado sólido M.2 2230 ou o disco de estado sólido M.2 2280, conforme aplicável.
- **10.** Retire a placa de comunicação sem fios.
- **11.** Retire o dissipador de calor.
- 12. Retire o processador.

### Sobre esta tarefa

**NOTA:** Ao voltar a colocar a placa de sistema, eliminará todas as alterações feitas no BIOS com o programa de configuração do BIOS. Realize novamente as alterações adequadas depois de substituir a placa de sistema.

A imagem a seguir indica os conetores na placa de sistema.

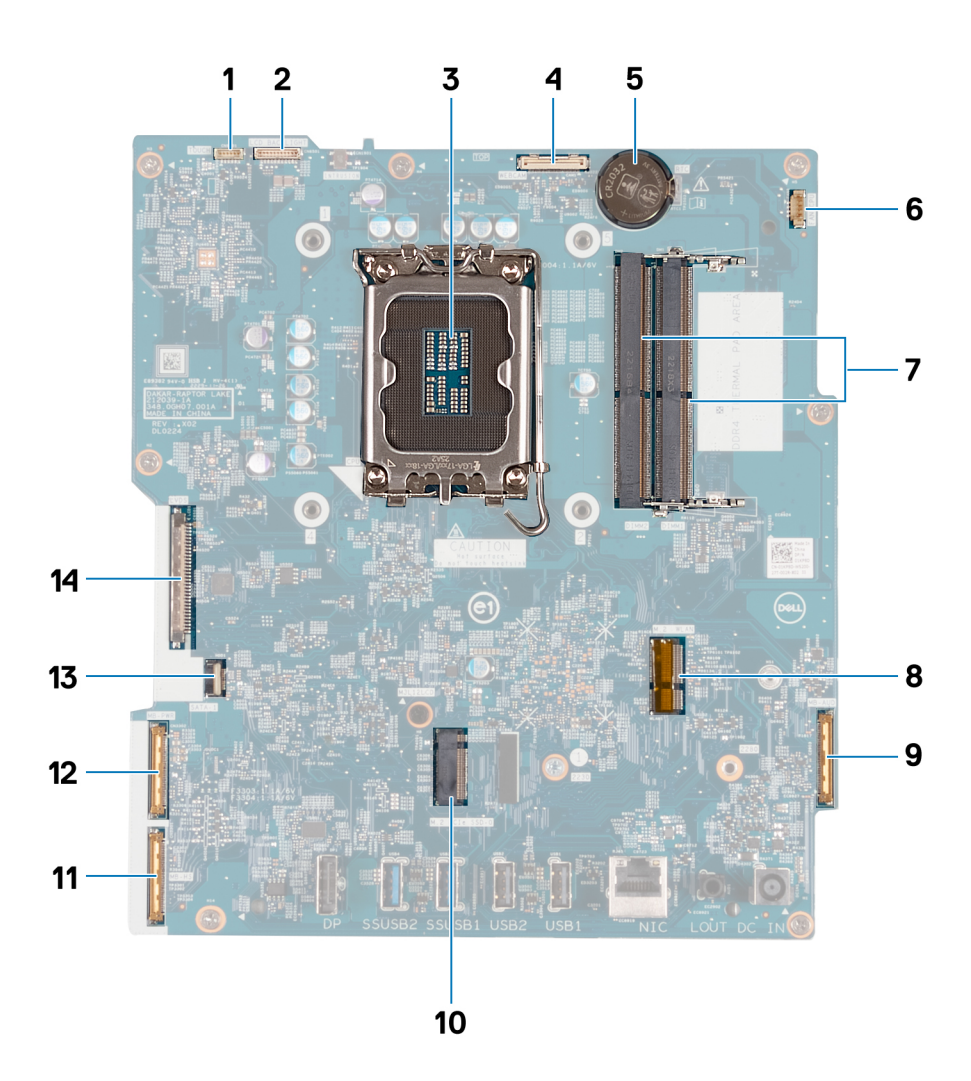

- 1. Cabo do ecrã tátil (TÁTIL)
- 2. Cabo de retroiluminação do ecrã (RETROILUMINAÇÃO DO LCD)
- 3. Socket do processador (CPU)
- 4. Cabo da câmara (CÂMARA WEB)
- 5. Socket da bateria de célula tipo moeda (RTC)
- 6. Cabo da ventoinha (CPU DA VENTOINHA)
- 7. 2 ranhuras de memória (DIMM1 + DIMM2)
- 8. Ranhura para placa de comunicação sem fios (M.2 WLAN)
- 9. Cabo de áudio (MB-AUDIO)
- 10. Ranhura do disco de estado sólido (SSD M.2 PCle 0)
- 11. cabo de alta velocidade (MB-HS)
- 12. cabo de alimentação (MB-PWR)
- 13. cabo do disco rígido (SATA 1)
- 14. cabo de vídeo (CVDS)

A(s) imagem(ns) a seguir indica(m) a localização da placa de sistema e fornece(m) uma representação visual do procedimento de remoção.

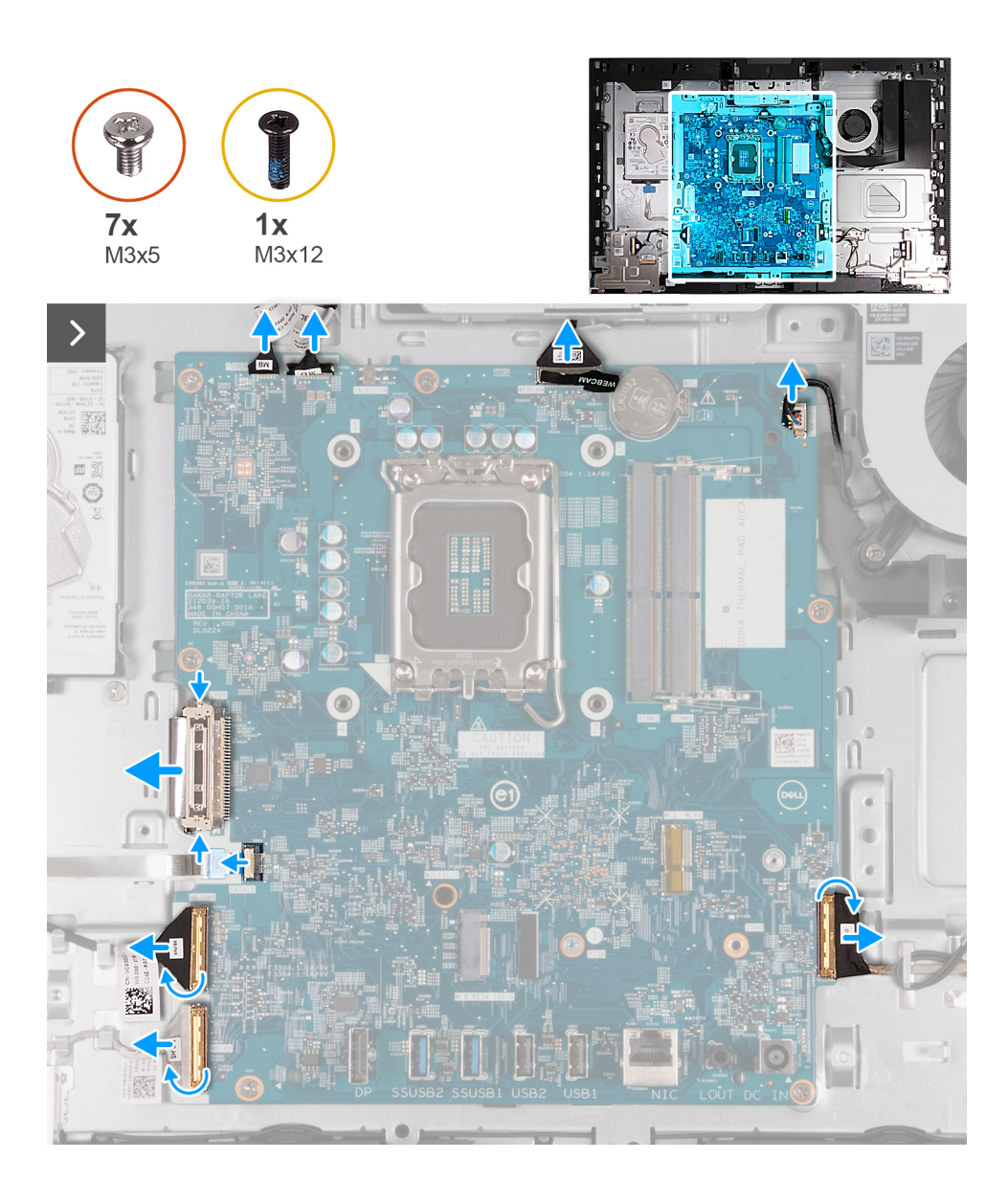

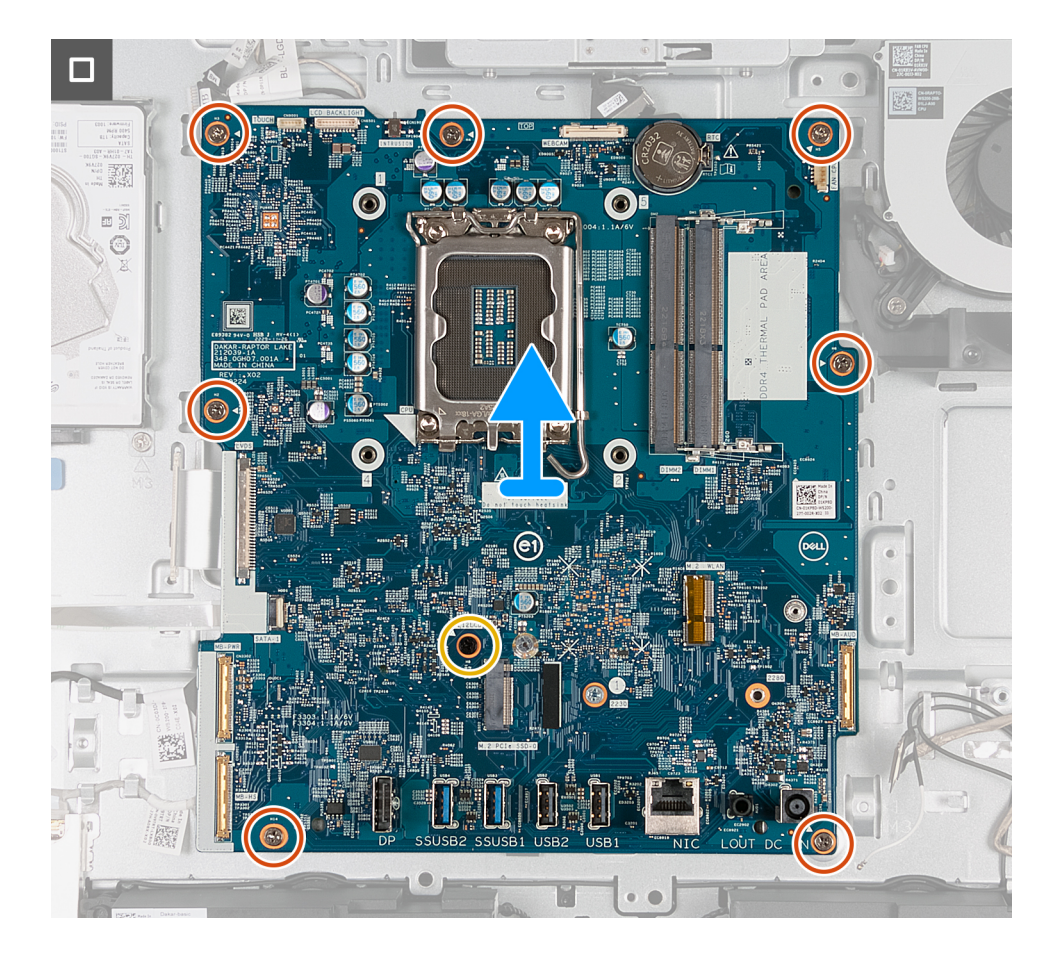

- 1. Desligue o cabo do ecrã tátil (TÁTIL) da placa de sistema.
- 2. Desligue o cabo da retroiluminação do ecrã (RETROILUMINAÇÃO DO LCB) da placa de sistema.
- 3. Utilizando a patilha de abrir, desligue o cabo da câmara (CÂMARA WEB) da placa de sistema.
- 4. Desligue o cabo da ventoinha (CPU DA VENTOINHA) da placa de sistema.
- 5. Levante o trinco e desligue o cabo de áudio (MB-AUDIO) da placa de sistema.
- 6. Levante o trinco e desligue o cabo de alta velocidade (MB-HS) da placa de sistema.
- 7. Levante o trinco e desligue o cabo de alimentação (MB-PWR) da placa de sistema.
- 8. Enquanto aperta as molas de fixação em ambos os lados do conetor do cabo do disco rígido, desligue o cabo de vídeo (CVDS) da placa de sistema.
- 9. Levante o trinco e desligue o cabo do disco rígido (SATA 1) da placa de sistema.
- 10. Retire os sete parafusos (M3x5) que fixam a placa de sistema à base do conjunto do ecrã.
- 11. Retire o parafuso (M3x12) que fixa a placa de sistema à base do conjunto do ecrã.
- 12. Levante suavemente a placa de sistema e retire-a da base do conjunto do ecrã.

### Instalar a placa de sistema

#### Pré-requisitos

Se estiver a substituir um componente, retire o componente existente antes de efetuar o procedimento de instalação.

#### Sobre esta tarefa

**NOTA:** Ao voltar a colocar a placa de sistema, eliminará todas as alterações feitas no BIOS com o programa de configuração do BIOS. Realize novamente as alterações adequadas depois de substituir a placa de sistema.

A imagem a seguir indica os conetores na placa de sistema.
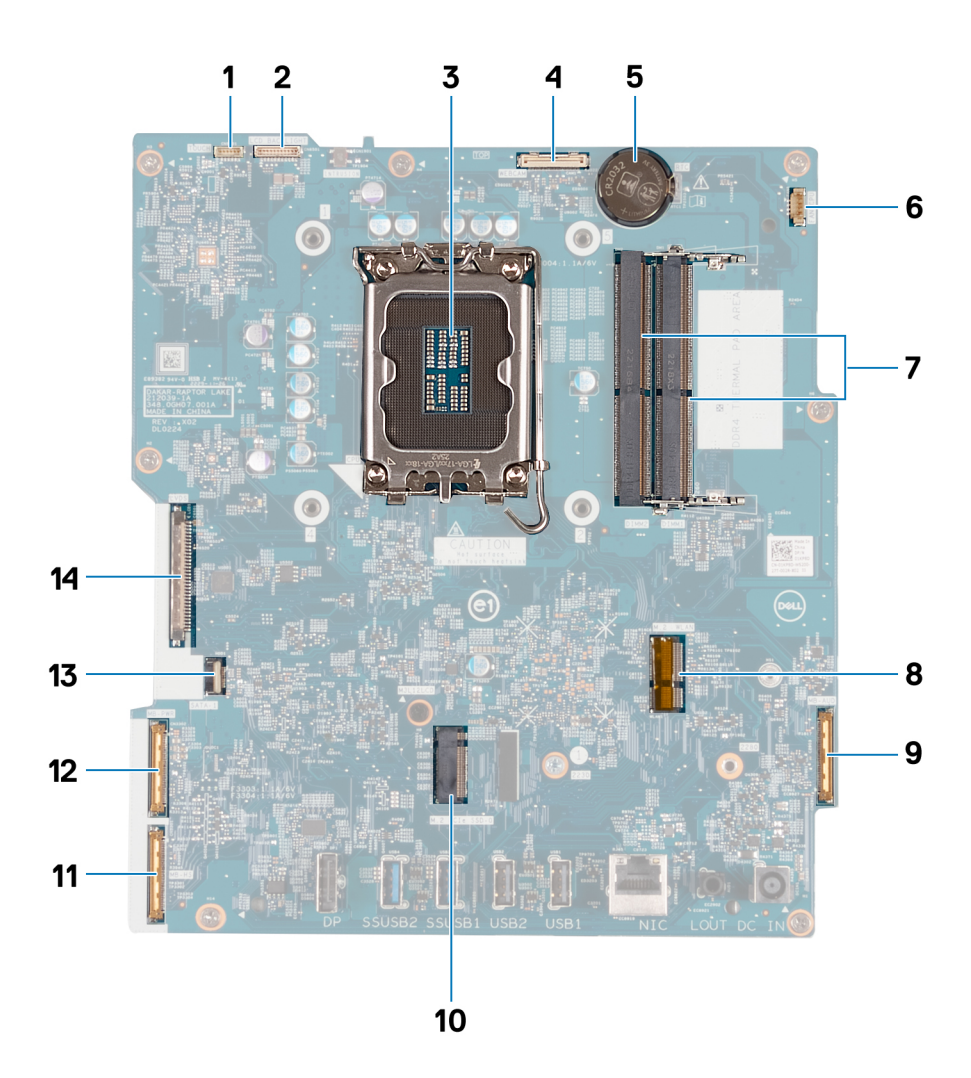

- 1. Cabo do ecrã tátil (TÁTIL)
- 2. Cabo de retroiluminação do ecrã (RETROILUMINAÇÃO DO LCD)
- 3. Socket do processador (CPU)
- 4. Cabo da câmara (CÂMARA WEB)
- 5. Socket da bateria de célula tipo moeda (RTC)
- 6. Cabo da ventoinha (CPU DA VENTOINHA)
- 7. 2 ranhuras de memória (DIMM1 + DIMM2)
- 8. Ranhura para placa de comunicação sem fios (M.2 WLAN)
- 9. Cabo de áudio (MB-AUDIO)
- 10. Ranhura do disco de estado sólido (SSD M.2 PCle 0)
- 11. cabo de alta velocidade (MB-HS)
- 12. cabo de alimentação (MB-PWR)
- **13.** cabo do disco rígido (SATA 1)
- 14. cabo de vídeo (CVDS)

A(s) imagem(ns) a seguir indica(m) a localização da placa de sistema e fornece(m) uma representação visual do procedimento de instalação.

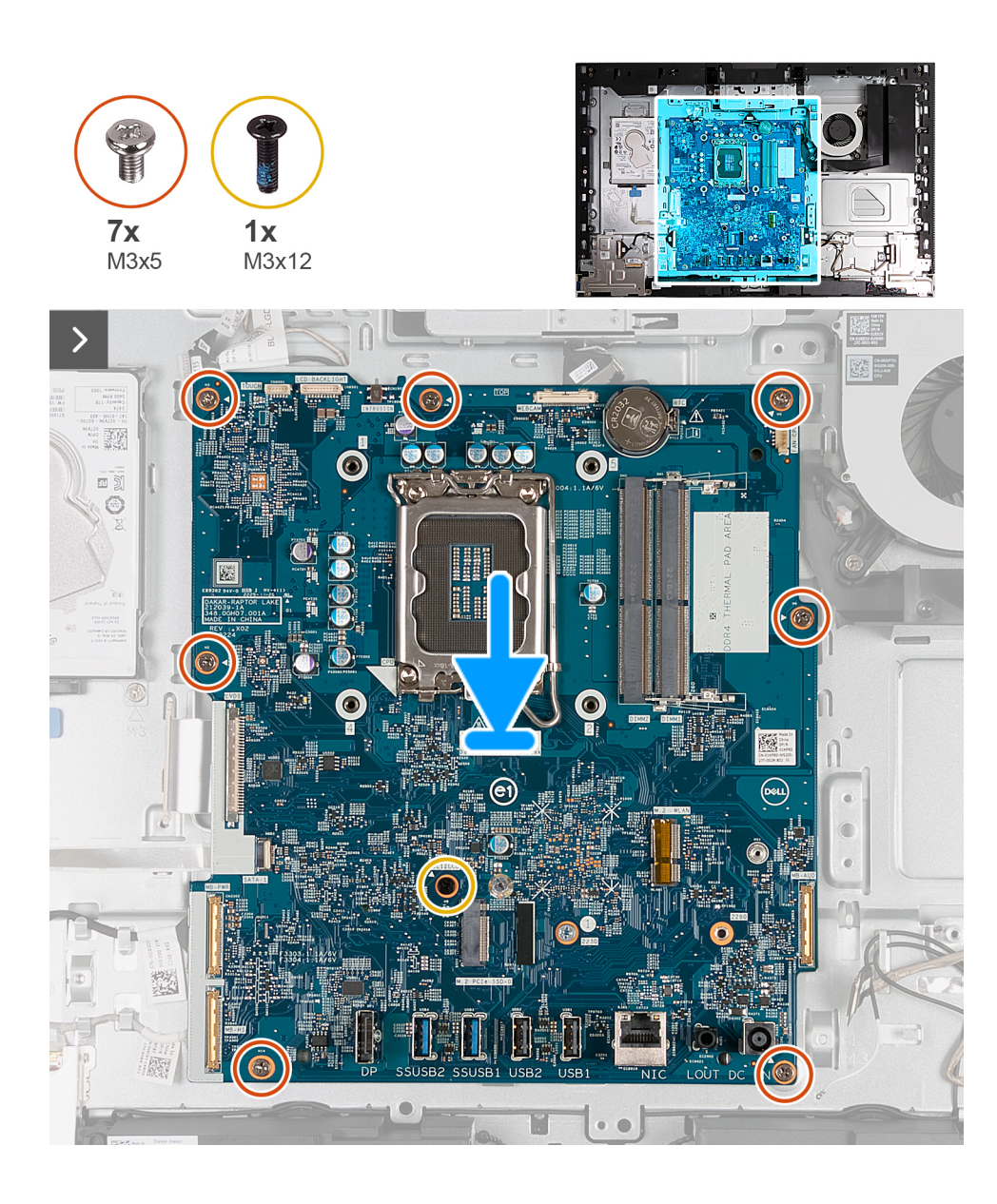

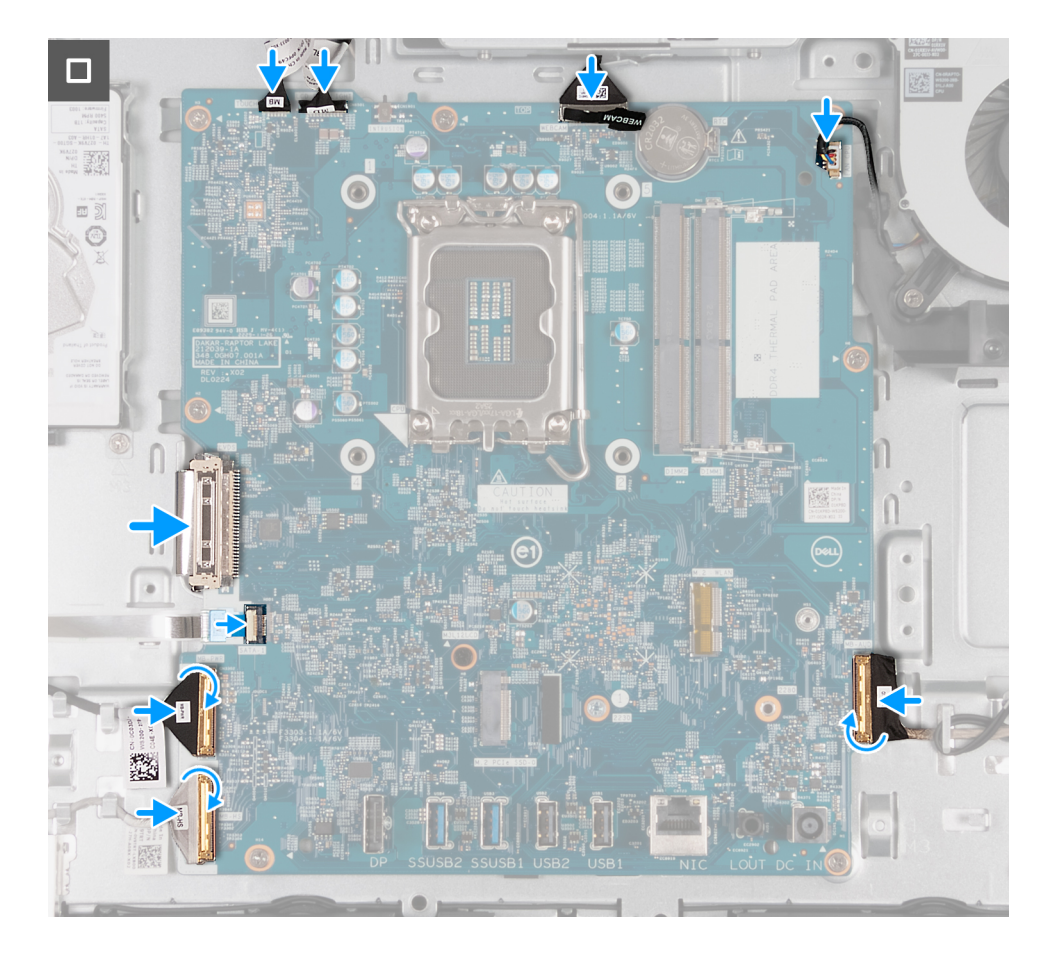

#### Passo

- 1. Coloque suavemente a placa de sistema na base do conjunto do ecrã.
- 2. Alinhe os orifícios dos parafusos na placa de sistema com os respetivos orifícios na base do conjunto do ecrã.
- 3. Volte a colocar os sete parafusos (M3x5) que fixam a placa de sistema à base do conjunto do ecrã.
- 4. Volte a colocar o parafuso (M3x12) que fixa a placa de sistema à base do conjunto do ecrã.
- 5. Ligue o cabo do ecrã tátil (TÁTIL) à placa de sistema.
- 6. Ligue o cabo da retroiluminação do ecrã (RETROILUMINAÇÃO DO LCB) à placa de sistema.
- 7. Ligue o cabo da câmara (CÂMARA WEB) à placa de sistema.
- 8. Ligue o cabo da ventoinha (CPU DA VENTOINHA) à placa de sistema.
- 9. Ligue o cabo de áudio (MB-AUDIO) à placa de sistema e feche o trinco.
- 10. Ligue o cabo de alta velocidade (MB-HS) à placa de sistema e feche o trinco.
- **11.** Ligue o cabo de alimentação (MB-PWR) à placa de sistema e feche o trinco.
- 12. Ligue o cabo de vídeo (CVDS) à placa de sistema.
- 13. Ligue o cabo do disco rígido (SATA 1) à placa de sistema e feche o trinco.

#### **Passos seguintes**

- 1. Instale o processador.
- 2. Instale o dissipador de calor.
- 3. Instale a placa de comunicação sem fios.
- 4. Instale o disco de estado sólido M.2 2230 ou o disco de estado sólido M.2 2230, conforme o que se aplicar.
- 5. Instale o suporte de E/S.
- 6. Instale a tampa inferior.
- 7. Instale a tampa de E/S.
- 8. Instale a blindagem da placa de sistema.
- 9. Instale a memória.
- **10.** Instale a tampa traseira.

11. Instale o suporte.

12. Siga o procedimento indicado em Após efetuar qualquer procedimento no interior do computador.

## Placa do botão de alimentação e E/S

## Retirar a placa do botão de alimentação e E/S

#### Pré-requisitos

- 1. Siga o procedimento indicado em Antes de efetuar qualquer procedimento no interior do computador.
- 2. Retire a base.
- **3.** Retire a tampa traseira.
- 4. Retire a blindagem da placa de sistema.
- 5. Retire a tampa de E/S.
- 6. Retire a tampa inferior.
- 7. Retire o suporte de E/S.

#### Sobre esta tarefa

A(s) imagem(ns) a seguir indica(m) a localização da placa do botão de alimentação e E/S e fornece(m) uma representação visual do procedimento de remoção.

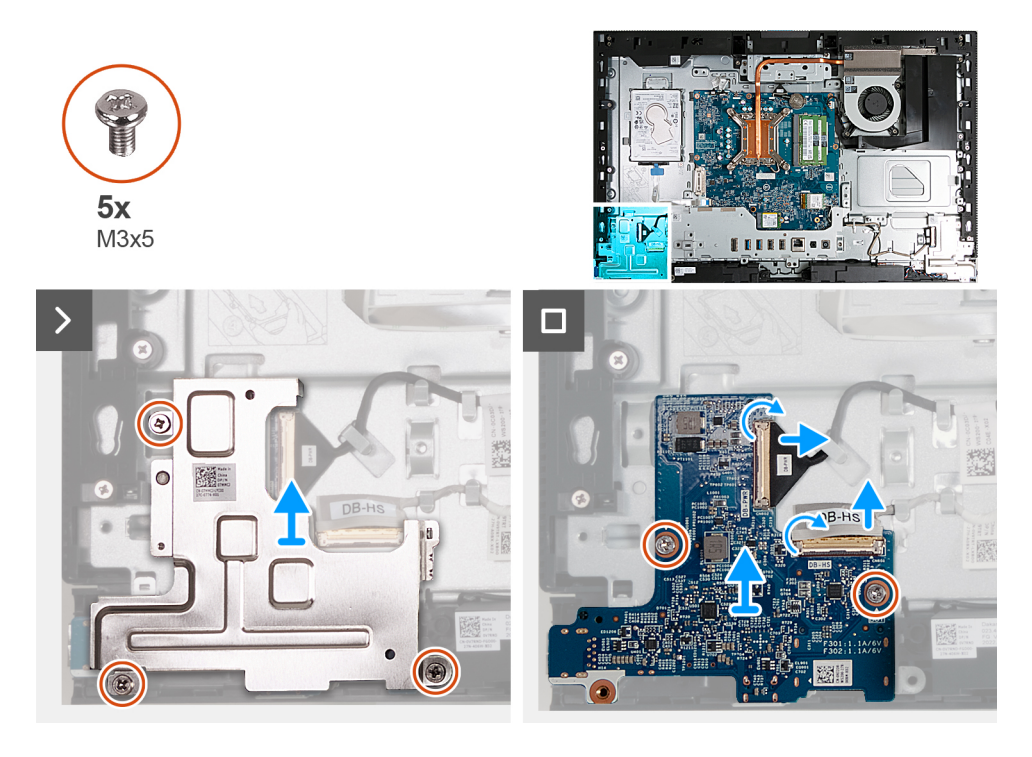

#### Passo

- 1. Retire os três parafusos (M3x5) que fixam a blindagem da placa do botão de alimentação e E/S à base do conjunto do ecrã.
- 2. Levante a blindagem da placa do botão de alimentação e E/S na base do conjunto do ecrã.
- 3. Levante o trinco e desligue o cabo de alimentação (DB-PWR) da placa do botão de alimentação e E/S.
- 4. Levante o trinco e desligue o cabo de alta velocidade (DB-HS) da placa do botão de alimentação e E/S.
- 5. Retire os dois parafusos (M3x5) que fixam a placa do botão de alimentação e E/S à base do conjunto do ecrã.
- 6. Levante a placa do botão de alimentação e E/S da base do conjunto do ecrã.

## Instalar a placa do botão de alimentação e E/S

#### Pré-requisitos

Se estiver a substituir um componente, retire o componente existente antes de efetuar o procedimento de instalação.

#### Sobre esta tarefa

A(s) imagem(ns) a seguir indica(m) a localização da placa do botão de alimentação e E/S e fornece(m) uma representação visual do procedimento de instalação.

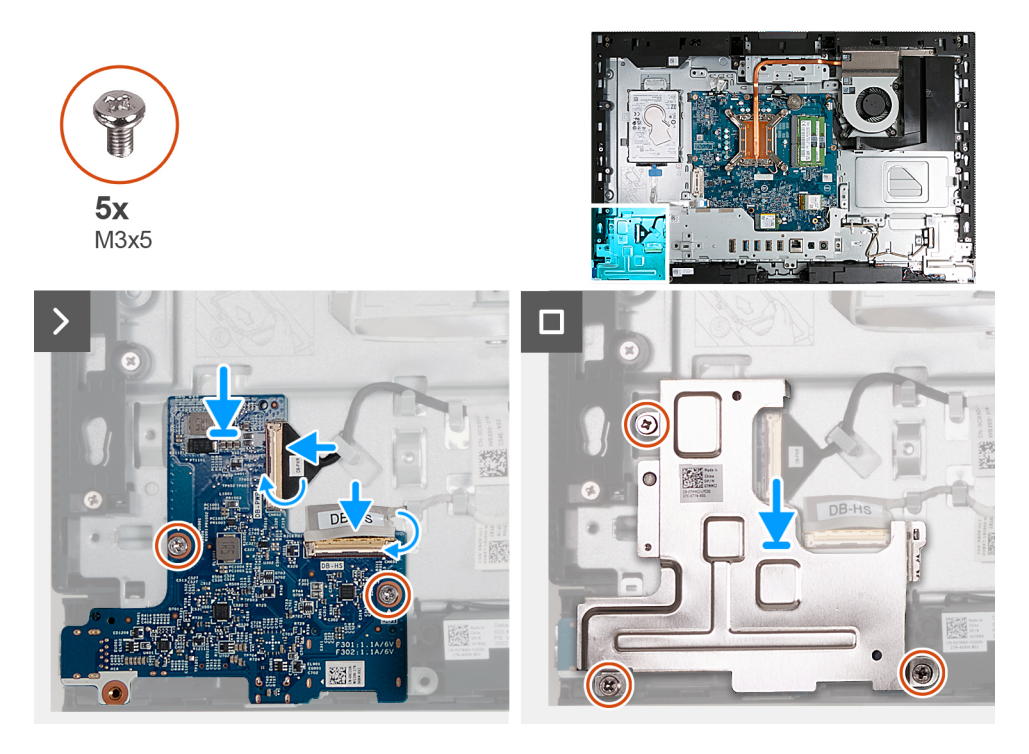

#### Passo

- 1. Coloque a placa do botão de alimentação e E/S na base do conjunto do ecrã.
- 2. Alinhe os orifícios dos parafusos na placa do botão de alimentação e E/S com os orifícios dos parafusos na base do conjunto do ecrã.
- 3. Volte a colocar os dois parafusos (M3x5) que fixam a placa do botão de alimentação e E/S à base do conjunto do ecrã.
- 4. Ligue o cabo de alimentação (DB-PWR) à placa do botão de alimentação e E/S e feche o trinco.
- 5. Ligue o cabo de alta velocidade (DB-PWR) à placa do botão de alimentação e E/S e feche o trinco.
- 6. Coloque a blindagem da placa do botão de alimentação e E/S na base do conjunto do ecrã.
- 7. Alinhe os orifícios dos parafusos na blindagem da placa do botão de alimentação e E/S com os orifícios dos parafusos na base do conjunto do ecrã.
- 8. Volte a colocar os três parafusos (M3x5) que fixam a blindagem da placa do botão de alimentação e E/S à base do conjunto do ecrã.

#### Passos seguintes

- 1. Instale o suporte de E/S.
- 2. Instale a tampa inferior.
- **3.** Instale a tampa de E/S.
- 4. Instale a blindagem da placa de sistema.
- 5. Instale a tampa traseira.
- 6. Instale o suporte.
- 7. Siga o procedimento indicado em Após efetuar qualquer procedimento no interior do computador.

## Placa de áudio

### Retirar a placa de áudio

#### Pré-requisitos

- 1. Siga o procedimento indicado em Antes de efetuar qualquer procedimento no interior do computador.
- 2. Retire a base.
- 3. Retire a tampa traseira.
- 4. Retire a blindagem da placa de sistema.
- **5.** Retire a tampa de E/S.
- 6. Retire a tampa inferior.
- 7. Retire o suporte de E/S.

#### Sobre esta tarefa

A(s) imagem(ns) a seguir indica(m) a localização da placa de áudio e fornece(m) uma representação visual do procedimento de remoção.

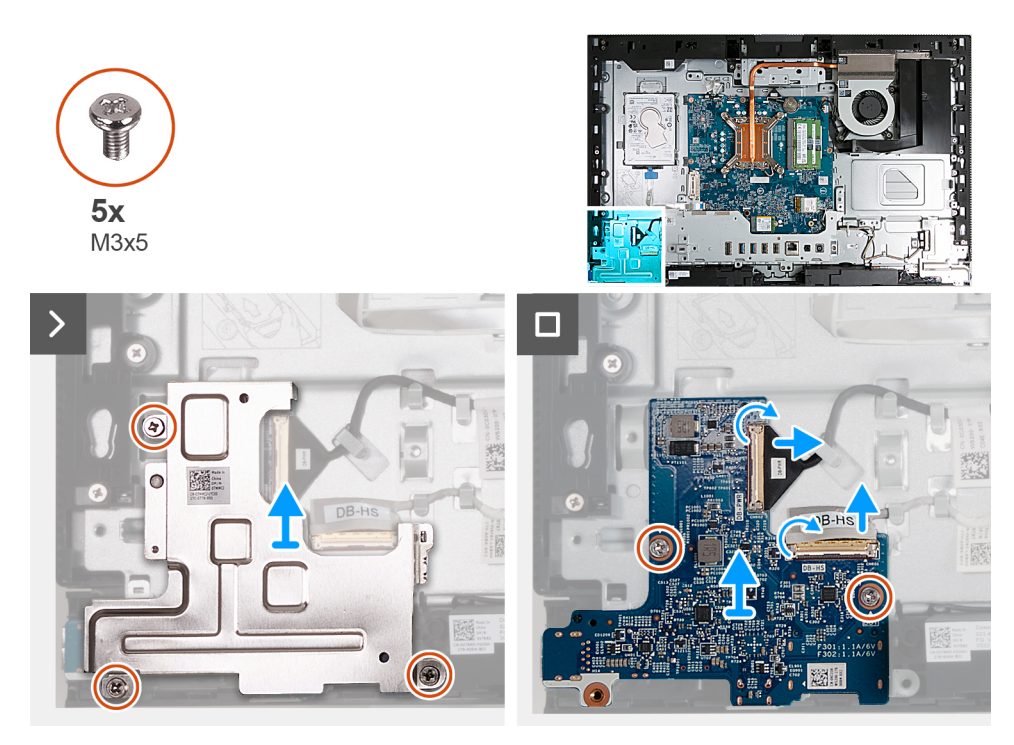

#### Passo

- 1. Retire os três parafusos (M3x5) que fixam a blindagem da placa de áudio à base do conjunto do ecrã.
- 2. Levante a blindagem da placa de áudio para a retirar da base do conjunto do ecrã.
- 3. Levante o trinco e desligue o cabo de áudio (DB-AUDIO) da placa de áudio.
- 4. Desligue o cabo da coluna (INT SPKR) da placa de áudio.
- 5. Retire os dois parafusos (M3x5) que fixam a placa de áudio à base do conjunto do ecrã.
- 6. Levante a placa de áudio para a retirar da base do conjunto do ecrã.

### Instale a placa de áudio

#### Pré-requisitos

Se estiver a substituir um componente, retire o componente existente antes de efetuar o procedimento de instalação.

#### Sobre esta tarefa

A(s) imagem(ns) a seguir indica(m) a localização da placa de áudio e fornece(m) uma representação visual do procedimento de instalação.

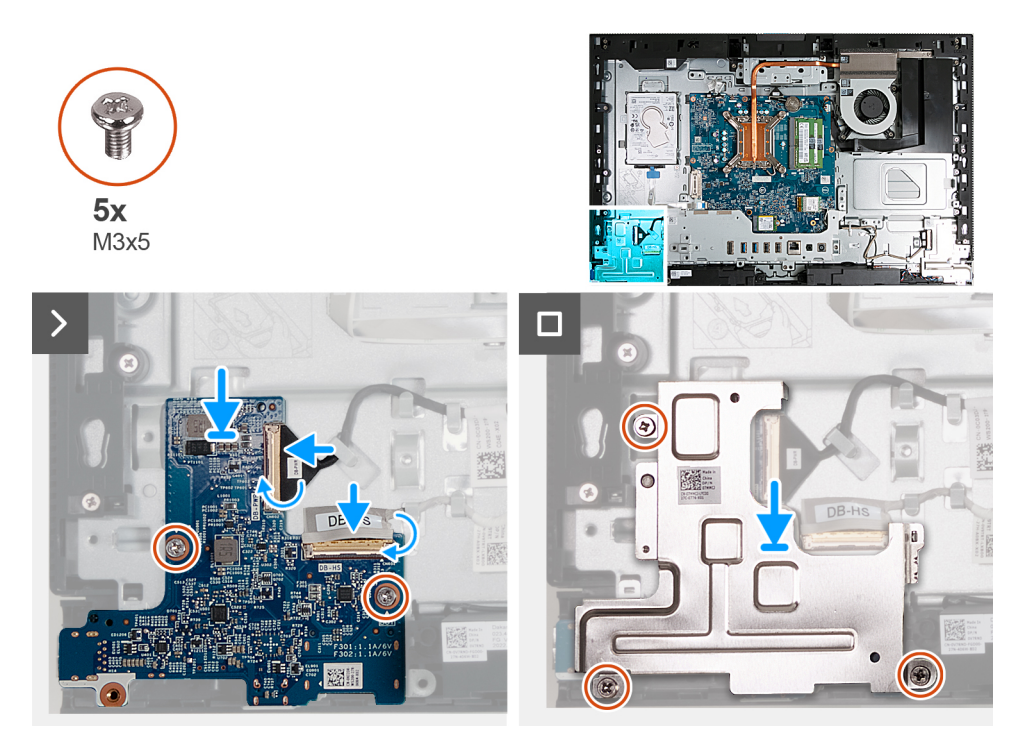

#### Passo

- 1. Coloque a placa de áudio na base do conjunto do ecrã.
- 2. Alinhe os orifícios dos parafusos na placa de áudio com os orifícios dos parafusos na base do conjunto do ecrã.
- 3. Volte a colocar os dois parafusos (M3x5) que fixam a placa de áudio à base do conjunto do ecrã.
- 4. Ligue o cabo de alimentação (DB-PWR) à placa de áudio e feche o trinco.
- 5. Ligue o cabo de alta velocidade (DB-PWR) à placa de áudio e feche o trinco.
- 6. Coloque a blindagem da placa de áudio na base do conjunto do ecrã.
- 7. Alinhe os orifícios dos parafusos na blindagem da placa de áudio com os respetivos orifícios na base do conjunto do ecrã.
- 8. Volte a colocar os três parafusos (M3x5) que fixam a blindagem da placa de áudio à base do conjunto do ecrã.

#### Passos seguintes

- 1. Instale o suporte de E/S.
- 2. Instale a tampa inferior.
- **3.** Instale a tampa de E/S.
- 4. Instale a blindagem da placa de sistema.
- 5. Instale a tampa traseira.
- 6. Instale o suporte.
- 7. Siga o procedimento indicado em Após efetuar qualquer procedimento no interior do computador.

## Base do conjunto do ecrã

#### Retirar a base do conjunto do ecrã

#### Pré-requisitos

- 1. Siga o procedimento indicado em Antes de efetuar qualquer procedimento no interior do computador.
- 2. Retire a base.
- **3.** Retire a tampa traseira.

- 4. Retire a blindagem da placa de sistema.
- 5. Retire a placa de comunicação sem fios.
- 6. Retire o disco rígido.
- 7. Retire a tampa de E/S.
- 8. Retire a tampa inferior.
- 9. Retire o conjunto da câmara retrátil.
- **10.** Retire a ventoinha.
- **11.** Retire o suporte de E/S.
- **12.** Retire as colunas.
- **13.** Retire o dissipador de calor.
- 14. Retire a placa de sistema.

**NOTA:** A placa de sistema pode ser retirada com a memória, o disco de estado sólido, a bateria de célula tipo moeda e o processador que estão instalados.

- 15. Retire a placa de áudio.
- 16. Retire a placa do botão de alimentação e E/S.

#### Sobre esta tarefa

(i) NOTA: A base do conjunto do ecrã inclui os seguintes componentes:

- módulos da antena
- ecrã
- armação intermédia

Para substituir qualquer um destes componentes, substitua toda a base do conjunto do ecrã.

A(s) imagem(ns) a seguir indica(m) a localização da base do conjunto do ecrã e fornece(m) uma representação visual do procedimento de remoção.

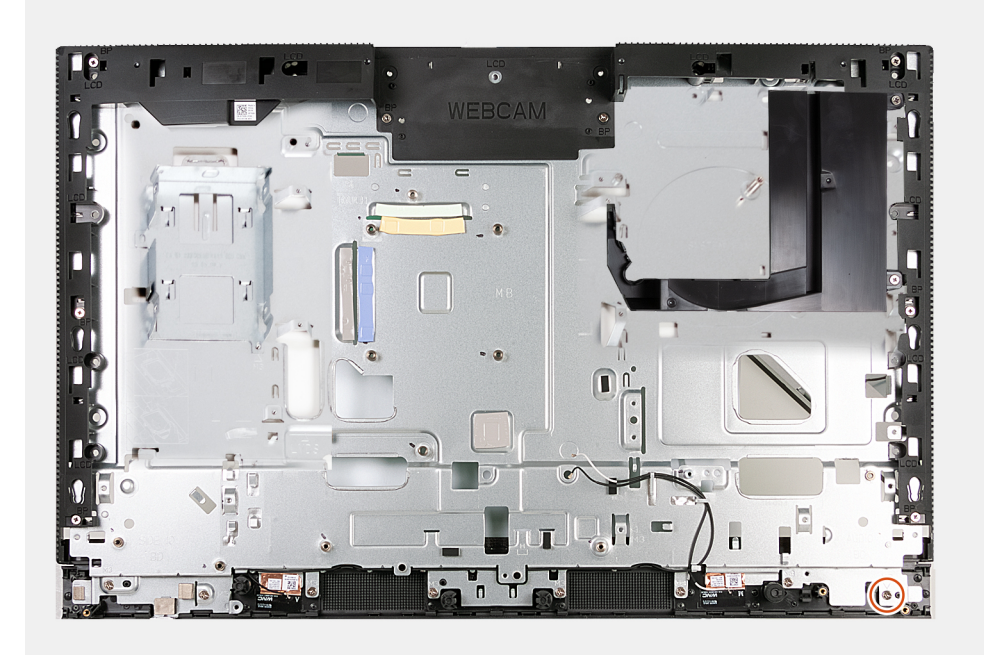

#### Passo

Depois de executar os pré-requisitos, resta a base do conjunto do ecrã.

#### Instalar a base do conjunto do ecrã

#### Pré-requisitos

Se estiver a substituir um componente, retire o componente existente antes de efetuar o procedimento de instalação.

#### Sobre esta tarefa

(i) NOTA: A base do conjunto do ecrã inclui os seguintes componentes:

- módulos da antena
- ecrã
- armação intermédia

Para substituir qualquer um destes componentes, substitua toda a base do conjunto do ecrã.

A(s) imagem(ns) a seguir indica(m) a localização da base do conjunto do ecrã e fornece(m) uma representação visual do procedimento de instalação.

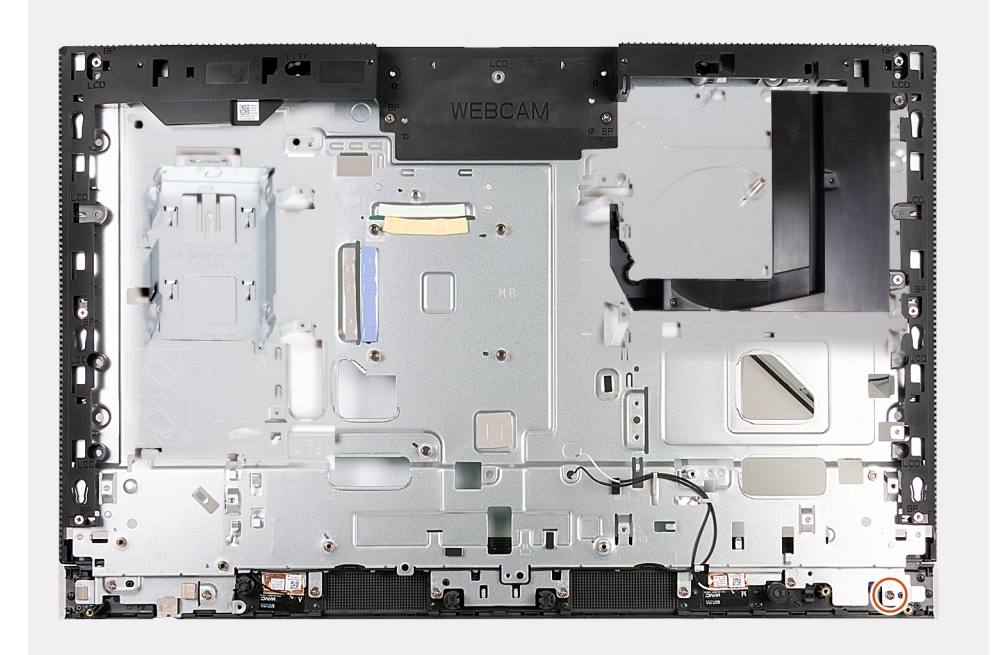

#### Passo

Para instalar a base do conjunto do ecrã, execute todos os procedimentos pós-requisitos.

#### Passos seguintes

- 1. Instale a placa do botão de alimentação e E/S.
- 2. Instale a placa de áudio.
- 3. Instale a placa de sistema.

(i) NOTA: A placa de sistema pode ser instalada com a memória, o disco de estado sólido, a bateria de célula tipo moeda e o processador previamente instalados.

- 4. Instale o dissipador de calor.
- 5. Instale as colunas
- 6. Instale o suporte de E/S.
- 7. Instale a ventoinha.
- 8. Instale o conjunto da câmara retrátil.
- 9. Instale a tampa inferior.
- **10.** Instale a tampa de E/S.
- 11. Instale o disco rígido.
- 12. Instale a placa de comunicação sem fios.
- **13.** Instale a blindagem da placa de sistema.
- 14. Instale a tampa traseira.
- **15.** Instale o suporte.
- 16. Siga o procedimento indicado em Após efetuar qualquer procedimento no interior do computador.

# Software

9

Este capítulo enumera os sistemas operativos suportados, junto com instruções sobre como instalar os controladores.

## Sistema operativo

O OptiPlex All-in-One 7410 suporta os seguintes sistemas operativos:

- Windows 11 Home, 64 bits
- Windows 11 Pro, 64 bits
- Windows 11 Pro Downgrade (imagem do Windows 10)
- Windows 11 Pro National Education, 64 bits
- Windows 10 CMIT Government Edition (apenas na China)
- Ubuntu Linux 22.04 LTS, 64 bits

## Controladores e transferências

Quando realizar uma deteção e resolução de problemas ou transferir ou instalar controladores, recomendamos que leia o artigo 000123347 da Base de Conhecimento da Dell: Perguntas frequentes sobre controladores e transferências.

# Configuração do BIOS

AVISO: Não altere as definições do programa de configuração do BIOS, exceto se for um utilizador de computadores com muita experiência. Algumas alterações podem fazer com que o computador não funcione corretamente.

(i) NOTA: Dependendo do computador e dos dispositivos instalados, os artigos listados nesta secção podem ou não ser apresentados.

**NOTA:** Antes de alterar o programa de configuração do BIOS, recomenda-se que escreva as informações do ecrã de configuração do BIOS para referência futura.

Utilize o programa de configuração do BIOS para os seguintes fins:

- Obter informações sobre o hardware instalado no computador como, por exemplo, a quantidade de RAM e a capacidade do disco rígido.
- Alterar as informações de configuração do sistema.
- Definir ou alterar uma opção selecionável pelo utilizador como, por exemplo, a palavra-passe do utilizador, o tipo de disco rígido instalado, bem como ativar ou desativar dispositivos base.

## Entrar no programa de configuração do BIOS

#### Sobre esta tarefa

Ligue (ou reinicie) o computador e prima de imediato a tecla F2.

## Teclas de navegação

**NOTA:** Para a maioria das opções de Configuração do sistema, as alterações efetuadas são registadas mas não entram em vigor até reiniciar o sistema.

#### Tabela 27. Teclas de navegação

| Teclas          | Navegação                                                                                                    |
|-----------------|----------------------------------------------------------------------------------------------------|
| Seta para cima  | Desloca para o campo anterior.                                                                                                    |
| Seta para baixo | Desloca para o campo seguinte.                                                                                                    |
| Tecla Enter     | Seleciona um valor no campo selecionado (se aplicável) ou segue a<br>ligação no campo.                                                                                                    |
| Barra de espaço | Expande ou reduz uma lista pendente, se aplicável.                                                                                                    |
| Separador       | Desloca para a área de foco seguinte.<br>() NOTA: Apenas para o navegador gráfico padrão.                                                                                                    |
| Tecla Esc       | Desloca para a página anterior até ver o ecrã principal. Se premir<br>a tecla Esc no ecrã principal irá ver uma mensagem que pede para<br>guardar quaisquer alterações não guardadas e reinicia o sistema. |

## Menu de Arranque Único

Para entrar no menu de Arranque Único, ligue o computador e, em seguida, prima F12 imediatamente.

(i) NOTA: Recomendamos que encerre o computador se estiver ligado.

O menu de arranque único apresenta os dispositivos a partir dos quais pode arrancar o computador, incluindo a opção de diagnóstico. As opções do menu de arranque são:

- Disco Amovível (se existir)
- Disco STXXXX (se existir)

(i) NOTA: XXX representa o número do disco SATA.

- Disco ótico (se existir)
- Disco rígido SATA (se existir)
- Diagnóstico

O ecrã da sequência de arranque também apresenta a opção para aceder ao ecrã da Configuração do Sistema.

## Opções de configuração do sistema

(i) NOTA: Dependendo do computador e dos dispositivos instalados, os itens listados nesta secção podem ou não aparecer.

#### Tabela 28. Opções de configuração do sistema — Menu Informações do sistema

| Descrição geral                                            |                                                                                            |
|------------------------------------------------------------|--------------------------------------------------------------------------------------------|
| Versão do BIOS                                             | Mostra o número da versão do BIOS.                                                         |
| Etiqueta de Serviço                                        | Mostra a Etiqueta de Serviço do computador.                                                |
| Etiqueta de Inventário                                     | Mostra a Etiqueta de Ativo do computador.                                                  |
| Data de Produção                                           | Mostra a data de produção do computador.                                                   |
| Data de Propriedade                                        | Mostra a data de propriedade do computador.                                                |
| Código de Serviço Expresso                                 | Mostra o código de serviço expresso do computador.                                         |
| Etiqueta de Propriedade                                    | Mostra a Etiqueta de Propriedade do computador.                                            |
| Atualização de Firmware Assinado                           | Mostra se a Atualização de Firmware de Assinatura está ativada no seu computador.          |
| Informações do Processador                                 |                                                                                            |
| Tipo de Processador                                        | Mostra o tipo de processador.                                                              |
| Velocidade Máxima do Relógio                               | Mostra a velocidade máxima do relógio do processador.                                      |
| Velocidade Mínima do Relógio                               | Mostra a velocidade mínima do relógio do processador.                                      |
| Velocidade Atual do Relógio                                | Mostra a velocidade do relógio do processador atual.                                       |
| Contagem de Núcleos                                        | Mostra o número de núcleos no processador.                                                 |
| ID do Processador                                          | Mostra o código de identificação do processador.                                           |
| Cache L2 do Processador                                    | Mostra o tamanho da Cache L2 do processador.                                               |
| Cache L3 do Processador                                    | Mostra o tamanho da Cache L3 do processador.                                               |
| Versão do Microcódigo                                      | Mostra a versão do microcódigo.                                                            |
| Preparado para a Tecnologia de<br>Hiperprocessamento Intel | Mostra se o processador está preparado para a tecnologia de Hiperprocessamento (HT) Intel. |
| Tecnologia de 64 Bits                                      | Mostra se a tecnologia de 64 bits é utilizada.                                             |
| Informações da memória                                     |                                                                                            |
| Memória Instalada                                          | Mostra a memória total instalada no computador.                                            |
| Memória Disponível                                         | Mostra a memória total disponível do computador.                                           |
| Velocidade de Memória                                      | Mostra a velocidade da memória.                                                            |
| Modo de Canal de Memória                                   | Mostra o modo de canal único ou duplo.                                                     |
| Tecnologia de Memória                                      | Mostra a tecnologia utilizada na memória.                                                  |
|                                                            |                                                                                            |

#### Tabela 28. Opções de configuração do sistema — Menu Informações do sistema (continuação)

| Descrição geral              |                                                                             |
|------------------------------|-----------------------------------------------------------------------------|
| DIMM_SLOT 1                  | Mostra o tamanho da memória DIMM 1.                                         |
| DIMM_SLOT 2                  | Mostra o tamanho da memória DIMM 2.                                         |
| Informações dos Dispositivos |                                                                             |
| Tipo de Painel               | Mostra o tipo de painel do computador.                                      |
| Controlador de Vídeo         | Mostra o tipo de controlador de vídeo do computador.                        |
| Memória de Vídeo             | Mostra as informações da memória do vídeo do computador.                    |
| Dispositivo Wi-Fi            | Mostra as informações do dispositivo de comunicação sem fios do computador. |
| Resolução Nativa             | Mostra a resolução nativa do computador.                                    |
| Versão do BIOS de Vídeo      | Mostra a versão do BIOS do vídeo do computador.                             |
| Controlador de Áudio         | Mostra as informações do controlador de áudio do computador.                |
| Dispositivo Bluetooth        | Mostra as informações do dispositivo Bluetooth do computador.               |
| Endereço LOM MAC             | Mostra o endereço MAC de LAN On Motherboard (LOM) do computador.            |
| Slot 1                       | Mostra as informações da rede M.2 do computador                             |
| SATA 0                       | Mostra as informações sobre o disco rígido SATA do computador.              |
| Ranhura 2_M.2                | Mostra as informações do SSD PCIe M.2 do computador.                        |
| Ranhura 3_M.2                | Mostra as informações do SSD PCIe M.2 do computador.                        |

#### Tabela 29. Opções de configuração do sistema — menu Configuração de Arranque

| Co | onfiguração de Arranque                |                                                                               |
|----|----------------------------------------|-------------------------------------------------------------------------------|
|    | Sequência de Arranque                  |                                                                               |
|    | Modo de arranque                       | Mostra o modo de arranque.                                                    |
|    | Sequência de Arranque                  | Mostra a sequência de arranque.                                               |
|    | Arranque do Cartão SD (Secure Digital) | Ativa ou desativa o arranque só de leitura do cartão SD.                      |
|    |                                        | Por defeito, a opção Arranque do Cartão Secure Digital (SD) não está ativada. |
|    | Arranque Seguro                        |                                                                               |
|    | Ativar Arranque Seguro                 | Ativa ou desativa a funcionalidade de arranque seguro.                        |
|    |                                        | Por predefinição, a opção não está ativada.                                   |
|    | Modo de Arranque Seguro                | Ativa ou desativa para alterar as opções de modo de arranque seguro.          |
|    |                                        | Por defeito, o Modo de Implementação está ativado.                            |
|    | Expert Key Management                  |                                                                               |
|    | Ativar Modo Personalizado              | Ativa ou desativa o modo personalizado.                                       |
|    |                                        | Por predefinição, a opção <b>modo personalizado</b> não está ativada.         |
|    | Gestão de Chaves de Modo Personalizado | Selecione os valores personalizados para a gestão de chaves especializadas.   |

#### Tabela 30. Opções de configuração do sistema — menu Dispositivos Integrados

| Dispositivos Integrados |                                                                                     |
|-------------------------|-------------------------------------------------------------------------------------|
| Data/Hora               | Mostra a data atual no formato MM/DD/AAAA e a hora atual no formato HH:MM:SS AM/PM. |
| Câmara                  | Ativa ou desativa a câmara.                                                         |
|                         | Por predefinição, está selecionada a opção Ativar Câmara                            |

#### Tabela 30. Opções de configuração do sistema — menu Dispositivos Integrados (continuação)

| Dispositivos Integrados       |                                                                                                    |
|-------------------------------|----------------------------------------------------------------------------------------------------|
| Áudio                         |                                                                                                    |
| Ativar Áudio                  | Ativa ou desativa o controlador de áudio integrado.                                                                                                    |
|                               | Todas as opções estão ativadas como predefinição.                                                                                                    |
| Configuração USB              | <ul> <li>Ativa ou desativa o arranque a partir de dispositivos de armazenamento em<br/>massa USB através da sequência de arranque ou do menu de arranque.</li> </ul> |
|                               | Todas as opções estão ativadas como predefinição.                                                                                                    |
| Configuração USB lateral      | Ativa ou desativa as portas USB laterais individuais.                                                                                                    |
|                               | Por predefinição, estão ativadas as opções <b>Porta lateral USB 1 (Inferior)</b> e <b>Porta</b><br>lateral USB 2 (Superior).                                         |
| Configuração do USB Posterior | Ativa ou desativa as portas USB traseiras individuais.                                                                                                    |
|                               | Todas as opções estão ativadas como predefinição.                                                                                                    |

#### Tabela 31. Opções de configuração do sistema — menu de Armazenamento

| Armazenamento                               |                                                                                                    |
|---------------------------------------------|----------------------------------------------------------------------------------------------------|
| Operação SATA                               | Ativa ou desativa o modo de funcionamento do controlador de disco rígido SATA integrado.                         |
|                                             | Por predefinição, a opção RAID Ligado está ativada.                                                              |
| Interface de Armazenamento                  |                                                                                                    |
| Ativação da Porta                           | Ativa ou desativa as unidades on-board.                                                                          |
|                                             | Por predefinição, estão ativadas as opções HDD SATA, SSD-0 M.2 PCIe e SSD-1<br>M.2 PCIe.                         |
| SMART Reporting                             |                                                                                                    |
| Ativar SMART Reporting                      | Ativa ou desativa a Tecnologia de Automonitorização, Análise e Reporte (SMART)<br>durante o arranque do sistema. |
|                                             | Por predefinição, a opção Ativar SMART Reporting não está ativada.                                               |
| Informações do Disco                        |                                                                                                    |
| HDD SATA                                    |                                                                                                    |
| Тіро                                        | Mostra as informações sobre o tipo de HDD SATA do computador.                                                    |
| Dispositivo                                 | Mostra as informações sobre o dispositivo HDD SATA do computador.                                                |
| SSD-0 M.2 PCle                              |                                                                                                    |
| Тіро                                        | Mostra as informações do tipo SSD-0 PCIe M.2 do computador.                                                      |
| Dispositivo                                 | Mostra as informações sobre o dispositivo SSD-0 M.2 PCIe do computador.                                          |
| SSD-1 M.2 PCIe                              |                                                                                                    |
| Тіро                                        | Mostra as informações do tipo SSD-1 PCIe M.2 do computador.                                                      |
| Dispositivo                                 | Mostra as informações do dispositivo SSD-1 PCIe M.2 do computador.                                               |
| Ativar Cartão de Memória                    |                                                                                                    |
| Cartão SD (Secure Digital)                  | Ativa ou desativa o cartão SD.                                                                                   |
|                                             | Por predefinição, a opção Cartão SD (Secure Digital) está ativada.                                               |
| Modo só de leitura do cartão Secure Digital | Ativa ou desativa o modo só de leitura do cartão SD.                                                             |
| (SD)                                        | Por defeito, a opção <b>Modo Só de Leitura do Cartão Secure Digital (SD)</b> não está ativada.                   |

#### Tabela 32. Opções de configuração do sistema — Menu Ecrã

| Ecrã                    |                                                                    |
|-------------------------|--------------------------------------------------------------------|
| Gestão de Botões OSD    |                                                                    |
| Desativar os botões OSD | Ativa ou desativa os botões OSD (On-Screen Display) no computador. |
| Logótipo Ecrã Completo  | Ativa ou desativa o logótipo em ecrã inteiro.                      |
|                         | Por predefinição, a opção não está ativada.                        |

#### Tabela 33. Opções de configuração do sistema — Menu Ligação

| Ligação                             |                                                                                                    |
|-------------------------------------|----------------------------------------------------------------------------------------------------|
| Configuração do controlador de rede |                                                                                                    |
| NIC Integrado                       | Controla o controlador da LAN on-board.                                                                                                    |
|                                     | Por predefinição, a opção Ativado com PXE está ativada.                                                                                                    |
| Ativar Dispositivo Sem Fios         |                                                                                                    |
| WLAN                                | Ativa ou desativa o dispositivo WLAN interno                                                                                                    |
|                                     | Por predefinição, a opção está ativada.                                                                                                    |
| Bluetooth                           | Ativa ou desativa o dispositivo Bluetooth interno                                                                                                    |
|                                     | Por predefinição, a opção está ativada.                                                                                                    |
| Ativar a Pilha de Rede UEFI         | Ativa ou desativa a Pilha de rede UEFI e controla o Controlador LAN on-board.                                                                                            |
|                                     | Por predefinição, a opção está ativada.                                                                                                    |
| Funcionalidade de Arranque HTTPs    |                                                                                                    |
| Arranque HTTPs                      | Ativa ou desativa a funcionalidade de Arranque HTTPs.                                                                                                    |
|                                     | Por predefinição, a opção Arranque HTTPs está ativada.                                                                                                    |
| Modo de Arranque HTTPs              | Com o Modo Auto, o Arranque HTTPs extrai o URL de Arranque do DHCP. Com o<br>Modo Manual, o Arranque HTTPs lê o URL de Arranque dos dados fornecidos pelo<br>utilizador. |
|                                     | Por predefinição, a opção <b>Modo Auto</b> está ativada.                                                                                                    |

#### Tabela 34. Opções de configuração do sistema — Menu Alimentação

| Alimentação                        |                                                                                                    |
|------------------------------------|----------------------------------------------------------------------------------------------------|
| USB PowerShare                     |                                                                                                    |
| Ativar USB PowerShare              | Ativa ou desativa o USB PowerShare                                                                                                  |
|                                    | Por predefinição, a opção Ativar USB PowerShare está desativada                                                                     |
| Suporte de Ativação USB            |                                                                                                    |
| Ativar Suporte de Ativação por USB | Quando ativada, pode utilizar os dispositivos USB, como um rato ou teclado, para ativar o computador a partir do modo de suspensão. |
|                                    | Por predefinição, a opção está ativada.                                                                                             |
| Comportamento CA                   |                                                                                                    |
| Recuperação de CA                  | Permite que o sistema se ligue automaticamente quando a alimentação CA está<br>ligada.                                              |
|                                    | Por predefinição, a opção Alimentação Desligada está ativada.                                                                       |
| Bloquear Suspensão                 | Permite bloquear a entrada no modo de suspensão (S3) no sistema operativo.                                                          |
|                                    | Por predefinição, a opção <b>Bloquear Suspensão</b> está desativada.                                                                |
| Controlo da Suspensão Total        | Ativa ou desativa o suporte de suspensão total.                                                                                     |

#### Tabela 34. Opções de configuração do sistema — Menu Alimentação (continuação)

| Alimentação                           |                                                                              |
|---------------------------------------|------------------------------------------------------------------------------|
|                                       | Por predefinição, a opção <b>Ativado em S4 e S5</b> está ativada.            |
| Substituição do Controlo do Ventoinha | Ativa ou desativa a funcionalidade de substituição do controlo da ventoinha. |
|                                       | Por predefinição, a opção está desativada.                                   |
| Intel Speed Shift Technology          | Ativa ou desativa o suporte da tecnologia Intel Speed Shift.                 |
|                                       | Por predefinição, a opção <b>Tecnologia Intel Speed Shift</b> está ativada.  |

#### Tabela 35. Opções de configuração do sistema — menu Segurança

| TPM 2.0 Security                      |                                                                                                    |
|---------------------------------------|----------------------------------------------------------------------------------------------------|
| Segurança TPM 2.0 Ligada              | Ativa ou desativa as opções de segurança TPM 2.0.                                                                                                    |
|                                       | Por predefinição, a opção Segurança TPM 2.0 Ligada está ativada.                                                                                                    |
| Ativar Atestado                       | Permite controlar se a Hierarquia de Atestado Trusted Platform Module (TPM) est<br>disponível para o sistema operativo.                                                                             |
|                                       | Por predefinição, a opção Ativar Atestado está ativada.                                                                                                    |
| Ativar Armazenamento de Chaves        | Permite controlar se a Hierarquia de Armazenamento Trusted Platform Module<br>(TPM) está disponível para o sistema operativo.                                                                       |
|                                       | Por predefinição, a opção Ativar Armazenamento de Chaves está ativada.                                                                                                    |
| SHA-256                               | O BIOS e o TPM irão utilizar o algoritmo hash SHA-256 para aumentar as medidas<br>nos TPM PCRs durante o arranque do BIOS.                                                                          |
|                                       | Por predefinição, a opção SHA-256 está ativada.                                                                                                    |
| Limpar                                | Permite limpar as informações do proprietário do TPM e volta a colocar o TPM no estado predefinido.                                                                                                 |
|                                       | Por predefinição, a opção Limpar está desativada.                                                                                                    |
| Ignorar PPI para Limpar Comandos      | Controla a Interface de Presença Física (PPI) do TPM.                                                                                                    |
|                                       | Por predefinição, a opção Ignorar PPI para limpar Comandos está desativada.                                                                                                    |
| Intrusão no chassis                   | Controla a funcionalidade de intrusão no chassis.                                                                                                    |
|                                       | Por predefinição, a opção está desativada.                                                                                                    |
| Redução de Segurança SMM              | Ativa ou desativa a Mitigação de Segurança SMM.                                                                                                    |
|                                       | Por predefinição, a opção está ativada.                                                                                                    |
| Limpeza de Dados no Arranque Seguinte |                                                                                                    |
| Iniciar Limpeza de Dados              | Ativa ou desativa a limpeza de dados no arranque seguinte.                                                                                                    |
|                                       | Por predefinição, a opção está desativada.                                                                                                    |
| Absolute                              | Ativa, desativa ou desativa permanentemente a interface do módulo do BIOS do serviço opcional Absolute Persistence Module do software Absolute.                                                     |
|                                       | Por predefinição, a opção está ativada.                                                                                                    |
| Segurança do Caminho de Arranque UEFI | Controla se o computador pede ou não ao utilizador para inserir a palavra-passe de<br>administrador (se definida) quando arranca um dispositivo de arranque UEFI a part<br>do menu de arranque F12. |
|                                       | Por predefinição, a opção Sempre Exceto HDD Interno está ativada.                                                                                                    |

#### Tabela 35. Opções de configuração do sistema — menu Segurança (continuação)

| Ativa ou desativa a Deteção de Manipulação do Dispositivo de Firmware ou a<br>Deteção de Manipulação do Dispositivo de Firmware (Silencioso). |
|----------------------------------------------------------------------------------------------------|
| Por predefinição, a opção Deteção de Manipulação do Dispositivo de Firmware<br>(Silencioso) está ativada.                                     |
|                                                                                                    |
| Permite ao computador limpar o evento e arrancar mesmo depois de ocorrer um evento de deteção de manipulação.                                 |
| Por predefinição, a opção está desativada.                                                                                                    |
|                                                                                                    |

#### Tabela 36. Opções de configuração do sistema — Menu das Palavras-passe

| Pa | lavras-passe                                             |                                                                                                    |
|----|----------------------------------------------------------|----------------------------------------------------------------------------------------------------|
|    | Palavra-passe de Admin                                   | Configura, altera ou elimina a palavra-passe de administrador.                                                                                     |
|    | Palavra-passe de Sistema                                 | Configura, altera ou elimina a palavra-passe do computador.                                                                                        |
|    | SSD0 NVMe                                                | Configura, altera ou elimina a palavra-passe do SSD0 NVMe.                                                                                         |
|    | Configuração de Palavra-passe                            |                                                                                                    |
|    | Maiúsculas                                               | Reforça que a palavra-passe tem de conter pelo menos uma letra maiúscula.                                                                          |
|    |                                                          | Por predefinição, a opção está desativada.                                                                                                    |
|    | Minúsculas                                               | Reforça que a palavra-passe tem de conter pelo menos uma letra minúscula.                                                                          |
|    |                                                          | Por predefinição, a opção está desativada.                                                                                                    |
|    | Dígitos                                                  | Reforça que a palavra-passe tem de conter pelo menos um dígito.                                                                                    |
|    |                                                          | Por predefinição, a opção está desativada.                                                                                                    |
|    | Carateres Especiais                                      | Reforça que a palavra-passe tem de conter pelo menos um caráter especial.                                                                          |
|    |                                                          | Por predefinição, a opção está desativada.                                                                                                    |
|    | Carateres Mínimos                                        | Define o número mínimo de carateres permitidos para a palavra-passe.                                                                               |
|    | Ignorar Palavra-passe                                    | Quando ativada, solicita sempre as palavras-passe do computador e do disco rígido interno quando o sistema é ligado a partir do modo de desligado. |
|    |                                                          | Por predefinição, a opção <b>Desativado</b> está ativada.                                                                                          |
|    | Alterações de Palavras-passe                             |                                                                                                    |
|    | Ativar Alterações de Palavra-passe sem Ser<br>pelo Admin | Ativa ou desativa a possibilidade de alterar a palavra-passe do computador e do disco rígido sem necessidade da palavra-passe de administrador.    |
|    |                                                          | Por predefinição, a opção está ativada.                                                                                                    |
|    | Bloqueio da Configuração do<br>Administrador             |                                                                                                    |
|    | Ativar Bloqueio da Configuração de<br>Administrador      | Permite aos administradores o controlo sobre a forma como os utilizadores podem ou não aceder à configuração do BIOS.                              |
|    |                                                          | Por predefinição, a opção está desativada.                                                                                                    |
|    | Bloqueio da Palavra-passe Principal                      |                                                                                                    |
|    | Ativar Bloqueio da Palavra-passe Principal               | Quando ativado, irá desativar o suporte da palavra-passe principal.                                                                                |
|    |                                                          | Por predefinição, a opção está desativada.                                                                                                    |
|    | Permitir Inversão de PSID Não<br>Administrador           |                                                                                                    |

#### Tabela 36. Opções de configuração do sistema — Menu das Palavras-passe (continuação)

| Palavras-passe                         |                                                                                                    |
|----------------------------------------|----------------------------------------------------------------------------------------------------|
| Ativa Permitir Reverter PSID Não-Admin | Controla o acesso à reversão da ID de Segurança Física (PSID) dos discos rígidos<br>NVMe a partir da linha de comando Gestor da Segurança Dell. |
|                                        | Por predefinição, a opção está desativada.                                                                                                    |

#### Tabela 37. Opções de configuração do sistema — menu Atualização, Recuperação

| Atualização, Recuperação                               |                                                                                                    |  |
|--------------------------------------------------------|----------------------------------------------------------------------------------------------------|--|
| Atualizações do Firmware da Cápsula<br>UEFI            | Ativa ou desativa as atualizações do BIOS através de pacotes de atualização de<br>cápsulas UEFI.                                                                                                    |  |
|                                                        | Por predefinição, a opção está ativada.                                                                                                    |  |
| Recuperação do BIOS a partir do Disco<br>Rígido        | Permite ao utilizador recuperar de determinadas condições de BIOS corrompido a<br>partir de um ficheiro de recuperação no disco rígido principal do utilizador ou numa<br>pen USB externa.                                                                                                    |  |
|                                                        | Por predefinição, a opção está ativada.                                                                                                    |  |
| Regressão do BIOS                                      |                                                                                                    |  |
| Permitir a Atualização do BIOS para Versão<br>Anterior | Ativa ou desativa se o flash do firmware do computador para a versão anterior está<br>bloqueado.                                                                                                    |  |
|                                                        | Por predefinição, a opção está ativada.                                                                                                    |  |
| SupportAssist OS Recovery                              | Ativa ou desativa o fluxo do arranque para a ferramenta SupportAssist OS Recovery na ocorrência de determinados erros do computador.                                                                                                    |  |
|                                                        | Por predefinição, a opção está ativada.                                                                                                    |  |
| BIOSConnect                                            | Ativa ou desativa o Serviço de nuvem para recuperação do SO, se o sistema<br>operativo principal não conseguir arrancar depois de um número de falhas igual ou<br>superior ao valor especificado na opção de configuração do Limiar de Recuperação<br>Automático do SO e o SO do Serviço local não arrancar ou não estiver instalado. |  |
|                                                        | Por predefinição, a opção está ativada.                                                                                                    |  |
| Limiar de Recuperação Automática do<br>SO da Dell      | Controla o fluxo do arranque automático para a Consola de Resolução do Sistema<br>SupportAssist e para a Ferramenta Dell OS Recovery.                                                                                                    |  |
|                                                        | Por predefinição, o valor do limiar está definido para 2.                                                                                                    |  |

#### Tabela 38. Opções de configuração do sistema — Menu Gestão de Sistema

| Gestão de Sistema            |                                                                                                    |
|------------------------------|----------------------------------------------------------------------------------------------------|
| Etiqueta de Serviço          | Mostrar a Etiqueta de Serviço do computador.                                                                                                    |
| Etiqueta de Inventário       | Cria uma Etiqueta de Ativo do computador.                                                                                                    |
| Wake-on-LAN/WLAN             | Ativa ou desativa a possibilidade de o computador se ligar por sinais de LAN especiais<br>quando recebe um sinal de reativação da WLAN.                                                                                                    |
|                              | Por predefinição, está selecionada a opção <b>Desativado</b> .                                                                                                    |
| Hora de Ligação Automática   | Permite configurar o computador para ligar automaticamente todos os dias ou numa<br>data e hora previamente selecionada. Esta opção só pode ser configurada se Hora<br>de Ligação Automática estiver configurada para Todos os Dias, Dias Úteis ou Dias<br>Selecionados. |
|                              | Por predefinição, a opção está desativada.                                                                                                    |
| Intel AMT Capability         |                                                                                                    |
| Ativa a Intel AMT Capability | Ativa ou desativa a capacidade Intel AMT.                                                                                                    |
|                              | Por predefinição, a opção Acesso MEBx Restrito está ativada.                                                                                                    |

#### Tabela 38. Opções de configuração do sistema — Menu Gestão de Sistema (continuação)

| Gestão de Sistema                  |                                                                                                    |  |
|------------------------------------|----------------------------------------------------------------------------------------------------|--|
| Tecla de atalho MEBx               | Ativa ou desativa o atalho MEBx.                                                                                                    |  |
|                                    | Por predefinição, a opção está desativada.                                                                                                    |  |
| Aprovisionamento USB               |                                                                                                    |  |
| Ativa o Aprovisionamento USB       | Ativa ou desativa o aprovisionamento Intel AMT utilizando o ficheiro de aprovisionamento local através de um dispositivo de armazenamento USB. |  |
|                                    | Por predefinição, a opção está desativada.                                                                                                    |  |
| Mensagens SERR                     | Ativa ou desativa as mensagens SERR.                                                                                                    |  |
|                                    | Por predefinição, a opção está ativada.                                                                                                    |  |
| Erros de Teclado                   |                                                                                                    |  |
| Ativar Deteção de Erros do Teclado |                                                                                                    |  |
| LED de NumLock                     |                                                                                                    |  |
| Ativar o LED de Numlock            | Ativa ou desativa o LED de Numlock.                                                                                                    |  |
|                                    | Por predefinição, a opção está ativada.                                                                                                    |  |

#### Tabela 39. Opções de configuração do sistema — menu do Teclado

| Teclado                            |                                                  |  |
|------------------------------------|--------------------------------------------------|--|
| Erros de Teclado                   |                                                  |  |
| Ativar Deteção de Erros do Teclado | Ativa ou desativa a deteção de erros do teclado. |  |
|                                    | Por predefinição, a opção está ativada.          |  |
| LED de NumLock                     |                                                  |  |
| Ativar o LED de Numlock            | Ativa ou desativa o LED de Numlock.              |  |
|                                    | Por predefinição, a opção está ativada.          |  |

#### Tabela 40. Opções de configuração do sistema — menu Comportamento Pré-arranque

| Comportamento do Pré-arranque  |                                                                                |
|--------------------------------|--------------------------------------------------------------------------------|
| Avisos e Erros                 | Ativa ou desativa a ação que pretende realizar quando deteta um aviso ou erro. |
|                                | Por predefinição, a opção Perguntar com Avisos e Erros está ativada.           |
| Arranque Rápido                | Ativa a configuração da velocidade do processo de arranque.                    |
|                                | Por predefinição, a opção <b>Exaustivo</b> está ativada.                       |
| Aumentar Tempo de POST do BIOS | Define o BIOS POST Time.                                                       |
|                                | Por predefinição, a opção <b>0 segundos</b> está ativada.                      |

#### Tabela 41. Opções de configuração do sistema — Menu Virtualização

| Virtualização                                        |                                                                                                    |
|------------------------------------------------------|----------------------------------------------------------------------------------------------------|
| Tecnologia de Virtualização Intel                    |                                                                                                    |
| Ativa a tecnologia de virtualização da Intel<br>(VT) | Especifica se um VMM (Virtual Machine Monitor) pode utilizar as capacidades de hardware adicionais fornecidas pela Intel Virtualization Technology.                 |
|                                                      | Por predefinição, a opção está ativada.                                                                                                    |
| VT para E/S Direta                                   | Especifica se um VMM (Virtual Machine Monitor) pode utilizar as capacidades de hardware adicionais fornecidas pela Intel Virtualization Technology para E/S Direta. |
|                                                      | Por predefinição, a opção está ativada.                                                                                                    |

#### Tabela 41. Opções de configuração do sistema — Menu Virtualização (continuação)

| Virtualização                                       |                                                                                                    |
|-----------------------------------------------------|----------------------------------------------------------------------------------------------------|
| Intel Trusted Execution Technology<br>(TXT)         |                                                                                                    |
| Ativa a Intel Trusted Execution Technology<br>(TXT) | Especifica se um MVMM (Measured Virtual Machine Monitor) pode utilizar<br>as capacidades de hardware adicionais fornecidas pela tecnologia Intel Trusted<br>Execution. |
|                                                     | Por predefinição, a opção está desativada.                                                                                                    |

#### Tabela 42. Opções de configuração do sistema — menu Desempenho

| De | Desempenho                                                  |                                                                                                    |  |
|----|-------------------------------------------------------------|----------------------------------------------------------------------------------------------------|--|
|    | Suporte Multinúcleos                                        |                                                                                                    |  |
|    | Núcleos Ativos                                              | Permite alterar o número de núcleos da CPU disponíveis para o sistema operativo.                                                                             |  |
|    |                                                             | Por predefinição, a opção Todos os Núcleos está ativada.                                                                                                    |  |
|    | Múltiplos núcleos Atom                                      |                                                                                                    |  |
|    | Núcleos Atom                                                | Permite alterar o número de núcleos Atom disponíveis para o sistema operativo.                                                                               |  |
|    |                                                             | Por predefinição, o valor está configurado para o número máximo de núcleos Atom.                                                                             |  |
|    | Intel SpeedStep                                             |                                                                                                    |  |
|    | Ativar a Tecnologia Intel SpeedStep                         | Permite ao computador ajustar dinamicamente a tensão do processador e a<br>frequência de núcleo, reduzindo o consumo energético médio e a produção de calor. |  |
|    |                                                             | Por predefinição, a opção está ativada.                                                                                                    |  |
|    | Controlo de Estados C                                       |                                                                                                    |  |
|    | Ativar Controlo de Estado C                                 | Ativa ou desativa os estados de suspensão adicionais do processador.                                                                                         |  |
|    |                                                             | Por predefinição, a opção está ativada.                                                                                                    |  |
|    | Tecnologia Intel Turbo Boost                                |                                                                                                    |  |
|    | Ativar Tecnologia Intel Turbo Boost                         | Ativa ou desativa o modo Intel TurboBoost do processador.                                                                                                    |  |
|    |                                                             | Por predefinição, a opção está ativada.                                                                                                    |  |
|    | Tecnologia de Hiperprocessamento Intel                      |                                                                                                    |  |
|    | Ativar a Tecnologia de Hiperprocessamento<br>Intel          | Ativa ou desativa o HyperThreading no processador.                                                                                                    |  |
|    |                                                             | Por predefinição, a opção está ativada.                                                                                                    |  |
|    | Registo de Endereço Base (BAR)<br>Redimensionável pelo PCle |                                                                                                    |  |
|    | Ativar suporte de BAR Redimensionável pelo<br>PCIe          | Ativa ou desativa o suporte de Registo de Endereço Base (BAR) Redimensionável<br>pelo PCIe                                                                   |  |
|    |                                                             | Por predefinição, a opção está desativada.                                                                                                    |  |

#### Tabela 43. Opções de configuração do sistema — Menu Registos do Sistema

| Registos do Sistema               |                                                       |
|-----------------------------------|-------------------------------------------------------|
| Registo de Eventos do BIOS        |                                                       |
| Limpar Registo de Eventos do BIOS | Mostra os eventos do BIOS.                            |
|                                   | Por predefinição, a opção <b>Manter</b> está ativada. |

## Atualização do BIOS

## **Atualizar o BIOS no Windows**

#### Passo

- 1. Aceda a www.dell.com/support.
- 2. Clique em **Product support** (Suporte ao produto). Clique em **Search support** (Pesquisar suporte), insira a Etiqueta de Serviço do computador e depois clique em **Search** (Procurar).
  - () NOTA: Se não tiver a Etiqueta de Serviço, utilize a funcionalidade SupportAssist para identificar automaticamente o seu computador. Pode também utilizar a ID do produto ou procurar manualmente o modelo do seu computador.
- 3. Clique em Drivers & Downloads (Controladores e transferências). Expanda Find drivers (Localizar controladores).
- 4. Selecione o sistema operativo instalado no computador.
- 5. Na lista pendente Category (Categoria), selecione BIOS.
- 6. Selecione a versão mais recente do BIOS e, em seguida, clique em **Download** (Transferir) para transferir o ficheiro do BIOS para o computador.
- 7. Concluída a transferência, vá à pasta onde guardou o ficheiro de atualização do BIOS.
- Faça duplo clique no ícone do ficheiro de atualização do BIOS e siga as instruções apresentadas no ecrã.
   Para mais informações sobre como atualizar o BIOS do sistema, pesquise no Recurso da Base de Conhecimentos em www.dell.com/support.

## Atualizar o BIOS no Windows utilizando uma pen USB

#### Passo

- 1. Siga o procedimento do passo 1 ao passo 6 em Atualizar o BIOS no Windows para transferir o ficheiro do programa de configuração do BIOS mais recente.
- 2. Crie uma pen USB de arranque. Para mais informações, pesquise no Recurso da Base de Conhecimentos em www.dell.com/support.
- 3. Copie o ficheiro do programa de configuração do BIOS para a pen USB de arranque.
- 4. Ligue a pen USB de arranque ao computador que necessita da atualização do BIOS.
- 5. Reinicie o computador e prima a tecla F12.
- 6. Selecione a pen USB a partir do Menu de Arranque Único.
- 7. Digite o nome do ficheiro do programa de configuração do BIOS e prima a tecla **Enter**. Aparece **Utilitário de Atualização do BIOS**.
- 8. Siga as instruções apresentadas no ecrã para concluir a atualização do BIOS.

## Atualizar o BIOS em Linux e Ubuntu

Para atualizar o BIOS do sistema num computador instalado com Linux ou Ubuntu, consulte o artigo 000131486 da base de conhecimento em www.dell.com/support.

## Atualizar o BIOS a partir do menu de Arranque Único F12

Atualize o BIOS do computador com o ficheiro update.exe do BIOS que é copiado para uma pen USB FAT32 e inicie a partir do menu de **Arranque Único** F12.

#### Sobre esta tarefa

#### Atualização do BIOS

Pode executar o ficheiro de atualização do BIOS a partir do Windows com uma pen USB inicializável ou também pode atualizar o BIOS a partir do menu de **Arranque Único** F12 no computador.

A maioria dos computadores da Dell criados após 2012 têm esta capacidade e pode confirmar ao iniciar o computador no menu de **Arranque Único** F12 para ver se a ATUALIZAÇÃO FLASH BIOS está listada como uma opção de arranque no computador. Se a opção estiver listada, então o BIOS suporta esta opção de atualização do BIOS.

() NOTA: Apenas os computadores com a opção Atualização Flash do BIOS no menu de Arranque Único F12 podem utilizar esta função.

#### Atualizar a partir do menu de Arranque Único

Para atualizar o BIOS a partir do menu de **Arranque Único** F12, precisa do seguinte:

- Pen USB formatada para o sistema de ficheiros FAT32 (a pen não tem de ser inicializável)
- Ficheiro executável do BIOS que transferiu do site de suporte da Dell e copiou para a raiz da pen USB
- Transformador CA ligado ao computador
- Bateria do computador funcional para realizar um flash ao BIOS

Realize os passos seguintes para executar o processo flash de atualização do BIOS a partir do menu F12:

## AVISO: Não desligue o computador durante o processo de atualização do BIOS. O computador pode não arrancar se desligar o computador.

#### Passo

- 1. Enquanto desligado, insira a pen USB onde copiou o flash numa porta USB do computador.
- Ligue o computador e prima a tecla F12 para aceder ao menu de Arranque Único, selecione a opção Atualizar BIOS com o rato ou com as teclas de seta e, em seguida, prima Enter. É mostrado o menu de flash do BIOS.
- 3. Clique em Flash a partir do ficheiro.
- 4. Selecione o dispositivo USB externo.
- 5. Selecione o ficheiro e faça duplo clique no ficheiro de destino flash; em seguida, clique em Submeter.
- 6. Clique em Atualizar BIOS. O computador reinicia para realizar o flash do BIOS.
- 7. O computador irá reiniciar após a conclusão da atualização do BIOS.

## Palavra-passe de sistema e de configuração

#### Tabela 44. Palavra-passe de sistema e de configuração

| Tipo de palavra-passe         | Descrição                                                                                                    |
|-------------------------------|----------------------------------------------------------------------------------------------------|
| Palavra-passe do sistema      | A palavra-passe que tem de introduzir para iniciar sessão no sistema.                                        |
| Palavra-passe de configuração | A palavra-passe que tem de introduzir para aceder e fazer<br>alterações às definições do BIOS do computador. |

Pode criar uma palavra-passe do sistema e uma palavra-passe de configuração para proteger o computador.

AVISO: As funcionalidades de palavra-passe fornecem um nível básico de segurança dos dados existentes no computador.

AVISO: Qualquer pessoa pode aceder aos dados que estão armazenados no computador se este não estiver bloqueado ou for deixado sem supervisão.

i) NOTA: A funcionalidade de palavra-passe do sistema e de configuração está desativada.

## Atribuir uma palavra-passe de configuração do sistema

#### Pré-requisitos

Só pode atribuir uma Palavra-passe de Sistema ou do Administrador nova quando o estado está em Não Definido.

#### Sobre esta tarefa

Para entrar na configuração do sistema, prima F12 imediatamente depois de ligar ou reiniciar o computador.

#### Passo

- No ecrã BIOS de Sistema ou Configuração do Sistema, selecione Segurança e prima a tecla Enter. É apresentado o ecrã Segurança.
- 2. Selecione Palavra passe de Sistema/Administrador e crie uma palavra-passe no campo Introduzir a palavra-passe nova.
  - Siga as diretrizes indicadas para atribuir a palavra-passe do sistema:
  - Uma palavra-passe pode ter até 32 carateres.
  - Pelo menos um caráter especial: ! " # \$ % & ' ( ) \* + , . / : ; < = > ? @ [ \ ] ^ \_ ` { | }
  - Número de 0 a 9.
  - Letras maiúsculas de A a Z.
  - Letras minúsculas de a a z.
- 3. Digite a palavra-passe do sistema que introduziu anteriormente no campo Confirmar a nova palavra-passe e clique em OK.
- 4. Prima Esc e guarde as alterações conforme indicado na mensagem de contexto.
- 5. Prima Y para guardar as alterações. O computador será reinicializado.

# Eliminar ou alterar uma palavra-passe de configuração do sistema existente

#### Pré-requisitos

Certifique-se de que o **Estado da Palavra-passe** é Desbloqueado (na Configuração do Sistema) antes de tentar eliminar ou alterar a palavra-passe de Sistema e/ou de Configuração existente. Não pode eliminar ou alterar uma palavra passe de Sistema ou de Configuração existente de o **Estado da Palavra-passe** for Bloqueado.

#### Sobre esta tarefa

Para entrar na Configuração do Sistema, prima F12 imediatamente depois de ligar ou reiniciar o computador.

#### Passo

- No ecrã BIOS de Sistema ou Configuração do Sistema, selecione Segurança do Sistema e prima a tecla Enter. É apresentado o ecrã Segurança do Sistema.
- 2. No ecrã Segurança do Sistema, verifique se Estado da Palavra-passe é Desbloqueado.
- 3. Selecione Palavra-passe de Sistema, atualize ou elimine a palavra-passe de sistema existente e prima a tecla Enter ou Tab.
- 4. Selecione Palavra-passe de Configuração, atualize ou elimine a palavra-passe de configuração existente e prima a tecla Enter ou Tab.

**NOTA:** Se alterar a palavra-passe de Sistema e/ou Configuração, volte a introduzir a nova palavra-passe quando pedido. Se eliminar a palavra-passe de sistema e/ou de configuração, confirme a eliminação quando pedido.

- 5. Prima a tecla Esc e surge uma mensagem que lhe pede para guardar as alterações.
- 6. Prima Y para guardar as alterações e sair da Configuração do Sistema. O computador será reinicializado.

## Limpar as definições do CMOS

#### Sobre esta tarefa

AVISO: Ao limpar as definições de CMOS irá reiniciar as definições do BIOS no computador.

#### Passo

- 1. Siga os pré-requisitos e procedimentos em Remover a bateria de célula tipo moeda, para computadores com processadores de Elevado Desempenho ou Remover a bateria de célula tipo moeda, para computadores com processadores de Eficiência Energética.
- 2. Aguarde um minuto.
- **3.** Siga os procedimentos e pós-requisitos em Instalar a bateria de célula tipo moeda, para computadores com processadores de Elevado Desempenho ou Instalar a bateria de célula tipo moeda, para computadores com processadores de Eficiência Energética.

# Limpar as palavras-passe do BIOS (Configuração do sistema) e do sistema

#### Sobre esta tarefa

Para limpar as palavras-passe de sistema ou do BIOS, entre em contacto com o suporte técnico da Dell, conforme descrito em www.dell.com/contactdell.

(i) NOTA: Para saber como repor as palavras-passe do Windows ou de aplicações, consulte a documentação que acompanha o Windows ou a aplicação.

## Resolução de problemas

## Diagnóstico de Verificação de Desempenho de Pré--arranque de Sistema do Dell SupportAssist

#### Sobre esta tarefa

O diagnóstico do SupportAssist (também conhecido como diagnóstico do sistema) efetua uma verificação completa do hardware. O diagnóstico de Verificação do Desempenho do Sistema Pré-arranque do Dell SupportAssist está integrado no BIOS e é iniciado internamente pelo BIOS. O diagnóstico de sistema integrado fornece um conjunto de opções para dispositivos específicos ou grupos de dispositivos que permite:

- Executar testes automaticamente ou num modo interativo
- Repetir testes
- Apresentar ou guardar os resultados do teste
- Executar testes completos para apresentar opções de teste adicionais para ver informações adicionais sobre o(s) dispositivo(s) com falha
- Ver mensagens de estado que informam se os testes foram concluídos com êxito
- Ver mensagens de erro que informam sobre problemas encontrados durante o teste

(i) NOTA: Alguns testes de dispositivos específicos requerem a interação do utilizador. Certifique-se sempre de que está presente no terminal do computador quando os testes de diagnóstico são realizados.

Para obter mais informações, consulte https://www.dell.com/support/kbdoc/000180971.

## Executar a Verificação do Desempenho do Sistema Pré-arranque SupportAssist

#### Passo

- 1. Ligue o computador.
- 2. No arranque do computador, prima a tecla F12 quando aparecer o logótipo da Dell.
- 3. No ecrã do menu de arranque, selecione a opção Diagnóstico.
- Clique na seta no canto inferior esquerdo. É apresentada a primeira página de diagnóstico.
- 5. Clique na seta no canto inferior direito para ir para a listagem de páginas. Os itens detetados serão listados.
- 6. Se pretender executar o teste de diagnóstico de um dispositivo específico, prima Esc e clique em Sim para parar o teste de diagnóstico.
- 7. Selecione o dispositivo no painel esquerdo e clique em Executar testes.
- Se forem detetados problemas, são apresentados códigos de erro. Anote o código de erro e o número de validação e contacte a Dell.

# Autoteste incorporado (BIST) da unidade de fonte de alimentação

O autoteste incorporado (BIST) ajuda a determinar se a unidade de fonte de alimentação está a funcionar. Para executar o diagnóstico de autoteste na unidade de fonte de alimentação de um computador desktop ou "tudo em um", pesquise no Recurso da Base de Conhecimentos em www.dell.com/support.

## Luzes de diagnóstico do sistema

Esta secção lista as luzes de diagnóstico do sistema do OptiPlex All-in-One 7410.

#### Tabela 45. Luzes de diagnóstico do sistema

| Padrão intermitente |        |                                                                           |                                                                                                    |
|---------------------|--------|---------------------------------------------------------------------------|----------------------------------------------------------------------------------------------------|
| Âmbar               | Branco | Descrição do problema                                                     | Resolução sugerida                                                                                                    |
| 1                   | 1      | Falha na deteção de TPM                                                   | Substitua a placa de sistema.                                                                                                    |
| 1                   | 2      | Falha de Flash SPI Irrecuperável                                          | Substitua a placa de sistema.                                                                                                    |
| 1                   | 5      | EC incapaz de programar o i-<br>-Fuse                                     | Substitua a placa de sistema.                                                                                                    |
| 1                   | 6      | Recolha genérica para erros<br>do fluxo de código CE<br>desagradáveis     | Desligue qualquer fonte de<br>alimentação (CA, bateria, célula<br>tipo moeda) e drene a<br>corrente de fuga premindo<br>continuamente o botão de<br>alimentação durante 3 a 5<br>segundos. |
| 2                   | 1      | Falha da CPU                                                              | <ul> <li>Execute a ferramenta<br/>Dell SupportAssist/Dell<br/>Diagnostics.</li> <li>Caso o problema persista,<br/>substitua a placa de sistema.</li> </ul>                                 |
| 2                   | 2      | Falha da placa de sistema (inclui<br>corrupção do BIOS ou erro da<br>ROM) | <ul> <li>Flash ao BIOS para a versão<br/>mais recente</li> <li>Caso o problema persista,<br/>substitua a placa de sistema.</li> </ul>                                                      |
| 2                   | 3      | Nenhuma memória/RAM<br>detetada                                           | <ul> <li>Confirme que o módulo<br/>de memória está instalado<br/>corretamente.</li> <li>Caso o problema persista,<br/>substitua o módulo de<br/>memória.</li> </ul>                        |
| 2                   | 4      | Falha da memória/RAM                                                      | <ul> <li>Reinicie e troque os módulos<br/>de memória entre as<br/>ranhuras.</li> <li>Caso o problema persista,<br/>substitua o módulo de<br/>memória.</li> </ul>                           |
| 2                   | 5      | Memória inválida instalada                                                | <ul> <li>Reinicie e troque os módulos<br/>de memória entre as<br/>ranhuras.</li> <li>Caso o problema persista,<br/>substitua o módulo de<br/>memória.</li> </ul>                           |
| 2                   | 6      | Erro na placa de sistema/<br>Chipset                                      | Substitua a placa de sistema.                                                                                                    |
| 2                   | 7      | Falha do LCD (mensagem<br>SBIOS)                                          | Substitua o módulo LCD.                                                                                                    |
| 2                   | 8      | Falha do LCD (deteção EC de<br>falha na calha de alimentação)             | Substitua a placa de sistema.                                                                                                    |

| Padrão intermitente |        |                                                                              |                                                                                                    |
|---------------------|--------|------------------------------------------------------------------------------|----------------------------------------------------------------------------------------------------|
| Âmbar               | Branco | Descrição do problema                                                        | Resolução sugerida                                                                                                    |
| 3                   | 1      | Falha da bateria CMOS                                                        | <ul> <li>Reponha a ligação da bateria principal.</li> <li>Caso o problema persista, volte a colocar a bateria principal.</li> </ul>                                                                                                    |
| 3                   | 2      | Falha de PCI ou da placa de<br>vídeo/chip                                    | Substitua a placa de sistema.                                                                                                    |
| 3                   | 3      | Imagem de recuperação do<br>BIOS não encontrada                              | <ul> <li>Flash ao BIOS para a versão<br/>mais recente</li> <li>Caso o problema persista,<br/>substitua a placa de sistema.</li> </ul>                                                                                                    |
| 3                   | 4      | Imagem de Recuperação do<br>BIOS encontrada mas inválida                     | <ul> <li>Flash ao BIOS para a versão<br/>mais recente</li> <li>Caso o problema persista,<br/>substitua a placa de sistema.</li> </ul>                                                                                                    |
| 3                   | 5      | Falha na calha de energia                                                    | Substitua a placa de sistema.                                                                                                    |
| 3                   | 6      | Danos no flash detetados pelo<br>SBIOS.                                      | <ul> <li>Pressione o botão de<br/>alimentação durante mais de<br/>25 segundos para fazer a<br/>reposição do RTC. Caso o<br/>problema persista, substitua<br/>a placa de sistema.</li> <li>Desligue todas as fontes<br/>de alimentação (CA, bateria,<br/>célula tipo moeda) e drene<br/>a corrente de fuga premindo<br/>continuamente o botão de<br/>alimentação durante 3 a 5<br/>segundos para garantir que<br/>toda a energia é drenada.</li> <li>Execute "Recuperação do<br/>BIOS a partir do USB", e<br/>as instruções estão no site<br/>Suporte Dell.</li> <li>Caso o problema persista,<br/>substitua a placa de sistema.</li> </ul> |
| 3                   | 7      | Tempo de espera excedido a<br>aguardar que o ME responda à<br>mensagem HECI. | Substitua a placa de sistema.                                                                                                    |

#### Tabela 45. Luzes de diagnóstico do sistema (continuação)

## Recuperar o sistema operativo

Quando o computador não consegue arrancar para o sistema operativo mesmo após repetidas tentativas, ele arranca automaticamente o Dell SupportAssist OS Recovery.

O Dell SupportAssist OS Recovery é uma ferramenta autónoma pré-instalada em todos os computadores Dell que têm instalado o sistema operativo Windows. É composto por ferramentas que diagnosticam e solucionam problemas que podem ocorrer antes de o computador arrancar para o sistema operativo. Permite diagnosticar problemas de hardware, reparar o computador, realizar cópias de segurança de ficheiros ou restaurar o computador para as definições de fábrica.

Pode ainda transferi-la a partir do site de suporte da Dell para solucionar problemas no computador quando ele não consegue arrancar para o sistema operativo principal devido a falhas de software ou de hardware.

Para obter mais informações sobre o Dell SupportAssist OS Recovery, consulte o *Guia do utilizador do Dell SupportAssist OS Recovery* em www.dell.com/serviceabilitytools. Clique em **SupportAssist** e depois clique em **Recuperação do SO SupportAssist**.

## Reposição do Relógio em Tempo Real (RTC)

A função de reposição do Relógio em tempo real (RTC) permite, a si ou ao técnico de assistência, recuperar o modelo recentemente lançado dos sistemas Dell Latitude e Precision a partir de situações **Sem POST/Sem arranque/Sem alimentação**. Apenas pode iniciar a reposição do RTC no sistema a partir de um estado de desligado, se estiver ligado a uma alimentação CA. Mantenha premido o botão de alimentação durante 25 segundos. A reposição do RTC do sistema ocorre depois de soltar o botão de alimentação.

**NOTA:** Se a alimentação CA for desligada do sistema durante o processo ou se o botão de alimentação for mantido premido durante mais de 40 segundos, o processo de reposição do RTC é abortado.

A reposição do RTC irá repor as predefinições do BIOS, remover o Intel vPro e reiniciar a data e a hora do sistema. Os itens seguintes não são afetados pela reposição do RTC:

- Etiqueta de Serviço
- Etiqueta de Ativo
- Etiqueta de Propriedade
- Palavra-passe de Admin
- Palavra-passe de Sistema
- Palavra-passe de HDD
- Bases de dados de chaves
- Registos do Sistema

**NOTA:** A conta e a palavra-passe vPro do administrador de TI no sistema não serão fornecidas. O sistema necessita de passar novamente pelo processo de configuração para voltar a ligá-lo ao servidor vPro.

Os itens abaixo podem, ou não, ser repostos com base nas seleções personalizadas das definições do BIOS:

- Lista de Arranque
- Ativar as ROMs de Opção Antiga
- Ativar Arranque Seguro
- Permitir a Atualização do BIOS para Versão Anterior

## Opções de recuperação e backup de suportes de dados

É recomendado criar um disco de recuperação para detetar e solucionar problemas que possam ocorrer com o Windows. A Dell disponibiliza várias opções para a recuperação do sistema operativo Windows no seu PC da Dell. Para obter mais informações, consulte Opções de recuperação e backup de dados Windows da Dell.

## Ciclo de alimentação Wi-Fi

#### Sobre esta tarefa

Se o seu computador não conseguir aceder à Internet devido a problemas de conectividade Wi-Fi, pode realizar um ciclo de energia Wi-Fi. O procedimento a seguir fornece as instruções sobre como realizar um ciclo de energia Wi-Fi:

(i) NOTA: Alguns ISP (Internet Service Providers) fornecem um dispositivo combinado de modem/router.

#### Passo

- 1. Desligue o computador.
- 2. Desligue o modem.
- 3. Desligue o router sem fios.
- 4. Aguarde 30 segundos.
- 5. Ligue o router sem fios.
- 6. Ligue o modem.
- 7. Ligue o computador.

## Obter ajuda e contactar a Dell

## Recursos de autoajuda

Pode obter informações e ajuda sobre os produtos e serviços Dell utilizando estes recursos de autoajuda online:

#### Tabela 46. Recursos de autoajuda

| Recursos de autoajuda                                                                                                    | Localização de recursos                                                                                                    |  |
|----------------------------------------------------------------------------------------------------|----------------------------------------------------------------------------------------------------|--|
| Informações sobre os produtos e serviços Dell                                                                                                    | www.dell.com                                                                                                    |  |
| App My Dell                                                                                                    | Deell                                                                                                    |  |
| Sugestões                                                                                                    | · •                                                                                                    |  |
| Suporte de Contacto                                                                                                    | Na pesquisa do Windows, digite Contact Support e prima a tecla Enter.                                                                                                    |  |
| Ajuda online para o sistema operativo                                                                                                    | www.dell.com/support/windows                                                                                                    |  |
|                                                                                                    | www.dell.com/support/linux                                                                                                    |  |
| Aceda as soluções de topo, diagnóstico, controladores e<br>transferências e saiba mais sobre o seu computador através de<br>vídeos, manuais e documentos. | O computador Dell está identificado de forma única através da<br>Etiqueta de Serviço ou do Código de Serviço Expresso. Para<br>ver recursos de suporte relevantes para o seu computador Dell,<br>introduza a Etiqueta de Serviço ou o Código de Serviço Expresso<br>em www.dell.com/support.                                                                                                 |  |
|                                                                                                    | Para obter mais informações sobre como encontrar a Etiqueta de<br>Serviço do computador, consulte Localizar a Etiqueta de Serviço<br>no computador.                                                                                                    |  |
| Artigos da base de conhecimentos da Dell para uma variedade de<br>problemas relacionados com o computador                                                 | <ol> <li>Aceda a www.dell.com/support.</li> <li>Na barra de menus na parte superior da página de Suporte,<br/>selecione Suporte &gt; Base de Conhecimentos.</li> <li>No campo de Pesquisa na página da Base de Conhecimento,<br/>digite a palavra-chave, o tópico ou o número de modelo e,<br/>depois, clique ou toque no ícone de pesquisa para ver os artigos<br/>relacionados.</li> </ol> |  |

## Contactar a Dell

Para contactar a Dell relativamente a vendas, suporte técnico ou problemas relativos à assistência ao cliente, consulte www.dell.com/ contactdell.

- (i) NOTA: A disponibilidade varia de acordo com o país/região e produto e alguns serviços podem não estar disponíveis no seu país/região.
- () NOTA: Se não tiver uma ligação ativa à Internet, pode encontrar as informações de contacto na sua fatura, na nota de compra ou no catálogo de produtos Dell.